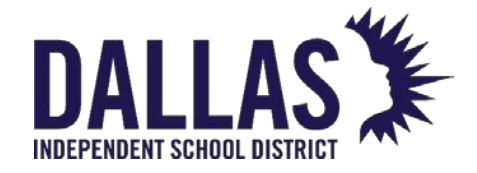

## TIPWeb-IT Asset Management

# Reference Guide-Admin

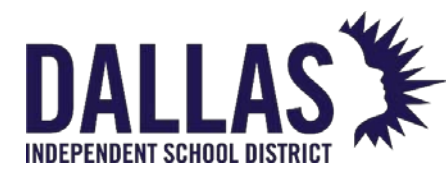

DALLAS TIPWeb-IT Asset Management

Reference Guide - Admin

| Tabl | e of | Contents |  |
|------|------|----------|--|
|      |      |          |  |

(Subheadings are clickable links)

| Getting Started                        |                                         |                             |
|----------------------------------------|-----------------------------------------|-----------------------------|
| Administrative View Dashboard          | • • • • • • • • • • • • • • • • • • • • |                             |
| Quick Search Tool                      | • • • • • • • • • • • • • • • • • • • • |                             |
| Tag Information Overview               |                                         |                             |
| Asset Status and Location Guideline    | es                                      |                             |
| Asset Management Common Icons          | S                                       |                             |
| Customizing the Administrative User    | Dashboard                               |                             |
| Audits                                 |                                         |                             |
| Audits Overview                        |                                         |                             |
| Conduct a Site or District Initiated A | .udit                                   |                             |
| Site Audit Overview                    |                                         |                             |
| Initiate Site Audit                    |                                         |                             |
| Complete Scan Site Audit               |                                         |                             |
| Approving a Site Audit                 |                                         |                             |
| Running Audit Reports                  |                                         |                             |
| Complete District Requested Audit      |                                         |                             |
| Audit Reconciliation                   |                                         |                             |
| Best Practices for Closing Old Audits  | S                                       |                             |
| Audit Checklist                        | ••••••••••••••••••••••••••••••••••••••• |                             |
| Audit Best Practices                   | ••••••••••••••••••••••••••••••••••••••• |                             |
| Rooms                                  |                                         |                             |
| Rooms Grid Overview                    |                                         |                             |
| Room Types                             |                                         |                             |
| Running Room Reports                   | ••••••••••••••••••••••••••••••••••••••• |                             |
| Room-Staff Import                      | ••••••••••••••••••••••••••••••••••••••• |                             |
| Create and Conduct a Room Audi         | t                                       |                             |
| Add or Edit a Room                     | ••••••••••••••••••••••••••••••••••••••• |                             |
| Adding Assets via Room Initialization  | ٦                                       |                             |
| Reconcile a Room Audit                 | ••••••••••••••••••••••••••••••••••••••• |                             |
| Staff                                  |                                         |                             |
| Staff Types                            |                                         | 138                         |
| Running Staff Reports                  |                                         | 139                         |
| Manage Staff Records                   |                                         | 144                         |
| Collect Items from Staff               |                                         |                             |
| Issue Item to Staff Account            |                                         |                             |
| Assess Staff Charaes                   |                                         |                             |
| Staff Charge Payments                  |                                         |                             |
| View/Sign a Collection Receipt from    | n Staff                                 |                             |
| Staff Transaction Receipt              | ••••••••••••••••••••••••••••••••••••••• |                             |
| EDUCATIONAL TECHNOLOGY                 | May 2024                                | Page <b>1</b> of <b>387</b> |

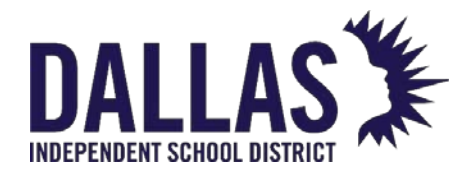

# DALLAS TIPWeb-IT Asset Management

Reference Guide - Admin

|       | Issuing a Distribution Receipt to Staff<br>Staff Charge Receipt | 166<br>168 |
|-------|-----------------------------------------------------------------|------------|
|       | Saving Attachments to Staff Records                             | 171        |
|       | Acquire Floating Staff and Issue Item                           | 173        |
|       | End-of-Year Collection and Reporting                            | 175        |
|       | Archiving Staff                                                 | 177        |
| Stude | nts                                                             |            |
|       | Student Grid Overview                                           | 180        |
|       | Running Student Reports                                         | 185        |
|       | Creating a Report to see Student Inventory                      | 191        |
|       | Create a Report to View Students with No Distributions          | 192        |
|       | Issue to Student Account                                        | 193        |
|       | Collect from Student to a Room                                  | 195        |
|       | Create a Charge Listing Report for Students                     | 199        |
|       | Assess Student Charges                                          | 200        |
|       | Student Charge Payments                                         | 204        |
|       | Student Charge Receipts                                         | 208        |
|       | Student Transaction Receipts                                    | 211        |
|       | Issuing a Distribution Receipt to Student                       | 212        |
|       | View/Sign a Collection Receipt from Student                     | 214        |
|       | Bulk Assess Student Charges                                     | 217        |
|       | Saving Attachments to Student Records                           | 218        |
|       | Archiving Students                                              | 220        |
| Tags  |                                                                 |            |
|       | Site Tag Information Reports                                    | 221        |
|       | Quick Issue to Staff                                            | 223        |
|       | Quick Issue to Students                                         | 226        |
|       | Quick Collect Assets                                            | 228        |
|       | Edit a Tag                                                      | 234        |
|       | Update Tag Locations or Status                                  | 241        |
|       | Tag Export                                                      | 245        |
|       | Parent and Components Overview                                  | 249        |
|       | Tags Grid Overview                                              | 254        |
|       | Running Tags Reports                                            | 262        |
|       | List all Issued Devices Based on Due Date                       | 271        |
|       | Using the Tags Grid for Bulk Edits                              | 272        |
|       | Transfer Assets Quickly via Tags Grid                           | 275        |
|       | Attach a File to a Tag                                          | 278        |
|       | Initiate a Site-to-Site Transfer                                | 279        |
|       | Receiving a Site-to-Site Transfer                               | 282        |
|       | Approving Transfers                                             | 285        |
|       |                                                                 |            |

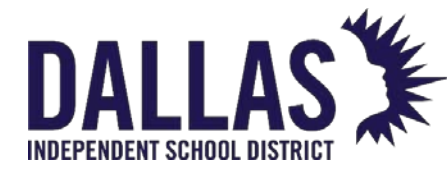

Reference Guide - Admin

|       | Transfer History Reports<br>Site-to-Site Transfer Ticket | 289<br>291 |
|-------|----------------------------------------------------------|------------|
|       | Archiving Inventory (Tags)                               | 292        |
| Sites |                                                          |            |
| 000   | Sites Grid Overview                                      | 297        |
|       | Running Sites Reports                                    | 306        |
|       | Managing Sites                                           | 313        |
| Catal | oq                                                       |            |
|       | Catalog Grid Overview                                    | 315        |
|       | Product Catalog Table of Contents                        | 325        |
|       | Running Catalog Reports                                  | 325        |
|       | Creating an Accessory for Products in the Catalog        | 330        |
| Mobil | e Site Views                                             |            |
|       | Mobile Site Overview                                     | 332        |
|       | Conduct Mobile Site Room Audit                           | 334        |
|       | Mobile App: Capture Data for Audit                       | 337        |
| Purch | asing                                                    |            |
|       | Purchasing Grid Overview                                 | 340        |
|       | Running Purchasing Reports                               | 348        |
|       | Recording a Purchase Order                               | 350        |
|       | Edit Purchase Order Details                              | 353        |
|       | Add New Product to Catalog from Purchasing               | 358        |
|       | Reprint a Purchasing Ticket                              | 360        |
|       | Show Closed Purchase Orders                              | 362        |
|       | Receive Vendor Purchases                                 | 363        |
|       | Adding and Editing a Vendor                              | 364        |
|       | Adding and Editing a Funding Source                      | 366        |
|       | Ship Product to a Site                                   | 3/0        |
|       | Receive Items for a Site in Admin View                   | 3/2        |
|       | Receiving tierns to d site in site view                  | 3//<br>201 |
|       | Preparing Data for the Peceive By Tag Import             | 201        |
|       | Add Attachment to Purchase Order                         | 385        |
|       | Troubleshooting Validation Errors During Import          | 386        |

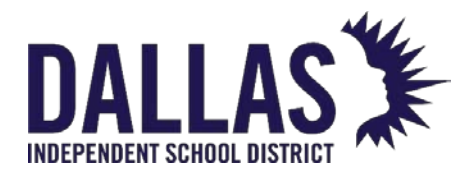

### **Getting Started**

### Administrative View Dashboard

The Asset Management **Home** page provides a customizable dashboard for each user based on their permissions. The dashboard is customized through various alerts, clickable links, application notifications, and **district-wide** information.

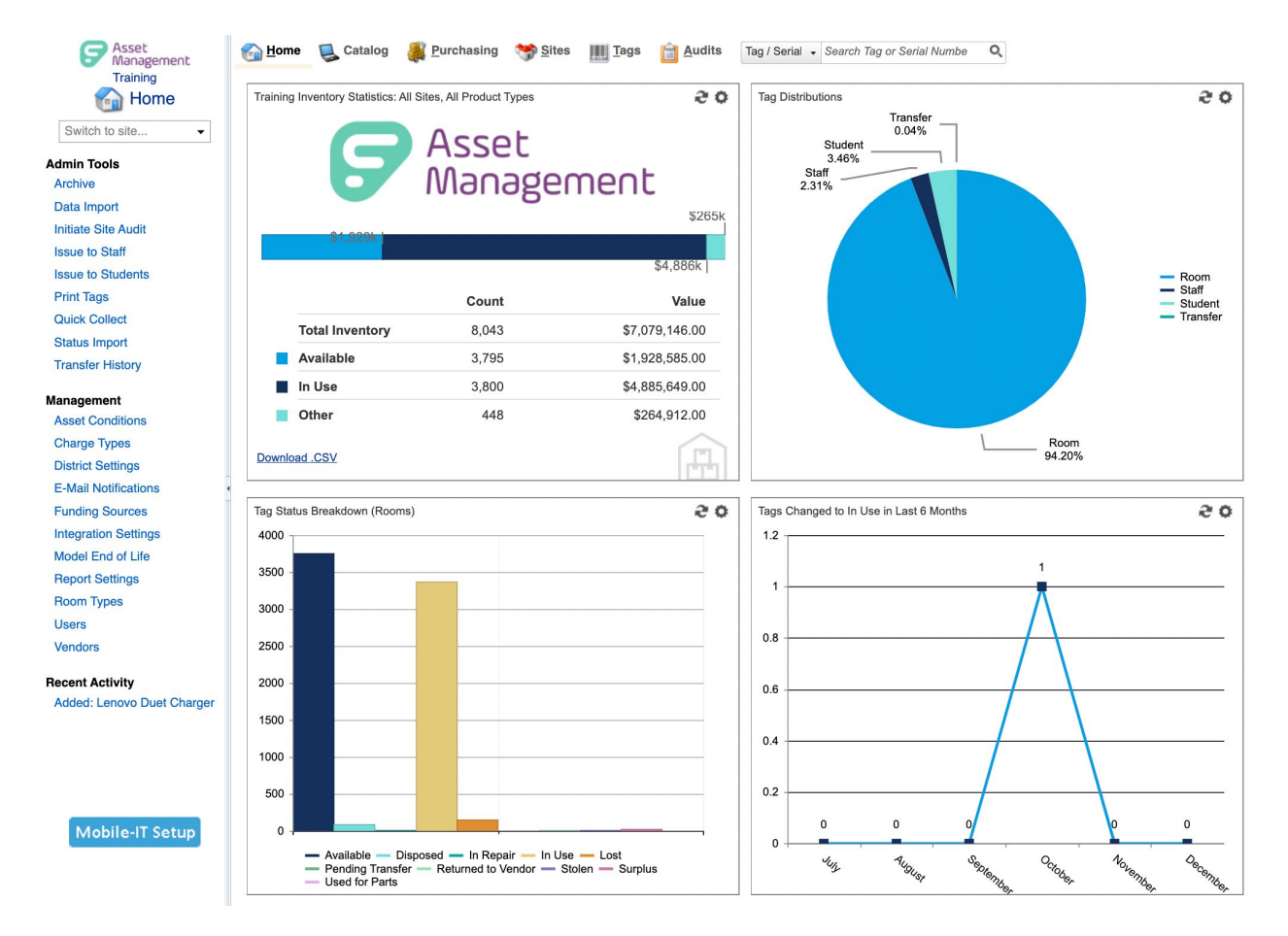

### **General Dashboard Elements**

Note: Dashboard preferences may be different at the administrative and site level.

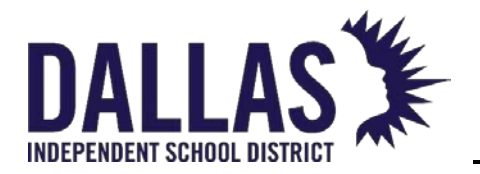

| Element                    | Description                                                                                                    |
|----------------------------|----------------------------------------------------------------------------------------------------|
| District Logo              | Displays a district-provided .jpg or .gif image (400 pixels wide<br>by 100 pixels tall) on all Asset Management dashboard views<br>(admin and site)                               |
| District Name              | Displays the assigned district name identified in Asset<br>Management Settings                                                                                                    |
| View Switch Switch to site | Allows a user to switch the current screen to the selected site<br>view dashboard of Asset Management by entering the name<br>of the site or selecting it from the drop-down menu |

### Quick Links

### Tools

| Descriptio | n                                                                                                    |
|------------|----------------------------------------------------------------------------------------------------|
| Archive    | Allows inventory to be removed from active inventory quantities, or sets large groups of staff or students to inactive |

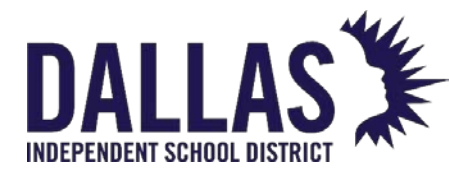

| Descriptio                | n                                                                                                    |
|---------------------------|----------------------------------------------------------------------------------------------------|
| Data<br>Import            | Allows districts with a significant amount of data stored in another<br>location to import their data into the Asset Management application.<br>The Data Import Tool may not be available for all districts.                                                  |
| Initiate<br>Site<br>Audit | Allows an administrator to create site audits and identify the site(s),<br>room type(s), product type(s), staff types(s), and grade(s) included on a<br>site-level audit                                                                                      |
| Issue to<br>Staff         | Allows an administrator to issue an item to a staff member at any site                                                                                                    |
| Issue to<br>Students      | Allows an administrator to issue an item to a student at any site                                                                                                    |
| Print<br>Tags             | Allows an administrator to print new asset tag labels (with new tag<br>numbers) by defining a tag header, setting margins, and selecting print<br>quantity. Tags are affixed to each tracked item.                                                            |
| Quick<br>Collect          | Allows an administrator to collect items that were issued to staff or students by assigning a room or transfer at any site                                                                                                    |
| Status<br>Import          | Allows an administrator to change the status of a group of tags listed on<br>a spreadsheet. Supported status changes include "Auctioned,"<br>"Disposed," "In Repair," "In Use," "Recycled," "Returned to Vendor,"<br>"Sold," "Surplus," and "Used for Parts." |

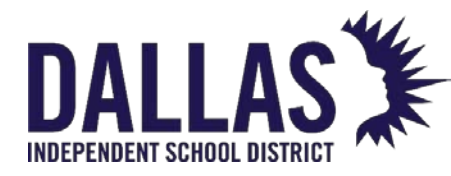

| Description         | ۱                                                                                                    |
|---------------------|----------------------------------------------------------------------------------------------------|
| Transfer<br>History | Allows an administrator to search for, view, and/or print Transfer Tickets for all site-to-site transfers (in any status) throughout the district |

### Management

| Description             |                                                                                                    |
|-------------------------|----------------------------------------------------------------------------------------------------|
| Asset<br>Conditions     | Condition categories sites utilize when indicating how much<br>damage an asset has taken in its lifecycle                    |
| Charge<br>Types         | Charge categories sites utilize when assessing a charge to an item for damages or as a prerequisite before an item is issued |
| District<br>Settings    | Allows the customizations of Asset Management to district-specific procedures and policies                                   |
| Email<br>Notifications  | Allows an administrator to specify which email notifications will be sent to users                                           |
| Funding<br>Sources      | Funding categories used to associate each asset with the funding source utilized for purchase                                |
| Integration<br>Settings | Follows an administrator to integrate with the Asset Management system data from G Suite for Education and JAMF MDM systems  |

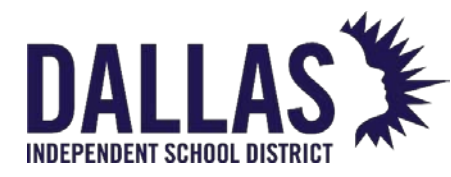

| Description          |                                                                                                    |
|----------------------|----------------------------------------------------------------------------------------------------|
| Model End<br>of Life | Allows an administrator to manage end-of-life information for items<br>in the catalog                                       |
| Report<br>Settings   | Allows an administrator to customize verbiage for distribution and collection receipts, as well as audit compliance reports |
| Room Types           | General categories used to label different kinds of rooms within a site                                                     |
| Users                | Allows an administrator to manage individuals who are granted access to Asset Management                                    |
| Vendors              | Anyone and/or any company that provides goods or services to your district; similar to a supplier                           |

### **Navigation Bar**

 Note: View of many dashboard elements is dependent on access given to the logged-in user.

 Description

 Image: Book of the logged of the logged

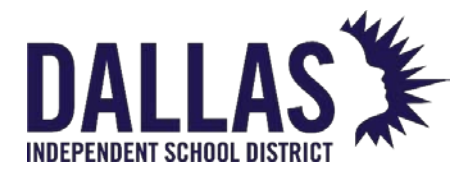

| Description                              |                                                                                                    |
|------------------------------------------|----------------------------------------------------------------------------------------------------|
| 🗟 Catalog                                | Displays product details within the district and respective<br>location information, and provides access to<br>preconfigured product reports                |
| 🐺 Purchasing                             | Allows an administrator to record essential purchasing<br>data, assign tag numbers, and receive items to sites and<br>rooms                                 |
| 🤝 Sites                                  | Displays the physical locations defined by the district and provides access to preconfigured site inventory reports                                         |
| Tags                                     | Allows an administrator to use "Basic" and "Advanced"<br>filters to search for tags and save, share, view, and print<br>reports based on respective filters |
| 🗎 Audits                                 | Allows an administrator to initiate, view the progress of, and reconcile inventory audits                                                                   |
| Quick Search<br>Tag / Serial - Search Ta | Allows a user to quickly search for a specific tag, serial number, student, or staff member                                                                 |
| Help                                     | Takes user to the Frontline Learning Center to access<br>articles and videos for various learning and troubleshooting<br>tasks                              |
| 📀 Log Out                                | Removes the user from the current session                                                                                                    |

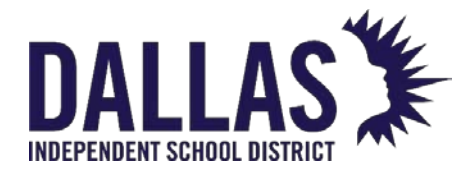

### Panel Display Reports

**Note:** Items in panel charts are interactive and can be toggled on and off. Click any active item in the key to turn it off. Click any inactive item in the key to turn it on.

| Description                                   |                                                                                                    |
|-----------------------------------------------|----------------------------------------------------------------------------------------------------|
| Quadrant                                      | There are four (4) quadrants allowing the user to customize the<br>dashboard with preconfigured reports. The user can determine<br>the order of panel quadrants in the dashboard. The user's<br>customized preferences are applied to any site they have<br>permissions. |
| Panel Settings                                | Allows users to customize dashboard panel view to display<br>one of many preconfigured reports, including statistics,<br>notifications, and login information                                                                                                    |
| None                                          | Quadrant is left blank                                                                                                    |
| Notifications                                 | Shows audits, tags, transfers, and tickets created, and provides links to actionable items                                                                                                    |
| Purchasing:<br>Outstanding Tags<br>to Receive | Shows quantity of tags waiting to be received on a purchase<br>order. Filters include "Tagging Overdue By" and "Purchase<br>Date Range."                                                                                                    |
| Inventory<br>Statistics                       | Shows quantity and monetary value of all or select inventory<br>("Total," "Available," and "In Use"). Filters include Regions (if<br>enabled), Sites, and Product Types. Downloadable .csv file<br>available.                                                            |

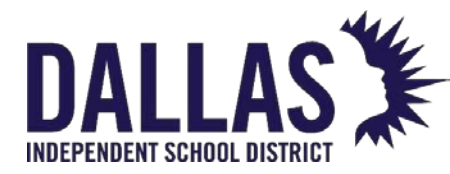

| Description                        |                                                                                                    |
|------------------------------------|----------------------------------------------------------------------------------------------------|
| New Tags<br>Received               | Displays new tags received. Filters include Product Types,<br>Funding Sources, and Date Range. Downloadable .csv file<br>available.                                                          |
| Site Transfer                      | Displays transfers, as selected by user. Filters include Transfer<br>Type, Origin Site, Destination Site, Funding Source, Product<br>Type, and Date Range. Downloadable .csv file available. |
| Tag Distributions                  | Shows the breakdown of tag locations by percentage/quantity                                                                                                    |
| Tag Status<br>Change Over<br>Time  | Shows the trend of tags, according to selected status, over a period of time. Filters include Status and Date Range.                                                                         |
| Tag Status<br>Breakdown<br>(Rooms) | Shows status of tags allotted to rooms across the district                                                                                                    |
| User Login                         | Displays user login statistics. Filters include Region (if enabled),<br>Site, User Role, User Type, and Date Range. Downloadable .csv<br>file available.                                     |

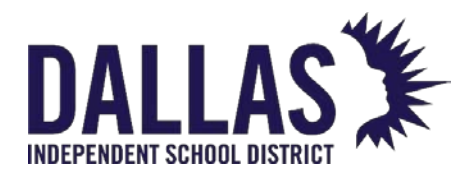

### Quick Search Tool

Quick Search is located along the top navigation bar of Asset Management from the administrative and site view. It allows a user to search for a specific tag, serial number, student, or staff member.

### Search for a Tag

Tag / Serial 🔹 Search Tag or Serial Number 🔍

1. Enter a tag number in the Tag/Serial search field (it can be made up of alpha and/or numeric characters). After entering 3 characters, a list of tags auto-populates.

When entering a serial number in the Tag/Serial search field, clicking the **Begin Search** icon or pressing the **Enter** key on the keyboard opens a dialog box showing the serial number and item description.

- 2. Click on the respective tag number. The "Tag Information" window opens and displays the details of the tag.
- To search for another tag, you can return to the Tag/Serial search bar or use the Tag field, located within the "Tag Information" window, and repeat steps 1 and 2.
- 4. Click on Close to close the "Tag Information" window.

### Search for a Serial Number

To search by serial number, at least 3 alpha and/or numeric digits are required.

 Enter part or all of the item's serial number in the Tag/Serial search field (it can be made up of alpha and/or numeric characters). After entering 3 characters, a list of serial numbers auto-populates.

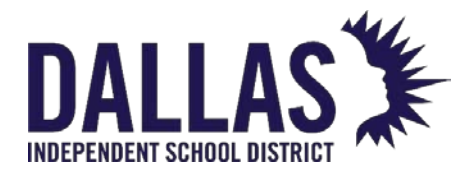

- 2. Click on the respective serial number. The "Tag Information" window opens and displays the details of the tag.
- 3. To search for another serial number, use the **Tag/Serial** field, located within the "Tag Information" window, and repeat steps 1 and 2.
- 4. Click on Close to close the "Tag Information" window.

### Search for a Staff Member

| Staff 🔹      | Q |
|--------------|---|
| Tag / Serial |   |
| Staff        |   |
| Student      |   |

- 1. Click the **Tag/Serial** drop-down menu, located in the top navigation bar.
- 2. Click **Staff**.
- 3. Type the Staff ID number or name in the **Staff** search field.
- 4. When you have entered 3 characters, a list of names will begin to auto-populate.
  - If the staff you are searching for displays, click the name.
  - If the staff you are searching for does not display, enter the complete name and click the Begin Search icon or press Enter on the keyboard. If a matching staff is found, click the name.
  - When entering a Staff ID, it must be exact in order to find a result.
- 5. The "Staff Information" window opens and displays the details of the staff.
- 6. Click on Close to close the "Staff Information" window.

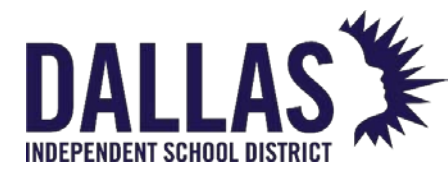

### Search for a Student

| Student 🔹    | Q, |
|--------------|----|
| Tag / Serial |    |
| Staff        |    |
| Student      |    |

- 1. Click the **Tag/Serial** drop-down menu, located in the top navigation bar.
- 2. Click **Student**.
- 3. Type the Student ID number or name in the **Student** search field.
- 4. When you have entered 3 characters, a list of names will begin to auto-populate.
  - If the student you are searching for displays, click the name.
  - If the student you are searching for does not display, enter the complete name and click the Begin Search icon or press Enter on the keyboard. If a matching student is found, click the name.
  - When entering a Student ID, it must be exact in order to find a result.
- 5. The "Student Information" window opens and displays the details for the student.
- 6. Click on Close to close the "Student Information" window.

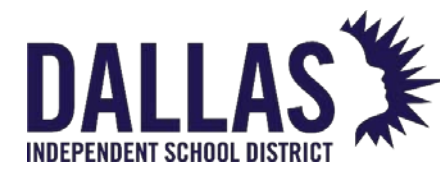

### Tag Information Overview

The "Tag Information" window displays every field that is tracked for one asset in the database. This window is accessible from the "Quick Search" feature in the top navigation bar. It allows a user to search for a specific tag or by an item's serial number (a minimum of 3 digits are required), review details regarding the tag, edit tag-specific information, or move a tag's location.

Within the **Status History** tab, **Audit History** tab, and **Attachments** tab, the grids are sorted from newest to oldest. Therefore, the most recent information will always be at the top of the respective grid.

Detail Tab

The **Detail** tab displays information about an asset such as location and status, funding, and product information.

Tag Information

| Tag Information |                        |               |      |                   |                |               |     |
|-----------------|------------------------|---------------|------|-------------------|----------------|---------------|-----|
| Tag/Serial:     | T28358                 | Ø             | ✓ Qu | <u>ick Verify</u> |                | Select Action | •   |
| Detail          | Status History         | Audit History | Tic  | ket History       | Components     | Attachments   |     |
|                 | Tag: T28358            |               |      | Device Na         | me:            |               |     |
|                 | Serial: 8685987        |               |      | Externa           | I IP:          |               |     |
|                 | Site: Charles Bailey H | is 🦈          |      | Interna           | I IP:          |               |     |
| Lo              | cation: Room: 600      |               |      | Last Login D      | ate:           |               |     |
| Asse            | et Type: Standalone    |               |      | Last Login U      | ser:           |               |     |
|                 | Status: Available      |               |      | Last Seen D       | ate:           |               |     |
| Scar            | n Date: 02/10/2021     |               |      | LAT/LO            | NG:            |               |     |
|                 | RFID: Not Enabled      |               |      | MAC Addr          | ess:           |               |     |
|                 |                        |               |      | MDM Sta           | tus:           |               |     |
|                 |                        |               |      |                   | OS:            |               |     |
|                 |                        |               |      | Asset Condit      | ion: Excellent |               |     |
|                 |                        |               |      | Due D             | ate:           |               |     |
| Tag             | Notes:                 |               |      |                   |                |               | /// |
|                 |                        |               |      |                   |                |               |     |

EDUCATIONAL TECHNOLOGY

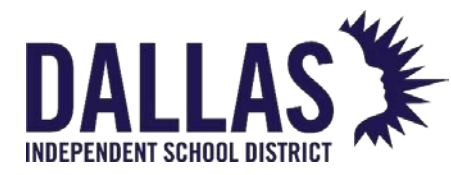

- **Tag Number** The unique identifier that is used to track items within Asset Management (may be an asset tag)
- Serial Number If required by the district, a serial number that was recorded when the tag was issued for a product
- Site Name of the site where this tag currently resides. The icon to the right of the site name is clickable and will take you to the respective location displayed.
- Location Displays the location type and name within the site where this tag currently resides (displays red if tag is not located at your location)
- Asset Type Displays whether this asset is a standalone, parent, or component
- Status Displays the current status of this asset (e.g., "In Use," "Available," "Lost," "Disposed")
- Transfer Number Displays when the asset status is "Pending Transfer"
- Scan Date Displays the last date this asset had and change of status and/or location
- **RFID** "Enabled," "Not Enabled," or "Not Found"
- Mobile Device Management integration fields ("Device Name," "External IP," "Internal IP," "Last Login Date," "Last Login User," "Last Seen Date," "LAT/LONG,"
   "MAC Address," "MDM Status OS") – These fields contain data that is migrated from a mobile device management system such as Google Suites or JAMF
- Custom Fields Custom field configured by the district
- Tag Notes Notes pertaining to this tag
- **Due Date** If issued to a staff or student with a set due date, the due date is shown here

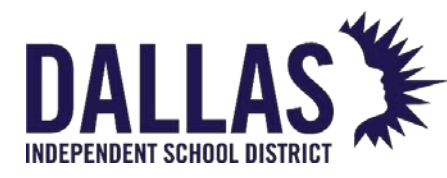

**TIPWeb-IT Asset Management** 

Reference Guide - Admin

### Funding Information

| Funding Information:            |                             |   |
|---------------------------------|-----------------------------|---|
| Source: Initial                 | Account Code:               |   |
| Order Number:                   | Purchase Date: 01/01/2018   |   |
| Vendor:                         | Purchase Price: \$259.99    |   |
| Funding Source: 1300-Technology | Invoice Date:               |   |
| FRN:                            | Invoice Number:             |   |
| State Funding:                  | Expiration Date: 01/01/2023 |   |
| Federal Funding:                |                             |   |
|                                 | 4                           | 1 |

- **Source** Indicates whether the asset was added via the purchasing grid (order) or the room initialization process (initial)
- Order Number Purchase order number used to purchase this asset
- Funding Source Funding source used to purchase this asset
- Account Code Account code applied to the purchase of this asset
- Vendor Vendor this asset was purchased from
- Purchase Date Date this asset was purchased
- Purchase Price Price paid for this asset
- Expiration Date Date this asset is projected to be replaced

### Product Information

| Product Informat                                                                    | ion:                                                                                |                  |
|-------------------------------------------------------------------------------------|-------------------------------------------------------------------------------------|------------------|
| Product:<br>Number:<br>Product Type:<br>Manufacturer:<br>Model:<br>Suggested Price: | 24° ViewSonic VG2456 LED S<br>2000031<br>Monitor<br>ViewSonic<br>VG2456<br>\$260.00 | View Sonie' ###. |
| Product Notes:                                                                      |                                                                                     | li.              |

• Product - Name of the product this asset is associated with

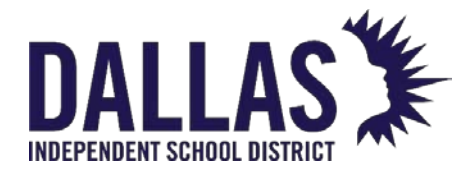

- **Product Number** Number of the product this asset is associated with
- **Product Type** Type of product this asset is associated with
- Manufacturer Manufacturer of the product this asset is associated with
- Model Model of the product this asset is associated with
- Suggested Price Average cost of the product this asset is associated with
- **Product Notes** Notes pertaining to the product this asset is associated with
- **Product Image** Image of the product this asset is associated with

### Status History Tab

|             | Tag Information                                    |                                         |                       |                                                                          |                                           |   |
|-------------|----------------------------------------------------|-----------------------------------------|-----------------------|--------------------------------------------------------------------------|-------------------------------------------|---|
| Tag/Serial: | T28358                                             | $\mathcal{Q}$                           | ✓ <u>Quick Verify</u> |                                                                          | Select Action                             | · |
| Detail      | Status History                                     | Audit History                           | Ticket History        | Components                                                               | Attachments                               |   |
| 1           | Status: Avai<br>Source: Roo<br>Status Notes: Clea  | lable<br>m: 600<br>ring out old rooms   |                       | Site: Charle<br>Destination: Room<br>Scan Date: 02/10<br>Scan By: Gena   | es Bailey HS<br>n: 600<br>J/2021<br>Admin |   |
| 1           | Status: Avai<br>Source: Roor<br>Status Notes:      | lable<br>m: Old1000                     |                       | Site: Charle<br>Destination: Room<br>Scan Date: 02/10<br>Scan By: Gena   | es Bailey HS<br>n: 600<br>I/2021<br>Admin |   |
| 1           | Status: Disp<br>Source: Roon<br>Status Notes: DATA | oosed<br>m: Old1000<br>A IMPORT 2020-11 | -26                   | Site: Charle<br>Destination: Room<br>Scan Date: 11/26<br>Scan By: syster | es Bailey HS<br>n: Old1000<br>5/2020<br>m |   |
| ĸ           | 1 > > Page size:                                   | 10 🕶                                    |                       |                                                                          | 3 items in 1 pages                        |   |

Each "Status History" record sorts by newest to oldest scan date.

- Status Asset status at the time of the log entry
- Source Location of asset at the time of the log entry
- Status Notes Notes entered during the action
- Site Site of asset at the time of the log entry

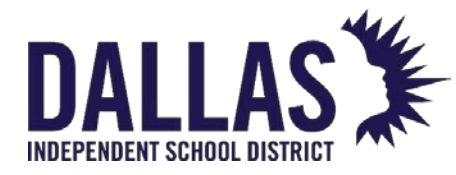

- **Destination** Destination of asset if entry is recording a transfer
- Scan Date Date the action was taken (issued or change of status)
- Scan By Person logged in when action was taken

### Audit History Tab

| Tag Information    |                                     |                                                                                 |                       |                  | ×                                                                        |
|--------------------|-------------------------------------|---------------------------------------------------------------------------------|-----------------------|------------------|--------------------------------------------------------------------------|
| Tag/Serial: T28358 | 3                                   | Ø                                                                               | ✓ <u>Quick Verify</u> |                  | Select Action                                                            |
| Detail Sta         | tus History                         | Audit History                                                                   | Ticket History        | Components       | Attachments                                                              |
| 🔗 Missing          | Audit<br>Creat<br>Action<br>Perform | : Date: 2/17/2021 6:<br>ed By: Gena Admin<br>Taken: Ignored<br>ed By:Gena Admin | 18:01 PM              | Expected Locatio | on: Charles Bailey HS<br>Room: 600<br>on: Charles Bailey HS<br>Room: 600 |
| К<1>               | Э Page size                         | ≈ 10 ▼                                                                          |                       |                  | 1 items in 1 pages                                                       |

This tab shows each tag audit state record.

- Tag Audit State State of asset at time of audit reconciliation
- Audit Date Date audit was initialized
- Created By Name of person who created the audit
- Expected Location Expected location of asset at the time of the audit
- Audit Location Location where asset was scanned during audit (or where expected if not scanned)

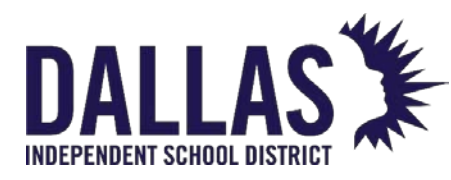

TIPWeb-IT Asset Management

Reference Guide - Admin

### Components Tab

| Tag Information         |                |                       |            |               |  |  |  |
|-------------------------|----------------|-----------------------|------------|---------------|--|--|--|
| Tag/Serial: 5456        | Ø              | ✓ <u>Quick Verify</u> |            | Select Action |  |  |  |
| Detail Status History   | Audit History  | Ticket History        | Components | Attachments   |  |  |  |
| Component Tag:          | Component Tag: |                       |            |               |  |  |  |
|                         |                | Components            |            |               |  |  |  |
| Transfer All Components |                |                       |            |               |  |  |  |
| Product Name            | Product Type   | Tag                   | Serial     | Action        |  |  |  |
| Dell Latitude 3301      | Laptop         | <u>5354</u>           | KL9R468    | S 💷           |  |  |  |
| Dell Latitude 3301      | Laptop         | 5356                  | KL9R469    | S 🗐           |  |  |  |
|                         |                |                       |            |               |  |  |  |

- Information regarding the respective "Asset Type" the tag is assigned
- Component processes
  - Remove established relationships
  - Assign a tag to another tag
  - Transfer 1+ component to another tag/parent

### Attachments Tab

|          |                                                     |                                        | Tag Information       |                   |                                                          |
|----------|-----------------------------------------------------|----------------------------------------|-----------------------|-------------------|----------------------------------------------------------|
| /Serial: | T31507                                              | Ø                                      | ✓ <u>Quick Verify</u> |                   | Select Action                                            |
| Detail   | Status Histor                                       | y Audit Histor                         | ry Ticket History     | Components        | Attachments (1)                                          |
| Add Atta | File Name: <u>Exa</u><br>File Size: 53.59<br>Notes: | <mark>mple Police Report.</mark><br>KB | .pdf                  | Date Attache<br>A | ed: 2/13/2023 11:07:10 AM<br>attached By: District Admin |
| КК       | 1 > > Page                                          | e size: 10 🔻                           |                       |                   | 1 items in 1 pages                                       |

• Each attached file

EDUCATIONAL TECHNOLOGY

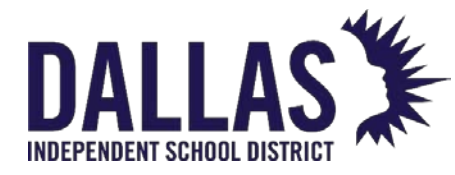

- File Name Name of attached file
- File Size, Notes Size of attached file
- Date Attached Date file attached
- Attached By Name of person who attached the file

### Tag Information Reports

 Tag Lifecycle Report – Accessible in the "Select Action" dropdown, this report displays, in CSV format, all events associated to a tag's life within Asset Management. Fields include "Event Date," "Event User," "Event Name," "Tag Status," "Tag Site Update," "Tag Location Update," and "Event Details."

**Note:** Tag search results for districts with the "Departments" feature enabled will display the department to which the tag is assigned. If the user viewing the tag search results is not assigned to the respective tag's assigned department, the "Department" field will be red.

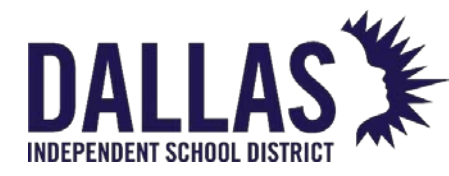

### Asset Status and Location Guidelines

This article describes the basic rules associated with asset status and location guidelines.

# Asset Location Asset Location Assets must be located in one of the two following areas: In a room OR With a Staff or Student Asset Movement Assets can move via the following areas: Room to room within a site Site to site Staff/Student to room Room to Staff/Student

### Asset Rules

Consider the following asset rules below.

Each Status Change relies on the Status AND Location of the Tag being changed.

|           | Status | Location  | Status Change                                |
|-----------|--------|-----------|----------------------------------------------|
| Available |        | Room/Site | <ul> <li>Collect: Not<br/>Allowed</li> </ul> |

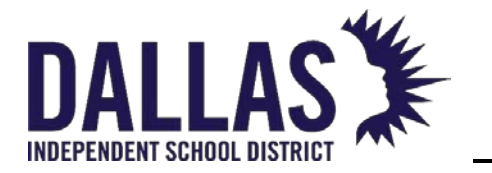

Reference Guide - Admin

| Status                                                                                  | Location                   | Status Change                                                                                                    |
|-----------------------------------------------------------------------------------------|----------------------------|----------------------------------------------------------------------------------------------------|
|                                                                                         |                            | <ul> <li>Transfer: All<br/>Statuses except Lost<br/>&amp; Stolen</li> <li>Direct Change: Any<br/>Status</li> </ul>                                 |
| In Use                                                                                  | lssued to<br>Staff/Student | <ul> <li>Collect: Any Status</li> <li>Transfer: Not<br/>Allowed</li> <li>Direct Change: Not<br/>Allowed</li> </ul>                                 |
| In Use                                                                                  | Room/Site                  | <ul> <li>Collect: Not<br/>Allowed</li> <li>Transfer: Any<br/>Status except Lost &amp;<br/>Stolen</li> <li>Direct Change: Any<br/>Status</li> </ul> |
| Actioned, Disposed, Recycled,<br>Sold, Stolen,<br>Returned to Vendor,<br>Used for Parts | Room/Site                  | <ul> <li>Collect: Any Status</li> <li>Transfer: Any<br/>Status except Lost &amp;<br/>Stolen</li> </ul>                                             |

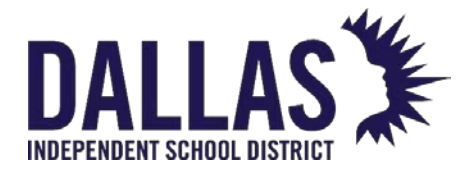

Reference Guide - Admin

| Status          | Location                   | Status Change                                                                                                    |
|-----------------|----------------------------|----------------------------------------------------------------------------------------------------|
|                 |                            | <ul> <li>Direct Change: Not<br/>Allowed</li> </ul>                                                                                                    |
| Surplus         | Room/Site                  | <ul> <li>Collect: Any Status</li> <li>Transfer: Any Status<br/>except Lost &amp;<br/>Stolen</li> <li>Direct Change:<br/>Auctioned,<br/>Disposed, Recycled</li> </ul> |
| In Repair, Lost | lssued to<br>Staff/Student | <ul> <li>Collect: Any Status</li> <li>Transfer: Any Status<br/>except Lost &amp;<br/>Stolen</li> <li>Direct Change: In<br/>Use</li> </ul>                            |
| In Repair, Lost | Room/Site                  | <ul> <li>Collect: Any Status<br/>or Quick Return</li> <li>Transfer: Any Status<br/>except Lost &amp;<br/>Stolen</li> <li>Direct Change: Not<br/>Allowed</li> </ul>   |

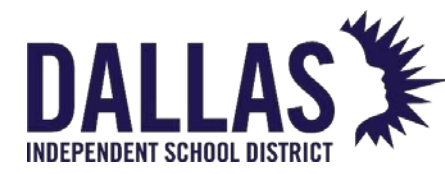

### Asset Management Common Icons

The following icons are common throughout Asset Management.

| lcon        | Functionality                                                                     |
|-------------|-----------------------------------------------------------------------------------|
| 0           | Adds something in regard to the area of Asset Management in which you are located |
| Ø           | Edit the applicable item                                                          |
|             | Saves selected information                                                        |
| 2           | Refreshes the content and returns the screen to its original state                |
| Ø           | Search functionality                                                              |
| <b>(</b> 2) | Explore additional details respective to the record                               |
| N           | Displays a note respective to the record/item                                     |
| C           | Displays any custom field information associated with the record/item             |
| A           | Displays any accessories associated with the record/item                          |

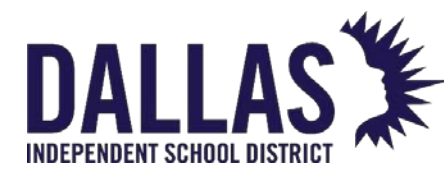

### Customizing the Administrative User Dashboard

Asset Management allows each user with "Administrative View" permissions to customize the reports in each and the second panel, as well as change or update update the **Profile** information.

### **Customizing Dashboard Panels**

The Home page dashboard consists of four customizable panels of specialized information that populate when the Home page is accessed. Panel options may include statistics, tag distributions, alert notifications, or tag status changes.

The dashboard initially is the same for all users. As a user updates the dashboard, it becomes specific to that user.

The user's customized preferences are applied to any site they have permission to access.

Dashboard preferences may be different at the administrative and site level.

- Click the Panel Settings icon in the upper right corner of the respective panel. The "Panel Settings" window opens.
- 2. Select the respective panel from the **Panel Display** drop-down menu. If no panel is desired, select **None**.

**Example**: Select **New Tags Received** for a graph of recently received assets.

- 3. Filter information, if required.
- 4. Click on 🐱 **Save**. The dashboard updates to reflect the changes.

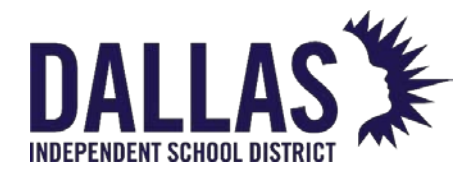

### **Audits**

### Audits Overview

The Audits page provides the site level the ability to view administrative-created audits (respective to the site) and the progress of room audits as they move to different statuses. Only the administrative level takes actions on "Scan Complete" administrative-created audits.

### View Site Audits

View Site Audits, located on the top navigation bar under  $\square$  Audits, allows the site level to view all room audits created by the administrative level and the site's progress in performing the respective audits.

Filters 🔟 allow the administrative level to search for specific tag information to identify tags available to reconcile (at least one filter must be selected).

| Filters                      |                     |            |     |                         |                  |  |
|------------------------------|---------------------|------------|-----|-------------------------|------------------|--|
| Audit Name: Please search: 🔍 | Created Date:       | Equal To 🔹 | ≡ 🍣 | Progress:               | 2 items checke 🔻 |  |
| Site: Please select:         | Audit Due Date:     | Equal To 🔹 | ≡ & | Compliance:             | Please select: 🔻 |  |
|                              | Last Modified Date: | Equal To 🔹 | ⊞ & | Police Report Required: | Please select: 🔻 |  |

| Filter       | Description                                                                                 |
|--------------|---------------------------------------------------------------------------------------------|
| Audit Name   | Unique alpha/numeric assignment to a district-created audit                                 |
| Site         | Single-select drop-down menu containing a list of each site by name within Asset Management |
| Created Date | Displays the date the audit is created by the administrative level                          |

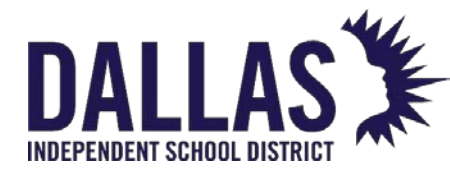

| Filter                 | Description                                                                                                    |
|------------------------|----------------------------------------------------------------------------------------------------|
| Audit Due Date         | Displays the date when the audit must be completed                                                                                                    |
| Last Modified Date     | Displays the last date any room audit within the respective site has been modified (includes changing the audit status)                                             |
| Progress               | Displays the percentage of room audits, respective to the<br>site, in the room audit status of "Scanned" or<br>"Reconciled," or if the site "Closed" the site audit |
| Compliance             | Displays the compliance status of the sites regarding the audit                                                                                                    |
| Police Report Required | Displays the requirements regarding a police report for tags in the status of "Lost" or "Stolen"                                                                    |

The "Filter Results" grid is located below the filers section and displays a list of audits based on the choices selected in the **Progress** filter.

| 😋 Add Record 😨 Edit Columns 🕟 E-Mail Compliance Report 🔹 🗸 Please Select Audit Report 💌 |              |                |                    |     |             |               |        |              |              |           |
|-----------------------------------------------------------------------------------------|--------------|----------------|--------------------|-----|-------------|---------------|--------|--------------|--------------|-----------|
| Audit Name                                                                              | Created Date | Audit Due Date | Last Modified Date | New | In Progress | Scan Complete | Closed | Progress ?   | Compliance 🕐 | Actions   |
| Last Modified Test                                                                      | 03/09/2021   |                | 03/09/2021         | 0   | 0           | 9             | 0      | 100% Scanned |              | 🖨 🖓 🐚 🐿 🌂 |
| Summer 2021 District Audit                                                              | 05/06/2021   |                | 05/06/2021         | 40  | 0           | 0             | 0      | 0% Scanned   |              | 🖨 🕼 🕼 🔓 🍕 |
| Summer 2021 District Audit                                                              | 05/06/2021   |                | 05/06/2021         | 49  | 0           | 0             | 0      | 0% Scanned   |              | 🖨 🕼 💁 🐿 🍕 |
| K<1>>>   Page size:   10 •   3 items in 1 pages                                         |              |                |                    |     |             |               |        |              |              |           |

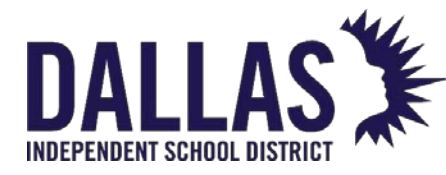

Reference Guide - Admin

| Function                  | Description                                                                                                    |
|---------------------------|----------------------------------------------------------------------------------------------------|
| C Add Record              | Begins the "Initiate Site Audit" process                                                                                                    |
| Edit Columns              | Allows an administrator to select which columns to<br>display on the "View Site Audits" grid and in what order<br>they display<br>Available fields include "Audit Name," "Created Date,"<br>"Audit Due Date," "Last Modified Date," "New," "In<br>Progress," "Scan Complete," "Closed," "Progress,"<br>"Compliance," "Action," "Site," "Inventory," "Verified,"<br>"Missing," "Misplaced," "Police Report," "First Scan Date,"<br>and "% Scanned." |
| 🙉 Email Compliance Report | Allows an administrator to e-mail a copy of the<br>"Compliance Report" to the audit creator, audit<br>approver, primary site contact, or other specified e-<br>mail addresses                                                                                                    |
| Audit Name                | Unique alpha/numeric designation of an administrative audit                                                                                                    |
| Site                      | Single-select drop-down menu containing a list of each site by name within Asset Management                                                                                                    |
| Created Date              | Displays the date the audit is created by the district level                                                                                                    |
| Audit Due Date            | Displays the date when the audit must be completed. Audits not completed/marked as "Scan Complete" by the due date appear in red.                                                                                                    |

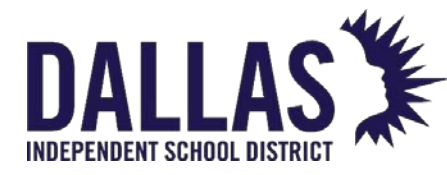

DALLAS TIPWeb-IT Asset Management

Reference Guide - Admin

| Function           | Description                                                                                                    |
|--------------------|----------------------------------------------------------------------------------------------------|
| Last Modified Date | Displays the last date any room audit within the respective site has been modified (includes changing the audit status)                                             |
| New                | Displays the number of room audits created,<br>respective to the site, and the filters set during the site<br>audit creation                                        |
| In Progress        | Displays the number of room audits, respective to the site, in the room audit status of "In Progress"                                                               |
| Scan Complete      | Displays the number of room audits, respective to the site, in the room audit status of "Scan Complete"                                                             |
| Closed             | Displays the number of room audits, respective to the site, in the room audit status of "Closed"                                                                    |
| Progress           | Displays the percentage of room audits, respective<br>to the site, in the room audit status of "Scanned" or<br>"Reconciled," or if the site "Closed" the site audit |
| Compliance         | Displays the compliance status of the sites regarding the audit                                                                                                    |

### Actions Column

| Function         | Description                                                                                  |
|------------------|----------------------------------------------------------------------------------------------|
| Sync Found Items | Matches up missing tags from a current audit with misplaced tags on administrative-initiated |

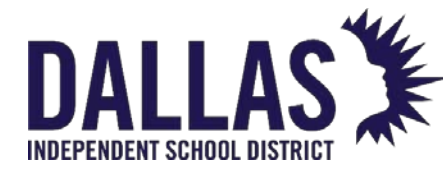

Reference Guide - Admin

| Function                | Description                                                                                                    |
|-------------------------|----------------------------------------------------------------------------------------------------|
|                         | "Approved" audits, and updates their status to<br>"Found"                                                                                                    |
| District Audit Details  | Opens the "District Audit Details" window; lists each<br>room audit created by the district and their<br>respective tag audit state information                                                                                                    |
| Audit Detail Report     | Provides, in CSV format, a list of tags and their last<br>audit state from room audits located in the<br>respective administrative-created site audit ("Site<br>ID," "Site Name," "Region," "Tag," "Asset Type," "Parent<br>Tag," "Serial Number," "Audit State," "Audit Scan<br>Date," "Audit Scan By," "Audit Location," "Expected<br>Location," "Location Type," "Grade," "Audit Date,"<br>"Audit By," "Audit Notes," "Audit Status," "Action<br>Taken," "Product Number," "Product Name," "Model,"<br>"Manufacturer," "Product Type," "Inventory Status,"<br>"Tag Notes," "Order Number," "Funding Source,"<br>"Department," "Purchase Price," and "Facility ID") |
| Audit Compliance Report | Allows users to e-mail a copy of the "Audit<br>Compliance Report" (PDF format)                                                                                                    |

### **Reconcile Audits**

**Reconcile Audits**, located in the top navigation bar under Audits, allows site administrators to change tag statuses (located within "Scan Complete" audits) based on the filtered results of the respective room audit (includes administrative-initiated audits for the site).

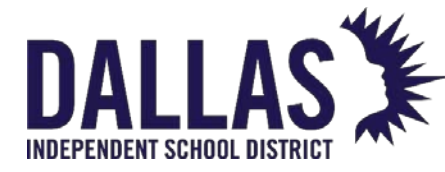

**Basic Filters** allow the site administrator to search for specific tag information to identify tags available to reconcile (at least one filter must be selected).

| Basic Filters          |                |                         |                  |                 |                         |
|------------------------|----------------|-------------------------|------------------|-----------------|-------------------------|
| Audit Name:            | Please select: | Site Name:              | Please select:   | Funding Source: | Please select:          |
| Tag Audit State:       | Please select: | Expected Location Site: | Please select: 🔹 | Product Type:   | Please search: <b>Q</b> |
| Location Audit Status: | Please select: | Expected Location Type: | Please select:   | Asset Type:     | Please select:          |
| Action Taken:          | Please select: | Tag Status:             | Please select:   | ]               |                         |

| Filter                | Description                                                                                                    |
|-----------------------|----------------------------------------------------------------------------------------------------|
| Audit Name            | Drop-down menu containing a list of available audits with Asset Management for the respective site                                                                                                    |
| Tag Audit State       | Multi-select drop-down menu containing a list of<br>available tag audit states within Asset Management<br>("Found," "Misplaced," "Missing," and "Verified")                                                                                                    |
| Location Audit Status | Multi-select drop-down menu containing a list of audit<br>statuses (includes "Scan Complete," "In Progress," and<br>"New")                                                                                                    |
| Action Taken          | Multi-select drop-down menu containing a list of actions<br>("No Action Taken," "Ignored," "Transfer to Room,"<br>"Transfer to Staff," "Transfer to Student," "Auctioned,"<br>"Disposed," "Lost," "Recycled," "Returned to Vendor,"<br>"Sold," "Stolen," "Surplus," and "Used for Parts") |
| Site Name             | Multi-select drop-down menu containing a list of each site                                                                                                    |

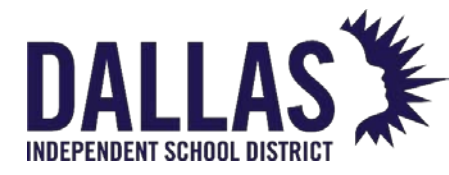

**TIPWeb-IT Asset Management** 

Reference Guide - Admin

| Filter                 | Description                                                                                                    |
|------------------------|----------------------------------------------------------------------------------------------------|
| Expected Location Site | Multi-select drop-down menu containing a list of possible matching audit site categories ("Matches Audit Site" and "Does Not Match Audit Site")                                                                              |
| Expected Location Type | Multi-select drop-down menu containing a list of location types ("Room," "Staff," and "Student")                                                                                                    |
| Tag Status             | Multi-select drop-down menu containing a list of tag<br>statuses ("Auctioned," "Available," "Disposed," "In Repair,"<br>"In Transit," "In Use," "Lost," "Pending Transfer," "Recycled,"<br>"Returned to Vendor," and "Sold") |
| Funding Source         | Multi-select drop-down menu of financial resources<br>used to purchase an item                                                                                                    |
| Product Type           | Filter for a product type within Asset Management                                                                                                    |
| Asset Type             | Multi-select drop-down menu containing a list of tag<br>component associations ("Standalone," "Parent," or<br>"Component")                                                                                                   |

Advanced Filters Salow the site administrator to search for specific tag information to identify tags available to reconcile (at least one filter must be selected).

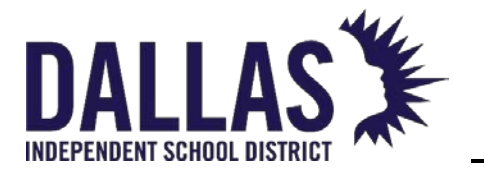

**TIPWeb-IT Asset Management** 

Reference Guide - Admin

| Advanced Filters |                      |            |                        |   |
|------------------|----------------------|------------|------------------------|---|
| Tag List 🔻 🝸     |                      |            |                        |   |
|                  | Audit Date:          | Equal To 🔹 |                        | 2 |
|                  | Audit Due Date:      | Equal To 🔹 |                        | 2 |
|                  | Last Scan Date:      | Equal To 🔹 |                        | 2 |
|                  | Price:               | Equal To 🔹 | Enter a dollar amount. |   |
|                  | Include Site Audits: |            |                        |   |
|                  | Show Only Approved:  |            |                        |   |
|                  |                      |            |                        |   |

| Filter              | Description                                                                                                    |
|---------------------|----------------------------------------------------------------------------------------------------|
| Tag/Serial List     | Filter for a specific tag or serial number for reconciliation                                                                                       |
| Audit Date          | Calendar tool excluding all audited tags respective to the time frame indicated                                                                     |
| Audit Due Date      | Calendar tool limiting all audited tags with due dates respective to the time frame indicated                                                       |
| Last Scan Date      | Calendar tool limiting all audited tags respective to the time frame indicated                                                                      |
| Price               | Filter respective to each tag's purchase price (may be different from the product's suggested price)                                                |
| Include Site Audits | When selected, displays the most recent tag audit state<br>per tag, regardless of whether it was a site-level audit or<br>an district-created audit |

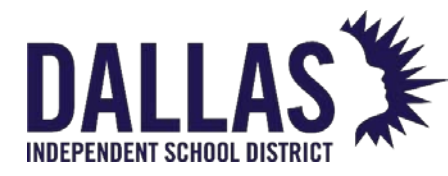

| Filter             | Description                                                                                                    |
|--------------------|----------------------------------------------------------------------------------------------------|
| Show Only Approved | When selected, displays tag audit state information only within administrative-created audits approved by the site level |

The "Reconcile Filter Results" grid is located below the filers section and displays a list of audits, based on the choices selected in the "Progress" filter.

| 0 item | 0 item(s) selected 🛐 Edit Columns 🍵 Reconcile 🛛 Please Select Audit Report 💌 |      |                       |            |                |                |                                 |                |            |         |
|--------|------------------------------------------------------------------------------|------|-----------------------|------------|----------------|----------------|---------------------------------|----------------|------------|---------|
|        | Audit State                                                                  | Tag  | Product Name          | Tag Status | Funding Source | Last Scan Date | Expected Location               | Audit Location | Audit Date | Actions |
|        | 🥑 Missing                                                                    | 7559 | 77" StarBoard FX TRIO | Available  | 0902-Cares Act | 02/02/2021     | Grayson Elementary<br>Room: 900 | None           |            |         |
|        | 🥑 Missing                                                                    | 7560 | 77" StarBoard FX TRIO | In Use     | 0902-Cares Act | 01/07/2021     | Grayson Elementary<br>Room: 603 | None           |            |         |

| Function       | Description                                                                                                    |  |  |  |  |
|----------------|----------------------------------------------------------------------------------------------------|--|--|--|--|
| Items Selected | Provides a count of tags selected for reconciliation                                                                                                    |  |  |  |  |
| Edit Columns   | Allows an administrative user to select which columns<br>display on the "Reconcile Audits" grid and in what order<br>they display<br>Available fields include "Audit State," "Tag, Actions," "Asset<br>Type " "Audit Date " "Audit Due Date " "Audit Location " |  |  |  |  |
|                | "Expected Location," "Funding Source," "Last Scan Date,"<br>"Product Name," "Product Type," "Serial," and "Tag Status"                                                                                                    |  |  |  |  |
| 🗎 Reconcile    | Opens the "Reconcile Inventory" window and allows an administrative user to take action in bulk on the filtered tags                                                                                                    |  |  |  |  |
| Audit State    | Displays respective tag audit states (includes "Missing,"<br>"Misplaced," and "Verified")                                                                                                    |  |  |  |  |
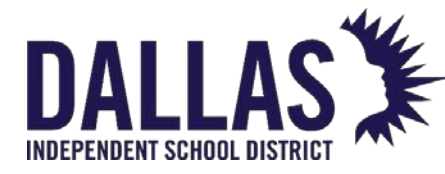

| Function                 | Description                                                                                                    |
|--------------------------|----------------------------------------------------------------------------------------------------|
| Tag                      | Unique identifier affixed to each item (an asset tag or<br>an Asset Management-created tag number) and used<br>to track individual items within Asset Management                                                            |
| Product Name             | Name of the product                                                                                                    |
| Tag Status               | Current status of the tag                                                                                                    |
| Funding Source           | Financial resources used to purchase an item                                                                                                    |
| Last Scan Date           | Calendar tool limiting all audited tags respective to the time frame indicated                                                                                                    |
| Audit Due Date           | Calendar tool limiting all audited tags with due dates respective to the time frame indicated                                                                                                    |
| <b>Expected Location</b> | Current location associated with the tag                                                                                                    |
| Audit Location           | Location where the tag was found during an audit                                                                                                    |
| Audit Date               | Displays the date the audit was conducted                                                                                                    |
| Action                   | Line-item tool to reconcile the respective tag with the available reconciliation options                                                                                                    |
| N Reconcile Audit Note   | Appears when a note was recorded when a tag audit<br>state of "Missing" or "Misplaced" was reconciled, or if the<br>site made a note on the respective room audit<br>(mousing over the icon will display the specific note) |

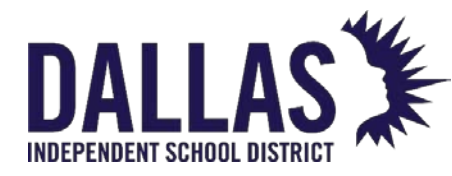

#### District Audit Details

The "District Audit Details" window allows the site level to view all room audits created by the administrative level and the site's progress in performing the respective site audit. This window also allows the site level to "Approve" a site audit's results (communicating to the district level the site is ready for the district to reconcile the audit's results). The "Room Types," "Staff Types," and

"Grades" fields are dependent on the **Audit For** selection.

| District Audit Details         |                    |                            |
|--------------------------------|--------------------|----------------------------|
|                                | Audit Details      |                            |
| Audit Name: Last Modified Test | Product Types: All | Ignore Tags Modified Date: |
| Audit For: Room                | Room Types: All    | New: 0                     |
| Created Date: 03/09/2021       |                    | In Progress: 0             |
| Last Modified Date: 03/09/2021 |                    | Scan Complete: 9           |

|           |                     |               | Pl        | ease Sele | ct Audit | Report  | - 2       | Refresh |
|-----------|---------------------|---------------|-----------|-----------|----------|---------|-----------|---------|
| Location  | Status ?            | Modified Date | Inventory | Verified  | Found    | Missing | Misplaced | Actions |
| ٩         | All items checked 🔻 |               |           |           |          |         |           |         |
| Room: 100 | Scan Complete       | 03/09/2021    | 0         | 0         | 0        | 0       | 0         | 🧔 🎝     |
| Room: 101 | Scan Complete       | 03/09/2021    | 0         | 0         | 0        | 0       | 0         | 🧔 🎝     |

| Function   | Description                                                                                                    |
|------------|----------------------------------------------------------------------------------------------------|
| Audit Name | Unique alpha/numeric assignment to an administrative-created audit                                                         |
| Audit For  | Specifies what is included in the audit; can include individual selections or combination of rooms, staff, and/or students |

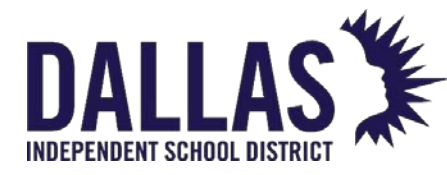

TIPWeb-IT Asset Management Reference Guide - Admin

Function Description **Created Date** Displays the date the audit was created Displays the last date any room audit within the site Last Modified Date audit was modified Audit Due Date Displays the date the audit must be completed **Product Types** Displays what product types are included in the audit Displays what room types are included in the audit **Room Types Staff Types** Displays what staff types are included in the audit Displays the grade level assigned to staff Grades members/students Displays the cutoff date for modified tags to be Ignore Tags Modified Date included in the audit Displays the number of room audits created, New respective to the site, in the audit status of "New"

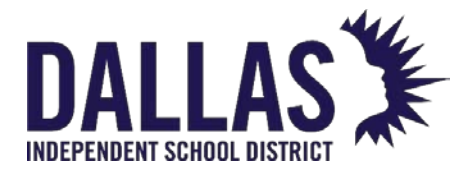

| Function      | Description                                                                                             |
|---------------|----------------------------------------------------------------------------------------------------|
| In Progress   | Displays the number of room audits, respective to the site, in the room audit status of "In Progress"   |
| Scan Complete | Displays the number of room audits, respective to the site, in the room audit status of "Scan Complete" |

### District Audit Grid

| Function                          |                    | Description                                                                                                    |
|-----------------------------------|--------------------|----------------------------------------------------------------------------------------------------|
| Approve Audit                     |                    | Marks all room audits<br>within the site audit as<br>"Approved" (also moves<br>all room audits to<br>"Finalized") and no<br>longer allows room<br>audits to be denied or<br>edited |
| Approve Audit OR Complete Scan (A | Aove to Reconcile) | Marks all room audits<br>within the site audit as<br>"Approved" (also moves<br>all room audits to "Scan<br>Complete") and no<br>longer allows audits to<br>be denied or edited     |
| 🥝 Reopen Audit                    |                    | Changes all "Scan<br>Complete" room audits                                                                                                    |
| EDUCATIONAL TECHNOLOGY            | May 2024           | Page <b>39</b> of <b>387</b>                                                                                                    |

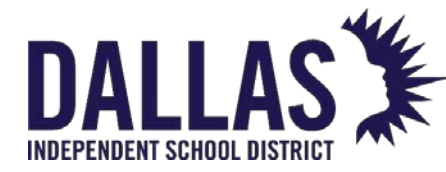

# DALLAS TIPWeb-IT Asset Management

| Function      | Description                                                                                                    |
|---------------|----------------------------------------------------------------------------------------------------|
|               | within the site audit back<br>to the status of "In<br>Progress" for continued<br>editing                       |
| Edit          | Located in each audit's<br>row; the process by<br>which a site may<br>edit/add tags to the<br>respective audit |
| Location      | Displays whether the line<br>item is a room, staff, or<br>student (up to 13<br>alpha/numeric<br>characters)    |
| Status        | State of the audit ("New,"<br>"In Progress," "Scan<br>Complete," and<br>"Closed")                              |
| Modified Date | Displays the last date the room audit was modified                                                             |
| Inventory     | Displays the inventory<br>quantity of the tags<br>located in the room                                          |

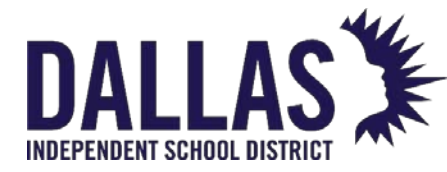

# DALLAS TIPWeb-IT Asset Management

| Function        | Description                                                                                                    |
|-----------------|----------------------------------------------------------------------------------------------------|
| Verified        | Displays the inventory<br>quantity of the tags that<br>were verified in the room                                                                                                    |
| Missing         | Displays the inventory<br>quantity of the tags that<br>were not verified as<br>located in the room                                                                                                    |
| Found           | Displays the inventory<br>quantity of the tags that<br>were expected to be<br>located in this room but<br>were located in another<br>room                                                                                  |
| Misplaced       | Displays the inventory<br>quantity of the tags that<br>were located in this<br>room yet expected to<br>be located in another<br>room                                                                                       |
| 🐼 Audit Details | Action that allows the site<br>level to add notes to each<br>"Missing" and/or<br>"Misplaced" tag while<br>displaying the "Room Audit<br>Details" ("Audit Status," "Last<br>Modified Date," "Last<br>Modified By," "Created |

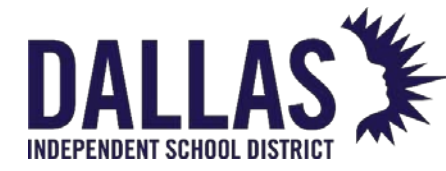

### **TIPWeb-IT Asset Management**

Reference Guide - Admin

#### Function

#### Description

Date," "Created By," "Scan Complete Date," "Scan Complete By," "Audit Inventory," "Initiated By," "Approved By," "Approved Date," "Verified," "Found," "Missing," "Misplaced," detailed product information, "Tag Number," and "Tag Details" For "Rooms"; includes "Room Number," "Room Name," "Room Type," "Site Name," "Date Printed," "Status," "Created By," "Created Date," "Last Modified By," "Last Modified Date," "Initiated By," "Approved By," "Approved Date," "Scan Completed By,"

"Scan Completed By," "Scan Completed On," "Audit Inventory" ("Verified," "Found," "Missing," "Misplaced"), "State," "Product," "Tag," "Asset Type," "Expected Location," "Audit Location," and "Action Taken"

For "Staff"; includes "Staff ID," "Staff Name," "Staff Type," "Site Name," "Date Printed," "Status,"

### EDUCATIONAL TECHNOLOGY

**Room Audit Summary Report** 

Staff Audit Summary Report

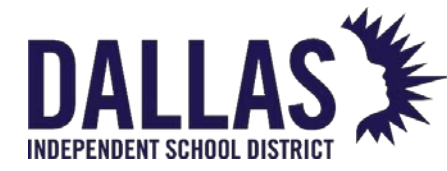

## DALLAS TIPWeb-IT Asset Management Reference Guide - Admin

| Function                     | Description                                                                                                    |
|------------------------------|----------------------------------------------------------------------------------------------------|
|                              | "Created By," "Created<br>Date," "Last Modified By,"<br>"Last Modified Date,"<br>"Initiated By," "Approved<br>By," "Approved Date,"<br>"Scan Complete By,"<br>"Scan Completed On,"<br>"Scan Completed On,"<br>"Audit Inventory"<br>("Verified," "Found,"<br>"Missing," "Misplaced"),<br>'State," "Product," "Tag,"<br>"Asset Type," "Expected<br>Location," "Audit<br>Location," and "Action<br>Taken"                                                                                    |
| Student Audit Summary Report | For "Students"; includes<br>"Student ID," "Student<br>Name," "Site Name,"<br>"Date Printed," "Status,"<br>"Created By," "Created<br>Date," "Last Modified By,"<br>"Last Modified Date,"<br>"Initiated By," "Approved<br>By," "Approved Date,"<br>"Scan Completed By,"<br>"Scan Completed On,"<br>"Audit Inventory"<br>("Verified," "Found,"<br>"Missing," "Misplaced"),<br>"State," "Product," "Tag,"<br>"Asset Type," "Expected<br>Location," "Audit<br>Location," and "Action<br>Taken" |

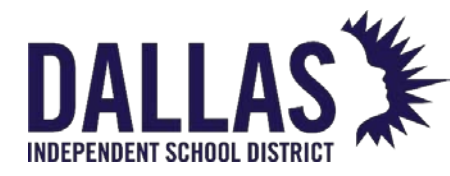

#### Audits Reports

The **Audits** page provides reports to be view/printed that compile information from multiple audits for viewing in one report.

Under "Please Select Audit Report"

| Function               | Description                                                                                                    |
|------------------------|----------------------------------------------------------------------------------------------------|
| Full Compliance Report | Provides, in PDF format, an outline for each<br>approved/closed audit on the "View Site Audits" grid. The<br>report includes "Audit Name," "Inventory," "Verified,"<br>"Missing," "Misplaced," "Created Date," "Approved Date,"<br>and "Completed Date."                                                                                      |
| Audit Listing          | Provides, in CSV format, a list of all the administrative-<br>initiated audits across all sites, based on the filters<br>applied to the "View Site Audits" grid. This report includes<br>"Audit Name," "Site," "Created Date," "Last Modified<br>Date," "Audit Due Date," "New," "In Progress," "Scan<br>Complete," "Closed," and "Progress." |

#### Under "District Audit Details"

| Function                      | Description                                                                                                    |
|-------------------------------|----------------------------------------------------------------------------------------------------|
| District Audit Listing Report | Provides, in CSV format, a breakdown of the results of<br>an entire district-initiated audit, based on the filters<br>applied to the "District Audit Details" grid. This report<br>includes "Location," "Status Modified Date,"<br>"Inventory," "Verified," "Found," "Missing," "Misplaced,"<br>"Audit Due Date," "Approved By," "Approved Date,"<br>"Scan Completed By," "Scan Completed Date," "Total |

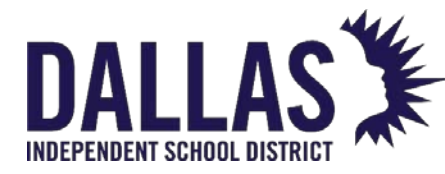

 Function
 Description

 Inventory," "Total Verified," "Total Found," "Total Missing," and "Total Misplaced."

#### Under "Reconcile Audits"

| Function                    | Description                                                                                                    |
|-----------------------------|----------------------------------------------------------------------------------------------------|
| Audit Details Report        | Provides, in CSV format, a filtered list from room<br>audits of tags and their last audit state. This report<br>includes "Site ID," "Site Name," "Tag," "Asset Type,"<br>"Parent Tag," "Serial Number," "Audit State," "Audit<br>Scan Date," "Audit Scan By," "Audit Location,"<br>"Expected Location," "Location Type," "Grade," "Audit<br>Date," "Audit Due Date," "Audit By," "Audit Status,"<br>"Action Taken," "Product Number," "Product Name,"<br>"Model," "Manufacturer," "Product Type," "Tag Status,"<br>"Tag Notes," "Order Number," "Funding Source,"<br>"Department," "Purchase Price," and "Facility ID."        |
| Closed Audit Details Report | Provides, in CSV format, a filtered list from closed<br>room audits of tags and their last audit state. This<br>report includes "Site ID," "Site Name," "Tag," "Asset<br>Type," "Parent Tag," "Serial Number," "Audit State,"<br>"Audit Scan Date," "Audit Scan By," "Audit Location,"<br>"Expected Location," "Location Type," "Grade," "Audit<br>Date," "Audit Due Date," "Audit By," "Audit Status,"<br>"Action Taken," "Product Number," "Product Name,"<br>"Model," "Manufacturer," "Product Type," "Tag Status,"<br>"Tag Notes," "Order Number," "Funding Source,"<br>"Department," "Purchase Price," and "Facility ID." |

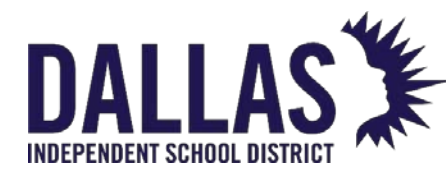

### Conduct a Site or District Initiated Audit

An Audit allows a site to scan tags associated to a Room, Staff, and/or Student and quickly identify missing or misplaced items.

#### How an Initiated Audit Works

When a district or site level audit is initialized, each asset is recorded as being "missing" in the room it was located at the time of audit initialization. To conduct the audit, each site then opens a room in the audit, IIII scans all tags found in that room, moves to the next room, and so forth, until all rooms in the audit have been scanned.

Tags that are scanned during the audit will be "Verified," "Found," or "Misplaced" depending on where they were scanned. Tags that are included in the audit, but not scanned, will remain as "Missing" until the reconciliation process is complete. Other activity that may take place during an audit includes recording an Asset Condition, adding new assets via Room Initialization, and defining new products in the Catalog.

### Conduct an Audit

Audits in the status of "New" or "In Progress" will be listed in the 🗎 Audits grid at each Site and in the Administrative View. The purpose of an audit is to verify that assets are being recorded in the correct location and to locate lost or stolen assets. Audits will also identify assets that for some reason have not yet been added to your Asset Management database. Once an audit has been initialized, the Site users will conduct the audit.

1. Click Audits in the top navigation bar and select View Site Audits from the dropdown.

| <u> </u> | 딣 Catalog | Purchasing | 🤭 <u>S</u> ites | <u>S</u> ites IIII <u>T</u> ags 📋 <u>A</u> udits |                  | Tag / Serial 🗸 | Serial - Search Tag Q |  |  |  |
|----------|-----------|------------|-----------------|--------------------------------------------------|------------------|----------------|-----------------------|--|--|--|
|          |           |            |                 |                                                  | View Site Audits |                |                       |  |  |  |

This selection opens the District Initiated Audits page.

2. Reference the Filters section at the top of the page, as needed, to define results by Audit Name, Site, Created Date, etc., or locate the audit in question directly from the Audit grid.

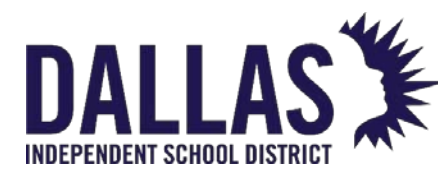

Reference Guide - Admin

| District Initiated Audits for Learning ISD                 |              |                |                    |      |             |               |        |                 |                   |             |
|------------------------------------------------------------|--------------|----------------|--------------------|------|-------------|---------------|--------|-----------------|-------------------|-------------|
| <b>Filters</b>                                             |              |                |                    |      | _           |               | _      |                 |                   |             |
| Audit Name: Please search:                                 | Q,           | Cre            | ated Date: Equa    | l To | •           |               | ■ 2    | P F             | Progress: 2 items | checked -   |
| Site: Please select:                                       | •            | Audit          | Due Date: Equa     | l To | •           |               | i      | Con             | npliance: Please  | select: -   |
|                                                            |              | Last Mod       | ified Date: Equa   | l To | •           |               | III 🧟  | Police Report F | Required: Please  | select: -   |
| ~~~~~~~~~~~~~~~~~~~~~~~~~~~~~~~~~~~~~~~                    |              |                |                    |      |             |               |        |                 |                   |             |
| 🔇 Add Record 😨 Edit Columns 🕟 E-Mail Compliance Report 🗸 🗸 |              |                |                    |      |             |               |        |                 |                   |             |
| Audit Name                                                 | Created Date | Audit Due Date | Last Modified Date | New  | In Progress | Scan Complete | Closed | Progress (?)    | Compliance ?      | Actions     |
| Winter 2023 - Staff Grayson Elementary                     | 01/30/2023   |                | 01/30/2023         | 0    | 0           | 2             | 19     | 50% Reconcile   | t<br>c            | 🗎 🖉 🧔 🖓 🖬 🖨 |
| Jackson Staff - Winter 2023                                | 01/30/2023   |                | 01/30/2023         | 7    | 2           | 11            | 0      | 55% Scanner     | t<br>C            | P 🗣 🕼 🗣 🖨   |
| Ridgemont MS - Winter 2023 Student                         | 01/30/2023   |                | 01/30/2023         | 7    | 1           | 52            | 0      | 87% Scanned     | t<br>C            | Pe 🔊 🔕 🖏 🖨  |
| Grayson Front Office - Feb 2023                            | 02/01/2023   |                | 02/01/2023         | 2    | 1           | 7             | 0      | 70% Scanned     | t C               | 19 🕼 🕼 🗣    |

- 3. Click on the respective audit's row. The District Audit Details window opens.
- 4. Search for the respective room, staff, or student. \*The location column is searchable. Enter/scan the respective room, staff, or student.
- 5. Click 🖉 Edit, located on the respective row. The Room Audit window opens.
- 6. Enter/scan each tag number expected for the room, staff, or student into the Enter Tag field.
- 7. If desired, select the asset's condition from the Condition dropdown. A saved message displays.

If an unintentional tag is entered/scanned in an audit, there is a limited time in which to undo this entry. Expand the grid for the respective product and locate the tag. Under the Actions header, click on **<sup>G</sup> Undo** to remove the tag from the audit. If the icon is grayed out, you can no longer perform this action.

If a tag is entered, which is not expected for the current room/staff/student, the Audit Scan Results window opens. Click the dropdowns below to follow the steps based on the audit location type.

#### Room Audit Actions

If a tag that was expected to be in a location type of "Staff" or "Student" is scanned into a Room, the Audit Scan Results window will open.

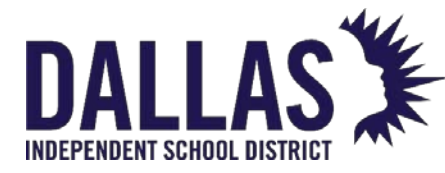

# DALLAS TIPWeb-IT Asset Management

Reference Guide - Admin

|                   | Audit Scan Results                                                                         | × |
|-------------------|--------------------------------------------------------------------------------------------|---|
|                   | Tag Details                                                                                |   |
| Tag: T30722       | Product Name: Lenovo IdeaPad N20P                                                          |   |
| Serial: 987736180 | Product Type: Laptop                                                                       |   |
| Status: In Use    | Funding Source: 1300-Technology                                                            |   |
|                   | <u>Stant Reme E Egn</u> at Grayson Elementary                                              |   |
| 5                 | Tag is expected to be in the hands of<br><u>Staff: Kellie E Egli</u> at Grayson Elementary |   |
|                   | Verify Tag                                                                                 |   |
|                   | Update Tag Location                                                                        |   |

1. Select the Action for the scanned tag.

| Verify Tag               | Indicates that the tag is located with the staff or student<br>mentioned in the message and should not be moved to<br>the room as part of the audit. |
|--------------------------|----------------------------------------------------------------------------------------------------|
| Mark Tag as<br>Misplaced | Indicates the tag is in the room and a site or admin level<br>user will make the final determination about its location<br>during reconciliation.    |
| Update Tag<br>Location   | Indicates the tag should be moved to the room currently being scanned. This option will open the "Update Tag Location" window.                       |

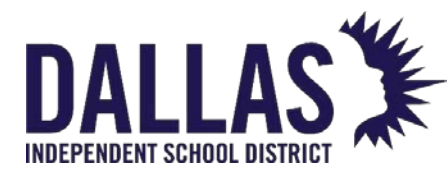

**TIPWeb-IT Asset Management** 

Reference Guide - Admin

#### **Update Tag Location**

| Expected Location:                | Staff: Kellie E Egli |  |
|-----------------------------------|----------------------|--|
| Transfer To:                      | Room 🔻               |  |
| Room Number:<br>Room Description: | 801-NRS<br>Nurse     |  |
| Collect to Status:                | Available 🗸          |  |
| Status Notes:                     |                      |  |

Note: Updating the location of the tag will mark it as 'Misplaced' on this audit.

- 2. Select **Room** from the "Transfer To" dropdown menu.
- 3. Select the respective status from the Collect to Status dropdown menu. (Room)
- 4. Enter any notes into the Status/Audit Notes field (optional).
- 5. Click **GO**.
- 6. Click "X" to leave the Room Audit window and leave the room audit in a status of "In Progress".
- Click P Complete Scan to close the Room Audit window and change the room audit status from

"In Progress" to "Scan Complete."

#### Staff/Student Audit

If a tag that was expected to be in a location type of "Room" is scanned into a Staff or Student, the Audit Scan Results window will open.

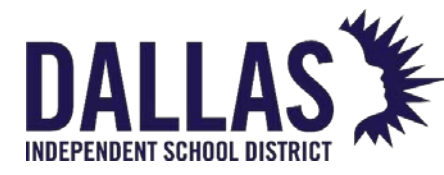

## **TIPWeb-IT Asset Management**

Reference Guide - Admin

| Audit Scan Results                                                      |                         |                                   |  |  |  |
|-------------------------------------------------------------------------|-------------------------|-----------------------------------|--|--|--|
|                                                                         |                         | Tag Details                       |  |  |  |
|                                                                         | Tag: T4039              | Product Name: Brother MFC-L2707DW |  |  |  |
|                                                                         | Serial: U63310F2F000627 | Product Type: Printer             |  |  |  |
|                                                                         | Status: In Use          | Funding Source: 0902-Cares Act    |  |  |  |
| Tag is expected to be in<br>Room: 804-Rcpt at <b>Grayson Elementary</b> |                         |                                   |  |  |  |
|                                                                         | 1                       | Mark Tag as Misplaced             |  |  |  |
|                                                                         |                         | Transfer to Staff or Student      |  |  |  |

1. Select the Action for the scanned tag.

**Mark Tag as Misplaced**: Indicates the tag is in the hands of the staff or student and a site or admin level user will make the final determination about its location during reconciliation.

**Transfer to Staff or Student**: Indicates the tag should be moved to the staff or student where it was scanned. This option will open the "Transfer Tag to Staff or Student" window.

|                    | Transfer Tag to Staff or Student |    | ×  |
|--------------------|----------------------------------|----|----|
| Expected Location: | Room: 804-Rcpt                   |    |    |
| Transfer To:       | Staff 🗸 🗸                        |    |    |
|                    | [                                |    |    |
| Staff ID:          | 107814                           | 99 | 22 |
| Staff Name:        | Sandra M Hardy                   |    |    |
| Audit Notes:       |                                  |    |    |

Note: Updating the location of the tag will mark it as 'Misplaced' on this audit.

2. Verify/select the respective location in the "Transfer To" dropdown menu.

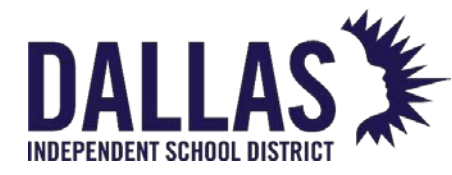

- 3. Verify/enter the respective staff/student in the "Staff/Student ID" field.
- 4. Enter any notes into the Audit Notes field (optional).
- 5. Click **Go**.
- 6. Click "X" to leave the Staff/Student Audit window and leave the room audit in a status of "In Progress".
- 7. Click **Complete Scan** to close the Room Audit window and changes the room audit status from In Progress to Scan Complete.

#### Initialize Room Inventory

When an asset with a tag is found in a room during a Room Audit, but the tag does not exist in the system, it can be added directly from the Room Audit window by selecting **Initialize Room Inventory**. After entering the Tag the Room audit, the system will display "Tag not in System".

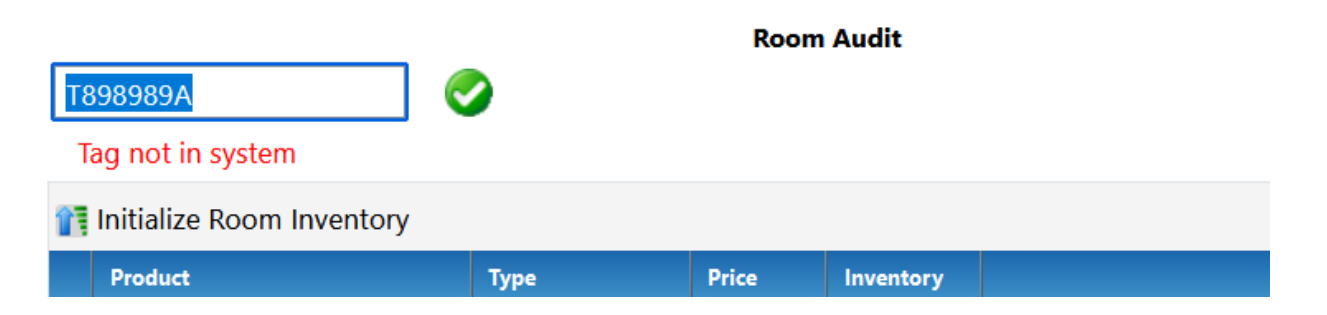

1. Click 🚺 Initialize Room Inventory. The Initialize Room Inventory window opens.

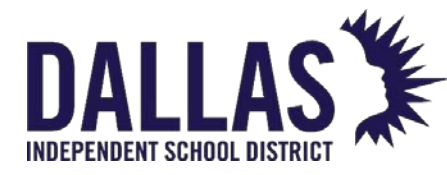

**TIPWeb-IT Asset Management** 

Reference Guide - Admin

#### Initialize Room Inventory

|                         |                          |                |                |            | 🕴 Done    |  |
|-------------------------|--------------------------|----------------|----------------|------------|-----------|--|
|                         |                          | Location Detai | ls             |            | 1         |  |
|                         | Site: Grayson Element    | ary            |                |            |           |  |
| R                       | Room: 804-Rcpt           |                |                |            |           |  |
| Add New Product         |                          |                |                |            | -         |  |
| Product Nu              | Product Number:          |                |                |            |           |  |
| Product N               | Name:                    |                |                |            |           |  |
|                         |                          |                |                |            |           |  |
| Funding Se              | ource: Please select Fu  | Inding Source  |                | •          |           |  |
| 2                       | Status: Please select St | atus           |                | •          |           |  |
|                         | -                        |                |                |            |           |  |
|                         | lag:                     |                |                | 50         |           |  |
|                         | Serial:                  |                |                | 5          |           |  |
| Scan History for Today: |                          |                |                |            |           |  |
| Product Tag             | Serial                   | Status         | Funding Source | Actions    |           |  |
| No records to display.  |                          |                |                |            |           |  |
| K < 1 > > Page size:    | 10 🔻                     |                |                | 0 items in | n 1 pages |  |

Note: Initialized Inventory will be added as 'Verified' on audit

- 2. Enter/scan each product number into the Product Number field or click the binocular icon to Search for the product number.
- 3. Select the funding source from the Funding Source dropdown menu.
- 4. Select the status from the Status dropdown menu.
- 5. Enter the custom field information, if applicable.
- 6. Enter/scan the tag number in the Tag field. If you type in the Tag, hit **<ENTER>** to allow the system to verify it is a unique tag number.
- 7. Enter/scan the serial number in the Serial field, if required.
- 8. Click 📙 Save.
- 9. Click 🗳 **Done** to close the Initialize Room Inventory window.

#### Initialize Staff Inventory

When an asset with a tag is found during a Staff Audit, but the tag does not exist in the system, it can be added and assigned directly to a staff member from the Staff Audit window

EDUCATIONAL TECHNOLOGY

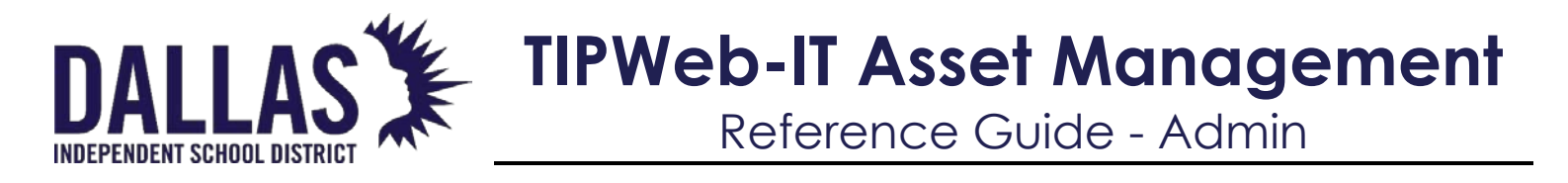

by selecting Initialize Inventory to Staff. After entering the tag to the Staff audit, the system will display "Tag not in System"

|                            |             |       |           | Staff Audi | t     |         |                                 |        | 2                |
|----------------------------|-------------|-------|-----------|------------|-------|---------|---------------------------------|--------|------------------|
| T898989A<br>Tag not in sys | stem        | ] 🥥   |           |            |       |         | Staff: Kim F<br><u>804-Rcpt</u> | 'hipps | $\mathbb{R}^{2}$ |
| 🛐 Initialize Inv           | entory to S | Staff |           |            |       |         |                                 |        |                  |
| Product                    | Туре        | Price | Inventory | Verified   | Found | Missing | Misplaced                       | Action | 15               |
| No records                 | to display. |       |           |            |       |         |                                 |        |                  |

- 1. Click 🚺 Initialize Inventory to Staff. The Initialize Staff Inventory window opens.
- 2. Enter/scan each product number into the Product Number field or click the binocular icon to search for the product number.
- 3. Select the funding source from the Funding Source dropdown menu.
- 4. Select the status from the Status dropdown menu.
- 5. Enter the custom field information, if applicable.
- 6. Enter/scan the tag number in the Tag field. If you type in the Tag, hit **<ENTER>** to allow the system to verify it is a unique tag number.
- 7. Enter/scan the serial number in the Serial field, if required.
- 8. Click 😳 Done to close the Initialize Staff Inventory window.

#### Initialize Student Inventory

When an asset with a tag is found during a Student Audit but the tag does not exist in the system, it can be added and assigned directly to a student from the Student Audit window by selecting **Initialize Inventory to a Student**.

After entering the tag to the Student audit, the system will display "Tag not in System."

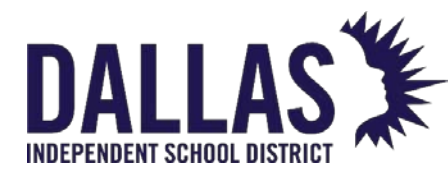

## **TIPWeb-IT Asset Management**

Reference Guide - Admin

|                |              |         |           | Student Aud | dit   |         |                   |         |
|----------------|--------------|---------|-----------|-------------|-------|---------|-------------------|---------|
| 398989A        | stem         | ] 🥥     |           |             |       | Stude   | nt: Todd R Spitsn | augle 🧗 |
| Initialize Inv | ventory to S | Student |           |             |       |         |                   |         |
| Product        | Туре         | Price   | Inventory | Verified    | Found | Missing | Misplaced         | Actions |
| No records     | to display.  |         |           |             |       |         |                   |         |
|                |              |         |           |             |       |         |                   |         |
|                |              |         |           |             |       |         |                   |         |
|                |              |         |           |             |       |         |                   |         |

- 1. Click on **1** Initialize Inventory to Student. The Initialize Student Inventory window opens.
- 2. Enter/scan each product number into the Product Number field or click the binocular icon to search for the product number.
- 3. Select the funding source from the Funding Source dropdown menu.
- 4. Select the status from the Status dropdown menu.
- 5. Enter the custom field information, if applicable.
- 6. Enter/scan the tag number in the Tag field. If you type in the Tag, hit **<ENTER>** to allow the system to verify it is a unique tag number.
- 7. Enter/scan the serial number in the Serial field, if required.
- 8. Click 😳 **Done** to close the Initialize Student Inventory window.

#### Create a New Product

When an asset found during a Room, Staff or Student Audit does not appear in your catalog, site administrators or users can add product if it has been defined at the district level using the Create New Product feature from the Initialization window.

- 1. After receiving the message that the Tag is not in the system, click **1** Initialize **Room Inventory**. The Initialize Room Inventory window opens.
- 2. Click Add **New Product**. The Create New Product fields open within the Initialize Room Inventory window.
- 3. Enter the Product details. Red fields are required information.

EDUCATIONAL TECHNOLOGY

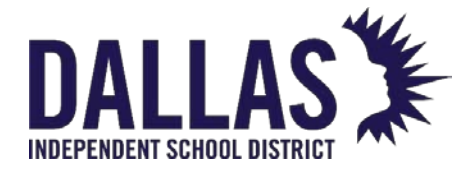

4. Click 😼 Save, located at the bottom of the window.

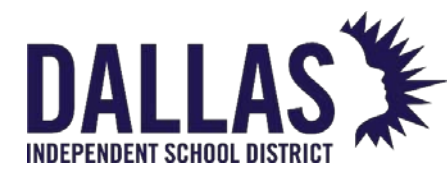

### Site Audit Overview

The Audits page provides users at the site level the ability to view administrative-created audits (respective to their site) and the progress of the room audits as they move to different statuses. Only the administrative level takes actions on "Scan Complete" administrative-created audits.

#### Note:

- \*When running the "Audit Detail" report, if "Arrange by Audit Information" is selected, the columns "Audit Status," "Audit State," "Action Taken," and "Status" appear at the beginning of the spreadsheet.
- For districts with the "Departments" feature installed and enabled, the "Room,"
   "Staff," and "Student" audit windows will display the "Department" field when the product row is expanded. "Department" will then be included on the "Audit Detail" report.
- \*The "E-Mail Staff to Audit Homerooms" option is only available if "Audit For: Room" is selected.
- \*The "E-Mail Staff to Audit Inventory" option is only available if "Audit For: Staff" is selected. Staff members must be active and have a valid e-mail in their Staff profile in order to receive an e-mail.
- "Reconcile Audits" is only available when "Restrict from Reconciling District Initiated Audits" has been disabled by the administrator. Site administrators must have room-view access to reconcile audits. The "Collect Transfer to Staff" and "Transfer to Student" actions are only available to site administrators with the ability to add/edit rooms, students, and staff.
- On the "View Site Audits" and "District Audit Details" grids, hover the mouse over a help icon to view additional information about a topic.

#### View Site Audits

**View Site Audits**, located in the top navigation bar under "Audits," allows the site level to view all room audits created by the administrative level and the site's progress in performing the respective audits.

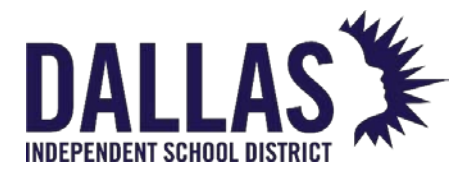

#### Basic Filters

"Basic Filters" allow the administrative level to search for specific tag information to identify tags available to reconcile (at least one filter must be selected).

| Filter                 | Description                                                                                                    |
|------------------------|----------------------------------------------------------------------------------------------------|
| Audit Name             | Unique alphanumeric assignment to a district-created audit                                                                                                    |
| Created Date           | Displays the date the audit was created by the administrative level                                                                                           |
| Audit Due Date         | Displays the date by which the audit must be completed                                                                                                    |
| Last Modified Date     | Displays the last date any room audit within the respective site has been modified (includes changing the audit status)                                       |
| Progress               | Displays the percentage of room audits, respective to the site, in the room audit status of "Scanned" or "Reconciled," or if the site "Closed" the site audit |
| Compliance             | Displays the compliance status of the sites related to the audit                                                                                              |
| Police Report Required | Displays the requirements regarding a police report for tags in the status of "Lost" or "Stolen"                                                              |

View Site Audits Grid

The "View Site Audits Grid" is located beneath Basic Filters on the "Audits" grid.

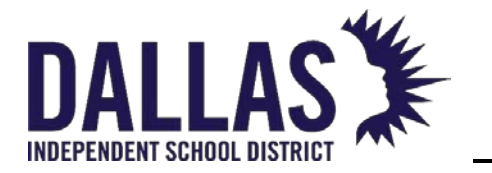

## **TIPWeb-IT Asset Management**

| Filter                     | Description                                                                                                    |
|----------------------------|----------------------------------------------------------------------------------------------------|
| Show Closed                | Displays closed audits within the audit grid                                                                                                    |
| Edit Columns               | Located at the top of the "View Site Audits" grid,<br>allows an administrator to select which columns<br>display on the "View Site Audits" grid and in what<br>order they display<br>Available fields include Audit Name, Created Date,<br>Audit Due Date, Last Modified Date, New, In<br>Progress, Scan Complete, Closed, Progress,<br>Compliance, Action, Site, Inventory, Verified,<br>Missing, Misplaced, and Police Report |
| 🗟 E-Mail Compliance Report | Located at the top of the "View Site Audits" grid,<br>allows an administrator to e-mail a copy of the<br>Compliance Report to the audit creator, audit<br>approver, primary site contact, or other specified<br>e-mail addresses                                                                                                    |
| Audit Name                 | Unique alpha/numeric designation of an<br>administrative audit                                                                                                    |
| Site                       | Single-select drop-down menu containing a list by name of each site within Asset Management                                                                                                    |
| Created Date               | Displays the date the audit is created by the district level                                                                                                    |
| Audit Due Date             | Displays the date by which the audit must be<br>completed. Audits not completed/marked as<br>"Scan Complete" by the due date appear in red.                                                                                                    |

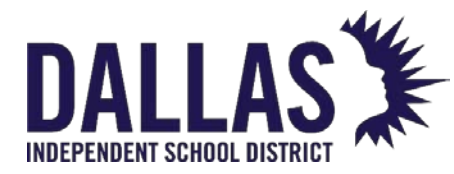

# DALLAS TIPWeb-IT Asset Management

Reference Guide - Admin

| Filter             | Description                                                                                                    |
|--------------------|----------------------------------------------------------------------------------------------------|
| Last Modified Date | Displays the last date any room audit within the respective site has been modified (includes changing the audit status)                                                     |
| New                | Displays the number of room audits created,<br>respective to the site, and the filters set during the<br>site audit creation                                                |
| In Progress        | Displays the number of room audits, respective to the site, in the room audit status of "In Progress"                                                                       |
| Scan Complete      | Displays the number of room audits, respective to<br>the site, in the room audit status of "Scan<br>Complete"                                                               |
| Closed             | Displays the number of room audits, respective to the site, in the room audit status of "Closed"                                                                            |
| Progress           | Displays the percentage of room audits,<br>respective to the site, in the room audit status of<br>"Scanned" or "Reconciled," or whether the site<br>"Closed" the site audit |
| Compliance         | Displays the compliance status of the audited sites                                                                                                    |

Actions Column

| Function         | Description                                                                                  |
|------------------|----------------------------------------------------------------------------------------------|
| Sync Found Items | Matches up missing tags from a current audit with misplaced tags on administrative-initiated |

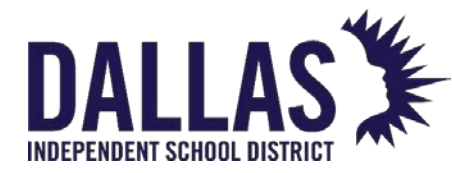

Reference Guide - Admin

| Function                | Description                                                                                                    |
|-------------------------|----------------------------------------------------------------------------------------------------|
|                         | "Approved" audits, and updates their status to<br>"Found"                                                                                                    |
| District Audit Details  | opens the "District Audit Details" window; lists each<br>room audit created by the district and their<br>respective tag audit state information                                                                                                    |
| Audit Detail Report     | Provides, in CSV format, a list of tags and their last<br>audit state from room audits located in the<br>respective administrative-created site audit (Site ID,<br>Site Name, Region, Tag, Asset Type, Parent Tag,<br>Serial Number, Audit State, Audit Scan Date, Audit<br>Scan By, Audit Location, Expected Location,<br>Location Type, Grade, Audit Date, Audit By, Audit<br>Notes, Audit Status, Action Taken, Product Number,<br>Product Name, Model, Manufacturer, Product Type,<br>Inventory Status, Tag Notes, Order Number, Funding<br>Source, Department, Purchase Price, and Facility<br>ID) * |
| Audit Compliance Report | Allows users to e-mail a copy of the Audit<br>Compliance Report (PDF format)                                                                                                    |

#### **Reconcile Audits**

**Reconcile Audits**, located in the top navigation bar under "Audits," allows the site administrators to change tag statuses (located within "Scan Complete" audits) based on the filtered results of the respective room audit (includes administrative-initiated audits for the site).

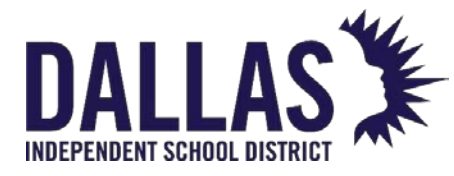

#### Basic Filters

"Basic Filters" allow the site administrator to search for specific tag information to identify tags available to reconcile (at least one filter must be selected).

| Filter                 | Description                                                                                                    |
|------------------------|----------------------------------------------------------------------------------------------------|
| Audit Name             | Drop-down menu containing a list of available audits within Asset Management for the respective site                                                                                                    |
| Tag Audit State        | Multi-select drop-down menu containing a list of<br>available tag audit states within Asset Management<br>(Found, Misplaced, Missing, and Verified)                                                                                                    |
| Location Audit Status  | Multi-select drop-down menu containing a list of audit<br>statuses (includes Scan Complete, In Progress, and<br>New)                                                                                                    |
| Action Taken           | Multi-select drop-down menu containing a list of actions<br>(No Action Taken, Ignored, Transfer to Room, Transfer to<br>Staff, Transfer to Student, Auctioned, Disposed, Lost,<br>Recycled, Returned to Vendor, Sold, Stolen, Surplus, and<br>Used for Parts) |
| Room Number            | Multi-select drop-down menu containing a list of each room at the site                                                                                                    |
| Expected Location Site | Multi-select drop-down menu containing a list of<br>possible matching audit site categories (Matches Audit<br>Site and Does Not Match Audit Site)                                                                                                    |

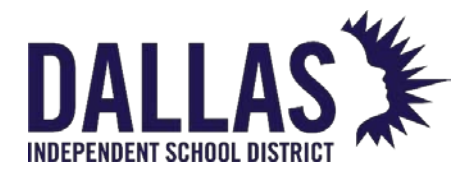

Reference Guide - Admin

| Filter                 | Description                                                                                                    |
|------------------------|----------------------------------------------------------------------------------------------------|
| Expected Location Type | Multi-select drop-down menu containing a list of<br>location types (Room, Staff, and Student)                                                                                                    |
| Tag Status             | Multi-select drop-down menu containing a list of tag<br>statuses (Auctioned, Available, Disposed, In Repair, In<br>Transit, In Use, Lost, Pending Transfer, Recycled,<br>Returned to Vendor, and Sold) |
| Funding Source         | Multi-select drop-down menu of financial resources<br>used to purchase an item                                                                                                    |
| Product Type           | Filter for a product type within Asset Management                                                                                                    |
| Asset Type             | Multi-select drop-down menu containing a list of tag<br>component associations (Standalone, Parent, or<br>Component)                                                                                   |

Advanced Filters

Advanced Filters allow the site administrator to search for specific tag information to identify tags available to reconcile (at least one filter must be selected).

| Filter               | Description                                                   |
|----------------------|---------------------------------------------------------------|
| Tag List/Serial List | Filter for a specific tag or serial number for reconciliation |

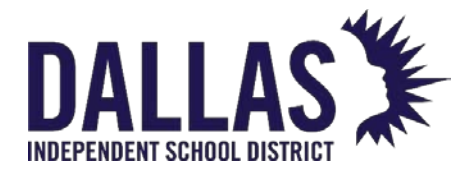

### Reference Guide - Admin

| Filter              | Description                                                                                                    |
|---------------------|----------------------------------------------------------------------------------------------------|
| Audit Date          | Calendar tool excluding all audited tags respective to<br>the time frame indicated                                                                        |
| Audit Due Date      | Calendar tool limiting all audited tags with due dates respective to the time frame indicated                                                             |
| Last Scan Date      | Calendar tool limiting all audited tags respective to the time frame indicated                                                                            |
| Price               | Filter respective to each tag's purchase price (may be different from the product's suggested price)                                                      |
| Include Site Audits | When selected, displays the most recent tag audit state<br>per tag, regardless of whether it was a site-level audit or<br>an administrative-created audit |
| Show Only Approved  | When selected, displays tag audit state information only within administrative-created audits approved by the site level                                  |

Reconcile Audits Grid

The "Reconcile Audits" grid displays tags and their audit details respective to the audit filters (defaults to display only administrative-created site audits).

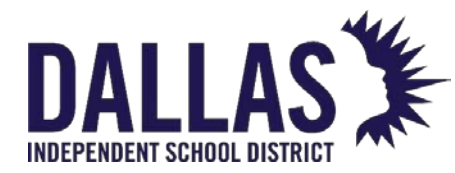

Function Description Located at the top of the "Reconcile Audits" grid, allows an administrator to select which columns display on the Reconcile Audits grid and in what order they display Edit Columns Available fields include Tag, Audit State, Actions, Asset Type, Audit Date, Audit Due Date, Audit Location, Expected Location, Funding Source, Last Scan Date, Product Name, Product Type, Serial, and Tag Status Opens the "Reconcile Inventory" window and allows a 🗎 Reconcile user to take action in bulk on the filtered tags Displays respective tag audit states (includes Missing, Audit State Misplaced, and Verified) Unique identifier affixed to each item (an asset tag or an Asset Management-created tag number) and used to Tag track individual items within Asset Management Product Name Name of the product Current status of the tag **Tag Status Funding Source** Financial resources used to purchase an item Date the tag was last issued and/or a change of status Last Scan Date was made in Asset Management **Expected Location** Current location associated with the tag **Audit Location** Location the tag was found during an audit Audit Date Displays the date the audit was conducted

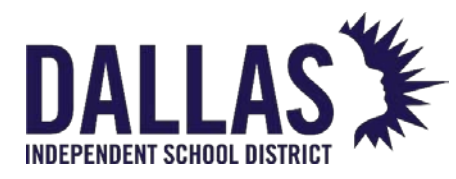

Actions Column

| Function             | Description                                                                                                    |
|----------------------|----------------------------------------------------------------------------------------------------|
| Select Action        | Line-item tool to reconcile the respective tag with the available reconciliation options                                                                                                    |
| Reconcile Audit Note | Appears when a note was recorded when a tag audit<br>state of "Missing" or "Misplaced" was reconciled or if<br>the site made a note on the respective room audit<br>(mousing over the icon will display the specific note) |

#### District Audit Details

The "District Audit Details" window allows the site level to view all room audits created by the administrative level and the site's progress in performing the respective site audit. This window also allows the site level to "Approve" a site audit's results (communicating to the district level the site is ready for the district to reconcile the audit's results). The "Room Types," "Staff Types," and "Grades" fields are dependent on the "Audit For" selection.

District Audit Details Summary

| Function   | Description                                                                                                    |
|------------|----------------------------------------------------------------------------------------------------|
| Audit Name | Unique alpha/numeric assignment to an administrative created audit                                                         |
| Audit For  | Specifies what is included in the audit; can include individual selections or combination of rooms, staff, and/or students |

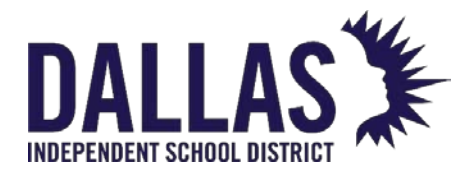

# DALLAS TIPWeb-IT Asset Management

| Function                  | Description                                                                                      |
|---------------------------|--------------------------------------------------------------------------------------------------|
| Created Date              | Displays the date the audit was created                                                          |
| Last Modified Date        | Displays the last date any room audit within the site audit was modified                         |
| Audit Due Date            | Displays the date by which the audit must be completed                                           |
| Product Types             | Displays the product types included in the audit                                                 |
| Room Types                | Displays the room types included in the audit                                                    |
| Staff Types               | Displays the staff types included in the audit                                                   |
| Grades                    | Displays the grade level assigned to staff<br>members/students                                   |
| Ignore Tags Modified Date | Displays the cutoff date for modified tags to be included in the audit                           |
| New                       | Displays the number of room audits created, respective to the site, in the audit status of "New" |

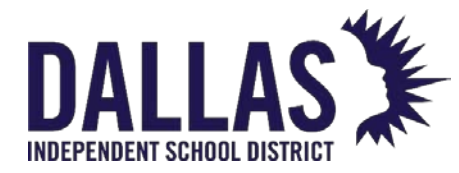

Reference Guide - Admin

| Function      | Description                                                                                             |
|---------------|----------------------------------------------------------------------------------------------------|
| In Progress   | Displays the number of room audits, respective to the site, in the room audit status of "In Progress"   |
| Scan Complete | Displays the number of room audits, respective to the site, in the room audit status of "Scan Complete" |

#### District Audit Grid

| Function                                              | Description                                                                                                    |
|-------------------------------------------------------|----------------------------------------------------------------------------------------------------|
| Approve Audit                                         | Marks all room audits within the site<br>audit as "Approved" (also moves all<br>room audits to "Finalized") and no<br>longer allows room audits to be<br>denied or edited |
| Approve Audit OR Complete Scan (Move to<br>Reconcile) | Marks all room audits within the site<br>audit as "Approved" (also moves all<br>room audits to "Scan Complete")<br>and no longer allows audits to be<br>denied or edited  |
| Reopen Audit                                          | Changes all "Scan Complete" room<br>audits within the site audit back to<br>the status of "In Progress" for<br>continued editing                                          |

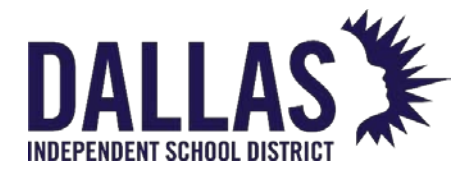

### **TIPWeb-IT Asset Management**

| Function      | Description                                                                                                 |  |
|---------------|----------------------------------------------------------------------------------------------------|--|
| Edit          | Located on each audit's row; the<br>process by which a site may<br>edit/add tags to the respective<br>audit |  |
| Location      | Displays whether the line item is a room, staff, or a student (up to 13 alpha/numeric characters)           |  |
| Status        | State of the audit (New, In Progress,<br>Scan Complete, and Closed)                                         |  |
| Modified Date | Displays the last date the room audit<br>was modified                                                       |  |
| Inventory     | Displays the inventory quantity of the tags located in the room                                             |  |
| Verified      | Displays the inventory quantity of<br>the tags that were verified in the<br>room                            |  |
| Missing       | Displays the inventory quantity of<br>the tags that were not verified as<br>located in the room             |  |

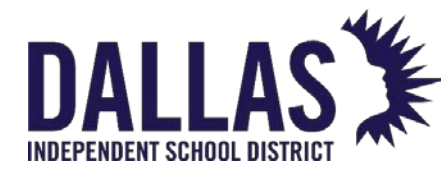

## DALLAS TIPWeb-IT Asset Management Reference Guide - Admin

| Function                  | Description                                                                                                    |  |
|---------------------------|----------------------------------------------------------------------------------------------------|--|
| Found                     | Displays the inventory quantity of<br>the tags that were expected to be<br>located in this room but were<br>located in another room                                                                                                    |  |
| Misplaced                 | Displays the inventory quantity of<br>the tags that were located in this<br>room yet expected to be located in<br>another room                                                                                                    |  |
| Audit Details             | Action – allows the site level to add<br>notes to each "Missing" and/or<br>"Misplaced" tag while displaying the<br>Room Audit Details (Audit Status,<br>Last Modified Date, Last Modified By,<br>Created Date, Created By, Scan<br>Complete Date, Scan Complete By,<br>Audit Inventory, Initiated By,<br>Approved By, Approved Date,<br>Verified, Found, Missing, Misplaced,<br>Detailed Product Information, Tag<br>Number, and Tag Details) |  |
| Room Audit Summary Report | For Rooms, includes Room Number,<br>Room Name, Room Type, Site<br>Name, Date Printed, Status, Created<br>By, Created Date, Last Modified By,<br>Last Modified Date, Initiated By,<br>Approved By, Approved Date, Scan<br>Completed By, Scan Completed On,<br>Audit Inventory<br>(Verified/Found/Missing/Misplaced),<br>State, Product, Tag, Asset Type,                                                                                       |  |

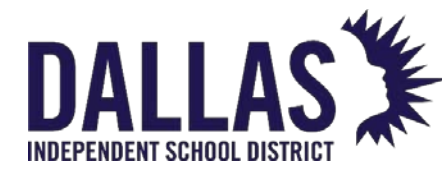

# DALLAS TIPWeb-IT Asset Management

| Function                     | Description                                                                                                    |
|------------------------------|----------------------------------------------------------------------------------------------------|
|                              | Expected Location, Audit Location,<br>and Action Taken                                                                                                    |
| Staff Audit Summary Report   | For Staff, includes Staff ID, Staff<br>Name, Staff Type, Site Name, Date<br>Printed, Status, Created By, Created<br>Date, Last Modified By, Last Modified<br>Date, Initiated By, Approved By,<br>Approved Date, Scan Complete By,<br>Scan Completed On, Audit<br>Inventory<br>(Verified/Found/Missing/Misplaced),<br>State, Product, Tag, Asset Type,<br>Expected Location, Audit Location,<br>and Action Taken |
| Student Audit Summary Report | For Students, includes Student ID,<br>Student Name, Site Name, Date<br>Printed, Status, Created By, Created<br>Date, Last Modified By, Last Modified<br>Date, Initiated By, Approved By,<br>Approved Date, Scan Completed<br>By, Scan Completed On, Audit<br>Inventory<br>(Verified/Found/Missing/Misplaced),<br>State, Product, Tag, Asset Type,<br>Expected Location, Audit Location,<br>and Action Taken     |

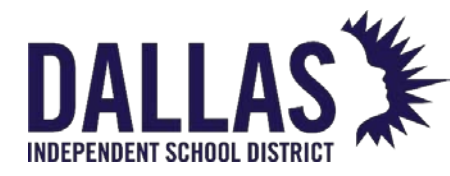

#### **Audit Reports**

The **Audits** page provides one report to be view/printed that compiles information from multiple sites for viewing in one report.

The "Audit Listing Report" provides, in CSV format, a list of all the district-initiated audits across all sites based on the filters applied to the "View Site Audits" grid. The report includes Audit Name, Site, Created Date, Last Modified Date, New, In Progress, Finalized, Closed, and Progress.

Under "Please Select Audit Report"

| Function               | Description                                                                                                    |  |
|------------------------|----------------------------------------------------------------------------------------------------|--|
| Full Compliance Report | Provides, in PDF format, an outline for each<br>approved/closed audit on the View Site Audits grid. The<br>report includes Audit Name, Inventory, Verified, Missing,<br>Misplaced, Created Date, Approved Date, and<br>Completed Date.                                                                                   |  |
| Audit Listing          | Provides, in CSV format, a list of all the administrative-<br>initiated audits across all sites based on the filters<br>applied to the "View Site Audits" grid. This report includes<br>Audit Name, Site, Created Date, Last Modified Date,<br>Audit Due Date, New, In Progress, Scan Complete,<br>Closed, and Progress. |  |

#### Under "District Audit Details

| Function                      | Description                                                                                                    |                              |
|-------------------------------|----------------------------------------------------------------------------------------------------|------------------------------|
| District Audit Listing Report | Provides, in CSV format, a breakdown of the results of<br>an entire district-initiated audit based on the filters<br>applied to the "District Audit Details" grid. This report |                              |
| EDUCATIONAL TECHNOLOGY        | May 2024                                                                                                    | Page <b>71</b> of <b>387</b> |
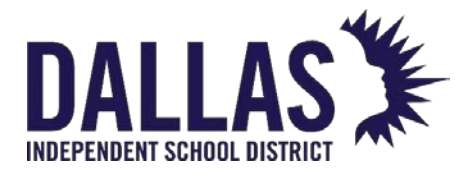

Reference Guide - Admin

| Function | Description                                                                                                    |
|----------|----------------------------------------------------------------------------------------------------|
|          | includes Location, Status Modified Date, Inventory,<br>Verified, Found, Missing, Misplaced, Audit Due Date,<br>Approved By, Approved Date, Scan Completed By,<br>Scan Completed Date, Total Inventory, Total Verified,<br>Total Found, Total Missing, and Total Misplaced. |

#### Under "Reconcile Audits"

| Function                    | Description                                                                                                    |
|-----------------------------|----------------------------------------------------------------------------------------------------|
| Audit Details Report        | Provides, in CSV format, a filtered list of tags and their<br>last audit state from room audits. This report includes<br>Site ID, Site Name, Tag, Asset Type, Parent Tag, Serial<br>Number, Audit State, Audit Scan Date, Audit Scan By,<br>Audit Location, Expected Location, Location Type,<br>Grade, Audit Date, Audit Due Date, Audit By, Audit<br>Status, Action Taken, Product Number, Product<br>Name, Model, Manufacturer, Product Type, Tag<br>Status, Tag Notes, Order Number, Funding Source,<br>Department, Purchase Price, and Facility ID. |
| Closed Audit Details Report | Provides, in CSV format, a filtered list of tags and their<br>last audit state from closed room audits. This report<br>includes Site ID, Site Name, Tag, Asset Type, Parent<br>Tag, Serial Number, Audit State, Audit Scan Date,<br>Audit Scan By, Audit Location, Expected Location,<br>Location Type, Grade, Audit Date, Audit Due Date,<br>Audit By, Audit Status, Action Taken, Product<br>Number, Product Name, Model, Manufacturer,<br>Product Type, Tag Status, Tag Notes, Order Number,                                                          |

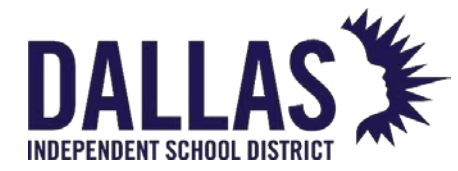

# DALLAS TIPWeb-IT Asset Management

Reference Guide - Admin

| Function | Description                                                     |
|----------|-----------------------------------------------------------------|
|          | Funding Source, Department, Purchase Price, and<br>Facility ID. |

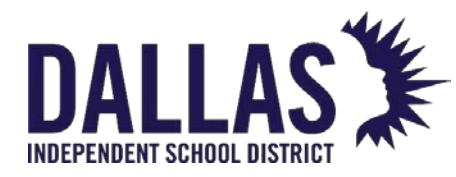

# Initiate Site Audit

"Site Audits" initiated at the administrative level allow for audits of "Site(s)," "Product Type(s)," "Room Type(s)," "Staff Type(s)," and "Grade(s)." These audits provide site-level users the ability to quickly identify missing/misplaced tags and at an expected/unexpected location.

Tags can only be included in one audit at a time. Until a tag has been verified or reconciled, it cannot be included in a new administrative- or site-created site audit. With this in mind, it is best practice to complete any audit that is started so that unfinished audits do not cause issues in the future.

## Initiate Site Audit

1. Click on **Initiate Site Audit**, located under "Admin Tools Quick Links" menu. The "Initiate Site Audit" window opens.

|                    |                          |               |                         | ~     |
|--------------------|--------------------------|---------------|-------------------------|-------|
|                    |                          |               |                         | _     |
| 📙 Save Preference  | Audit Name:              | Spring 2023   | District Wide           |       |
| Save Preference As | Audit For:               | All items cl  | necked 🗸                | ]     |
| Saved Preferences  | Audit Due Date           | Select date   |                         | ⊞ 🍣   |
|                    | Restrict Site Access:    | □ ?           |                         |       |
|                    |                          |               |                         |       |
|                    |                          | Site(s):      | Choose Site(s) for Audi | •     |
|                    | Drod                     | uct Turpo(c): | All items checked       |       |
|                    | Prod                     | uct Type(s):  | All items checked       | •     |
|                    | Roo                      | om Type(s):   | All items checked       | •     |
|                    | St                       | taff Type(s): | All items checked       | •     |
|                    |                          | Grade(s):     | All items checked       | •     |
|                    | Verify Tags Mod          | dified After: | Select date             | i 🗟 📰 |
|                    | E-Mail Staff to Audit He | omerooms:     | ?                       |       |
|                    | E-Mail Staff to Audit    | t Inventory:  | ?                       |       |
|                    |                          |               | ©                       |       |

Initiate Site Audit

EDUCATIONAL TECHNOLOGY

 $\sim$ 

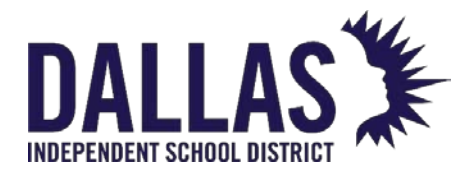

- 2. Enter a unique name for the site audit within the **Audit Name** field.
- 3. Select the location type (**Room**, **Staff**, or **Student**) in the "Audit For" drop-down menu. This selection will dictate which options appear in the remainder of the form.
- 4. (Optional) Select the **Audit Due Date** using the *adelticate* calendar popup tool. Once set, the **Audit Due Date** cannot be changed and site users will be unable to scan tags to the audit after the due date.
- 5. Select **Restrict Site Access** to restrict site-level users from editing an audit, without affecting their ability to record tag information. This option will restrict site-level users from marking a location as "Scan Complete," deleting an audit, or removing items from an audit.
- 6. Select Site(s), Product Type(s), Room Type(s), Staff Type(s), and Grade(s), if required.
- 7. To ignore tags modified after a specific date, select the respective date using the calendar tool in the Ignore Tags Modified After field. Setting the Verify Tags Modified After date will set all tags in the selected status whose scan date is after the date to a "verified" condition on the audit.
- 8. Select **E-Mail Staff to Audit Homerooms** to e-mail staff members a notification to perform an audit of items assigned to their homeroom. The **E-Mail Staff to Audit Homerooms** option is only available if **Audit For: Room** is selected.
- 9. Select **E-Mail Staff to Audit Inventory** to e-mail staff members a notification to perform an audit of items assigned to them.
- 10. When E-Mail Staff to Audit Homerooms and/or E-Mail Staff to Audit Inventory is selected, active staff who have valid email addresses within the application will receive an e-mail that allows the staff member to run and finalize the audit for items issued to them and/or their homeroom. Staff members will receive an email with a link to their current audit. Staff members do not need to have permissions within the application to access their "Audit Page" and will be unable to access additional locations within Asset Management.

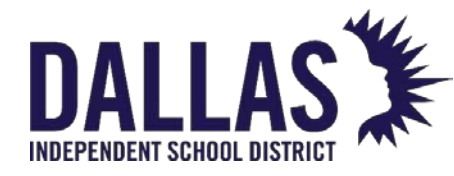

11. Click on OC. After the site audit is created, the "Initiate Site Audit" window closes and displays the "View Site Audits" grid. This grid is sorted by "Created Date," displaying the most recently created audit at the top of the grid.

If one or more tags currently exist on another district-created site audit or site-created room audit, and are in the state of "Missing" or "Misplaced," those tags must be reconciled before a new administrative-created site audit can be created that includes those tags. Also, if any of the tags are located on a transfer, they must be received before an administrative-created site audit can be created before an administrative-created site audit can be received before an administrative-created site audit can be received before an administrative-created site audit can be received before an administrative-created site audit can be received before an administrative-created site audit can be created that includes those tags.

If this occurs, Asset Management identifies the tag(s) blocking the creation of a new administrative-created site audit. The "Audit Error Report" is available in CSV file format on the notification window to open and/or print.

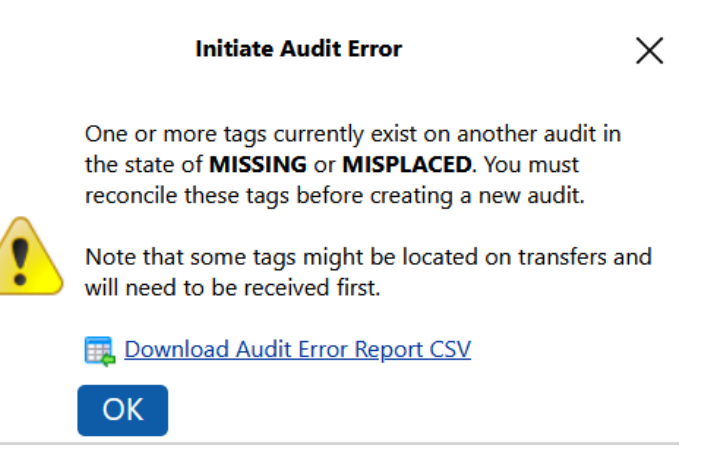

## Save Search Preferences – Save Preference (Admin only)

Asset Management gives users the ability to save preferences to initiate site audits faster.

- 1. Click on Initiate Site Audit, located under Admin Tools Quick Links menu.
- 2. Enter respective site audit information. Red fields are required information.

Warning: Do not click on <sup>20</sup>Go.

- 3. Click on **Save Preference**, located on the left side of the "Initiate Site Audit" window, to create criteria for "District-Initiated Site Audits."
- 4. The "Save Preference As" window opens. Enter the preference name in the **Preference Name** field.

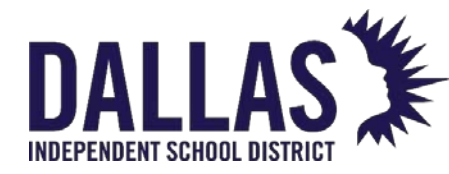

- 5. Click on **Save**. The preference appears at the top of the "Saved Preference" list, located below the three "Save Preference" actions.
- 6. Click on Close to close the "Initiate Site Audit" window.

Using the "Save Preference" feature, when a user adjusts/edits/adds data sets selected for the "Saved Preference" in the modal window and clicks **Save Preference** again, the new criteria are updated and saved within the search. This will update the "Last Modified Date" and the "Saved Preference Name" displays at the top of the list, below the three "Save Preference" actions.

## Save Search Preferences - Save Preference As (Admin only)

Asset Management gives users the ability to save preferences to initiate site audits faster. Using the "Save Preference As" feature saves a copy of the current "Save Preference" with the same validations but with adjusted preferences, and requires a unique name.

- 1. Click on Initiate Site Audit, located under Admin Tools Quick Links menu.
- 2. Select a search preference.
- 3. Adjust preferences, if needed.

Warning: Do not click on <sup>20</sup>Go.

- 4. Click on Save Preference As, located on the left side of the "Initiate Site Audit" window, to save a copy of the current "Save Preference" with same validations but with adjusted preferences. This requires a unique name.
- 5. The "Save Preference As" window opens. Enter the preference name in the **Preference Name** field.
- 6. Click on **Save**. The preference appears at the top of the "Saved Preference" list, located below the three "Save Preference" actions.
- 7. Click on Close to close the "Initiate Site Audit" window.

## Save Search Preferences – Saved Preferences (Admin only)

The Saved Preferences feature shows the list of Saved Preference previously created.

EDUCATIONAL TECHNOLOGY

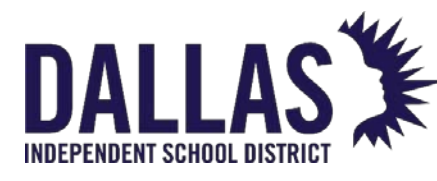

**TIPWeb-IT Asset Management** 

Reference Guide - Admin

| Saved                                 | Preferences    |                        | ×            |
|---------------------------------------|----------------|------------------------|--------------|
| Preference Name                       | Created By     | Last Modified Date     | Actions      |
| Technology Audit                      | District Admin | 02/15/2023 14:12:23 PM | •            |
| K<1>>         Page size:         10 ▼ |                | 1 items                | s in 1 pages |

- 1. Click on Initiate Site Audit, located under "Admin Tools Quick Links" menu.
- 2. Click on <sup>Saved</sup> Preferences. The "Saved Preferences" window opens and displays a list of previously created "Saved Preferences."
- Click on a saved preference to view the saved preference criteria and click <sup>1</sup>/<sub>1</sub>
   GO to proceed with the audit.
- 4. Click on Delete, located under the "Actions" column, to delete the saved preference. After clicking on Delete, a message displays: "Are you sure you want to delete this saved preference?"
- 5. Click on **OK**. The window refreshes and the preference is removed from the grid.
- 6. Click on Close to close the "Saved Preferences" window.
- 7. Click on Close to close the "Initiate Site Audit" window.

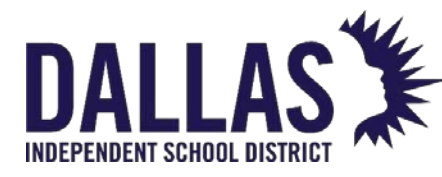

# Complete Scan Site Audit

The site can edit a room audit and all the respective tags within the room audit while it is in the status of New or In Progress. Audits must be in the status of Scan Complete before reconciling tag audit states. This prevents sites from editing the audit details after the district established deadline has passed.

Note: Only district created audits are displayed within the View Site Audits grid.

- 1. On the top navigation bar, click on  $\square$  Audits. The Audits menu displays.
- 2. Click on **View Site Audits**.

| 🚮 <u>H</u> ome | Scatalog | Purchasing | 🥞 <u>S</u> ites | <u>IIII</u> <u>T</u> ags | 📋 <u>A</u> udits                     | Tag / Serial 🖌 Search Tag 🔍 |
|----------------|----------|------------|-----------------|--------------------------|--------------------------------------|-----------------------------|
|                |          |            |                 | _                        | View Site Audits<br>Reconcile Audits |                             |

- 3. Search for the respective administrative created site audit using the filters.
- 4. On the respective site audit's row under the Actions column, click on <sup>₱</sup> **Complete Scan of All Audits** to open the Complete Scan Audits Confirmation window.
- 5. Click **OK** to complete scan of all audits for this selection.

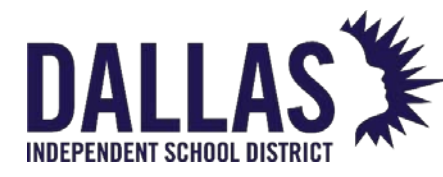

## Approving a Site Audit

Audits must be in the status of Approved before reconciling tag audit states. The site has the ability to edit a room audit and all of the respective tags within the room audit while it is in the status of New or In Progress. Finalizing the audit prevents sites from editing the audit details after the district established deadline has passed.

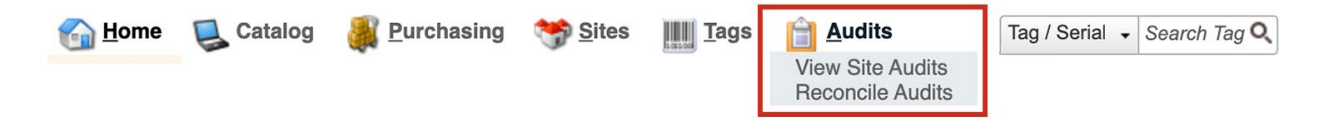

- 1. In the top navigation bar, click **View Site Audits** in the **Audits** menu.
- 2. Search for the desired district created site audit using the filters.
- 3. Click on **Finalize Audits**, located on the respective site audit's row under the **Actions** column.
- 4. The **Finalize Audits Confirmation** window opens. If you wish to Finalize Audits for the respective site audit, click **OK**.

#### Pro Tip:

Only approve audit after all rooms, staff, or student audits are complete and site edits have been made.

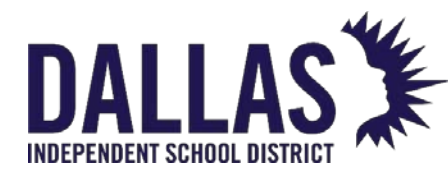

# **Running Audit Reports**

The **Audits** page provides reports to be viewed/printed that compile information from multiple sites.

## Audit Detail Report

This report provides a listing of the tags and their displayed audit state from room audits, based on the filters applied to the "Reconcile Audits" grid.

The report includes, in CSV format, "Site ID," "Site Name," "Tag," "Asset Type," "Parent Tag," "Serial Number," "Audit State," "Audit Scan Date," "Audit Scan By," "Audit Location," "Expected Location," "Location Type," "Grade," "Audit Date," "Audit By," "Audit Status," "Action Taken," "Audit Notes," "Product Number," "Product Name," "Model," "Manufacturer," "Product Type," "Tag Status," "Tag Notes," "Order Number," "Funding Source," "Purchase Price," "Purchase Price," and "Facility ID."

- 1. Click on <sup>1</sup> Audits, located in the top navigation bar. The "Audits" menu displays.
- 2. Click on **Reconcile Audits**.

| Mome <u>H</u> ome | Scatalog | 🌉 <u>P</u> urchasing | 🥞 <u>S</u> ites | <u>IIII</u> II <u>T</u> ags | 📋 <u>A</u> udits                     | Tag / Serial 🖌 Search Tag 🔍 |
|-------------------|----------|----------------------|-----------------|-----------------------------|--------------------------------------|-----------------------------|
|                   |          |                      |                 |                             | View Site Audits<br>Reconcile Audits |                             |

- 3. Filter for the respective audited tags using the "Reconcile Audits" filters. At least one filter must be applied.
- 4. Click Apply Filter(s). The respective tags are displayed in the "Reconcile Audits" grid.
- 5. Click on **Please Select Audit Report** drop-down menu, located above the "Reconcile Audit" blue grid header.
- 6. Select **Audit Detail Report** under the "--- Excel ---" menu subcategory. The "Audit Detail Report Settings" window opens.
- 7. Select Arrange by Audit Information, if desired, to show the "Audit Status," "Audit State," "Action Taken," and "Status" columns at the beginning of the spreadsheet.
- 8. Click <sup>60</sup>GO.

EDUCATIONAL TECHNOLOGY

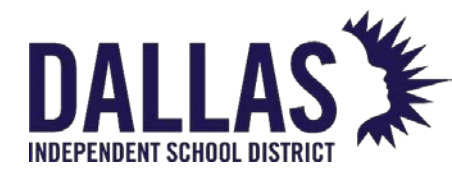

 If prompted "Do you want to open or save "AuditDetailReport.csv," click on Open. The "Audit Detail Report" opens in Microsoft Excel.

#### Site Audit Detail Report

This report includes, in CSV format, "Audit Status," "Audit State," "Action Taken," "Inventory Status," "Site ID," "Site Name," "Region," "Department," "Tag," "Asset Type," "Parent Tag," "Serial Number," "Audit Scan Date," "Audit Scan By," "Audit Location," "Expected Location," "Location Type," "Grade," "Audit Date," "Audit By," "Audit Notes," "Product Number," "Product Name," "Model," "Manufacturer," "Product Type," "Tag Notes," "Order Number," "Funding Source," "Purchase Price," and "Facility ID."

- 1. Click on 🗎 Audits, located in the top navigation bar. The "Audits" menu displays.
- 2. Click on **View Site Audits**.

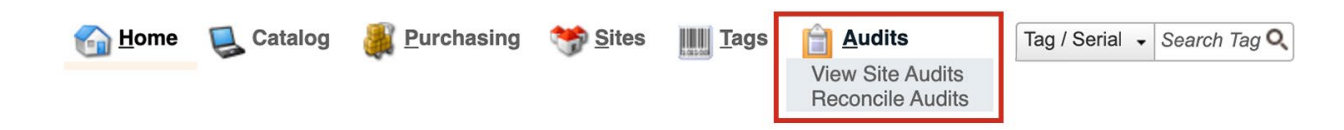

- 3. Locate the row for the respective administrative-created audit.
- 4. Click on **Audit Detail Report**, located under the "Actions" column. The "Audit Detail Report Settings" window opens.
- 5. Select Arrange by Audit Information to show the "Audit Status," "Audit State," "Action Taken," and "Status" columns at the beginning of the spreadsheet.
- 6. Click <sup>(M)</sup>GO. The "Audit Detail Report" opens in Microsoft Excel.

#### **Room Audit Summary Report**

This report provides, in PDF format, a listing of room audits' tags and their last audit state, based on the filters applied to the "Rooms" grid. It includes "Room Number," "Room Name," "Room Type," "Status," "Created By," "Created Date," "Last Modified By," "Last Modified Date," "Initiated By," "Approved By," "Approved Date," "Scan Completed By," "Scan Completed On," "Audit Inventory," "Verified," "Found," "Missing," and "Misplaced."

1. Click on 🗎 Audits, located in the top navigation bar. The "Audits" menu displays.

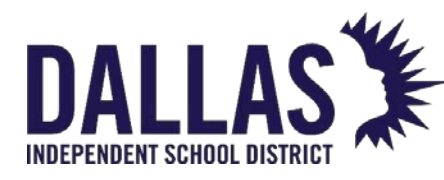

2. Click on **View Site Audits**.

| <u> </u> | Catalog | 🏭 <u>P</u> urchasing | 🥞 <u>S</u> ites | Tags | 📋 <u>A</u> udits                     | Tag / Serial 🖌 Search Tag 🔍 |
|----------|---------|----------------------|-----------------|------|--------------------------------------|-----------------------------|
|          |         |                      |                 | _    | View Site Audits<br>Reconcile Audits |                             |

- 3. Search for the respective administrative-created site audit.
- 4. Click on District Audit Details, located under the "Actions" column. The "District Audit Details" window opens.
- 5. Search for the respective room audit.
- 6. Click on Room Audit Summary Report, located under the "Actions" column. The "Room Audit Summary Report" window opens.
- 7. Click on Close to close the "Room Audit Summary Report" window.
- 8. Click on Sector Close the "District Audit Details" window.

## **Room Audit Detail Report**

This report provides, in PDF format, a listing of room audits' tags and their last audit state, based on the filters applied to the "Rooms" grid and by report filters ("Audit State" and/or "Audit Status"). It includes "Site ID," "Site Name," "Tag," "Serial Number," "Audit State," "Audit Location," "Expected Location," "Room Type," "Audit Date," "Audit By," "Audit Status," "Action Taken," "Audit Notes,"

"Product Number," "Product Name," "Model," "Manufacturer," "Catalog Type," "Inventory Status," "Tag Notes," "Order Number," "Funding Source," and "Purchase Price."

- Navigate to the desired "Site" using the Switch to Site dropdown above the "Quick Links."
- 2. Click on 📙 **Rooms**, located in the top navigation bar. The "Audits" menu displays.
- 3. Click on the **Please Report Room Report** drop-down menu, located above the "Rooms" blue grid header.
- 4. Select **Room Audit Detail Report** under the "--- Excel ---" menu subcategory. The "Filter Report" window opens.

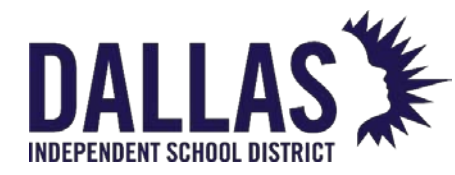

- 5. Select the respective audit filters from the **Audit State** and **Audit Status** drop-down menus.
- 6. Click on **©GO**.
- 7. If prompted "Do you want to open or save RoomAuditDetailReport.csv," click on **Open**. The "Room Audit Detail Report" opens within Microsoft Excel.

## Compliance Report

This report provides, in PDF format, an outline for a single approved/closed audit on the View Site Audits grid. The report includes Audit Name, Inventory, Verified, Missing, Misplaced, Created Date, Approved Date, and Completed Date. When compliance information is added, the report also includes Compliance Status, Police Report Attached, District Notes, and Updates.

- 1. Click on <sup>1</sup> Audits, located in the top navigation bar. The "Audits" menu displays.
- 2. Click on View Site Audits.

| 🚮 <u>H</u> ome | Scatalog | <u>Purchasing</u> | 🥞 <u>S</u> ites | IIII <u>T</u> ags | 📋 <u>A</u> udits                     | Tag / Serial 🖌 Search Tag 🔍 |
|----------------|----------|-------------------|-----------------|-------------------|--------------------------------------|-----------------------------|
|                |          |                   |                 |                   | View Site Audits<br>Reconcile Audits |                             |

- 3. Click on the Compliance Report, located under the "Actions" column on the blue grid header. The "Compliance Report" window opens.
- 4. Click Record Compliance to add compliance information, located at the bottom of the report. The "Record Compliance" window opens.
- 5. Select the **Compliance Status** of the audit.
- 6. Select the "Police Report Attached" information for the audit:
  - Yes The "Site" attached a police report for each item with a "Lost" status and is compliant
  - No The "Site" did not attach a police report for each item with a "Lost" status and is not compliant
  - Not Required A police report is not required

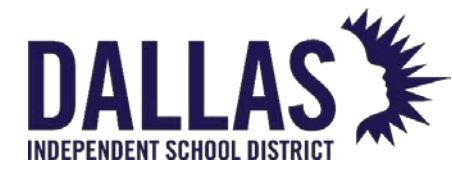

- Not Set The default setting, meaning nothing has been indicated
- 7. (Optional) Enter notes in the "Notes" field.
- 8. Click on 📙 **Save**. The Compliance Report updates with the revision.

**Note:** At the bottom of the "Compliance Report" is an "E-Mail Report" action. Clicking on this action allows the user to e-mail a copy of the report to specified users:

- Audit Creator The creator of the site audit
- Audit Approver The approver of the site audit
- Primary Site Contact The primary site contact where the audit is located
- Additional E-Mail Addresses Any additional users

#### **Full Compliance Report**

This report provides, in PDF format, an outline for each approved/closed audit on the View Site Audits grid. The report includes Audit Name, Site Name, Inventory, Verified, Missing, Misplaced, Created Date, Approved Date, and Completed Date.

- 1. Click on 🗎 Audits, located in the top navigation bar. The "Audits" menu displays.
- 2. Click on **View Site Audits**.

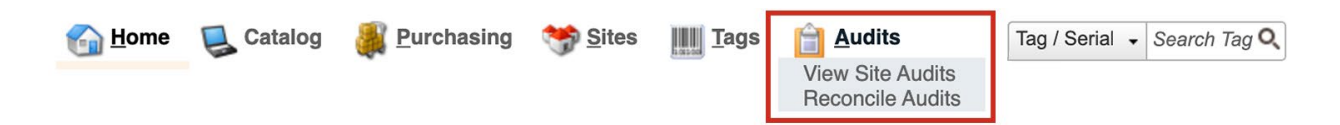

- 3. Click on the **Please Select Audit Report** drop-down menu, located above the "Audits" blue grid header.
- 4. Select **Full Compliance Report** under the "--- PDF ---" menu subcategory. The "Full Compliance Report" window opens.
- 5. Select Arrange by Audit Information to show the "Audit Status," "Audit State," "Action Taken," and "Status" columns at the beginning of the spreadsheet.
- 6. Click on 🖾 Close to close the "Full Compliance Report" window.

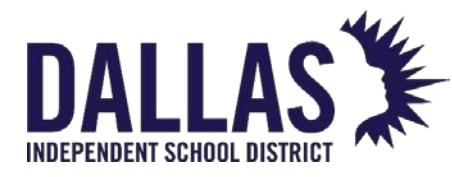

## Audit Listing Report

This report, in CSV format, provides a list of all the district-initiated audits across all sites based on the filters applied to "View Site Audits." The report includes "Audit Name," "Site," "Created Date," "Last Modified Date," "New," "In Progress," "Scan Complete," "Closed," "Progress," "Police Report," "Inventory," "Verified," "Misplaced," "Missing," "Compliance Status," and "Recent Notes on Compliance Report."

- 1. Click on <sup>1</sup> Audits, located in the top navigation bar. The "Audits" menu displays.
- 2. Click on **View Site Audits**.

| 🚮 <u>H</u> ome | Scatalog | 🌉 Purchasing | 🥞 <u>S</u> ites | IIII <u>T</u> ags | 📋 <u>A</u> udits                     | Tag / Serial 🖌 Search Tag 🔍 |
|----------------|----------|--------------|-----------------|-------------------|--------------------------------------|-----------------------------|
|                |          |              |                 |                   | View Site Audits<br>Reconcile Audits |                             |

- 3. Click on the **Please Select Audit Report** drop-down menu, located above the "Audits" blue grid header.
- 4. Select Audit Listing under the "--- Excel ---" menu subcategory.
- 5. If prompted "Do you want to open or save Audit\_Listing.csv," click on **Open**. The "Audit Listing" report opens within Microsoft Excel.

## **District Audit Listing Report**

This report, in CSV format, provides a breakdown of the results of an entire district-initiated audit, based on the filters applied to the "District Audit Details.' The report includes "Location," "Location ID," "Grade," "Status," "Modified Date," "Inventory," "Verified," "Found," "Missing," "Misplaced," "Audit Due Date," "Approved By," "Approved Date," "Assigned To," "Scan Completed By," "Scan Completed Date," "Total Inventory," "Total Verified," Total Found," "Total Missing," and "Total Misplaced."

- 1. Click on 🗎 Audits, located in the top navigation bar. The "Audits" menu displays.
- 2. Click on **View Site Audits**.

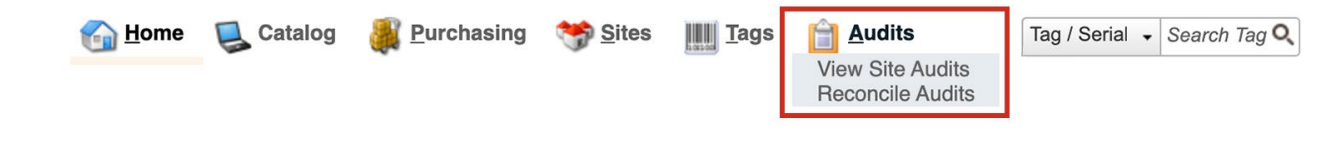

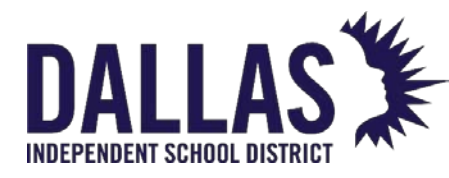

- 3. Locate the respective audit.
- 4. Click on District Audit Details under the "Actions" column. The "District Audit Details" window opens.
- 5. Click on the **Please Select Audit Report** drop-down menu, located above the blue grid header.
- 6. Select District Audit Listing.
- 7. If prompted "Do you want to open or save <Audit Name>\_Listing.csv," click on **Open**. The "District Audit Listing" report opens within Microsoft Excel.

**Note:** For customers with the "Departments" feature installed and enabled, "Department" will be included on the "Audit Detail Report," "Site Audit Detail Report," and "Room Audit Detail Report."

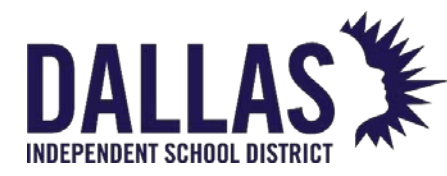

# **Complete District Requested Audit**

The Audits page provides the site level the ability to open, conduct, and view the progress of each audit created by the district. \*Before an audit can be reconciled, the site must indicate that it has completed each phase of the audit.

#### Finalize a Room Audit

A room audit marked as "Scan Complete" indicates all items within the room have been entered / scanned. Finalization of each room audit is a verification by the auditor that the room has been audited. (Even empty rooms should be finalized.)

The 🖉 Edit feature for a "Scan Complete" room audit indicates it is not active.

1. Click Audits in the top navigation bar and select View Site Audits from the dropdown.

| 🚮 <u>H</u> ome | Satalog | Purchasing | 🥎 <u>S</u> ites | Tags | 📋 <u>A</u> udits | Tag / Serial 🗸 | Search Tag | Q |
|----------------|---------|------------|-----------------|------|------------------|----------------|------------|---|
|                |         |            |                 |      | View Site Audits |                |            |   |

This selection opens the District Initiated Audits page.

2. Reference the Filters section at the top of the page, as needed, to define results by Audit Name, Site, Created Date, etc., or locate the audit in question directly from the Audit grid.

| District Initiated Audits for Learning ISD |                |                |                    |                      |             |               |        |                 |               |                |
|--------------------------------------------|----------------|----------------|--------------------|----------------------|-------------|---------------|--------|-----------------|---------------|----------------|
| <b>Filters</b>                             |                |                |                    |                      |             |               |        |                 |               |                |
| Audit Name: Please search:                 | ٩,             | Cre            | ated Date: Equa    | То                   | •           |               | ⊞ 🍣    | P               | rogress: 2 if | ems checked 👻  |
| Site: Please select:                       | •              | Audit          | Due Date: Equa     | Due Date: Equal To 🗸 |             |               |        | Com             | pliance: Ple  | ease select: 👻 |
|                                            |                | Last Mod       | ified Date: Equa   | То                   | •           |               | III 🍣  | Police Report R | equired: Ple  | ease select: 👻 |
|                                            |                |                |                    | N                    | 60          |               |        |                 |               |                |
| 🚱 Add Record 🛭 🗟 Edit Columns 🕞 I          | E-Mail Complia | nce Report     |                    |                      |             |               |        | P               | lease Select  | Audit Report   |
| Audit Name                                 | Created Date   | Audit Due Date | Last Modified Date | New                  | In Progress | Scan Complete | Closed | Progress ?      | Compliance    | Actions        |
| Winter 2023 - Staff Grayson Elementary     | 01/30/2023     |                | 01/30/2023         | 0                    | 0           | 2             | 19     | 50% Reconciled  |               | 📋 🗗 🧔 🖓 🔒 🖨    |
| Jackson Staff - Winter 2023                | 01/30/2023     |                | 01/30/2023         | 7                    | 2           | 11            | 0      | 55% Scanned     |               | 🕒 🖓 🚱 🍗 🍕      |
| Ridgemont MS - Winter 2023 Student         | 01/30/2023     |                | 01/30/2023         | 7                    | 1           | 52            | 0      | 87% Scanned     |               | 🖨 🖓 💊 🐿 ۴      |
| Grayson Front Office - Feb 2023            | 02/01/2023     |                | 02/01/2023         | 2                    | 1           | 7             | 0      | 70% Scanned     |               | 🖨 🖓 🌚 🕒 ۴      |

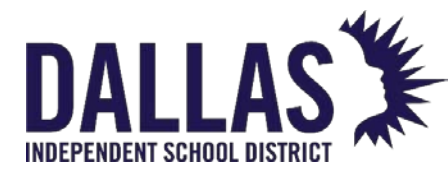

3. Click **©** District Audit Details, located under the Actions column on the respective audit's row.

| 🚱 Add Record 🛛 🗟 Edit Columns 🔗 | Se E-Mail Compliance Report |                    |               |            |                |                          |  |
|---------------------------------|-----------------------------|--------------------|---------------|------------|----------------|--------------------------|--|
| Audit Name                      | Created Date                | Last Modified Date | Scan Complete | Progress 🕐 | Actions        |                          |  |
| Grayson Front Office - Feb 2023 | 01/30/2023                  | 01/30/2023         | 2             | 19         | 50% Reconciled | i d <mark>d</mark> 7 R O |  |

This selection causes the District Audit Details window to open.

4. Search for the respective room audit and click *e* Edit, located on the respective row.

| District Audit Details                      |                         |                            |  |  |  |  |  |
|---------------------------------------------|-------------------------|----------------------------|--|--|--|--|--|
|                                             | Audit Details           |                            |  |  |  |  |  |
| Audit Name: Grayson Front Office - Feb 2023 | Product Types: All      | Ignore Tags Modified Date: |  |  |  |  |  |
| Audit For: Room, Staff                      | Room Types: 1 Selected  | New: 2                     |  |  |  |  |  |
| Created Date: 02/01/2023                    | Staff Types: 1 Selected | In Progress: 1             |  |  |  |  |  |
| Last Modified Date: 02/01/2023              | Grades: All             | Scan Complete: 7           |  |  |  |  |  |

| 🥝 A | pprove Audit 🛛 🥝 Reopen All | Please              | 🕶 🍣 Refresh   |           |          |       |         |           |         |
|-----|-----------------------------|---------------------|---------------|-----------|----------|-------|---------|-----------|---------|
|     | Location                    | Status ?            | Modified Date | Inventory | Verified | Found | Missing | Misplaced | Actions |
|     | ٩                           | All items checked 🔻 |               |           |          |       |         |           |         |
| Ø   | Room: 800-Scrty             | Scan Complete       | 02/01/2023    | 4         | 4        | 0     | 0       | 0         | 🧔 🦨 🙆   |
| ø   | Room: 801-NRS               | In Progress         | 02/01/2023    | 3         | 2        | 0     | 1       | 0         | 🧔 🦨 🌀   |
| P   | Room: 802-Prn               | Scan Complete       | 02/01/2023    | 3         | 3        | 0     | 0       | 0         | 🧔 🦨 🙆   |
| Ø   | Room: 803-Cnslr             | Scan Complete       | 02/01/2023    | 3         | 3        | 0     | 0       | 0         | 🧔 🦨 🥝   |

This selection causes the Room Audit window to open.

5. Click **Complete Scan**, located above the blue grid header. The Room Audit window closes, and the District Audit Details grid updates the room audit's status to "Scan Complete."

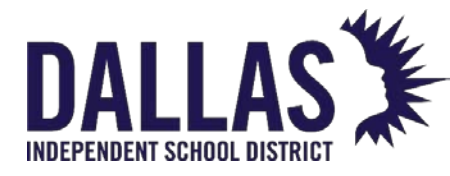

**TIPWeb-IT Asset Management** 

Reference Guide - Admin

Room Audit

| Room: 801-NRS<br>Nurse       |                                              |               |        |           |          |       |         |           |         |
|------------------------------|----------------------------------------------|---------------|--------|-----------|----------|-------|---------|-----------|---------|
| 11 Initialize Room Inventory |                                              |               |        |           |          |       |         |           |         |
|                              | Product                                      | Туре          | Price  | Inventory | Verified | Found | Missing | Misplaced | Actions |
| >                            | Cicso Ooma 2602                              | IP Phone      | 60.00  | 1         | 1        | 0     | 0       | 0         | 0       |
| >                            | Mac Mini                                     | Desktop       | 650.00 | 1         | 1        | 0     | 0       | 0         | 0       |
| >                            | Brother MFC-L2707DW                          | Printer       | 200.00 | 1         | 0        | 0     | 1       | 0         | 0       |
|                              |                                              | Audit Totals: |        | 3         | 2        | 0     | 1       | 0         |         |
| ŀ                            | K<1>>   Page size:   10   3 items in 1 pages |               |        |           |          |       |         |           |         |

#### Reopen a Room Audit

If a room audit has been marked as "Scan Complete," the room audit's  $\checkmark$  Edit feature is not active. To re-activate the room audit's Edit feature, an administrative or site administrator can reopen the room audit's status of Scan Complete. This edits the room audit's status to "In Progress." (The exception to this is if the site audit has been marked as "Approved.")

1. Click a Audits in the top navigation bar and select View Site Audits from the dropdown.

| 🚮 <u>H</u> ome | 딣 Catalog | Purchasing | 🥞 Sites | Tags | 📋 <u>A</u> udits | Tag / Serial + Search Tag | Q |
|----------------|-----------|------------|---------|------|------------------|---------------------------|---|
|                |           |            |         |      | View Site Audits |                           |   |

2. Reference the Filters section at the top of the page, as needed, to define results by Audit Name, Site, Created Date, etc., or locate the audit in question directly from the Audit grid.

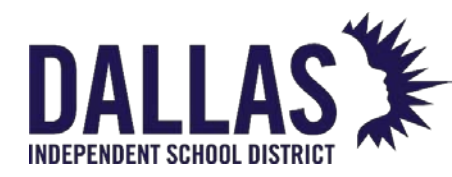

Reference Guide - Admin

| District Initiated Audits for Learning ISD | District Initiated Audits for Learning ISD |                |                    |       |             |               |        |                 |                  |             |
|--------------------------------------------|--------------------------------------------|----------------|--------------------|-------|-------------|---------------|--------|-----------------|------------------|-------------|
| Tilters                                    |                                            |                |                    |       |             |               |        |                 |                  |             |
| Audit Name: Please search:                 | ٥,                                         | Cre            | ated Date: Equ     | al To | •           |               | III 🗟  | P               | rogress: 2 items | s checked 👻 |
| Site: Please select:                       | •                                          | Audit          | Due Date: Equ      | al To | •           |               | III 🍣  | Com             | pliance: Please  | select: -   |
|                                            |                                            | Last Mod       | lified Date: Equ   | al To | •           |               | ⊞ 🍣    | Police Report R | equired: Please  | select: -   |
| 2° 💿                                       |                                            |                |                    |       |             |               |        |                 |                  |             |
| 🔇 Add Record 🛛 🔄 Edit Columns 🔗 I          | E-Mail Complia                             | ance Report    |                    |       |             |               |        | P               | lease Select Aud | it Report 👻 |
| Audit Name                                 | Created Date                               | Audit Due Date | Last Modified Date | e New | In Progress | Scan Complete | Closed | Progress ?      | Compliance 🕐     | Actions     |
| Winter 2023 - Staff Grayson Elementary     | 01/30/2023                                 |                | 01/30/2023         | 0     | 0           | 2             | 19     | 50% Reconciled  |                  | 📋 🗗 🗔 🖓 🗟 🖨 |
| Jackson Staff - Winter 2023                | 01/30/2023                                 |                | 01/30/2023         | 7     | 2           | 11            | 0      | 55% Scanned     |                  | ې 🕼 🕼 🕒     |
| Ridgemont MS - Winter 2023 Student         | 01/30/2023                                 |                | 01/30/2023         | 7     | 1           | 52            | 0      | 87% Scanned     |                  | je 🖣 🖏 🖨    |
| Grayson Front Office - Feb 2023            | 02/01/2023                                 |                | 02/01/2023         | 2     | 1           | 7             | 0      | 70% Scanned     |                  | P 🗗 🔯 🖓 🖨   |

3. Click **I District Audit Details**, located under the Actions column on the respective audit's row.

| 🔇 Add Record  🗄 Edit Columns 🔗 E | Please Select Audit Report 🝷 |                    |               |        |                |                                 |
|----------------------------------|------------------------------|--------------------|---------------|--------|----------------|---------------------------------|
| Audit Name                       | Created Date                 | Last Modified Date | Scan Complete | Closed | Progress ?     | Actions                         |
| Grayson Front Office - Feb 2023  | 01/30/2023                   | 01/30/2023         | 2             | 19     | 50% Reconciled | 1 4 <mark>6</mark> 7 <b>6 0</b> |

This selection causes the District Audit Details window to open.

| District Audit Details                      |                         |                            |  |  |  |  |  |
|---------------------------------------------|-------------------------|----------------------------|--|--|--|--|--|
|                                             | Audit Details           |                            |  |  |  |  |  |
| Audit Name: Grayson Front Office - Feb 2023 | Product Types: All      | Ignore Tags Modified Date: |  |  |  |  |  |
| Audit For: Room, Staff                      | Room Types: 1 Selected  | New: 2                     |  |  |  |  |  |
| Created Date: 02/01/2023                    | Staff Types: 1 Selected | In Progress: 1             |  |  |  |  |  |
| Last Modified Date: 02/01/2023              | Grades: All             | Scan Complete: 7           |  |  |  |  |  |

| 🥝 A | Approve Audit 🛛 🥝 Reopen All |                     |               |           |          |       | Please Select Audit Report 👻 🗞 Refresh |           |         |  |  |  |
|-----|------------------------------|---------------------|---------------|-----------|----------|-------|----------------------------------------|-----------|---------|--|--|--|
|     | Location                     | Status ?            | Modified Date | Inventory | Verified | Found | Missing                                | Misplaced | Actions |  |  |  |
|     | ٩                            | All items checked 🔻 |               |           |          |       |                                        |           |         |  |  |  |
| Ø   | Room: 800-Scrty              | Scan Complete       | 02/01/2023    | 4         | 4        | 0     | 0                                      | 0         | 🧔 🦨 🙆   |  |  |  |
| ø   | Room: 801-NRS                | In Progress         | 02/01/2023    | 3         | 2        | 0     | 1                                      | 0         | 🧔 🦨 🕝   |  |  |  |
| Ø   | Room: 802-Prn                | Scan Complete       | 02/01/2023    | 3         | 3        | 0     | 0                                      | 0         | 🧔 🦨 🙆   |  |  |  |
| ø   | Room: 803-Cnslr              | Scan Complete       | 02/01/2023    | 3         | 3        | 0     | 0                                      | 0         | 🧔 🦨 🥝   |  |  |  |

- 4. Search for the respective room audit in the status of "Scan Complete."
- 5. Click **Reopen**, located on the respective row. The Reopen window opens and displays the message, "You are about to reopen Room XXX for scanning. This will set the status back to In Progress."

EDUCATIONAL TECHNOLOGY

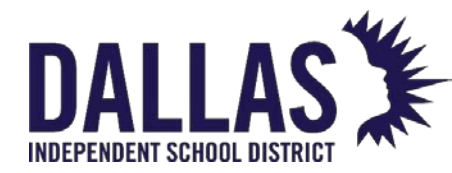

6. Click **Confirm**. The Reopen window closes and the District Audit Details grid updates the room audit's status to In Progress.

You can alternately click **© Reopen All**, located above the blue grid header. The Reopen All window opens and displays the message "You are about to reopen all audits that are part of XXX. This will set the status of all locations back to "In Progress."

## Approve a Site Audit

Only site administrators can approve an administrative-created site. This approval indicates all room audits have been conducted, and the site is ready for the district level to reconcile the results. The process also changes all room audits to the status of "Scan Complete," regardless of their current status.

1. Click in the top navigation bar and select **View Site Audits** from the dropdown.

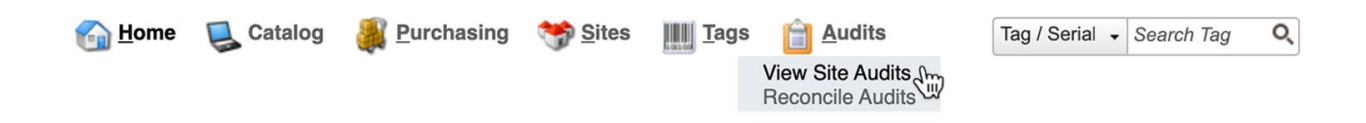

This selection opens the District Initiated Audits page.

2. Reference the Filters section at the top of the page, as needed, to define results by Audit Name, Site, Created Date, etc., or locate the audit in question directly from the Audit grid.

| District Initiated Audits for Learning ISD |                |                |                    |      |             |               |        |                  |                 |              |
|--------------------------------------------|----------------|----------------|--------------------|------|-------------|---------------|--------|------------------|-----------------|--------------|
| Tilters                                    |                |                |                    |      |             |               |        |                  |                 |              |
| Audit Name: Please search:                 | Q,             | Cre            | ated Date: Equal   | l To | •           |               | III 🧟  | Pr Pr            | rogress: 2 item | s checked 👻  |
| Site: Please select:                       | •              | Audit          | Due Date: Equal    | То   | •           |               | III 🍣  | Com              | pliance: Please | e select: 🗸  |
|                                            |                | Last Mod       | ified Date: Equal  | То   | -           |               | ⊞ 🍣    | Police Report Re | equired: Please | e select: 👻  |
| 2 0                                        |                |                |                    |      |             |               |        |                  |                 |              |
| 🔇 Add Record 🛯 Edit Columns 🕞 B            | E-Mail Complia | nce Report     |                    |      |             |               |        | PI               | ease Select Aud | lit Report 👻 |
| Audit Name                                 | Created Date   | Audit Due Date | Last Modified Date | New  | In Progress | Scan Complete | Closed | Progress ?       | Compliance ?    | Actions      |
| Winter 2023 - Staff Grayson Elementary     | 01/30/2023     |                | 01/30/2023         | 0    | 0           | 2             | 19     | 50% Reconciled   |                 | 🗎 🔐 🕵 🖓 🔒 🖨  |
| Jackson Staff - Winter 2023                | 01/30/2023     |                | 01/30/2023         | 7    | 2           | 11            | 0      | 55% Scanned      |                 | P 🕼 🕼 🗣      |
| Ridgemont MS - Winter 2023 Student         | 01/30/2023     |                | 01/30/2023         | 7    | 1           | 52            | 0      | 87% Scanned      |                 | P 🚽 🕼 🕒      |
| Grayson Front Office - Feb 2023            | 02/01/2023     |                | 02/01/2023         | 2    | 1           | 7             | 0      | 70% Scanned      |                 | P 🕼 🕼 🗣      |

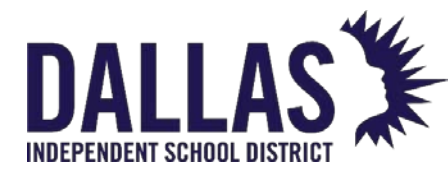

3. Click **District Audit Details**, located under the Actions column on the respective audit's

row.

| 🚱 Add Record 🛭 🔄 Edit Columns 💿 E-Mail Compliance Report 🔹 Please Select Audit Report 🗣 |              |                    |               |        |                |                    |  |
|-----------------------------------------------------------------------------------------|--------------|--------------------|---------------|--------|----------------|--------------------|--|
| Audit Name                                                                              | Created Date | Last Modified Date | Scan Complete | Closed | Progress 💡     | Actions            |  |
| Grayson Front Office - Feb 2023                                                         | 01/30/2023   | 01/30/2023         | 2             | 19     | 50% Reconciled | 1 3 <b>0</b> 4 6 0 |  |

This selection causes the District Audit Details window to open.

| District Audit Details                      |                         |                                        |  |  |  |  |  |
|---------------------------------------------|-------------------------|----------------------------------------|--|--|--|--|--|
|                                             | Audit Details           |                                        |  |  |  |  |  |
| Audit Name: Grayson Front Office - Feb 2023 | Product Types: All      | Ignore Tags Modified Date:             |  |  |  |  |  |
| Audit For: Room, Staff                      | Room Types: 1 Selected  | New: 2                                 |  |  |  |  |  |
| Created Date: 02/01/2023                    | Staff Types: 1 Selected | In Progress: 1                         |  |  |  |  |  |
| Last Modified Date: 02/01/2023              | Grades: All             | Scan Complete: 7                       |  |  |  |  |  |
|                                             |                         |                                        |  |  |  |  |  |
| Approve Audit G Reopen All                  |                         | Please Select Audit Report 🔹 📚 Refresh |  |  |  |  |  |

|   |                 |                     |               |           |          | rieuse select/taart teport |         |           |         |
|---|-----------------|---------------------|---------------|-----------|----------|----------------------------|---------|-----------|---------|
|   | Location        | Status 🕐            | Modified Date | Inventory | Verified | Found                      | Missing | Misplaced | Actions |
|   | Q               | All items checked 🔻 |               |           |          |                            |         |           |         |
|   | Room: 800-Scrty | Scan Complete       | 02/01/2023    | 4         | 4        | 0                          | 0       | 0         | 🧔 🦨 🥝   |
| ø | Room: 801-NRS   | In Progress         | 02/01/2023    | 3         | 2        | 0                          | 1       | 0         | 🧔 🦨 🎯   |
| Ø | Room: 802-Prn   | Scan Complete       | 02/01/2023    | 3         | 3        | 0                          | 0       | 0         | 🧔 🦨 🙆   |
| ø | Room: 803-Cnslr | Scan Complete       | 02/01/2023    | 3         | 3        | 0                          | 0       | 0         | 🧔 🦨 🥝   |

- 4. Click Approve **Audit**, located above the blue grid header. The Approve Audit window opens and displays the message, "You are about to approve all audits that are part of XXX. This will set the status of all audits back to Scan Complete and will allow assets to be reconciled by the district."
- 5. Click **Confirm**. The Approve Audit window closes, and the District Audit Details grid updates the respective room audit's statuses to Closed/Scan Complete.

## Complete Scan (Move to Reconcile)

For an audit to move to the Reconcile phase, all Rooms, Staff, or Student location on the audit must be in a status of "Scan Complete."

**How it Works**: Administrative admins can use the Complete Scan (Move to Reconcile) action from Administrative View to verify that scanning is complete for the audit. This

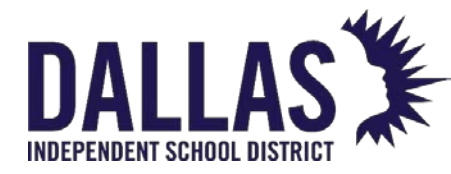

action changes all locations in the status "New" or "In Progress" to "Scan Complete" and changes all locations with no inventory or just found/verified tags to the status of "Closed."

Once the action is confirmed, the user is taken directly to the Reconcile grid to reconcile inventory.

To perform this action, use the Switch to Site dropdown menu to switch to Administrative View.

1. Click **Audits** in the top navigation bar and select **View Site Audits** from the dropdown.

| 🚮 <u>H</u> ome | 🛃 Catalog | Purchasing | 🥞 Sites | Tags | 📋 <u>A</u> udits | Tag / Serial 🗸 | Search Tag | Q |
|----------------|-----------|------------|---------|------|------------------|----------------|------------|---|
|                |           |            |         |      | View Site Audits |                |            |   |

This selection opens the District Initiated Audits page.

2. Reference the Filters section at the top of the page, as needed, to define results by Audit Name, Site, Created Date, etc., or locate the audit in question directly from the Audit grid.

| District Initiated Audits for Learning ISD |                |                |                    |     |             |               |        |                 |                   |             |   |
|--------------------------------------------|----------------|----------------|--------------------|-----|-------------|---------------|--------|-----------------|-------------------|-------------|---|
| T Filters                                  |                |                |                    |     |             |               |        |                 |                   |             |   |
| Audit Name: Please search:                 | ٥,             | Cre            | ated Date: Equal   | То  | -           |               | Ⅲ 🍣    | e e             | Progress: 2 item  | s checked 👻 |   |
| Site: Please select:                       | •              | Audit          | Due Date: Equal    | То  | •           |               | ⊞ 🍣    | Cor             | npliance: Please  | select: 👻   |   |
|                                            |                | Last Mod       | lified Date: Equal | То  | •           |               | ⊞ 🍣    | Police Report F | Required: Please  | e select: 🔻 |   |
| 2 0                                        |                |                |                    |     |             |               |        |                 |                   |             |   |
| 😋 Add Record 🛛 🔠 Edit Columns 🕞 I          | E-Mail Complia | nce Report     |                    |     |             |               |        | F               | Please Select Auc | lit Report  | • |
| Audit Name                                 | Created Date   | Audit Due Date | Last Modified Date | New | In Progress | Scan Complete | Closed | Progress ?      | Compliance ?      | Actions     |   |
| Winter 2023 - Staff Grayson Elementary     | 01/30/2023     |                | 01/30/2023         | 0   | 0           | 2             | 19     | 50% Reconcile   | d<br>D            | 🗎 💣 🧔 🎝     |   |
| Jackson Staff - Winter 2023                | 01/30/2023     |                | 01/30/2023         | 7   | 2           | 11            | 0      | 55% Scanne      | b<br>C            | 18 🔊 🕼 🔌    | • |
| Ridgemont MS - Winter 2023 Student         | 01/30/2023     |                | 01/30/2023         | 7   | 1           | 52            | 0      | 87% Scanne      | b<br>D            | Pe 🕤 🗔 🧳    | • |
| Grayson Front Office - Feb 2023            | 02/01/2023     |                | 02/01/2023         | 2   | 1           | 7             | 0      | 70% Scanne      | b<br>C            | je 🕤 🗐 🗳    | • |

- 3. Click <sup>₱</sup> **Complete Scan (Move to Reconcile)**, located in the Actions column for the respective audit. This selection causes the Complete Scan (Move to Reconcile) window to open.
- 4. Click **Confirm**. The Complete Scan (Move to Reconcile) window closes.

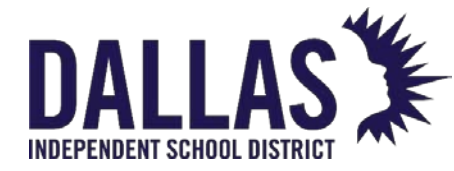

Reference Guide - Admin

When the administrative admin sets administrative-initiated audits approval to District Only, the Complete Scan (Move to Reconcile) and Reopen Audit actions are hidden from site administrators and site users in the District Audit Details window.

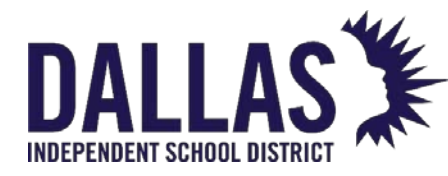

# Audit Reconciliation

When conducting official audits, the district level will initiate and reconcile the audit, whereas the site level will conduct the audit (by scanning tags). The reconciliation process begins once a site audit has been "Finalized" (all scanning is complete and the site has located as many assets as possible). No action is taken against tags in the state of "Found" or "Verified."

#### **Reconciliation Overview**

Reconciliation of an audit will be faster and easier if the planning stage of the audit addresses all actions that will be taken against tags in the state of "Misplaced" or "Missing" once the site audit has been "Finalized." Your tags will be in the following states:

| Misplaced |                                                   | Missing |                         |
|-----------|---------------------------------------------------|---------|-------------------------|
| •         | Tags located on unexpected sites                  | •       | Tags not scanned during |
| •         | Tags located in a different room<br>than expected |         | the audit               |
| •         | Tags issued to students                           |         |                         |
| •         | Tags issued to staff                              |         |                         |

The "Reconcile Audits" grid allows the filtering of tags in different locations and different states to allow you to view assets in a way that makes reconciliation easier. For example, if you know you will be collecting all assets scanned in a different SITE than expected to the site they were scanned, you can filter based on the criteria and use the BULK reconcile wizard to collect them in one action. Utilizing filtering to organize tags allows the district-level user to quickly reconcile using both individual and bulk reconciliation.

The administrative level can reconcile tag audit states in "Scan Complete" audits. The "Reconcile Audits" grid defaults to display administrative-created tag audit states. Once all administrative-created tag audit states have been reconciled, the most recent of the administrative- or room- (site) created tag audit states are displayed. The administrative level can quickly reconcile tags in the audit state of "Misplaced" or "Missing."

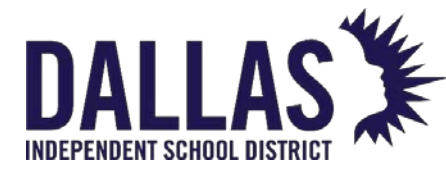

Review any site-created Audit Notes (located in the Actions column) associated with tags prior to reconciling. These notes are intended to provide the administrative level with additional information regarding the specific tag's audit state.

When an (\*) asterisk is located next to a step there will be supplemental information regarding the step within the Notes area below.

The notes entered when reconciling an audited tag are displayed on the "Status History" tab for the respective tag in the "Tag Information" window.

"Asset Type" is one of the search fields available. Asset Types reflect a tag's component association. They are defined as:

- Standalone A tag not assigned to another tag, nor has tags assigned to it
- Parent A tag with one or more tags assigned to it
- Component A tag assigned to another tag

"Tag Status Change Options" are accessed using the "Actions" drop-down menu on the "Reconcile Inventory" grid. Tag Status options are: Missing tags to Ignore, Lost, Stolen, Auctioned, Disposed, Recycled, Returned to Vendor, Sold, Surplus, or Used for Parts.

#### **Reconcile Tag Audit States in Bulk**

- 1. Click on <sup>a</sup> Audits, located in the top navigation bar. The "Audits" menu displays.
- 2. Click on **Reconcile Audits**.

| 🚮 <u>H</u> ome | Scatalog | 🌉 <u>P</u> urchasing | 🥞 <u>S</u> ites | Tags | 📋 <u>A</u> udits                     | Tag / Serial 🖌 Search Tag 🔍 |
|----------------|----------|----------------------|-----------------|------|--------------------------------------|-----------------------------|
|                |          |                      |                 |      | View Site Audits<br>Reconcile Audits |                             |

- 3. If Filter for the respective audited tags using Reconcile Audits Filters.
- 4. Click Apply Filter(s). The respective tags are displayed in the "Reconcile Audits" grid.
- 5. To select all items on the "Reconcile Audits" grid, select the checkbox in the upper left of the blue grid header. To select individual items, select the checkbox next to the respective item.

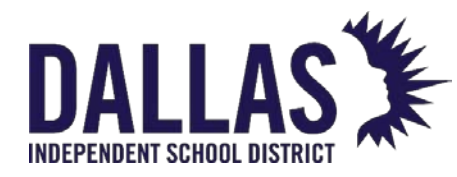

- 6. To reconcile all "Misplaced" or "Missing" tags displayed in the grid, click Reconcile, located above the blue grid header. The Reconcile Inventory window opens. \*
- 7. Review the "Reconcile Details" for tags to be marked "Scan Complete" and "Tags Removed from Reconciliation."
- 8. Select the respective location in the **Location** drop-down menu.
- 9. Select the respective state in the **Audit State** drop-down menu.
- 10. Select the respective action from the **Action** drop-down menu.
- 11. Add reconcile notes in the Audit Notes field (optional).
- 12. Click Segin Reconcile Audit. The Reconcile Confirm window opens with a tag quantity to reconcile. A message displays "Proceed with Inventory Update?".
- 13. Click **OK** to reconcile. A success statement window opens.
- 14. Click **OK** to close the "Reconcile Complete" window.
- 15. Click on Close to close the **Reconcile Inventory** window.

#### Reconcile an Individual Tag's Audit State

The administrative level can individually reconcile tags in the audit state of "Misplaced" or "Missing."

- 1. Click on 🗎 Audits, located in the top navigation bar. The "Audits" menu displays.
- 2. Click on **Reconcile Audits**.

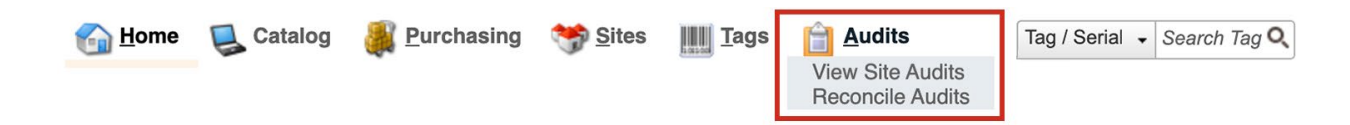

- 3. 🔳 Filter for the respective audited tags using the "Reconcile Audits Filters."
- 4. Click Apply Filter(s). The respective tags are displayed in the "Reconcile Audits" grid.

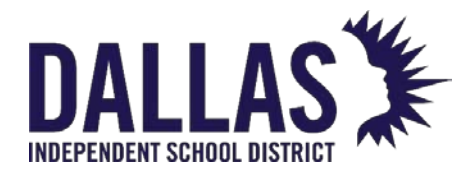

- 5. To reconcile "Missing" tags displayed in the grid, click the **Select Action** drop-down menu located on the tag's row under the "Actions" column and choose the respective action. The "<Status Notes>" window opens.
- 6. Add reconcile notes in the **Status Notes** field.

Click Save Notes. The "Status Notes" window closes, and the "Reconcile Audits" grid refreshes and displays the new details of the reconciled tag.

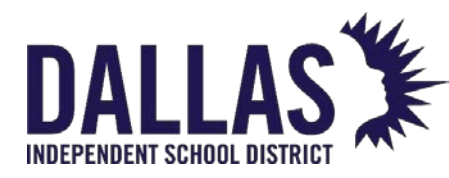

# Best Practices for Closing Old Audits

If you are attempting to open an audit and are receiving an error that there are audits opened for the sites/tags in question, walk through the following steps to check for issues.

- Check that all sites have completed their asset scanning and have approved all audits.
- Move all audits to the reconciliation state.
- In the reconciliation grid, filter your tag audit state by "Misplaced" or "Missing" to filter tags needing to be reconciled.
- In the reconciliation grid, reconcile missing tags in bulk:
  - Filter tag audit state: "Missing"
  - Select Go.
  - Check all assets under second blue grid header.
  - Select **Reconcile** to have the "Reconcile Inventory" window appear.
  - Select **Location**, choose the audit state (for bulk reconcile), and "Desired Action" to be taken upon assets.
  - Select Go.

Repeat these steps for each audit state and all locations (room, student, staff).

- Check unreconciled tags to determine if they are in transit status, or on an alternate open audit.
- Locate tags that are not reconciled and not appearing on the Reconcile Audits page.
  - Navigate to Site > View Site Audit > Open District Audit Details > Filter Status to Scan Complete.
  - Identify any tags that may have been scanned into a different audit.
  - Identify any tags that are on an incomplete Site-to-Site Transfer and still need to be reconciled. (You will need to research these transfers and either cancel or complete them in order to reconcile them on the audit.)

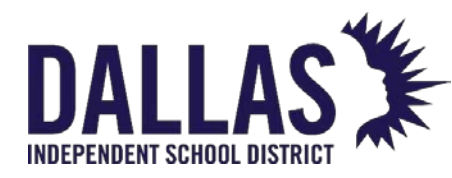

# Audit Checklist

Use the following printable checklist to complete the phases of your audit.

#### Preparation

- Strategic planning
- Define scope of work
- Communication plan
- Compile resources
- Rooms: entered and assigned a type
- Check for unreconciled (i.e., site-created room audits, or district-created site audits)
- Complete site-to-site transfers

## Creating the Audit

- Make audit name descriptive
- Identify the sites to be audited during the same date/time block
  - Create single audits or batch audits under a single audit name
- Identify product type(s), room type(s), staff type(s), and grades to be targeting in the audit
- Decide if it's necessary to ignore tags modified after a certain date
- Determine if the audit should be restricted

## Reconciling Data

Audits should not be approved until all audits created at a given time are complete. This allows misplaced tags to be located.

• Review any site-created audit notes

EDUCATIONAL TECHNOLOGY

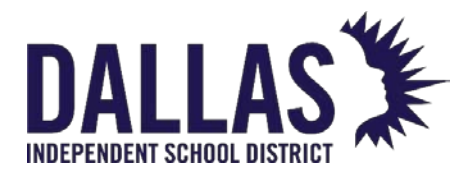

- Reconcile any staff or student audits
- Reconcile missing tags to a status of "Lost"  $\perp$
- Review all misplaced tags 1
  - Site-to-Site Misplaced: consider if collection is appropriate
  - Room-to-Room Misplaced: collect to their audit location

## Reporting

- View audit detail report
- Tag listing report

#### Notes

<sup>1</sup> Parent and/or component tags cannot be "Bulk" reconciled

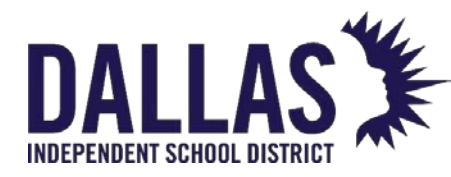

# Audit Best Practices

The goal of an audit of assets within Asset Management is to verify the established list of assets expected to be in a room or issued to staff/students at a site. Simultaneously, audits are designed to capture asset locations when they have moved from their expected location.

#### Audit

There are three distinct steps involved in the audit process:

1. Strategic Planning: Preparing for the physical audit.

Creating policies for how the audit team will handle different scenarios and standardize their actions across the district will reduce the time spent per site. Areas to focus on prior to the physical audit are:

- **Scope**: Define the Scope of Work, Resources Available, and Determine the Stakeholders.
- **Communication Plan**: How and when will stakeholders know what is expected during the audit?
- **Misc**: Consider any other miscellaneous items.
  - 2. Audit Process: Performing the audit
  - 3. **Reconciliation**: Taking action on the audit results and reporting to stakeholders

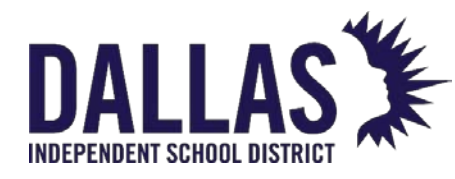

# Rooms

## **Rooms Grid Overview**

The Rooms screen displays the physical location within a site to which an item is assigned. The Rooms grid allows you to search for active rooms (default) and inactive rooms (if "Show Inactive" is selected).

There are multiple functions that allow a site to perform tasks pertaining to the creation of rooms, the altering of existing room details, and the reporting of inventory within each room.

#### Rooms Functionality

| 6 | ) <u>H</u> ome                                                     | 딣 Catalog 🛛 🏭 Purch | nasing 🔋 <u>R</u> ooms 🎎 S <u>t</u> aff | 🛐 Students 🛄 Tags [ | Audits Tag / Serial - Search Tag or Se | erial Number <b>Q</b> | 🕑 <u>Help</u> |  |
|---|--------------------------------------------------------------------|---------------------|-----------------------------------------|---------------------|----------------------------------------|-----------------------|---------------|--|
| 0 | 🗘 Add Record 🗌 Show Inactive Please Select Room Report 🔹 🗞 Refresh |                     |                                         |                     |                                        |                       |               |  |
|   |                                                                    | Room Number         | Description                             | Room Type           | Other                                  | Staff Assigned        | Actions       |  |
|   |                                                                    |                     |                                         |                     | •                                      |                       |               |  |
| > | <i></i>                                                            | 101                 | Assistant Principal                     | Office              |                                        | 0                     | 11 🞣 🦨        |  |
| > | <i></i>                                                            | 102                 | Counseling Office                       | Office              |                                        | 0                     | 11 🞣 🖨        |  |
| > | <i></i>                                                            | 103                 | Registration Office                     | Office              |                                        | 0                     | 11 🞣 🦨        |  |
| > | <i></i>                                                            | 104                 | First grade                             | Classroom           |                                        | 0                     | 11 🞣 🖓        |  |
| > | <i></i>                                                            | 105                 | First grade                             | Classroom           |                                        | 0                     | 11 🞣 🦨        |  |

Rooms allow a site to perform multiple tasks pertaining to the creation of rooms and the inventory within each room.

| Functions     |                                                                                   |
|---------------|-----------------------------------------------------------------------------------|
| Add Record    | Adds a room to this site.                                                         |
| Show Inactive | When checked, allows a site to search for and view any room marked as "inactive." |

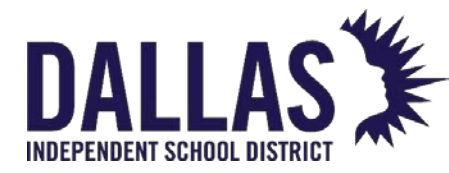

| Functions     |                                                                                                    |
|---------------|----------------------------------------------------------------------------------------------------|
| Search Fields | Located at the top of the Rooms grid, allows a site to search for a specific room using the Room Number, Description, Room Type, and/or Other search fields.                                                                                                    |
| 🖉 Edit        | Located on each room's row, this is the process by which a site may edit the respective room's details.                                                                                                    |
| Actions       | <ul> <li>Allows the site user to affect the room's inventory in the following ways:</li> <li>Initialize: Located on each room's row, this is the process by which a site adds an item to the database and assigns it to a room. (This is used when the item is pre-existing; do not use this for new items.)</li> <li>Initialize: Displays the inventory history of the respective room, including: Product Number, Product Name, Tag, Status, and Scan Date.</li> <li>Initialize: Cocated on each room's row, this contains the inventory assigned to the respective room. This report is in PDF format and focuses on providing the details of Products in the room, the Qty, and Tag# for those products. Fields include: Product Number w/Barcode, Product Name, and other Product Details, as well as the Tag Numbers and any accessories assigned to the Product.</li> </ul> |

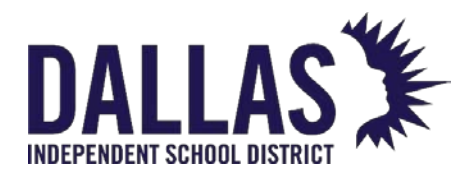

Reference Guide - Admin

## **Room Details**

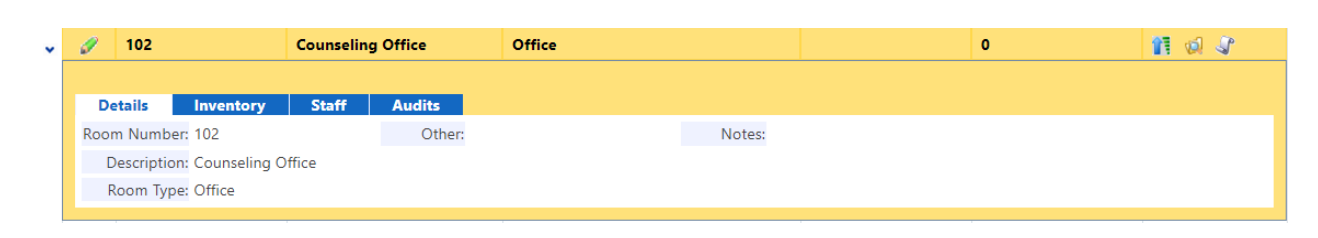

The "Details" tab displays each room's detailed information as entered by the site.

| Details     |                                                                                                    |
|-------------|----------------------------------------------------------------------------------------------------|
| Room Number | An alpha and/or numeric room number which corresponds with the site's floor plan (up to 13 alpha/numeric characters).                                                        |
| Description | The name of the room (e.g., Principal's Office, Library, Chemistry Lab, etc.).                                                                                               |
| Room Type   | General categories designated by an Administrative user which<br>are used to label different types of rooms within a site (e.g.,<br>Classroom, Computer Lab, Storage, etc.). |
| Other       | An optional field which the site can use to track miscellaneous information regarding this room.                                                                             |
| Notes       | Displays any site created notes that may be helpful for the site.                                                                                                    |

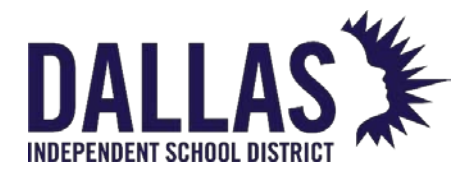

**TIPWeb-IT Asset Management** 

Reference Guide - Admin

## **Room Inventory**

| 🧳 102 d                                               | Counseling Office Office |                 | 0      | 1 😡 🦨     |  |
|-------------------------------------------------------|--------------------------|-----------------|--------|-----------|--|
|                                                       |                          |                 |        |           |  |
| Details Inventory                                     | Staff Audits             | hu Des dust     |        |           |  |
|                                                       | Inventory                | by Product      |        |           |  |
| Product Number                                        | Product Name             | Total Inventory | In Use | Available |  |
| > 1001 Acer Aspire One AO532h-2588 3 3                |                          |                 | 3      | 0         |  |
| K<1>>   Page size:   5   •     1 items in 1 pages   1 |                          |                 |        |           |  |

The "Inventory" tab displays each room's inventory counts for the site by product.

| Details         |                                                                                                    |
|-----------------|----------------------------------------------------------------------------------------------------|
| Product Number  | An alpha and/or numeric room number which corresponds to the site's floor plan (up to 13 alpha/numeric characters).                                                          |
| Product Name    | The name of the room (e.g., Principal's Office, Library, Chemistry Lab, etc.).                                                                                               |
| Total Inventory | General categories designated by an Administrative user<br>which are used to label different types of rooms within a<br>site (e.g., Classroom, Computer Lab, Storage, etc.). |
| In Use          | An optional field which the site can use to track miscellaneous information regarding this room.                                                                             |
| Available       | Displays any site-created notes that may be helpful for the site.                                                                                                    |
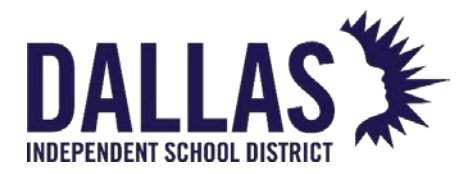

| Details               |                                                                                                    |
|-----------------------|----------------------------------------------------------------------------------------------------|
| Room to Room Transfer | <ul> <li>Expanding the Product line item provides:</li> <li>Asset Tag List: A list of the individual assets that match this product.</li> <li>Room-to-Room Transfer: A link to allow the transfer of a tag from one room to another.</li> </ul> |

#### Room Staff

The "Staff" tab displays the staff assigned to the room, for homeroom association.

| - 10 | 👂 102          | Counseling Office                                      | Office        |                  |                    | 0                                                                                                    | 11 😡 🎝             |
|------|----------------|--------------------------------------------------------|---------------|------------------|--------------------|----------------------------------------------------------------------------------------------------|--------------------|
|      |                |                                                        |               |                  |                    |                                                                                                    |                    |
|      | Details Inve   | entory Staff A                                         | udits         |                  |                    |                                                                                                    |                    |
|      |                |                                                        | Staff         | Assigned To Room |                    |                                                                                                    |                    |
|      | Staff ID:      |                                                        | Ø             |                  |                    |                                                                                                    |                    |
|      |                | •                                                      | -             |                  |                    |                                                                                                    |                    |
|      |                |                                                        |               |                  |                    |                                                                                                    |                    |
|      |                | _                                                      |               |                  |                    |                                                                                                    |                    |
|      | 🦇 Reassign All | Staff 🗌 Show Inactive                                  |               |                  |                    | 4                                                                                                    | 🖻 Refresh          |
|      | Staff ID F     | Staff U Show Inactive                                  | Last          | Grade            | Staff Ty           | pe                                                                                                    | Refresh<br>Actions |
|      | Staff ID F     | Staff Show Inactive                                    | Last          | Grade            | Staff Ty           | pe                                                                                                    | Refresh<br>Actions |
|      | Staff ID F     | Staff U Show Inactive                                  | Last          | Grade            | Staff Ty           | pe                                                                                                    | Refresh<br>Actions |
|      | Staff ID F     | Staff Show Inactive First Middle NILAY                 | Last<br>ADOCK | Grade            | Staff Ty           | pe Value of the second second | Refresh<br>Actions |
|      | Staff ID F     | Staff Show Inactive                                    | Last<br>ADOCK | Grade<br><br>09  | Staff Ty Teache    | pe                                                                                                    | Refresh Actions    |
|      | K C 1 >        | Staff Show Inactive First Middle NILAY Page size: 10 • | Last<br>ADOCK | Grade<br><br>09  | Staff Ty<br>Teache | pe<br>r<br>1 items in                                                                                                    | Refresh<br>Actions |

This assignment is tied directly to Staff-Run Audits, Inventory Reports, and the integration with the Help Desk Management System.

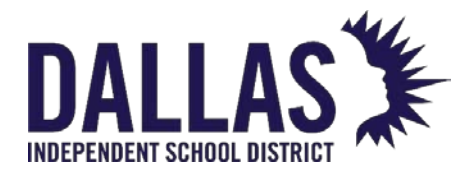

| Details               |                                                                                                    |
|-----------------------|----------------------------------------------------------------------------------------------------|
| Staff ID Search Field | Located at the top of the "Staff" tab, allows a site to search for a specific staff member for homeroom association.                                    |
| 🍣 Reassign All Staff  | Allows a user to search or enter in a room number to reassign all associated staff members to another room.                                             |
| Show Inactive         | When checked, allows a site to view staff members marked as inactive for the room.                                                                      |
| Staff ID              | An alpha and/or numeric identification number.                                                                                                    |
| First                 | First name of staff member.                                                                                                    |
| Middle                | Middle name of staff member.                                                                                                    |
| Last                  | Last name of staff member.                                                                                                    |
| Grade                 | Grade level to which the staff member is associated.                                                                                                    |
| Staff Type            | General categories used to label different types of staff<br>members within a site (e.g., Teacher, Technical Staff,<br>Administrative Personnel, etc.). |

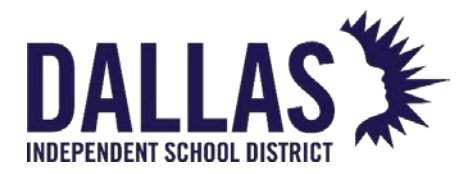

| Details |                                                                                                    |
|---------|----------------------------------------------------------------------------------------------------|
|         | Functions allowing the site user to affect the staff's room association.                                                                    |
| Actions | <ul> <li>Remove Staff: Removes the association of the staff<br/>member to the room.</li> </ul>                                              |
|         | <ul> <li>Reassign Staff: Allows a user to search or enter in a<br/>room number to reassign the staff member to another<br/>room.</li> </ul> |

#### **Rooms Reports**

The "Rooms" grid provides multiple reports to be viewed/printed.

|            |             |                          | • | 🍣 Refresh |
|------------|-------------|--------------------------|---|-----------|
| Room Type  | Room Type C |                          |   | Actions   |
| •          | Γ           | Barcode IDs              |   |           |
|            |             | Room Inventory Report    |   |           |
| Unassigned |             | Room Inventory Worksheet |   | 1 🚺 🕼     |
| Storage    |             | Excel                    |   | 1 🧔 🦨     |
| Storage    |             | Room Audit Detail Report |   | 👔 🧔 👔     |
| Storage    |             | Room Listing             |   | 1 🧔 🦨     |
| Office     |             | Room Components Listing  | - | 1 🞣 🕼     |
|            |             |                          |   |           |

In the Rooms Report dropdown menu, results are returned for ALL ROOMS unless the Rooms Grid has been filtered for a subset of records.

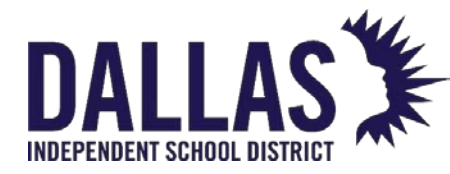

| Report Dropdown Menu     |                                                                                                    |
|--------------------------|----------------------------------------------------------------------------------------------------|
| Barcode IDs              | Provides, in PDF format, a listing of the rooms on a site and their respective barcodes.                                                                                                    |
| Room Inventory Report    | Provides, in PDF format, a listing of the Products in a<br>room, including the Qty and Tag# for those products.<br>Fields include: Product Number w/Barcode, Product<br>Name, and other Product Details, as well as the Tag<br>Numbers and any accessories assigned to the<br>Product. |
| Room Inventory Worksheet | Provides, in PDF format, a listing of the items within<br>each room and their respective details including Tag,<br>Product Name, Model, Product Type, Serial, Price,<br>and any information in the "Other" field.                                                                      |
| Room Audit Detail Report | Provides, in CSV format, a listing of the tags and their<br>last audit state from room audits (based on the filters<br>applied to the Rooms grid and by the report filters).                                                                                                    |
| Room Listing             | Provides, in CSV format, a listing of the rooms on a<br>site, including a room's Room Number, Room<br>Description, Room Type, and any information stored<br>in the "Other" field.                                                                                                    |
| Room Components Listing  | Provides, in CSV format, a listing of all parent and<br>component tags for each room located on the site<br>or for the rooms for which the rooms grid has been<br>filtered.                                                                                                    |

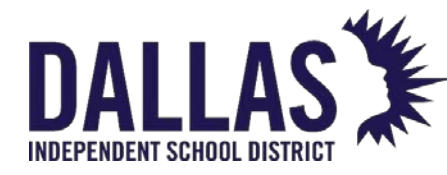

| Individual Record Reports |                                                                                                    |
|---------------------------|----------------------------------------------------------------------------------------------------|
| Room Inventory Rpt        | Located on each room's row, this contains the<br>inventory assigned to the respective room. This<br>report is in PDF format and focuses on providing<br>the details of Products in the room, the Qty, and<br>Tag# for those products. Fields include: Product<br>Number w/Barcode, Product Name, and other<br>Product Details, as well as the Tag Numbers and<br>any accessories assigned to the Product.                                    |
| Room Audit Summary Rpt    | Located on the "Audits" tab under each room's<br>record, each audit's row contains the respective<br>room audit's details for THIS audit. Fields include:<br>Room Name, Room Number, Room Type, Site<br>Name, Date Printed, Audit Status, Last Modified<br>Date, Last Modified By, Created Date, Created By,<br>Finalized Date, Finalized By, Audit Inventory counts,<br>Tag Number, Expected Location. Audit Location,<br>and Action Taken. |

## **Room Audits**

| <i>⊘</i> ∕102 |    |               |                                    | Counselin            | g Office              | Office      |                  |               |            | 0            |                | 11 🕺 🖉  |
|---------------|----|---------------|------------------------------------|----------------------|-----------------------|-------------|------------------|---------------|------------|--------------|----------------|---------|
|               | De | etails        | Invent                             | tory St              | aff Aud               | its         |                  |               |            |              |                |         |
|               | -  |               |                                    |                      |                       |             |                  |               |            |              |                |         |
|               | 0  | Add<br>Ci     | Record<br>reated Date              | Initiated By         | Status                | Modified Da | e Inventory      | Verified      | Found      | Missing      | Misplaced      | Actions |
|               |    | Add<br>C<br>0 | Record<br>reated Date<br>9/20/2022 | Initiated By<br>Site | Status<br>Scan Comple | Modified Da | e Inventory<br>0 | Verified<br>0 | Found<br>O | Missing<br>0 | Misplaced<br>O | Actions |

The "Audits" tab displays each audit created for the respective room.

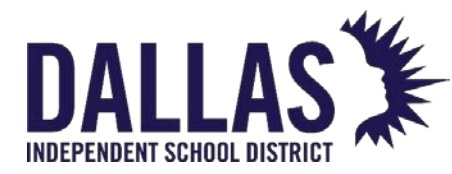

| Details       |                                                                                                    |
|---------------|----------------------------------------------------------------------------------------------------|
| Add Record    | Add an audit to this room.                                                                                                    |
| 🖉 Edit        | Located on each audit's row, this is the process by which a site<br>may edit/add tags to the respective audit. (Closed Audits cannot<br>be edited.) |
| Created Date  | Displays the date the audit was created.                                                                                                    |
| Initiated By  | Shows if the audit was initiated by the Site or District.                                                                                           |
| Status        | State of the audit (i.e., New, In Progress, Finalized, and Closed).                                                                                 |
| Modified Date | Displays the last date the audit was modified.                                                                                                    |
| Inventory     | Displays the inventory count of the tags located in the room.                                                                                       |
| Verified      | Displays the inventory count of the tags which were verified in the room.                                                                           |
| Found         | Displays the inventory count of the tags that were expected to be in this room but were in another room.                                            |

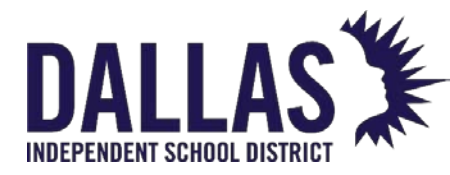

| Details   |                                                                                                    |
|-----------|----------------------------------------------------------------------------------------------------|
| Missing   | Displays the inventory count of the tags which were not verified to be in the room.                                                                                                    |
| Misplaced | Displays the inventory count of the tags which were in this room yet expected to be in another room.                                                                                                    |
| Actions   | <ul> <li>Functions allowing the site user to affect the room's audit.</li> <li>Audit Details: Allows functionality for Finalized audits to act<br/>on Missing and/or Misplaced tags while displaying the room<br/>audit's details, including: Audit Status, Last Modified Date, Last<br/>Modified By, Created Date, Created By, Finalized Date,<br/>Finalized By, Audit Inventory counts, detailed product<br/>information, Tag Number, and Tag details. (Site Administrators<br/>can ONLY take action on Finalized site-created audits.)</li> <li>Room Audit Summary Report: Located on each audit's<br/>row, this contains the respective room audit's details for THIS<br/>audit, including: Room Name, Room Number, Room Type, Site<br/>Name, Date Printed, Audit Status, Last Modified Date, Last<br/>Modified By, Created Date, Created By, Finalized Date,<br/>Finalized By, Audit Inventory counts, Tag Number, Expected<br/>Location, Audit Location, and Action Taken.</li> <li>Delete: Allows the respective audit to be deleted (audits in<br/>the status of Closed are exempt from this function).</li> </ul> |

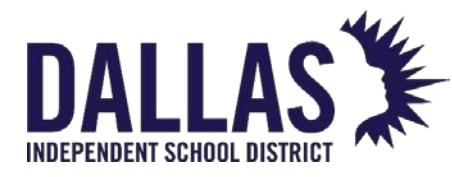

## Room Types

"Room Types" are general categories used to label different kinds of rooms within a site. Examples of "Room Types" include "Classroom," "Lab," "Storage," and "Office." This is helpful to the administrative level as a filter when searching for or reporting on assets and creating site audits. Once a "Room Type" is added to the "Room Types" table, it is available for the site-level user to apply to a new or existing room.

## Add a Room Type

|               | Manage Room Types | ×                   |
|---------------|-------------------|---------------------|
| Add Record    |                   | 😵 Refresh           |
|               | Room Type         |                     |
| ø             | Classroom         |                     |
| 0             | Computer Lab      |                     |
| ø             | Cubicle           |                     |
| 1             | Distribution      |                     |
| ø             | Lab               |                     |
| 0             | Library           |                     |
| 8             | Meeting           |                     |
| 0             | Network           |                     |
| 8             | OFF Site          |                     |
| 0             | Office            |                     |
| К < 1 2 3 > Э | Page size: 10 🔻   | 24 items in 3 pages |

- 1. Click on **Room Types** under "Management Quick Links." "Manage Room Types" opens.
- 2. Click on <sup>3</sup> Add Record.
- 3. Enter the **Room Type** and **Description** in the respective fields. Red fields are required.
- 4. Click on 📙 Add.
- 5. Click on Close to close the "Manage Room Types" window.

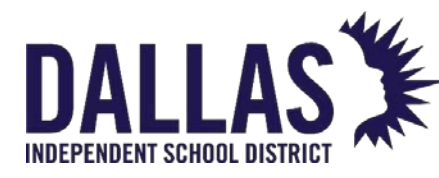

# Running Room Reports

"Rooms" are the physical locations within a site to which items are assigned.

The "Rooms" grid provides access to several preconfigured reports in PDF format, or as a CSV or XLSX extract that can be view and manipulated in a spreadsheet program such as Excel or Google Sheets. "Rooms" reports include all rooms located at the current site. To return a subset of data, the user must apply a filter to the records in the grid prior to running the report.

| 0 | Add | Record 🗌 SI | now Inactive                  |           | •                                                 | 2   | 🦻 Ref    | fresh |
|---|-----|-------------|-------------------------------|-----------|---------------------------------------------------|-----|----------|-------|
|   |     | Room Number | Description                   | Room Type | PDF                                               | Act | ions     |       |
|   |     |             |                               |           | Barcode IDs                                       |     |          |       |
| > | ø   | 700-MDF     | Server/MDF                    | Network   | Room Inventory Report<br>Room Inventory Worksheet | 11  | <b>1</b> | J     |
| > | 0   | W001        | Operations Equipment          | Storage   | Excel                                             | 13  | 0        | S     |
| > | 0   | W002        | Instructional Equip/Materials | Storage   | Room Audit Detail Report                          | 1   | 0        | 3     |
| > | ø   | W003        | Shipping/Disposal             | Storage   | Room Listing<br>Room Components Listing           | 13  | 0        | S     |

### Barcode ID Report

Available in PDF format, this report provides "Room Numbers" and their respective barcodes in a format that can be printed to a sheet of labels using the Avery 5167 label format.

- 1. Click on II Rooms, located in the top navigation bar.
- 2. Click the **Please Select Room Report** drop-down menu, located above the blue grid header.
- 3. Select **Barcode IDs** under the "--- PDF ---" menu subcategory. The "Barcode IDs" document opens within a PDF reader.

#### **Room Inventory Report**

The "Room Inventory Report" provides inventory counts and detailed information regarding the product(s) and their respective tags issued to each room. The report includes "Room Number"; "Room Name"; "Room Type"; "Site Name"; "Date Printed"; "Product Name"; "Product Number"; "Manufacturer"; "Model"; "Product Type"; "Area"; "Price"; "Other 1, 2, & 3"; "SKU"; "Projected Life"; "Tag Number"; "Qty"; and "Accessory" fields.

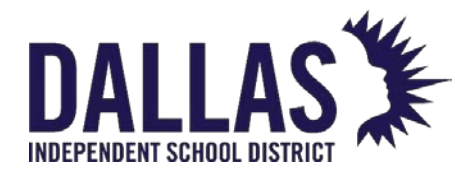

- 1. Click on **B** Rooms, located in the top navigation bar.
- 2. (Optional) Filter the "Rooms" grid to select the respective rooms.
- 3. Click the **Please Select Room Report** drop-down menu, located above the blue grid header.
- 4. Select **Room Inventory Report** under the "--- PDF ---" menu subcategory. The "Room Inventory Report" opens within a PDF reader.

#### **Room Inventory Worksheet**

Available in PDF format, this report provides a listing of the items within each room and their respective details, including "Room Number," "Room Type," "Tag," "Product Name," "Model," "Product Type," "Other 1," "Serial," and "Price" fields.

- 1. Click on **B** Rooms, located in the top navigation bar.
- 2. Click the **Please Select Room Report** drop-down menu, located above the blue grid header.
- 3. Select **Room Inventory Worksheet** under the "--- PDF ---" menu subcategory. The "Room Inventory Worksheet Setup" popup opens.
- 4. (Optional) Check the Include Inventory Assigned to Staff in Room check box.

**Note:** When selecting **Include Inventory Assigned to Staff in Room** the report will alter: the "Other #1" column will be replaced with the "Assigned To" column. The "Assigned To" column displays staff member(s) associated to the room inventory.

5. Click on <sup>OD</sup>GO to run the report. The "Room Inventory Worksheet" opens within a PDF reader.

#### Room Audit Detail Report

Available in CSV format, this report provides a listing of the tags and their last "Room" audit state, based on the filters applied to the "Rooms" grid and by the report filters ("Audit State" and/or "Audit Status"). It includes "Site ID," "Site Name," "Tag," "Serial Number," "Audit State," "Audit Scan Date," "Audit Scan By," "Audit Location," "Expected Location," "Room Type," "Audit Date," "Audit By," "Audit Status," "Action Taken," "Audit Notes," "Product Number," "Product

EDUCATIONAL TECHNOLOGY

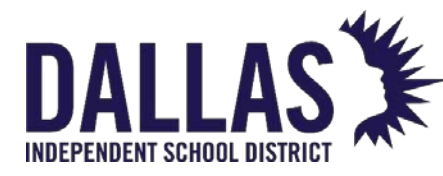

Name," "Model," "Manufacturer," "Catalog Type," "Inventory Status," "Tag Notes," "Order Number," "Funding Source," and "Purchase Price."

- 1. Click on **B** Rooms, located in the top navigation bar.
- 2. Click the **Please Select Room Report** drop-down menu, located above the blue grid header.
- 3. Select **Room Audit Detail Report** under the "--- Excel ---" menu subcategory. The "Filter Report" window opens.
- 4. (Optional) Select audit filters from the **Audit State** and/or **Audit Status** drop-down menus.
- 5. Click on **60 GO**.
- 6. If prompted with "Do you want to open or save csv," click **Open**. The "Room Audit Detail Report" opens within your computer's spreadsheet program. If your browser does not prompt you to open the file, check your downloads folder.

#### **Room Listing Report**

Available in CSV format, this report provides a listing of the rooms on a site, including a room's "Room Number," "Room Description," "Room Type," "Room Other," and "Staff Assigned Count" fields.

- 1. Click on 📕 Rooms, located in the top navigation bar.
- 2. Click the **Please Select Room Report** drop-down menu, located above the blue grid header.
- 3. Select **Room Listing** under the "--- Excel ---" menu subcategory. The "Filter Report" window opens.
- 4. If prompted with "Do you want to open or save csv," click **Open**. The "Rooms Report" opens within your computer's spreadsheet program. If your browser does not prompt to open the file, check your downloads folder.

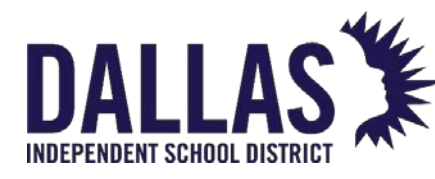

## **Room Components Listing**

Available in CSV format, this report provides a current listing of all component tags and parent tags at a site. This report does not require the filtering of the "Rooms" grid. The report includes "Parent Tag"; "Asset Type"; "Tag"; "Serial"; "Product Number"; "Product Name"; "Manufacturer"; "Model"; "Product Type" "Other 1, 2, & 3"; "Suggested Price"; "Room Number"; "Room Description"; "Room Type"; "Status"; "Asset UID"; "MDM Field Data"; "Custom Field Data"; "Tag Notes"; "Source"; "Order Number"; "Vendor"; "Funding Source"; "Account Code"; "Purchase Price"; "Purchase Date"; "Projected Life"; "Expiration Date"; "Last Scan Date"; and "Last Scan By" fields.

- 1. Click on **B** Rooms, located in the top navigation bar.
- 2. Click the **Please Select Room Report** drop-down menu, located above the blue grid header.
- 3. Select **Room Components Listing** under the "--- Excel ---" menu subcategory. The "Filter Report" window opens.
- 4. If prompted with "Do you want to open or save "RoomComponentsListing.csv," click **Open**. The "Room Components Listing" opens within your computer's spreadsheet program. If your browser does not prompt to open the file, check your downloads folder.

#### View an Individual Room's Inventory Report

Available in PDF format, this report provides detailed product information, respective tags, and inventory quantities per room.

- 1. Click on **B** Rooms, located in the top navigation bar.
- 2. Filter the "Rooms" grid to locate the respective room.
- 3. Click on **Room Inventory Report**, located on the respective room's row under the "Actions" column. The report launches as a PDF.
- 4. (Optional) Click on the PDF reader's print icon, review the print window, and click **OK**.
- 5. Click on Close to close the "Room Inventory Report" window.

EDUCATIONAL TECHNOLOGY

May 2024

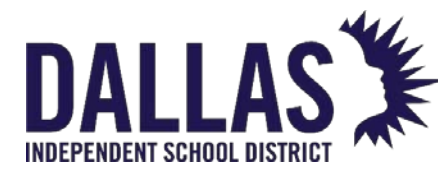

#### View an Individual Room's Audit Summary Report

Available in PDF format, this report provides a listing of the tags and their respective audit states within the room audit. The report includes "Room Number," "Room Name," "Room Type," "Site Name," "Date Printed," "Status," "Created By," "Created Date," "Last Modified By," "Last Modified Date," "Initiated By," "Approved By," "Approved Date," "Scan Completed By," "Scan Completed Date," "Audit Inventory Quantity," "Verified Quantity," "Found Quantity," "Missing Quantity," "Misplaced Quantity," "State," "Product," "Tag," "Asset Type," "Expected Location," "Audit Location," and "Action Taken" (sorted by "Audit Tag State").

- 1. Click on **B** Rooms, located in the top navigation bar.
- 2. Filter the "Rooms" grid to locate the respective room.
- 3. Click on the respective room's row to display all tabs.
- 4. Click on the **Audits** tab.
- 5. Click on Som Audit Summary Report, located on the respective audit's row under the "Actions" column. The report launches as a PDF.
- 6. (Optional) Click on the PDF reader's print icon, review the print window, and click **OK**.
- 7. Click on Sector to close the "Room Audit Summary Report" window.

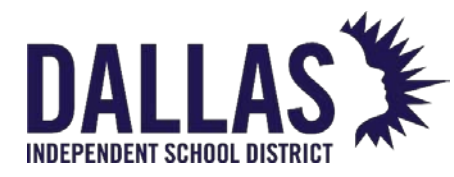

# Room-Staff Import

In Asset Management, staff members are associated with certain rooms. Administrative users can export a current room-staff template that lists all room-staff assignments for that site. The user can then easily add/edit/remove staff room assignments. After edits are made, users can import the new spreadsheet to the site.

#### Export Room-Staff Assignment Template

- 1. Click on **B** Rooms, located in the top navigation bar.
- 2. Click on **Room-Staff Import** under the "Management Quick Links" menu. The "Room-Staff Import" window opens.
- 3. Click on the **download template** hyperlink to download a template. The downloaded template will reflect the rooms and associated staff at the time of the download. Most browsers will save the file in your downloads folder.

| Select template file below ( <u>download template</u> ) |        |  |
|---------------------------------------------------------|--------|--|
|                                                         | Browse |  |

- 4. Click on Close to close the "Room-Staff Import" window.
- 5. Edit the "Room-Staff Import" by adding the **Staff ID** in the correct column next to the room to which that staff is assigned. You can add a second staff member to that room by adding a new line to the template, duplicating the room information and including the new **Staff ID**, as shown below.

|   | Α      | В          | C               | D       |  |
|---|--------|------------|-----------------|---------|--|
|   | SiteID | RoomNumber | RoomDescription | StaffID |  |
|   | 001    | 101        | English         | 1015    |  |
|   | 001    | 100        | English         | 1004326 |  |
|   | 001    | 100        | English         | 1782    |  |
|   | 001    | 000-Recv   | Receiving Room  |         |  |
| 1 |        |            |                 |         |  |

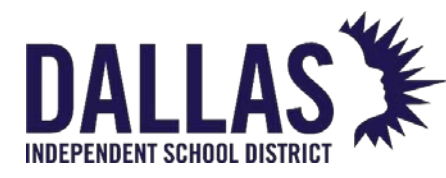

#### Import Room-Staff Assignment Template

Import a new "Room-Staff" assignment template, incorporating all edits made to staff assignments at the site.

- 1. Click on II Rooms, located in the top navigation bar.
- 2. Click on **Room-Staff Import** under "Management Quick Links" menu. The "Room-Staff Import" window opens.
- 3. Click **Browse** to navigate to the respective template.
- 4. Click **Open** to add the file.
- 5. Click on Begin Import. The "Import Confirmation" window opens, indicating the quantity of new staff assignments.
- 6. Click on **Stop Import** to cancel the import.
- 7. Click on Finish Import to complete the import
- 8. Click on Close to close the "Room-Staff Import" window.

#### **Template Rules**

- All staff added or removed from the import template will be reflected in the **Staff** tab for the corresponding room.
- If no staff are currently assigned to rooms in Asset Management, the template will export one row for every unique room at the site.
- If staff are currently assigned to rooms, the template will include a row for every unique staff ID assigned to a room at the site.
- If multiple staff need to be assigned to a single room, duplicate the room number row.
- Staff can be assigned to multiple rooms at the site.
- If the same staff ID is entered for a duplicate room, only the first room-staff assignment will be made in Asset Management.

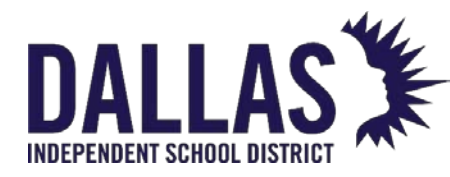

- Rooms do not require a staff assignment.
- Rooms do not need to be listed in descending order when imported.
- If the staff ID field is left blank in the template, no room-staff assignment will be made in Asset Management.
- If the staff ID field is deleted in the template, the room-staff assignment will be deleted in Asset Management.
- If a room number is added to the template that does not exist at the site in Asset Management, no room will be created, and the upload will fail.
- If a staff ID that does not exist at the site is added to the template, no staff will be created, and the upload will fail.
- If an error occurs with the template upload, the "Error" window will open and provide an opportunity to download the error log for review.

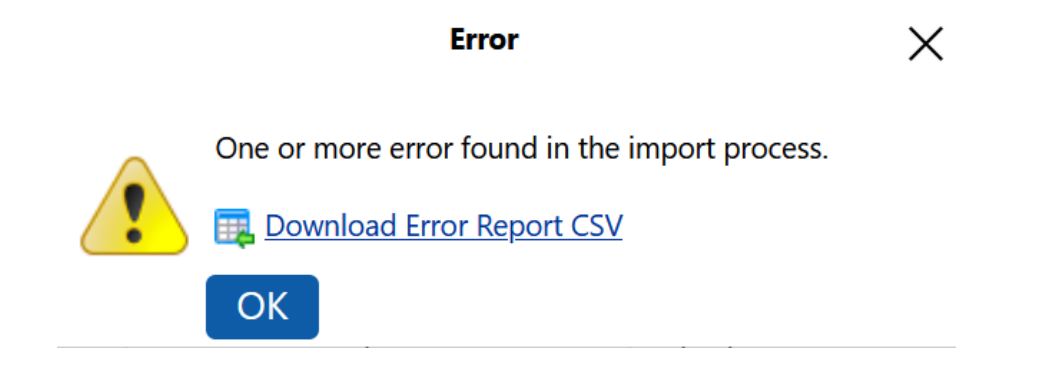

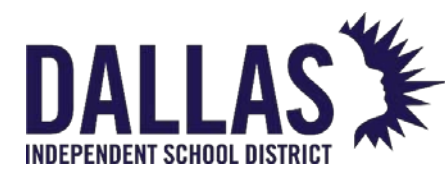

# Create and Conduct a Room Audit

A "Room Audit" allows a site to scan all tags in a room and quickly identify missing and misplaced items. "Room" audits can be created by the site or administrative-level users.

When conducting a "Room" audit, items located in the room but not found in the database can be initialized (added to the database by administrators and site users) using "Initialize Room Inventory." If the item's product has not been defined in the "Catalog," it can be defined by administrators during the audit using "Create New Product."

#### Create a Room Audit

- 1. Click on **B** Rooms, located in the top navigation bar.
- 2. Filter the "Rooms" grid to locate the respective room.
- 3. Click on the respective room's row. The grid expands and displays the **Details**, **Inventory**, **Staff**, and **Audits** tabs.
- 4. Click on the **Audits** tab.
- 5. Click on <sup>1</sup> Add Record, located in the Audits tab. The "Room Audit" window opens.

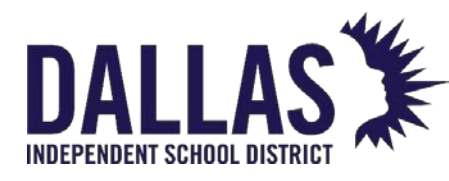

# **TIPWeb-IT Asset Management**

Reference Guide - Admin

|    |                           | Koo                    | om Audit |           |          |       |         |                  |                  |
|----|---------------------------|------------------------|----------|-----------|----------|-------|---------|------------------|------------------|
| Er | nter Tag                  |                        |          |           |          |       | Ro      | oom: 119<br>Math | $\mathbb{R}^{2}$ |
| 1  | Initialize Room Inventory |                        |          |           |          |       |         |                  |                  |
|    | Product                   | Туре                   | Price    | Inventory | Verified | Found | Missing | Misplaced        | Actions          |
| >  | TI 73 Calculator          | Calculator             | 110.00   | 4         | 0        | 0     | 4       | 0                | 0                |
| >  | Lenovo ThinkCentre M57e   | Desktop                | 650.00   | 1         | 0        | 0     | 1       | 0                | 0                |
| >  | Elmo EV-4400AF            | Document Camera        | 2300.00  | 1         | 0        | 0     | 1       | 0                | 0                |
| >  | 77" StarBoard FX TRIO     | Interactive Whiteboard | 1500.00  | 1         | 0        | 0     | 1       | 0                | 0                |
| >  | Cicso Ooma 2602           | IP Phone               | 60.00    | 1         | 0        | 0     | 1       | 0                | 0                |
| >  | Sharp PG-F212X Projector  | LCD Projector          | 749.00   | 1         | 0        | 0     | 1       | 0                | 0                |
| >  | iPod touch 32GB -4th Gen  | Tablet                 | 290.00   | 1         | 0        | 0     | 1       | 0                | 0                |
| >  | Meraki MR46 AP            | Wireless Access Point  | 1250.00  | 1         | 0        | 0     | 1       | 0                | 0                |
| >  | 19" ThinkVision L197      | Monitor                | 156.00   | 1         | 0        | 0     | 1       | 0                | 0                |
|    |                           | Audit Totals:          |          | 12        | 0        | 0     | 12      | 0                |                  |
| ł  | <                         | e: 10 🔻                |          |           |          |       |         | 9 items in       | l pages          |

- 1. Review the products listed on the "Room Audit" grid.
  - If any product should be excluded from this room audit, click
     on SExclude under the "Actions" column on the respective product's row.
- 2. To begin conducting the room audit immediately, skip to "Conduct a Room Audit," below.
- 3. To conduct the audit later, click the 🚨 "X" to close the "Room Audit" window.

#### Conduct a Room Audit

"Room Audits" in the status of "New" or "In Progress" are eligible to add/edit tags in a room. All respective tags expected to be in the room start in the tag audit state of "Missing." As each expected tag is scanned into the room audit, the tag's audit state moves from "Missing" to "Verified." Any tag scanned into a room audit for which it is not expected to be located is added to the room audit as "Misplaced." The tag then appears in the expected room location as "Found" if that room has an audit in progress.

The "Found" state persists until an administrative audit has been approved or until a sitecreated room audit has been marked as "Scan Complete."

1. Click on **B** Rooms, located in the top navigation bar.

EDUCATIONAL TECHNOLOGY

May 2024

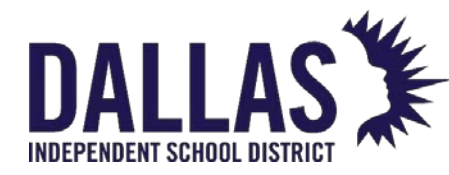

- 2. Filter the "Rooms" grid to locate the respective room.
- 3. Click on the respective room's row. The grid expands and displays the **Details**, **Inventory**, **Staff**, and **Audits** tabs.
- 4. Click on the **Audits** tab. The audits list is opened.

| 9 | 11   | 9            | Math         |        |            | Classr | oom       |          |       |         | 1         | 11 🕺            | J. |
|---|------|--------------|--------------|--------|------------|--------|-----------|----------|-------|---------|-----------|-----------------|----|
|   |      |              |              |        |            |        |           |          |       |         |           |                 |    |
|   | Deta | ils Inve     | ntory Staf   | i Auc  | lits       |        |           |          |       |         |           |                 |    |
| ¢ | ) Ad | ld Record    |              |        |            |        |           |          |       |         |           |                 |    |
|   |      | Created Date | Initiated By | Status | Modified [ | Date   | Inventory | Verified | Found | Missing | Misplaced | Actions         |    |
|   |      | 02/22/2023   | Site         | New    |            |        | 12        | 0        | 0     | 12      | 0         | 🧔 🧳 🥥           |    |
|   | Ø    | 03/22/2021   | District     | Closed | 03/22/20   | 021    | 11        | 10       | 0     | 0       | 1         | 🧔 🦨 🥥           |    |
|   | К    | < 1 > У      | Page size: 1 | 0 •    |            |        |           |          |       |         | 2 i1      | tems in 1 pages |    |

- 5. Search for the respective room audit.
- 6. Click on 🖉 Edit, located in the same row. The "Room Audit" window opens.
- Enter/scan each tag number located in the respective room into the Enter Tag field.
  - Enter all tags physically located in the respective room. Do this even if the product is not listed in the "Room Audit" window as an issued product for that room. Asset Management identifies each tag as "Missing," "Misplaced," "Found," or "Verified."
- 8. Click on **Save** to leave the "Room Audit" window.
- 9. Click P Complete Scan to end and lock the audit from additional tag entries. This changes the audit status from "In Progress" to "Scan Complete."

#### Initialize Create New Product During a Room Audit

When "Initializing Inventory" during a "Room Audit," if the product has not been defined in the "Catalog," a district administrator can add it using the "Create New Product" feature from the "Room Audit" window.

1. Click on  $\square$  Rooms, located in the top navigation bar.

EDUCATIONAL TECHNOLOGY

May 2024

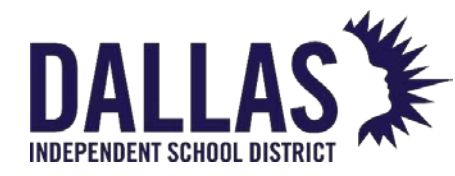

- 2. Filter the "Rooms" grid to locate the respective room.
- 3. Click on 🚺 Initialize Room Inventory. The "Initialize Room Inventory" window opens.
- 4. Click Add New Product. The window refreshes and displays the "Create New Product" fields.

|                    | initianze iti | Som inventory    |        |
|--------------------|---------------|------------------|--------|
|                    |               |                  | Cancel |
| Create New Product |               |                  |        |
| Product Number:    | 2000155       | Suggested Price: | \$0.00 |
| Product Name:      |               | Serial Required: |        |
| Manufacturer:      | •             | Allow Untagged:  | . ?    |
| Model:             |               | Active:          |        |
| Product Type:      | •             |                  |        |
| Area:              | •             |                  |        |
| SKU:               |               | Notes:           |        |
| Model End of Life: | •             |                  |        |
| Projected Life:    |               |                  |        |
| Other #1:          |               |                  |        |
| Other #2:          |               |                  |        |
| Other #3:          |               |                  |        |
|                    |               |                  |        |
|                    |               |                  |        |

itializa Room Inventory

- 5. Enter the product information in the respective fields. The "Product Number" field auto-populates. Red fields are required information.
- 6. Click on 😓 Save. You are returned to the "Initialize Room Inventory" window.
- 7. Complete the tag information by filling in the required fields.
- 8. Select the **Funding Source** from the drop-down menu.
- 9. Select the **Status** from the drop-down menu.
- 10. Enter/scan the tag number in the **Tag** field.
- 11. Click 🔮 Save. The system will verify the tag does not already exist in the database.
- 12. Enter/scan the serial number in the Serial field.

EDUCATIONAL TECHNOLOGY

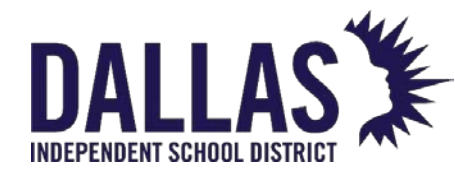

|  | 13. Click on | V | Save. |
|--|--------------|---|-------|
|--|--------------|---|-------|

14. Click on **Done** to close the "Initialize Room Inventory" window.

#### Room Inventory During a Room Audit

When an asset with a tag is found in a room during a "Room Audit," but the tag does not exist in the system, it can be added directly from the "Room Audit" window by selecting **Initialize Room Inventory**, if the user has permission to add new assets.

|         |                                    |            | Roc                      | om Audit                  |           |          |       |         |                  | >           |
|---------|------------------------------------|------------|--------------------------|---------------------------|-----------|----------|-------|---------|------------------|-------------|
| Te<br>T | ag not in system                   |            |                          |                           |           |          |       | Ro      | oom: 119<br>Math | <b>1</b> 88 |
|         | Tag: 5475<br>Serial: Ul89445-87556 | 3          | Status: In<br>Condition: | <b>Use</b><br>Select Conc | lition 🔻  | ]        |       |         |                  |             |
| 17      | Initialize Room Inventory          |            |                          |                           |           |          |       |         |                  |             |
|         | Product                            | Туре       |                          | Price                     | Inventory | Verified | Found | Missing | Misplaced        | Actions     |
| >       | Elmo EV-4400AF                     | Docume     | nt Camera                | 2300.00                   | 1         | 1        | 0     | 0       | 0                | 0           |
| >       | 77" StarBoard FX TRIO              | Interactiv | ve Whiteboard            | 1500.00                   | 1         | 0        | 0     | 1       | 0                | 0           |

1. Click on 🕅 Initialize Room Inventory. The "Initialize Room Inventory" window opens.

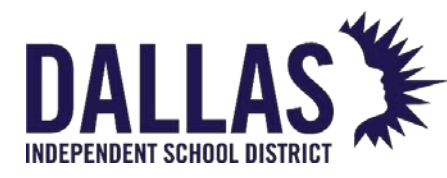

# **TIPWeb-IT Asset Management**

Reference Guide - Admin

#### Initialize Room Inventory

|                         |                    |                   |               |                |          | 😮 Done        |
|-------------------------|--------------------|-------------------|---------------|----------------|----------|---------------|
|                         |                    |                   | Location Deta | ils            |          |               |
|                         | Site: L            | earning Campus    | S             |                |          |               |
|                         | Room: 1            | 19                |               |                |          |               |
| Add New Product         |                    |                   |               |                |          |               |
|                         | Product Number:    | 2000041           |               |                | O 🔗 🔒    | 8             |
|                         | Product Name: 1    | 9" ThinkVision    | L197          |                |          |               |
|                         | Funding Source:    | Unknown           |               |                | •        |               |
|                         | Status:            | Available         |               |                | •        |               |
|                         | Tag:               | tr654t            |               |                | <b>O</b> |               |
|                         | Serial:            |                   |               |                | 5        |               |
| Scan History for Today: |                    |                   |               |                |          |               |
| Product                 | Tag                | Serial            | Status        | Funding Source | Action   | 5             |
| No records to display.  |                    |                   |               |                |          |               |
| К < 1 > >               | Page size: 10 🔻    | ]                 |               |                | 0 item   | is in 1 pages |
| Note: Initialized Inve  | ntory will be adde | d as 'Verified' o | on audit      |                |          |               |
|                         |                    |                   |               |                |          | 👩 Done        |

- 2. Enter/scan the product number in the **Product Number** field. If the product does not exist in the "Catalog," see "Create New Product During a Room Audit," above.
- 3. Select the **Funding Source** from the drop-down menu.
- 4. Select the **Status** from the drop-down menu.
- 5. Enter/scan the tag number in the **Tag** field.
- 6. Click 🔮 Save. The system will verify the tag does not already exist in the database.
- 7. Enter/scan the serial number in the Serial field.
- 8. Click on 🐱 Save.
- 9. Click on **Done** to close the "Initialize Room Inventory" window.

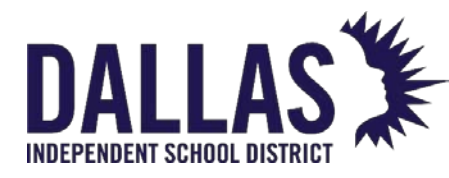

# Add or Edit a Room

The "Rooms" grid displays the physical location within a site to which an item is assigned. Each site in the district will define a room for every physical location within the site that might have inventory assigned to it. Rooms can also be associated with a "Staff" member to allow a staff member to be responsible for the inventory in their assigned room(s).

## Add a Room

- 1. Click on **B** Rooms, located in the top navigation bar.
- 2. Click on <sup>3</sup> Add Record.
- 3. Enter the **Room Number** and **Description** in the respective fields.
- 4. Enter additional information about the room in the remaining fields, if desired. Red fields are required. It is best practice to associate a "Room Type" with every room.
- 5. Click on 🛃 Add.

#### Edit a Room

- 1. Click on  $\square$  **Rooms**, located in the top navigation bar.
- 2. Click on Section the respective room type's row.
- 3. Edit the room details.
- 4. Select/deselect the check box next to **Active** to activate/deactivate the room.
- 5. Click on 🚽 Update.

#### Associate a Staff Member to a Room

- 1. Click on **B** Rooms, located in the top navigation bar.
- 2. Find the desired room and click to expand the record.
- 3. Click the **Staff** tab.

EDUCATIONAL TECHNOLOGY

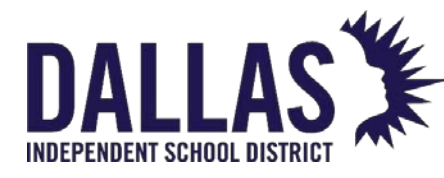

# **TIPWeb-IT Asset Management**

Reference Guide - Admin

| • | 1 | 102          | Counse       | ling Office  | Office |                  |   | 0          | 11 😡 🖑     |
|---|---|--------------|--------------|--------------|--------|------------------|---|------------|------------|
|   |   |              |              |              |        |                  |   |            |            |
|   | D | Oetails Inv  | entory       | Staff Aud    | its    |                  |   |            |            |
|   |   |              |              |              | Staff  | Assigned To Room |   |            |            |
|   |   | Staff ID:    |              |              | 6      |                  |   |            |            |
|   |   |              |              |              |        |                  |   |            |            |
|   |   |              |              |              |        |                  |   |            |            |
|   |   | 🥾 Reassign A | II Staff 🛛 S | how Inactive |        |                  |   | é          | 😌 Refresh  |
|   |   | Staff ID     | First        | Middle       | Last   | Grade            |   | Staff Type | Actions    |
|   |   |              |              |              |        |                  | • | -          |            |
|   |   | <u>1015</u>  | NILAY        |              | ADOCK  | 09               |   | Teacher    | 0<br>&     |
|   |   | к < 1 >      | > > Page     | e size: 10 🔻 |        |                  |   | 1 items i  | in 1 pages |

4. Enter the **Staff ID** or click Search to find the desired staff member.

The staff member is associated to the room and can now be reassigned to another room or removed from the room at any time.

#### Edit a Room Type

|               | Manage Room Types     | ×                   |
|---------------|-----------------------|---------------------|
| Add Record    |                       | 🗟 Refresh           |
|               | Room Type             |                     |
| Ø             | Classroom             |                     |
| R             | oom Type: Classroom   |                     |
| D             | escription: Classroom |                     |
|               |                       | 6                   |
| ø             | Computer Lab          |                     |
| 0             | Cubicle               |                     |
| <i>a</i>      | Distribution          |                     |
| 9             | Lab                   |                     |
| 0             | Library               |                     |
| ø             | Meeting               |                     |
| ø             | Network               |                     |
| ø             | OFF Site              |                     |
| ø             | Office                |                     |
| К < 1 2 3 > Э | Page size: 10 -       | 24 items in 3 pages |

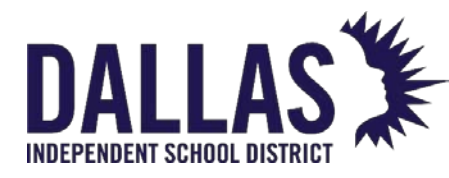

- 1. Click on **Room Types** under "Management Quick Links." "Manage Room Types" opens.
- 2. Click on Section the respective room type's row.
- 3. Edit the **Room Type** and/or **Description**.
- 4. Click on 🛃 Update.
- 5. Click on Close to close the "Manage Room Types" window.

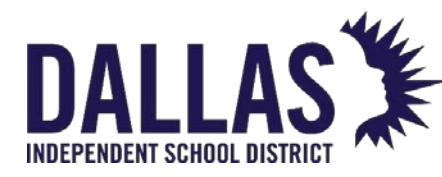

## Adding Assets via Room Initialization

"Initialize Room Inventory" is a process by which a district can add existing assets to Asset Management. Although it is best practice to add assets via the recording of a purchase order, there are circumstances in which "Room Initialization" is an effective alternative. For example, an asset may have been missed during the data conversion process, or someone might donate an asset to the district. This process will always start in "Site View," at the "Site" and in the "Room" where the asset currently resides.

#### Initialize Items to a Room

The following steps require tags for each item initialized.

- 1. Click on **B** Rooms, located in the top navigation bar.
- 2. Filter for the room for which you wish to initialize products.
- 3. Click on **11** Initialize Room Inventory, located in the room's respective row. The "Initialize Room Inventory" window opens.

|                         |                 |                    |                  |                |           | 😮 Done    |
|-------------------------|-----------------|--------------------|------------------|----------------|-----------|-----------|
|                         |                 |                    | Location Details |                |           | ]         |
|                         | Site: Le        | earning Campus     |                  |                |           |           |
|                         | Room: 1         | 18                 |                  |                |           |           |
|                         | Product Number: |                    |                  |                | 🕲 🕫 🕤 😂   |           |
|                         | Product Name:   |                    |                  |                | -         |           |
|                         |                 |                    |                  |                |           |           |
|                         | Funding Source: | Please select Fun  | ding Source      | •              | ]         |           |
|                         | Status:         | Please select Stat | us               | •              | ]         |           |
|                         |                 |                    |                  |                |           |           |
|                         | Tag:            |                    |                  |                | 50        |           |
|                         | Serial:         |                    |                  |                | 5         |           |
| Scan History for Today: |                 |                    |                  |                |           |           |
| Product                 | Tag             | Serial             | Status           | Funding Source | Actions   |           |
| No records to display.  |                 |                    |                  |                |           |           |
| К < 1 > Ж               | Page size: 10 💌 |                    |                  |                | 0 items i | n 1 pages |
|                         |                 |                    |                  |                |           | 🚯 Done    |

#### Initialize Room Inventory

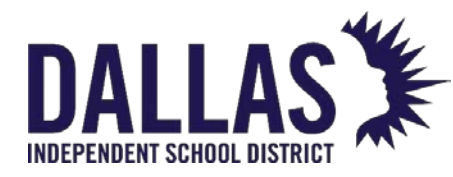

- Locate the product in the printed product catalog and scan the "Product Number" barcode into the Product Number field, or use Search to select the desired product.
- 5. Select the **Funding Source** for the item you are initializing using the drop-down menu.
- 6. Select the Status of the item:
  - Available Assigns this item to this room for the purpose of later issuing it to an individual or another room.
  - In Use Assigns this item to this room and designates it is not available to issue to another room, staff, or student.
- 7. Locate the item's tag and enter/scan it into the Tag
- 8. If a serial number is required, enter/scan the serial number of this item into the **Serial** field.
- 9. Once successfully initialized, the item appears in the "Scan History for Today" grid.
- 10. Click **Done** to close the "Initialize Room Inventory" window.

#### **Unlock Product Number**

If you wish to initialize different products to the same room without leaving the "Initialize Room Inventory" window, you will need to unlock the "Product Number" field when you are ready to start scanning tags for a different product.

- The "Product Number" field retains the last product number selected. Click on <a>Locked</a>, located to the right of the "Product Number" field. This will unlock the "Product Number" field and the icon will change to <a>Image Display</a> <a>Unlocked</a>.
- 2. Click Search to search the "Catalog." If you have a printed product catalog, locate the next "Product Number" barcode and scan the barcode into the unlocked **Product Number** field. The **Product Number** field will become locked again. This allows you to initialize multiples of this product with just one scan of the product number.

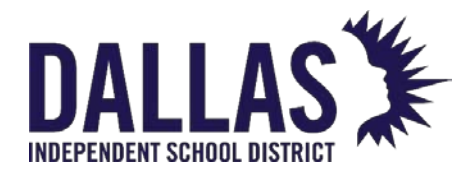

- 3. Click **SELECT** to select the desired product from the "Catalog."
- 4. Continue adding the **Funding Source**, **Status**, **Tag**, and **Serial** fields for the assets in this room that match the "Product Number."

#### Note:

- "Tags" are the unique identifiers used to track items within Asset Management.
   Tags are affixed to each item you wish to track. If you currently have asset tags that could serve as your Asset Management tag numbers (unique identifiers), you will not need to print Asset Management tags.
- Districts with the "Departments" feature enabled will be asked to assign each tag to a specific department.
- Scanner requirements include using a scanner that is programmed to read symbology 128A. Contact Frontline Education for more information and/or current scanning equipment available to purchase.

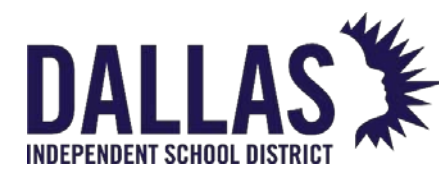

# Reconcile a Room Audit

Once a "Room Audit" is in the status of "Scan Complete," the site can quickly take action on each tag in the state of "Missing" or "Misplaced" or take no action at all. If a tag is "Missing," the site can change the status of the tag. If a tag is "Misplaced," the tag can be collected to the room. Once all tags have had an action taken regarding their respective audit state, the audit can be closed.

"Site Users" are restricted from this process.

"Site Administrators" can only reconcile site created audits in a status of "Scan Complete."

- 1. Click on I Rooms, located in the top navigation bar.
- 2. Filter to find the respective room where the audit currently resides.
- 3. Click on the respective row to expand the grid.
- 4. Click the **Audits** tab.
- 5. Click on Audit Details, located under the "Actions" column on the row of the respective "Scan Complete" audit. The "Room Audit Details" window opens.

#### Room: 118 Audit Detail Assigned To: Timothy Cochran

|     | Status: S           | can Complete                                      | Initiated By: Sit      | e                     | Audit | Inventory: 15            |         |
|-----|---------------------|---------------------------------------------------|------------------------|-----------------------|-------|--------------------------|---------|
|     | Created By: T       | rainer 1 Admin/Admin                              | Scan Completed By: Tra | ainer 1 Admin/Admin   |       | Verified: 11             |         |
|     | Created Date: 0     | Date: 02/23/2023 Scan Completed On: 02/23/2023 Fc |                        |                       |       | Found: 0                 |         |
| 1   | Last Modified By: T | rainer 1 Admin/Admin                              |                        |                       |       | Missing: 4               |         |
| Las | st Modified Date: 0 | 2/23/2023                                         |                        |                       | 1     | Aisplaced: 0             |         |
|     |                     |                                                   |                        |                       |       |                          |         |
|     |                     |                                                   |                        |                       |       | 🐲 🍣 I                    | Refresh |
|     | State               | Product                                           | Tag                    | Asset Type            |       | actions                  | Refresh |
|     | State               | Product                                           | Tag                    | Asset Type            | •     | Actions                  | Refresh |
| >   | State               | Product Cicso Ooma 2602                           | Tag                    | Asset Type Standalone | ·     | Actions<br>Select Action | Refresh |

- 6. Use the search fields to identify which tag to take action on, or start at the top of the grid to take action on each "Missing" or "Misplaced" tag.
- 7. Click on the **Select Action** drop-down menu in the respective tag's row.

EDUCATIONAL TECHNOLOGY

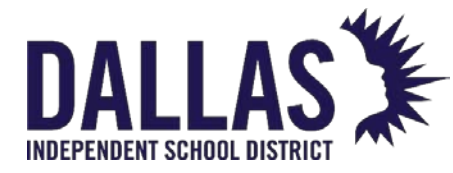

- After an action has been taken, the respective tag will be sorted to the bottom of the "Room Audit Details" grid.
- "Missing" tags Choose **No Action** and supply notes about why no action is being taken, OR choose to change the tag's status to "Lost"
- "Misplaced" tags Choose **No Action** and supply notes about why no action is being taken, OR choose to **Collect** the tag to the current room (the tag will be in the status of "Available").
- 8. After taking action on desired items, click on **Wrap Up Audit** to set all remaining tags to "No Action" and supply notes about why no action is being taken for the remaining tags
  - This also changes the audit status from "Scan Complete" to "Closed."
- 9. Click on Close to close the "Room Audit Details" window.

#### Note:

- The tags in the "Room Audit Details" window are sorted by "Audit State." The grid is sorted first by "Missing," then "Misplaced," then "Found," then "Verified."
- "Asset Type" is one of the search fields available. "Asset Types" reflect a tag's component association. They are defined as:
  - Standalone A tag not assigned to another tag, nor has tags assigned to it
  - Parent A tag with one or more tags assigned to it
  - Component A tag assigned to another tag

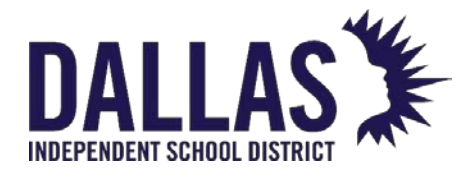

# Staff

# Staff Types

Staff Types are general categories used to label different kinds of staff members within a site. Staff Types might include Teacher, Technical Staff, Administrative Personnel, and others.

It is possible to manually add staff members. The best practice is to use the ID number produced by your student management system when manually adding. The data import will update the record you added and will not create a second account for the same staff member.

- 1. On the top navigation bar, click <sup>SSS</sup> Staff.
- 2. In the Management Quick Links menu, click **Staff Types**. The Manage Staff Types window opens.
- 3. Click <sup>3</sup> Add Record.
- 4. Enter the new staff type's details. Red fields are required.
- 5. Click 🛃 Add.
- 6. Click Close to close the Manage Staff Types window.

| Asset<br>Management     | Mome                                                  | •           | Catalog |        | irchasing | Gontainers         | I Room    | s <u> 85</u> Staff | Inventory  | Audits | Tag / Serial 🖌 S | earch Tag o | r Serial Numbe       |
|-------------------------|-------------------------------------------------------|-------------|---------|--------|-----------|--------------------|-----------|--------------------|------------|--------|------------------|-------------|----------------------|
| 🕵 Staff                 | C Add Record Show Inactive Please Select Staff Report |             |         |        |           |                    |           |                    |            |        |                  |             |                      |
| Switch to site          |                                                       | Staff<br>ID | First   | Middle | Last      | Grade              |           | Homeroom           | Staff Type |        | Status           |             | Actions              |
| Warehouse Tools         |                                                       |             |         |        |           |                    | •         |                    |            | *      |                  | -           |                      |
| Initialize to Container | > Ø                                                   | 177         |         |        |           |                    | Manage St | aff Types          |            |        | ×                | 1           |                      |
| Issue to Staff          | > 0                                                   | 177         | Add     | Record |           |                    |           |                    |            |        | Refresh          |             |                      |
| Print Tags              |                                                       |             |         |        |           | Staff Type         |           |                    |            |        |                  | 0.11        | 30                   |
| Quick Collect           | KK                                                    |             |         |        | S         | taff Type:         |           |                    |            |        |                  | 2 items     | 2 items in 1 pages   |
| Room to Room            |                                                       |             |         |        | De        | scription:         |           |                    |            |        |                  | te oystems  | All lights reserved. |
| Transfer Tools          |                                                       |             |         |        |           |                    |           |                    |            |        | 6                |             |                      |
| Initiate Transfer       |                                                       |             |         | ø      |           | Front Office Staff |           |                    |            |        |                  |             |                      |
| Receive Transfer        | 1 items in 1 pages                                    |             |         |        |           |                    |           |                    |            |        |                  |             |                      |
| Transfer Requests       |                                                       |             |         |        | 2         |                    |           |                    |            |        |                  |             |                      |
| Transfer History        |                                                       |             |         |        |           |                    |           |                    |            |        |                  |             |                      |
| Management              |                                                       |             |         |        |           |                    |           |                    |            |        |                  |             |                      |
| Grades                  |                                                       |             |         |        |           |                    |           |                    |            |        |                  |             |                      |
| Staff Types             |                                                       |             |         |        |           |                    |           |                    |            |        |                  |             |                      |
| Staff Statuses          |                                                       |             |         |        |           |                    |           |                    |            |        |                  |             |                      |
| Vendors                 |                                                       |             |         |        |           |                    |           |                    |            |        |                  |             |                      |

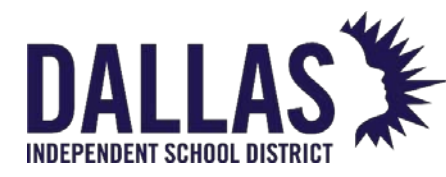

# **Running Staff Reports**

"Staff" are the employees who may have an issued item within a site. There are several helpful reports available in the "Staff" grid. If you filter the "Staff" grid before selecting a staff report, the report will display only the filtered information.

#### Barcode IDs Report

This report, in PDF format, provides "Staff ID," "First Name," "Middle Name," "Last Name," and a respective barcode based on the staff member's ID number.

- 1. Click on Staff, located in the top navigation bar.
- 2. Click on **Please Select Staff Report** drop-down menu, located above the blue grid header.
- 3. Select **Barcode IDs** under the "--- PDF ---" menu subcategory. The "Barcode IDs" report opens.

#### Accessory Listing Report

This report, in CSV format, provides detailed information for accessories issued to staff members. This report includes "Staff ID," "Last Name," "First Name," "Middle Name," "Grade," "Homeroom," "Staff Type," "Status," "Tag," "Product Name," "Accessory Name," "Issued Date," "Quantity Issued," "Quantity Missing," and "Missing Value."

- 1. Click on 🌌 **Staff**, located in the top navigation bar.
- 2. Click on **Please Select Staff Report** drop-down menu, located above the blue grid header.
- 3. Select Accessory Listing under the "--- Excel ---" menu subcategory.
- 4. If prompted "Do you want to open or save "StaffAccessoryListing.csv," click on **Open**. The "Accessory Listing" report opens within Microsoft Excel.

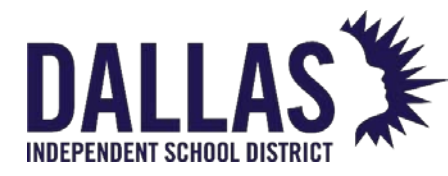

## Charge Listing Report

This report, in CSV format, provides a list of respective charges (satisfied or unsatisfied) for staff members at a respective site. This report includes "Staff ID," "First Name," "Middle Name," "Last Name," "Staff Type," "Status," "Grade," "Homeroom," "Product," "Tag," "Charge Type," "Description," "Charge Notes," "Issue Date," "Site Name," "Charge Amount," "Amount Paid" (all respective payments), "Amount Due," and "Satisfied Date."

- 1. Click on 🊨 **Staff**, located in the top navigation bar.
- 2. Click on **Please Select Staff Report** drop-down menu, located above the blue grid header.
- 3. Select **Charge Listing** under the "--- Excel ---" menu subcategory. The "Filter Report" window opens.
- 4. (Optional) Filter charges using the **Charge Type** and **Charge Issued** drop-down menus.
- 5. Click on **60 GO**.
- 6. If prompted "Do you want to open or save "StaffChargeListing.csv," click on **Open**. The "Charge Listing" report opens within Microsoft Excel.

#### Inventory Due Date Listing Report

This report, in CSV format, provides a list of staff members with overdue items. This report includes "Staff ID," "First Name," "Middle Name," "Last Name," "Staff Type," "Status," "Grade," "Homeroom," "Phone," "E-mail," "Product Name," "Tag," "Due Date," and "Past Due."

- 1. Click on 🚨 **Staff**, located in the top navigation bar.
- 2. Click on **Please Select Staff Report** drop-down menu, located above the blue grid header.
- 3. Select **Inventory Due Date Listing** under the "--- Excel ---" menu subcategory.
- 4. If prompted "Do you want to open or save "InventoryDueDateListing.csv," click on **Open**. The "Staff Inventory Due Date Listing" report opens within Microsoft Excel.

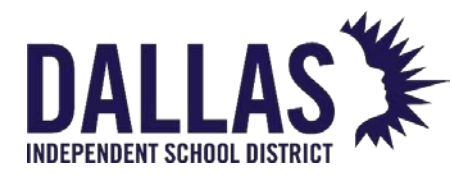

#### Staff Listing Report

This report, in CSV format, provides a list of the staff members and includes "Staff ID," "First Name," "Middle Name," "Last Name," "Grade," "Homeroom," "Staff Type," "Status," and "Current Site."

- 1. Click on 🌌 **Staff**, located in the top navigation bar.
- 2. Click on **Please Select Staff Report** drop-down menu, located above the blue grid header.
- 3. Select **Staff Listing** under the "--- Excel --- menu subcategory.
- 4. If prompted "Do you want to open or save "Staff.csv," click on **Open**. The "Staff Listing" report opens within Microsoft Excel.

#### Charge Activity Listing Report

This report, in CSV format, provides charge activity details for respective staff members within a site. This report includes "Staff ID," "Last Name," "First Name," "Middle Name," "Staff Type," "Status," "Grade," "Homeroom," "Product," "Tag," "Charge Type," "Description," "Charge Notes," "Issue Date," "Site Name," "Charge Amount," "Activity Date," "Activity Type," "Activity Amount," "Activity Notes," "Activity Recorded By," and "Satisfied Date."

- 1. Click on 🊨 **Staff**, located in the top navigation bar.
- 2. Click on **Please Select Staff Report** drop-down menu, located above the blue grid header.
- 3. Select **Charge Activity Listing** under the "--- Excel ---" menu subcategory.
- 4. If prompted "Do you want to open or save "StaffChargeActivityListing.csv," click on **Open**. The "Charge Activity Listing" report opens within Microsoft Excel.

#### Staff Inventory Status Report

This report, in CSV format, provides a detailed list of items issued to staff members. This report includes "Site Name," "Staff ID," "Last Name," "First Name," "Middle Name," "Grade," "Home Room," "Staff Type," "Staff Status," "Product, Model," "Product Type," "Suggested Price," "Tag," "Serial," "Asset Type," "Parent Tag," "Tag Status," "Status ID," "Scan Date," and "Status Notes."

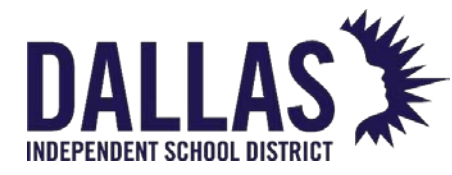

- 1. Click on 🊨 **Staff**, located in the top navigation bar.
- 2. Click on **Please Select Staff Report** drop-down menu, located above the blue grid header.
- 3. Select **Staff Inventory Status** under the "--- Excel ---" menu subcategory. The "Filter Report" window opens.
- 4. (Optional) Filter the status using the **Staff Status**, **Tag Status**, and **Date Range** dropdown menus.
- 5. Choosing **Custom Date Range** opens additional fields.
  - 1. Click on Open the calendar popup to select the "Start Date."
  - 2. Click on Open the time view popup to select the start time.
  - 3. Click on Open the calendar popup to select the "End Date."
  - 4. Click on <sup>O</sup> Open the time view popup to select the ending time

|               |                                     | $\times$ |
|---------------|-------------------------------------|----------|
| Staff Status: | Please select filter or leave blank |          |
| Tag Status:   | All                                 |          |
| Date Range:   | Custom Date Range 🔹                 |          |
|               |                                     |          |
| Start Date:   | 2/22/2023 12:00 AM 🔳 🔯              |          |
| End Date:     | 2/22/2023 11:59 PM 🔳 🙆              |          |
|               | 2 💿                                 |          |

- 6. Click on **6**.
- 7. If prompted "Do you want to open or save "StaffInventoryStatus.csv," click on **Open**. The "Staff Inventory Status" report opens within Microsoft Excel.

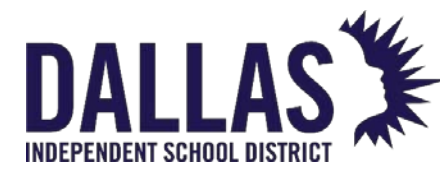

#### Sent Staff Receipts Report

This report, in CSV format, provides a list of receipts sent to staff. This report includes "Site ID," "Site Name," "Location Type," "ID," "Last Name," "First Name," "Middle Name," "Staff Type," "Grade," "Homeroom," "Receipt Type," "Signed Receipt," "E-Mail Date," and "E-Mail."

- 1. Click on 🊨 **Staff**, located in the top navigation bar.
- 2. Click the **Please Select Staff Report** drop-down menu, located above the blue grid header.
- 3. Select **Sent Staff Receipts** under the "--- Excel ---" menu subcategory. The "Sent Staff Receipts Report" window opens.
- 4. Select the **Sent Receipt Date Range** from the drop-down menu.
- 5. Select the **Sent Receipt Type** from the drop-down menu.
- 6. Click on **O**.
- 7. If prompted "Do you want to open or save "SentStaffReceiptsReport.csv," click on **Open**. The "Sent Staff Receipts Report" opens within Microsoft Excel.
- 8. Click on Store to close the "Sent Staff Receipts Report" window.
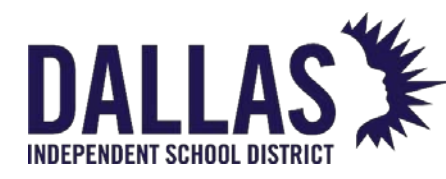

# Manage Staff Records

Staff records are most often brought into the Asset Management system via integration with the district's student information or HR system. This nightly integration helps keep staff records up to date and is considered best practice for populating staff records.

## Add a Staff Record

Adding staff members manually is possible. Best practice is to use the ID number produced by your student management system when manually adding. This allows the data import to update the record you added and does not create a second account for the same staff member.

- 1. Click on 🊨 **Staff**, located in the top navigation bar.
- 2. Click on <sup>(C)</sup> Add Record. The grid expands and displays "Staff Member: New Staff Member."
- 3. Enter the staff member's details. Red fields are required information.
- 4. Click on 📙 Add.

## Edit a Staff Record

- 1. Click on 🊨 **Staff**, located in the top navigation bar.
- 2. Locate the record of the staff member you wish to edit.
- 3. Click on Section 2. Edit to the left of the staff member's name. The grid expands.
- 4. Edit the staff member's details. Red fields are required information.
- 5. Click on 📙 Update.

## Staff Deactivation Process – Collect to a Room

This process allows a site administrator to collect an "In Use" item from a staff member who is leaving the site and/or district while deactivating the staff record. If the staff member has any outstanding charges on their account, the account cannot be deactivated. Tags with restricted funding sources must be collected prior to a staff deactivation.

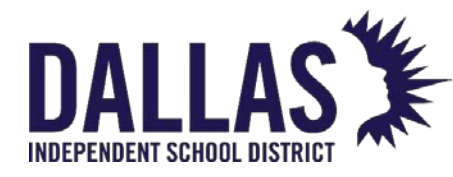

- 1. Click on 🊨 **Staff**, located in the top navigation bar.
- 2. Filter for the respective staff member.
- 3. Click on Section 2. Edit in the respective staff member's row. The staff information grid expands.
- 4. The message "This Staff member has outstanding distributions" displays in red at the bottom of the grid.

| 🧳 1751          | Todd Ward                        |                                                       | None             | 💋 🧔 🎝 S |
|-----------------|----------------------------------|-------------------------------------------------------|------------------|---------|
|                 |                                  |                                                       |                  |         |
| Staff Member:   | Todd Ward                        |                                                       |                  |         |
| Staff ID:       | 1751                             | Address 1: 1 Learn It Drive                           | Status: None 👻 🥒 |         |
| First:          | Todd                             | Address 2:                                            |                  |         |
| Middle:         |                                  | City: Pleasant                                        | Notar            |         |
| Last:           | Ward                             | State: Texas 🔻                                        | HOLES.           |         |
| Staff Type:     | ▼ Ø                              | Zip: 65486                                            |                  |         |
| Grade:          | ▼ Ø                              | Phone: 855-867-5309                                   |                  |         |
| Homeroom:       |                                  | E-Mail: hss_training@frontlineed.c                    | com              |         |
| Active:         | $\checkmark$                     |                                                       |                  | 5       |
| This Staff memb | per has outstanding distribution | s. <u>Click here to collect all inventory and dea</u> | <u>activate.</u> |         |

5. Click on the link **Click here to collect all inventory and deactivate**. The "Staff Inventory Collection and Deactivation" window opens.

| Staff Inventory Collection and | Deactivation |
|--------------------------------|--------------|
|--------------------------------|--------------|

|               |                    |                        |                    |          | 😮 Done   |
|---------------|--------------------|------------------------|--------------------|----------|----------|
|               | Collect to:        | Room                   | •                  | ·        |          |
|               | Return to Room:    | 600                    |                    | O        | Ø 🖣 😴    |
|               | Room Description:  | Technology Storage     |                    |          |          |
|               | Collect to Status: | Available              | •                  | -        |          |
|               | Status Notes:      | Staff leaving district |                    | <b>_</b> |          |
|               | Tag / Serial:      | 5517                   | •                  |          |          |
| Inventory for | Todd Ward          |                        |                    |          |          |
| Tag           | Serial             | Product #              | Product            |          | Complete |
| 5517          | QX45111            | 2000057                | HP Mini 110-1126NR |          | 1        |
|               |                    |                        |                    |          | O Done   |

6. Select **Room** from the "Collect to" drop-down menu.

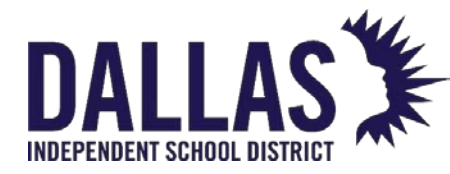

- Enter the room number where the tag will reside in the **Return to Room** field and click on <sup>O</sup> Next, OR click on <sup>O</sup> Search and select the respective room.
- 8. Select the status from the **Collect to Status** drop-down menu.
- 9. (Optional) Enter notes in the **Status Notes** field. Click on <sup>6</sup> Lock/Unlock to secure.
- 10. Enter/scan the tag number in the **Tag** field.
- 11. Click on 屋 Save.
- 12. If there are accessories assigned to the tag, they will display. Edit the collected accessory quantity for any missing accessories.
- 13. To collect the tag and respective accessories, click on **Collect Accessories**. The "Deactivation Process Complete" window opens.
- 14. The following message displays: "All tags have been collected and (name of Staff) will now be set to inactive."

| <b>Deactivation Process Complete</b>                                           |
|--------------------------------------------------------------------------------|
| All tags have been collected and <b>Todd Ward</b> will now be set to inactive. |
| ОК                                                                             |
| ОК                                                                             |

15. Click **OK**. The screen returns to the "Staff" grid.

#### Staff Deactivation Process – Collect to a Site

If the staff member is leaving the site but not the district, the asset can be transferred to the new site utilizing the "Collect to a Site" method (see below), if the user wishes to transfer the asset with the staff member.

- 1. Click on 🚨 **Staff**, located in the top navigation bar.
- 2. Filter for the respective staff member.

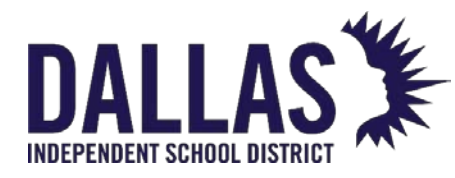

- 3. Click on 🌌 Edit in the respective staff member's row. The "Staff Information" grid expands.
- 4. The message "This Staff member has outstanding distributions" displays in red at the bottom of the grid.
- 5. Select Click here to collect all inventory and deactivate. The "Staff Inventory Collection and Deactivation" window opens.
- 6. Select Site from the "Collect to" drop-down menu.
  - If the staff member has already been added to the chosen site, an • additional option will appear called Automatically Issue to <STAFF NAME>.

Done Collect to: Room • Return to Room: 600 ල 👁 🚽 🎅 Room Description: Technology Storage Collect to Status: Available • Status Notes: Staff leaving district **P** Tag / Serial: 5517 • -Inventory for Todd Ward Serial Tag Product # Complete Product 5517 QX45111 2000057 HP Mini 110-1126NR đ C Done

Staff Inventory Collection and Deactivation

- - 8. Select the site the tag is being collected to from the **Destination Site** drop-down menu.
  - 9. Select the room the tag will be collected to from the **Destination Room** drop-down menu.
  - 10. Select Automatically Issue to <STAFF NAME>. Selecting Automatically Issue to <**STAFF NAME>** triggers the following:
    - The inventory automatically transfers to the destination site/room.

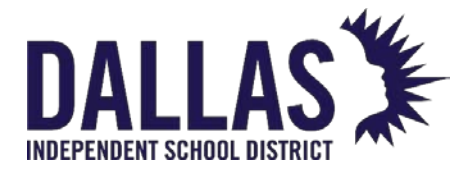

- The inventory is automatically issued to the staff member.
- If the option is selected, "Available" will no longer be an option in the "Status" dropdown.
- Accessory collection is not an option during this process all accessories are moved along with the asset.
- "Status and Inventory History" for the tag number automatically updates with the appropriate data.
- 11. Select the status from the **Collect to Status** drop-down menu.
- 12. (Optional) Enter notes in the **Status Notes** field. Click on <sup>6</sup> Lock/Unlock to secure.
- 13. Enter/scan the tag number in the Tag field.
- 14. Click on 🐱 Save.
- 15. If there are accessories assigned to the tag, they will display. Edit the collected accessory quantity for any missing accessories.
- 16. To collect the tag and respective accessories, click on **Collect Accessories**. The "Deactivation Process Complete" window opens.
- 17. The following message displays: "All tags have been collected and (name of Staff) will now be set to inactive."

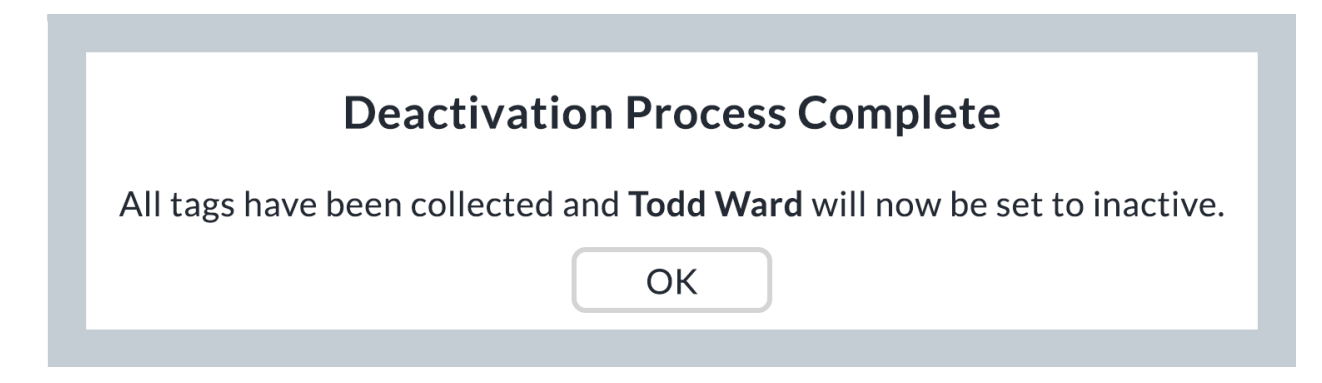

18. Click **OK**. The screen returns to the "Staff" grid.

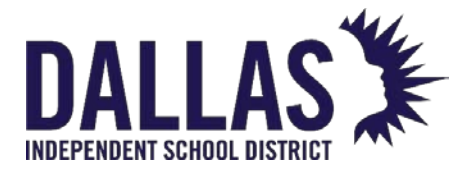

#### Note:

• Quick Collect and Transfer Permissions are established by the Administrative Administrator. If the user does not have these permissions, the "Click here to collect all inventory and deactivate" link will not display.

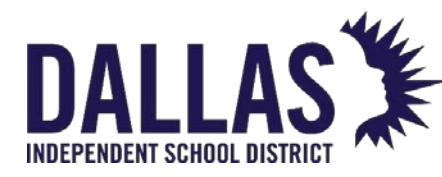

# Collect Items from Staff

This process allows a site to collect an item in the status of "In Use" from a staff member to a room or transfer.

**Note:** To locate the tag's originating source before or after you have collected the item from the staff member, perform a "Tag Search" for the respective tag number and check the **Status History** tab.

## Collect from Staff Account to a Room

- 1. Click on 🅵 **Staff**, located in the top navigation bar.
- 2. Filter for the respective staff member. The grid expands and displays the **Details**, **Inventory**, **Charges**, and **Attachments** tabs.

| ø | 1152    | Terry   | L          | Busch    |                        | <u>102</u>    |        | None       |                 | 💋 🕼 🎝 🗿 |
|---|---------|---------|------------|----------|------------------------|---------------|--------|------------|-----------------|---------|
|   | Details | Invento | ory C      | harges A | Attachments            |               |        |            |                 |         |
|   |         |         |            |          |                        | Inventory     |        |            |                 |         |
|   | Show Hi | istory  |            |          |                        |               |        |            |                 |         |
|   |         |         | Product Nu | mber     | Product Name           | Tag           | Status | Scan Date  | Issued From     | Actions |
|   | Α       | С       | 2000035    |          | HP Chromebook 11 G8 EE | <u>T51933</u> | In Use | 12/08/2020 | Learning Campus | 🕐 🧳 📀   |
|   |         |         | 2000057    |          | HP Mini 110-1126NR     | 5502          | In Use | 12/08/2020 | Learning Campus | 🕐 🧳 🚯   |

- 3. Within the **Inventory** tab, locate the item to be collected and click on **Quick Collect** under the "Actions" column. The "Quick Collect" window opens.
  - Fields will auto-populate with tag information.
  - The "Collect To" field defaults to "Room."

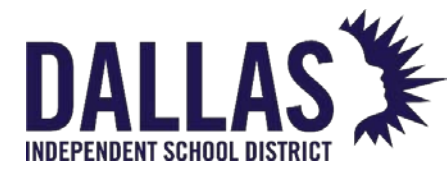

# **TIPWeb-IT Asset Management**

Reference Guide - Admin

|                         |                                   |                             | Quick Collect |         |              |       |
|-------------------------|-----------------------------------|-----------------------------|---------------|---------|--------------|-------|
|                         |                                   |                             |               |         | 6            | Done  |
|                         | Collect t                         | o: Room                     |               | •       |              |       |
| 1                       | Return to Roon<br>Room Descriptic | n:<br>ROOM NUMBER REQ<br>n: | UIRED         |         | 🕑 🛷 🚽 😴      |       |
|                         | Collect to Statu<br>Status Note   | s: Available                |               | •       | al l         |       |
|                         | Tag / Seri                        | al: T51933                  |               | •       |              |       |
| Scan History for Today: |                                   |                             |               |         |              |       |
| Product                 | Tag                               | Source                      | Destination   | Reports | Actions      |       |
| No records to display.  |                                   |                             |               |         |              |       |
| К < 1 > >               | Page size: 5                      | •                           |               |         | 0 items in 1 | pages |
|                         |                                   |                             |               |         |              | Done  |

- 4. Enter/verify the room number collecting the tag in the **Return to Room** field.
  - To edit the room, click the <sup> </sup>Lock/Unlock to unlock the field.
  - Click on <sup>Search</sup> and select the respective room.
- 5. Select the tag status from the **Collect to Status** drop-down menu
- 6. (Optional) Enter notes in the **Status Notes field**. Click on <sup>6</sup> Lock/Unlock to secure.
- 7. Verify the tag number in the "Tag" field.
- 8. Click on 🐱 Save.
  - If there are accessories to be collected for this tag, they will display in the "Collect Accessories" grid. Edit the **Collected Quantity** for the respective accessory.
- 9. To collect the tag and respective accessories, click on 🐱 Collect Accessories.
- 10. To generate a "Collection Receipt" and capture a digital signature, select the **Full Collection Receipt** from the "Reports..." drop-down menu

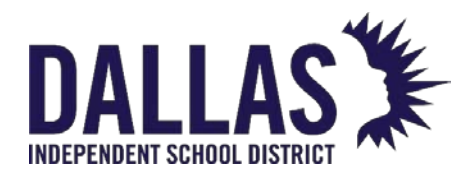

- 11. To assess a charge to associated to the collected tag and staff member account, click on <sup>(3)</sup> **Assess Charge**, located under the "Actions" column in the "Scan History for Today" grid.
- 12. Click on <sup>3</sup> **Done** to close the "Quick Collect" window.

#### Collect from Staff Account to a Transfer

- 1. Click on **Staff**, located in the top navigation bar.
- 2. Filter for the respective staff member. The grid expands and displays the **Details**, **Inventory**, **Charges**, and **Attachments** tabs.

| ø | 1152     | Terry   | L Busch        | <u>10</u>              | <u>2</u>      |        | None       |                 | 🔊 🕼 🎝 🔞 |
|---|----------|---------|----------------|------------------------|---------------|--------|------------|-----------------|---------|
|   | Details  | Invente | ory Charges    | Attachments            |               |        |            |                 |         |
|   |          |         |                |                        | Inventory     |        |            |                 |         |
|   | Show His | story   |                |                        |               |        |            |                 |         |
|   |          |         | Product Number | Product Name           | Tag           | Status | Scan Date  | Issued From     | Actions |
|   | A        | С       | 2000035        | HP Chromebook 11 G8 EE | <u>T51933</u> | In Use | 12/08/2020 | Learning Campus | 🕐 🌒 📀   |
|   |          |         | 2000057        | HP Mini 110-1126NR     | 5502          | In Use | 12/08/2020 | Learning Campus | 🕐 🧳 🌀   |

- 3. Within the Inventory tab, locate the item to be collected and click on **Quick Collect** under the "Actions" column. The "Quick Collect" window opens.
  - Fields will auto-populate with tag information.

Quick Collect

|                          | Q                        | lick conect     |         |          |         |
|--------------------------|--------------------------|-----------------|---------|----------|---------|
|                          |                          |                 |         |          | 😮 Done  |
| Collect to:              | Transfer                 |                 | •       |          |         |
| Pickup Location:         |                          |                 |         | 🕑 🛷 🚽 🐯  |         |
| Pickup Room Description: |                          |                 |         |          |         |
| Add to Transfer:         | Please enter or select a | transfer number |         | 🕙 🛷 🚽 🐯  |         |
| Destination Site:        |                          |                 |         |          |         |
| Collect to Status:       | Available                |                 | •       |          |         |
| Status Notes:            |                          |                 |         | <b>1</b> |         |
| Tag / Serial:            | Enter Tag or Serial      |                 | Ŧ       |          |         |
| Scan History for Today:  |                          |                 |         |          |         |
| Product Tag              | Source                   | Destination     | Reports |          | Actions |

#### EDUCATIONAL TECHNOLOGY

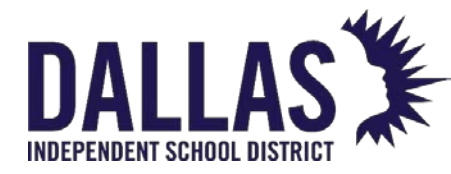

- 4. Select **Transfer** from the "Collect To" drop-down menu.
- 5. Enter/verify the room number collecting the tag in the **Pickup Location** field.
  - To edit the location, click <sup>6</sup> Lock/Unlock to unlock the field.
  - Click on <sup>Search</sup> and select the respective **room**.
- 6. Click on <sup>Search</sup> next to the "Add to Transfer" field.
  - If the transfer does not exist, select a destination from the **Destination** dropdown menu located in the "Create a New Transfer" area. Click on **O**.
  - To use an existing transfer, select the transfer from the "Search for an Existing Transfer" grid.
- 7. Select the tag status from the **Collect to Status** drop-down menu.
- 8. (Optional) Enter notes in the **Status Notes** field. Click on <sup>6</sup> Lock/Unlock to secure.
- 9. Verify the tag number in the "Tag" field.
- 10. Click on 🐱 Save.
  - If there are accessories to be collected for this tag, they will display in the "Collect Accessories" grid. Edit the **Collected Quantity** for the respective accessory.
- 11. To collect the tag and respective accessories, click on 🐱 Collect Accessories.
- 12. To generate a "Collection Receipt" and capture a digital signature, select the **Full Collection Receipt** from the "Reports..." dropdown menu
- 13. To assess a charge to associated to the collected tag and staff member account, click on <sup>(3)</sup> Assess Charge, located under the "Actions" column in the "Scan History for Today" grid.
- 14. Click on <sup>3</sup> Done to close the "Quick Collect" window.

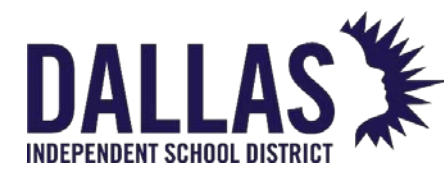

## Issue Item to Staff Account

Staff are the employees within a site to which an item is issued. Staff records are most often brought into the Asset Management system via an integration with the district's student information system or an HR system.

Staff are considered a type of location, not a user.

Issue Item from Staff Account

- 1. On the top navigation bar, click <sup>SSS</sup> Staff.
- 2. Filter the Staff grid to locate the respective staff member.
- 3. In the respective staff member's row, click Respective **Staff** under the Actions column. The Issue Inventory window opens.

Issue Inventory

|         |                |                       |         |        |            | 😮 Done                  |
|---------|----------------|-----------------------|---------|--------|------------|-------------------------|
|         |                | Staff ID: 1015        |         |        |            | O 🛷 🔒 📚                 |
|         | St             | aff Name: Nilay Adock |         |        |            |                         |
|         |                | Due Date:             | III 🔒 👔 | 8      |            |                         |
|         | Ta             | ag / Serial:          |         | -      | •          |                         |
| Current | Inventory:     |                       |         |        | Please Se  | lect Inventory Report 🔻 |
|         | Product Number | Product               | Tag     | Status | Scan Date  | Source                  |
|         | 2000033        | Dell Latitude 3301    | 5434    | In Use | 02/22/2023 | Room: 600               |
|         | 2000057        | HP Mini 110-1126NR    | 5499    | Lost   | 12/08/2020 | Staff: Nilay Adock      |
| К       | 1 > X Page si  | ize: 10 🔻             |         |        |            | 2 items in 1 pages      |

O Done

- 4. If desired, utilize the III Calendar tool to choose a Due Date.
- 5. Enter/scan the tag number in the **Tag** field.
- 6. Click on **Save**. The tag is added to the Current Inventory grid at the bottom of the Issue Inventory window.

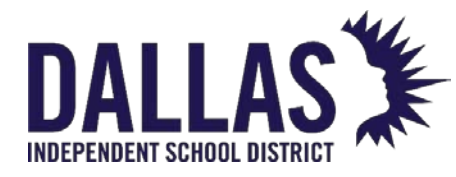

- 7. If there are accessories issued with this asset, they will be indicated with the **Accessory** icon to the left of the asset. Floating above the icon will cause a popup window to show the included accessories. Clicking on the icon will allow the user to change the quantity of each accessory if needed.
- 8. To collect a digital signature and generate a "Distribution Receipt," click on **Please Select Inventory Report** drop-down menu.
- Select the desired receipt under the PDF menu subcategory. The receipt displays all items issued to this staff member from the staff member's home site and acquired sites.
  - 1. Full Transaction Receipt displays each item that has been issued to this staff member.
  - 2. **Full Distribution Receipt** displays each item plus the verbiage created in the Report Settings by an administrator.
  - 3. Today's Transaction Receipt only displays the items which have been issued or collected today.
- 10. Click on 😳 **Done** to close the Receipt window
- 11. Click on <sup>3</sup> Done to close the Issue Inventory window

**Note:** If the tag(s) issued to the staff member are an Asset Type of Component or Parent, an additional warning screen will display to verify the transaction.

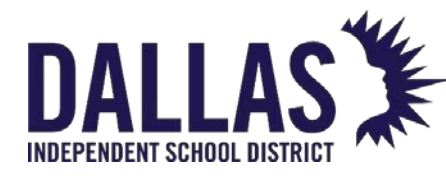

# Assess Staff Charges

Charges are assessed when an item has been damaged and/or as a prerequisite before an item is issued. The Charge Assessment window allows the site user to document the specifics of a charge and its payment history.

#### Assess a Charge

Assessing a charge with a tag allows the site user to document and/or receive a specified dollar amount regarding an item/tag issued to the staff member: for example, missing accessory, broken part, late charge, etc.

A charge can be assessed without a tag to allow the site user to document and/or receive a specified dollar amount prior to the issuance of an item to a staff member: for example, insurance, deposit, permission form, etc.

- 1. On the top navigation bar, click <sup>SSS</sup> Staff.
- 2. Filter for the respective staff member.
- 3. In the respective staff member's row, click S Assess Charge under the Actions column. The grid expands to display the following tabs: Details, Inventory, Charges, and Attachments.
- 4. Click on the **Charges** tab.
- 5. Click <sup>3</sup> Add Record. The Assess a Charge window opens.

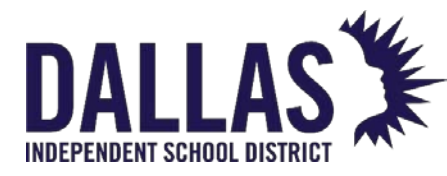

# TIPWeb-IT Asset Management

Reference Guide - Admin

|           |                      |                                      | Assess a Cha           | arge |                         |                       |            |                        |
|-----------|----------------------|--------------------------------------|------------------------|------|-------------------------|-----------------------|------------|------------------------|
| lı<br>Cha | ndividua<br>arge Typ | al: Lou A Bond<br>e: Broken Kevboard | <b>•</b>               | Pe   | Suggested<br>rcentages: | 100%= \$0<br>50%= \$0 | .00 759    | 6= \$0.00<br>6= \$0.00 |
| Product   | and Tag              | :                                    |                        |      |                         |                       |            |                        |
| 🗌 Sho     | w Histo              | ry                                   | l                      |      |                         |                       | l          |                        |
|           |                      | Product Number                       | Product Name           |      | Tag                     | Status                | Scan Date  | Actions                |
| A         | С                    | 2000035                              | HP Chromebook 11 G8 EE |      | <u>T51931</u>           | In Use                | 06/08/2021 | <u>Select</u>          |
|           |                      | 2000057                              | HP Mini 110-1126NR     |      | <u>5501</u>             | In Use                | 12/08/2020 | <u>Select</u>          |
| К         | 1>                   | H Page size:                         | 10                     |      |                         |                       | 2 item     | s in 1 pages           |
|           |                      |                                      |                        |      |                         |                       |            |                        |
| Charge    | e Amoun              | t: \$20.00                           |                        | Cha  | rge Notes:              |                       |            | ]                      |

- 6. Select a charge type from the Charge Type drop-down menu.
  - If the administrative administrator does not require a tag to be associated with the selected charge type, skip to step 8.
- 7. Under the Actions header, click **Select** to associate an In Use item to the charge.
  - If the item is no longer in the status of In Use for this staff member, click on the **Show History** option in the Product and Tag header section. This will display all items which were previously issued to this staff member.
- 8. If desired, adjust the charge amount in the **Charge Amount** field. This step requires the user to have permission to change the amount, which is dictated on the Admin View Charge Types record.
- 9. Enter any respective notes regarding this charge into the **Charge Notes** field (optional).
- 10. Click **Save**. The charge is added to the Charge History grid at the bottom of the Assess a Charge window.
- 11. Click Close to close the Assess a Charge window.

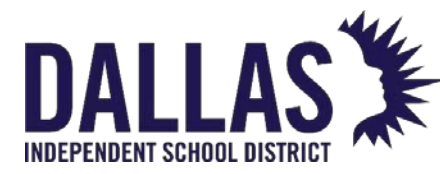

Charge Types are created by the administrative administrator. Depending on established settings, a site user may or may not:

- Edit the price of a charge type\*
- View percentages based on the product's replacement price

\*If the Charge Amount displayed price is in black text, the charge amount can be edited.

#### Void a Charge

A charge can be voided only if there are no payments associated with the charge. To void a charge with payments, each payment must be voided first.

- 1. On the top navigation bar, click <sup>SSS</sup> Staff.
- 2. Filter for the respective staff member.
- 3. In the respective staff member's row, click S Assess Charge located under the Actions column. The grid expands to display the following tabs: Details, Inventory, Charges, and Attachments.
- 4. Click the **Charges** tab.
- 5. On the respective charge's row, click *for Edit Assessed Charge*. The Edit a Charge window opens.

|                                      | Edit a Charge              | ×             |
|--------------------------------------|----------------------------|---------------|
| Individual: Lou A Bond               | Price: \$250.00            |               |
| Product Number: 2000035              | Suggested 100%= \$250.00   | 75%= \$187.50 |
| Product Name: HP Chromebook 11 G8 EE | Percentages: 50%= \$125.00 | 25%= \$62.50  |
| Tag: T51931                          |                            |               |
|                                      |                            |               |
| Charge Type: Broken Keyboard 🔻       | Please enter notes here    |               |
| Charge Amount: \$20.00               | Charge Notes:              |               |
| Satisfied:                           | Void:                      |               |
|                                      |                            | <b>.</b>      |

- 6. Select Void.
- 7. Click **Update**. The Void Charge Confirmation window opens and displays the message "You are about to void this charge. This action cannot be undone."
- 8. Click **OK**.

EDUCATIONAL TECHNOLOGY

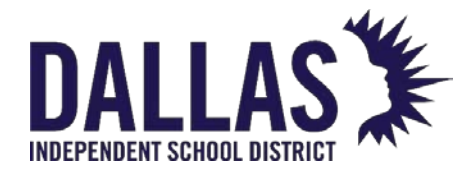

- 9. Click Close to close the Edit a Charge window.
- 10. Above the Charges grid for the respective staff member, select **Show Voids** to view the voided charge.

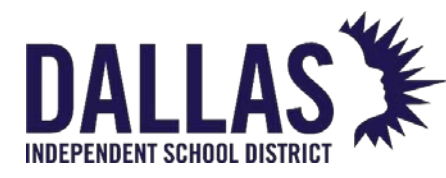

# Staff Charge Payments

Charges are assessed when an item has been damaged and/or as a prerequisite before an item is issued.

#### Process a Charge Payment

- 1. On the top navigation bar, click <sup>SSS</sup> Staff.
- 2. Filter for the respective staff member.
- 3. In the respective staff member's row, click S Assess Charge under the Actions column. The grid expands displaying the **Details**, **Inventory**, **Charges**,

and Attachments tabs.

|          |                     |               | Ch              | arges  |       |          |         |                  |            |
|----------|---------------------|---------------|-----------------|--------|-------|----------|---------|------------------|------------|
| Add Reco | rd 🗆 Show Voids     |               |                 |        |       |          | P       | lease Select Cha | rge Report |
| Pr       | oduct               | Tag           | Charge Type     | Amount | Due   | Payments | Refunds | Issued Date      | Actions    |
| 🥒 н      | Chromebook 11 G8 EE | <u>T51930</u> | Broken Keyboard | 20.00  | 20.00 | 0.00     | 0.00    | 03/23/2022       | ¥94        |

- 4. In the respective charge's row, click **New Charge Payment** under the Actions column. The New Payment window opens.
- 5. Enter a payment amount into the **Amount** field.
- 6. Enter any respective notes regarding this charge into the **Payment Notes** field (optional).

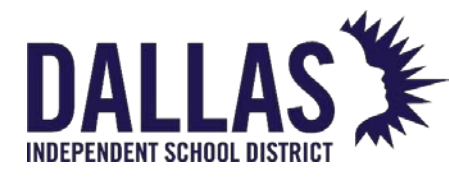

7.

TIPWeb-IT Asset Management

Reference Guide - Admin

**New Payment** 

| Charge Type: Broken Keyboard<br>Charge Amount: \$20.00               | Charge Notes:  | Missing keys            |                    |
|----------------------------------------------------------------------|----------------|-------------------------|--------------------|
| Amount Due: <b>\$20.00</b>                                           |                |                         |                    |
| Payment Date:     2/17/2023       Amount:     Enter a dollar amount. | Payment Notes: | Please enter notes here |                    |
| Satisfied:                                                           |                |                         | L.                 |
| Charge History for: Nilay Adock                                      |                |                         |                    |
| Payment Date Amount                                                  | Received By    | Site Name               | Notes              |
| No records to display.                                               |                |                         |                    |
| K < 1 > ⊁ Page size: 10 ▼                                            |                |                         | 0 items in 1 pages |

8. Click **Save**. The charge payment is added to the Charge History grid at the bottom of the New Payment window and the message "Payment has been saved successfully" displays.

If the Payment Amount matches the Charge Amount Due, the charge will automatically be set to **Satisfied**. If a Charge Payment is voided for a satisfied charge, the charge will automatically return to **Unsatisfied**.

Charge Types are created by the administrative administrator. Depending on the established settings, a site user may or may not:

- edit the price of a charge type
- view percentages based on the product's replacement price

## **Refund a Charge Payment**

Refunds to a charge payment are displayed on the staff member's Charge Receipt.

- 1. On the top navigation bar, click Staff.
- 2. Filter for the respective staff member.
- In the respective staff member's row, click S Assess Charge under the Actions column. The grid expands displaying the Details, Inventory, Charges, and Attachments tabs.

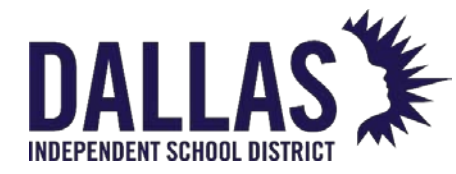

- 4. On the respective charge's row, click **PRefund**. The Issue Refund window opens.
- 5. Enter the respective refund amount in the **Refund Amount** field.
  - A. The default amount for this field is the total charge amount received to date.
- 6. Enter any respective notes regarding this charge into the Refund Notes field (optional).
- 7. Click 🛃 Save.
  - A. The refunded amount is displayed under the **Refunds** column in the Charges grid.

#### Void a Charge Payment

Refunds to a charge payment are displayed on the staff member's Charge Receipt.

- 1. On the top navigation bar, click <sup>SSS</sup> Staff.
- 2. Filter for the respective staff member.
- In the respective staff member's row, click S Assess Charge under the Actions column. The grid expands displaying the Details, Inventory, Charges, and Attachments tabs.
- 4. Click on the respective charge's row. The grid expands to display all respective payments.
- 5. On the respective payment's row, click *ex* Edit Payment. The Edit a Payment window opens.
- 6. Enter any respective notes regarding this charge into the **Payment Notes** field (optional).
- 7. Select Void Payment.
- 8. Click 🛃 Update.

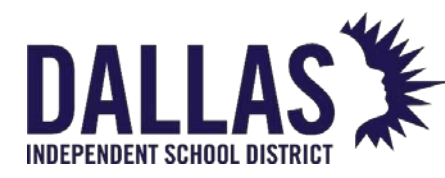

# View/Sign a Collection Receipt from Staff

At the individual level, the collection receipt focuses on inventory collected or returned by a staff member. Once an item has been collected, the individual can digitally sign the receipt, which is then automatically stored under the **Attachments** tab.

## View/Sign Collection Receipt from Staff Record

- 1. Click on 🊨 **Staff**, located in the top navigation bar.
- 2. Click the name of respective staff member. The grid expands and displays the **Details**, **Inventory**, **Charges**, and **Attachments** tabs.
- 3. Click on the **Inventory** tab.
- 4. Under "Actions," click on Product Collection Receipt in the row of the respective tag number. The "Product Collection Receipt" window opens.
- 5. Scroll to the bottom of the receipt and click **Sign Receipt**. The "Sign Receipt" window opens.
- 6. Using a mouse or stylus, sign in the window.
- 7. Click Decline Signature, Clear Signature, or Accept Signature.

|                   | Sign Receipt   |                  |
|-------------------|----------------|------------------|
|                   |                |                  |
| Decline Signature | Near Signature | Accept Signature |

• Clicking **Accept Signature** allows immediate access to a PDF of the receipt that contains the captured information and signature.

EDUCATIONAL TECHNOLOGY May 2024

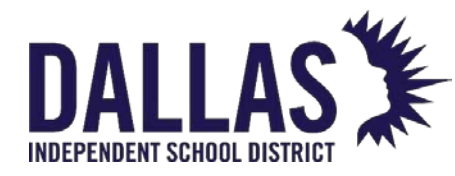

7. Click on Close to close the "Product Distribution Receipt" window.

## E-Mail Collection Receipt to Staff

When "Allow Sites to E-Mail Receipts to Staff" is enabled, a digital copy of the collection receipt can be e-mailed and kept with the staff member's records.

- 1. Click on <sup>Staff</sup>, located in the top navigation bar.
- 2. Click the name of respective staff member. The grid expands and displays the **Details**, **Inventory**, **Charges**, and **Attachments** tabs.
- 3. Click on the **Inventory** tab.
- 4. Under "Actions," click on Product Collection Receipt in the row of the respective tag number. The "Product Collection Receipt" window opens.
- 5. Scroll to the bottom of the receipt and click **E-Mail Receipt**. The "E-Mail Confirmation" window opens.
- 6. Enter an e-mail address in the 🗪 Staff E-Mail Address field.
  - If the staff member has an e-mail address on file, the e-mail address automatically populates.
- 7. Select **Update E-Mail Record** to add the e-mail address to the staff member record. If your district updates staff records via integration with a student information system, you must update the email record in that system.
- 8. Click on **Confirm** to send the e-mail.
- 9. Click on Sector to close the "Product Collection Receipt" window.

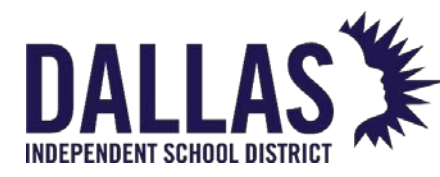

# Staff Transaction Receipt

"Staff" are the employees to which an item is issued within a site. The "Staff Transaction Receipt" provides, in PDF format, a listing of all products and their respective tag numbers issued to a particular staff member.

#### View Staff Transaction Receipt

This report provides "Staff Name," "Address," "Site," "Date Printed," "Product Name," "Product ID," "Tag Number," "Serial Number," "Status," "Issued Date," "Returned Date," "Value," and "Accessory Information" (including quantity, name, value, and if it must be returned).

- 1. Click on 🊨 **Staff**, located in the top navigation bar.
- 2. Filter for the respective staff member for whom you wish to print a receipt.
- 3. Click on **View Transaction Receipt**, located in the respective staff member's row under the "Actions" column. The "Transaction Receipt Report" window opens.
- 4. Review the print window.
- 5. Click on the PDF reader's print icon.
- 6. Click **Print**.
- 7. Click on Sector to close the "Transaction Receipt Report" window.

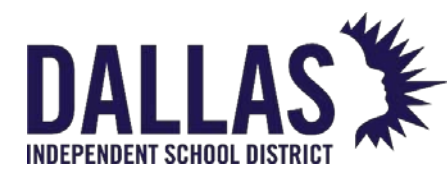

# Issuing a Distribution Receipt to Staff

At the individual level, the distribution receipt focuses on a single inventory item assigned to a staff member. Once an item has been assigned, the individual can digitally sign the receipt, which is then automatically stored under the **Attachments** tab.

## View/Sign Distribution Receipt from Staff

- 1. Click on Staff, located in the top navigation bar.
- 2. Click the name of respective staff member or student. The grid expands and displays the **Details**, **Inventory**, **Charges**, and **Attachments** tabs.
- 3. Click the **Inventory** tab.
- 4. Under "Actions," click on Product Distribution Receipt in the row of the respective tag number. The "Product Distribution Receipt" window opens.
- 5. Scroll to the bottom of the receipt and click **Sign Receipt**. The "Sign Receipt" window opens.
- 6. Using a mouse or stylus, sign in the window.
- 7. Click **Decline Signature**, **Clear Signature**, or **Accept Signature**. (Clicking **Accept Signature** allows immediate access to a PDF of the receipt containing the captured information and signature.)

|                   | Sign Receipt   |                  |
|-------------------|----------------|------------------|
|                   |                |                  |
|                   |                |                  |
| Decline Signature | Near Signature | Accept Signature |

7. Click on Close to close the "Product Distribution Receipt" window. EDUCATIONAL TECHNOLOGY May 2024 Page

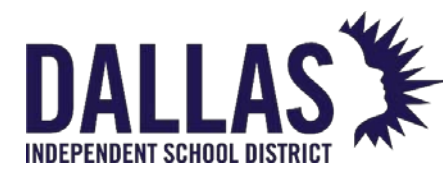

## E-Mail Distribution Receipt from Staff

When "Allow Sites to E-Mail Receipts to Staff" is enabled, a digital copy of the collection receipt can be e-mailed and kept with the staff member's records.

- 1. Click on 🊨 **Staff**, located in the top navigation bar.
- 2. Click the name of respective staff member. The grid expands and displays the **Details**, **Inventory**, **Charges**, and **Attachments** tabs.
- 3. Click the **Inventory** tab.
- 4. Under "Actions," click on Product Distribution Receipt in the row of the respective tag number. The "Product Distribution Receipt" window opens.
- 5. Scroll to the bottom of the receipt and click **E-Mail Receipt**. The "E-Mail Confirmation" window opens.
- 6. Enter an e-mail address in the **Staff E-Mail Address** field.
  - If the staff member, student, or parent has an e-mail address on file, the email address automatically populates.
- 7. Select Update E-Mail Record to add the e-mail address to the staff member's record.
- 8. Click on **Confirm** to send the e-mail.
- 9. Click on **Close** to close the "Product Distribution Receipt" window.

#### Note:

- If the receipt was previously signed, it can be viewed from the Attachments tab for the respective user.
- If an item has a due date, the "Due Date" is indicated in the bottom-right corner of the "Product Distribution Receipt." By signing the "Product Distribution Receipt," the staff acknowledges the due date.

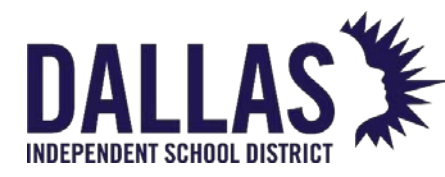

# Staff Charge Receipt

"Charges" are assessed when an item has been damaged and/or as a prerequisite before an item is issued. "Charge Types" are created by the administrator. All charges require the selection of an established "Charge Type." The administrator also determines whether users can adjust the dollar amount required to satisfy a charge. Charges can be either "Unsatisfied" or "Satisfied."

When charges are applied to a staff account it is possible to generate an individual "Charge Receipt" or a "Full Charges Receipt."

## View Staff Charge Receipt

The "Staff Charge Receipt" provides, in PDF format, the information regarding the product, the charge type assigned, the status of the charge, any charge notes, and payment history, including who collected the payment and from which campus the payment was collected, for a particular staff member.

- 1. Click on 🊨 **Staff**, located in the top navigation bar.
- 2. Filter for the respective staff member.
- 3. Click on the respective staff member's row. The grid expands displaying the **Details**, **Inventory**, **Charges**, and **Attachments** tabs.
- 4. Click on the **Charges** tab. The "Charges" grid expands.

| D                                     | etails | Inventory Charges | Attachments (1) |             |        |      |          |            |             |         |
|---------------------------------------|--------|-------------------|-----------------|-------------|--------|------|----------|------------|-------------|---------|
| Charges                               |        |                   |                 |             |        |      |          |            |             |         |
| 🗘 Add Record 🗆 Show Voids             |        |                   |                 |             |        |      |          |            |             |         |
|                                       |        | Product           | Tag             | Charge Type | Amount | Due  | Payments | Refunds    | Issued Date | Actions |
| ▶ 🖉 HP Chromebook 11 G8 EE <u>T51</u> |        | <u>T51930</u>     | Broken Keyboard | 20.00       | 20.00  | 0.00 | 0.00     | 03/23/2022 | ي 🥐 🌮       |         |
| K<1>> Page size: 5 1                  |        |                   |                 |             |        |      |          |            |             |         |

- 5. Locate the item where the charge was assessed.
- 6. Click on **Charge Receipt**, located in the respective charge's row under the "Actions" column. The receipt launches as a PDF.
- 7. Click on Close to close the "Charge Receipt" window.

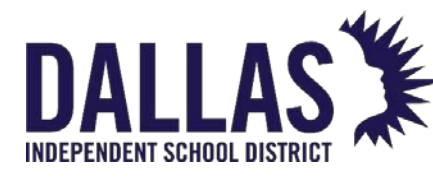

#### View Full Charge Receipt

The "Full Charge Receipt" provides, in PDF format, information regarding all items issued to the staff member, the charge types assigned, the charge dates, the charge amounts, any charge notes, and payment summary for each charge. The report also provides the total of all charges, total paid, and total amount due.

- 1. Click on 🚨 **Staff**, located in the top navigation bar.
- 2. Filter for the respective staff member.
- 3. Click on the respective staff member's row. The grid expands displaying the **Details**, **Inventory**, **Charges**, and **Attachments** tabs.
- 4. Click on the **Charges** tab. The "Charges" grid expands.
- 5. Click on **Please Select Charge Report** drop-down menu, located above the blue grid header.
- 6. Select **Full Charges Receipt** under the "--- PDF ---" menu subcategory. The "Full Charge Receipt Settings" window opens.
- 7. Select Charge Date, Charge Amount, Charge Type, or Product Name from the "Sort By" drop-down menu. Charge Date is selected by default.
- 8. Select Include Satisfied Charges to include satisfied charges on the receipt.
- 9. Click on <sup>60</sup>GO. The receipt launches as a PDF.
- 10. Click on **Close** to close the "Full Charge Receipt Settings" window.

#### The "Full Charges Receipt" sorts accordingly:

- Charge Date: Most recent date first
- Charge Amount: Highest charge amount
- Charge Type: Alphabetically by type

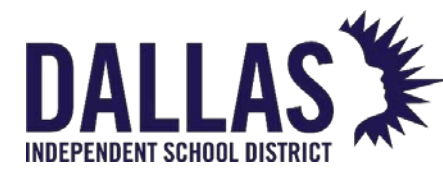

#### The "Full Charges Receipt" sorts accordingly:

• Product Name: Alphabetically by product, then non-product

If the **Show Voids** filter is selected, the "Full Charges Receipt" dropdown is hidden from the user.

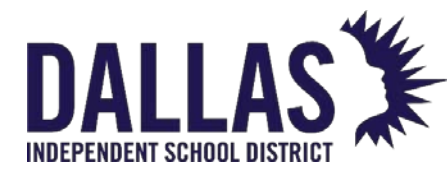

# Saving Attachments to Staff Records

It is possible to manually add staff members. The best practice is to set up a nightly integration with your student information system. If manually entering staff members, use the ID number produced by your student management system. The data import to update the record you added and will not create a second account for the same staff member.

- 1. On the top navigation bar, click <sup>SSS</sup> Staff.
- 2. Click the name of the respective student or staff member. The grid expands and displays the **Details**, **Inventory**, **Charges**, and **Attachments** tabs.
- 3. Click the **Attachments** tab. The attachments grid expands.

| 1 | 847638                 |                 | Brandon         | с                         | Abdelrahim        | 9                               | 3     | 🔊 🕼 🎝 🗿 |
|---|------------------------|-----------------|-----------------|---------------------------|-------------------|---------------------------------|-------|---------|
| D | etails                 | Inventory       | Charges         | Attachments (1)           |                   |                                 |       |         |
|   |                        |                 |                 |                           | Student Attachmer | nts                             |       |         |
| G | Add Atta               | <u>:hment</u>   |                 |                           |                   |                                 |       |         |
|   |                        | File Name: Br   | andon Abdelrah  | nim 02222023.pdf          |                   | Date Attached: 2/22/2023 1:43:4 | 41 PM |         |
|   |                        | File Size: 42.3 | в кв            |                           |                   | Attached By: Trainer 1 Admin/A  | Admin |         |
|   | •                      | Notes: Dell Ch  | romebook 11 (CE | 31C13) Distribution Recei | pt                |                                 |       |         |
|   | K<1>>> Page size: 10 1 |                 |                 |                           |                   |                                 |       |         |
|   |                        |                 |                 |                           |                   |                                 |       |         |

4. Click <sup>3</sup> Add Attachment. The Add Attachment window opens.

| Add Attachment |                               |  |  |  |
|----------------|-------------------------------|--|--|--|
| Attachment:    | Browse                        |  |  |  |
| Notes:         |                               |  |  |  |
|                | Maximum Upload File Size: 1MB |  |  |  |

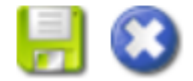

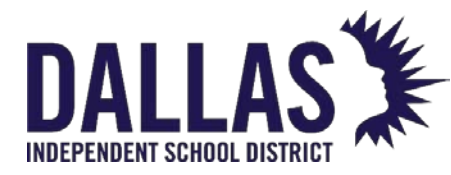

- 5. Click **Browse** to locate the respective file, then click the file name. Files are restricted to a single 1MB or less file.
- 6. Click **Open** to add the file.
- 7. Enter respective notes regarding the file in the Notes field. Notes have a 500character limit restriction.
- 8. Click 🛃 Save.

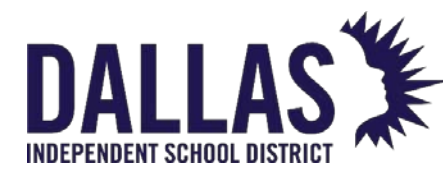

# Acquire Floating Staff and Issue Item

This process allows a site to issue an item to a staff member who "floats" between multiple sites.

If the staff member does not currently reside in your site's staff grid (your site may not be listed as the staff member's "home" site in your district's student information system), you can acquire the individual through the Quick Issue to Staff screen. Once the item has been issued, the item will be in the status of In Use.

After the item you issued to this floating staff member has been collected, the staff member will no longer appear on your staff grid.

Acquire and Issue an Item to a Floating Staff Member

- 1. Located in the Site Tools Quick Links menu, click **Issue to Staff**. The Issue Inventory window opens.
- 2. Enter/scan the staff member's ID number in the Staff ID field.
- 3. If the ID is located within your district's staff data, the **Staff Not Found** window opens and displays the following message: "The Staff ID entered does not exist at your site. Click OK to add this staff member and continue." Click **OK** to acquire the staff member to your site.
- 4. If multiple tags are to be issued to the same staff member, select the **Icck** icon next to the Staff ID field. This allows you to scan all the tag numbers without entering the same staff member's ID for each tag.
- 5. Enter/scan the tag number to be issued in the **Tag** field.
- 6. Click Save. The district-wide Current Inventory for this staff member is displayed in the bottom grid. It displays all tags issued from all sites to this staff member.
- 7. If desired, collect a digital signature to generate a distribution receipt by selecting Full Distribution Receipt from the "Please Select Inventory Report" dropdown menu. Today's Transaction Receipt only displays the items issued or collected today (district wide). All other items on the staff member's account, including those items issued or collected today, are available on the Full Transaction Receipt (district wide).

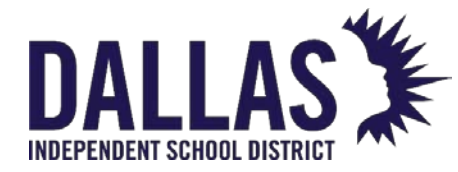

8. Click S Done to close the Issue Inventory window.

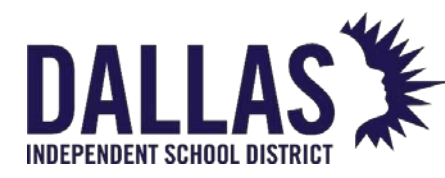

# End-of-Year Collection and Reporting

The following end-of-year considerations and examples cover the process processes around collecting issued devices from students and staff members before the leave for summer break.

While each district is different, the following examples are common processes and procedures districts are using to make collection as efficient as possible.

## **Collection Process Considerations**

- Decide on whether to decentralize collections, to collect at each campus, or to collect at another specified collection site.
- Students can be scheduled to drop off devices at a specific time period.
- Communicate to families ahead of time about the items required for drop off (i.e., asset only, or asset and accessories).

## **Collection Methods**

- Have a manned collection process where students can hold up asset for quick, hands-free scanning by staff members.
- Have a drop-off location for students to leave assets. Staff members can later scan assets using Quick Collect.
- If you have a single collection location, utilize carts, pallets, or boxes labeled with school names for easy reference.

#### **Digital Signature Options**

- Make sure the collection device has easy access so that parents/students can easily sign.
- Ensure signed collection receipts are attached to student accounts in the district settings.
- Have sanitation items available for cleaning sign-in devices after each use.

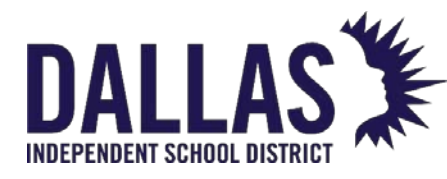

## High-Level Collection Process Examples

The following are collection example scenarios to consider.

#### Scenario 1

- 1. Students walk up to a specified station, bringing their assets and accessories.
- 2. A staff member scan devices and has the parents/students digitally sign (if applicable).
- 3. A second staff member places the device and accessories in a bag and transports the bag to the holding location on campus.

#### Scenario 2

- 1. Parent drives student up to vehicle-accessible drop off point.
- 2. A staff member scan devices and has the parents/students digitally sign (if applicable).
- 3. A second staff member places the device and accessories in a bag and transports the bag to the holding location on campus.

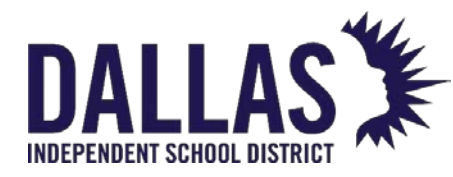

# Archiving Staff

The "Archive Staff" tool allows district-level administrators to set large groups of staff to "Inactive."

Staff eligible for this process must meet the following criteria:

- No inventory currently assigned to them
- No unsatisfied charges assigned to them

**Note:** All active staff will reappear with the next update from the district's Student Information System or HR System import.

## Archive Staff with No Obligations

- 1. Click on **Archive**, located in the "Admin Tools" Quick Links menu. The "Archive" window opens.
- 2. Select **Staff** from the **Archive** drop-down menu.
- 3. Select the respective site(s) from the **Sites** drop-down menu.
- 4. Select the respective staff type(s) from the **Staff Types** drop-down menu.
- 5. Select the respective grade(s) from the **Grades** drop-down menu.
- 6. Click on <sup>(e)</sup> **GO**. The "Confirm Archive" window opens and displays the quantity of staff to inactivate.
- 7. Click on **Staff Selected for Archive** to open a report, in CSV format, to review the staff being archived.
- 8. If prompted "Do you want to open or save csv...," click on **Open**.
- Confirm the number of staff selected by typing the staff quantity into the Confirm the count by typing it here field.
- 10. Click **Confirm**. The "Archive Inventory" window opens and displays a success statement.
- 11.Click **OK**.

EDUCATIONAL TECHNOLOGY

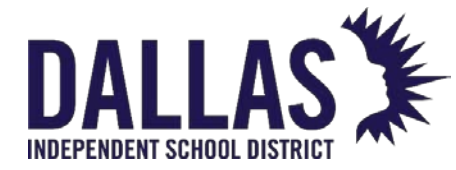

12. Click on Close to close the "Archive" window.

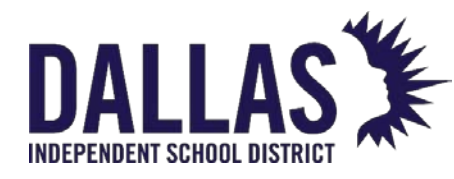

# **Students**

## **Student Grid Overview**

Students are the individuals within a site who may have an issued item. The Students grid allows you to search for active students (default) and inactive students (if "Show Inactive" is selected). Students are imported/updated on a nightly basis from your Student Management system.

## **Students Functionality**

Students allows a site user to add students, edit student details, issue items to students, and view/print student inventory reports.

| 6 | <u>H</u> ome | Catalog                    | <u>P</u> urchasing | 🔋 <u>R</u> ooms 🛛 🕵 S | taff <b>Students</b> | IIII Tags 📋 | Audits Tag / Serial - Serial - | earch Tag or Serial Numbe <b>Q</b> |
|---|--------------|----------------------------|--------------------|-----------------------|----------------------|-------------|----------------------------------------------------------------------------------------------------|------------------------------------|
| 0 | Add Re       | ecord <sub> (</sub> Bulk C | harge 🗌 Show Ina   | ctive                 |                      |             | Please Select Stud                                                                                                    | ent Report 🗸 🍣 Refresh             |
|   |              | Student ID                 | First              | Middle                | Last                 | Grade       | Homeroom                                                                                                    | Actions                            |
|   |              |                            |                    |                       |                      |             | •                                                                                                    |                                    |
| > | 6            | 839902                     | Addison            | R                     | Abadie               | 9           | 3                                                                                                    | 🔊 🕼 🖓 🚯                            |
| > | 0            | 817020                     | Joshua             | D                     | Abbott               | 11          | 3                                                                                                    | 🖌 🗔 🖓 📀                            |
| > | 0            | 844443                     | Eric               | S                     | Anthony              | 12          | 3                                                                                                    | 🔊 🕼 🕼                              |
| > | 6            | 826104                     | Jerrad             | J                     | Anthony              | 11          | 3                                                                                                    | 🔊 🕼 🕼                              |
| > | s?           | 827512                     | Shayna             | м                     | Bean                 | 10          | 3                                                                                                    | 🔊 🕼 🕼                              |

| Functionality |                                                             |
|---------------|-------------------------------------------------------------|
| Add Record    | Add a student to this site                                  |
| 🕴 Bulk Charge | Single charge assessed to multiple students                 |
| Show Inactive | Allows a search for and view of students marked as inactive |
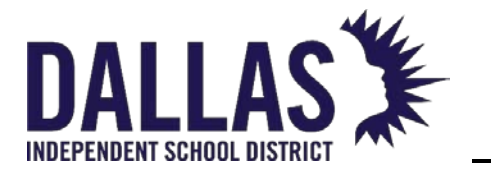

| Functionality                   |                                                                                                    |
|---------------------------------|----------------------------------------------------------------------------------------------------|
| Search Fields                   | Located at the top of the Students grid,<br>allows a site to search for a specific student<br>using Student ID, First Name, Middle Name,<br>Last Name, Grade, and Homeroom                                    |
| 🖉 Edit                          | Allows a site user to add/edit the respective student's details                                                                                                    |
| Issue Inventory to Student      | Under Actions, allows a site user to issue an item(s) to the respective student                                                                                                    |
| 🗖 Inventory History             | Under Actions, displays the inventory history<br>of the respective student, including Product<br>Number, Product Name, Tag, Status, Scan<br>Date, Source, Destination, Notes, and<br>Custom Field Information |
| View Transaction Receipt Report | Under Actions, displays a list of all products<br>and the respective tag numbers issued to<br>the student (PDF format)                                                                                        |
| 8 Assess Charge                 | Under Actions, allows charges to be assessed to a student for lost/stolen items and/or accessories                                                                                                    |

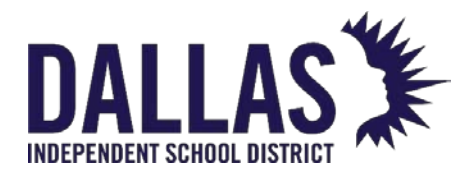

#### Students Selection

Selection of a student allows a user to view details for that respective student via a series of tabs.

#### **Students Details**

The "Details" tab displays each student's detailed information, as imported into Asset Management from the student management system and/or as entered by the site user.

| 0    | 817020          | Joshua | D         | Abbott            | 11                  | 3                         | 🚀 🧔 🎝 🧿 |
|------|-----------------|--------|-----------|-------------------|---------------------|---------------------------|---------|
| De   | tails Inve      | ntory  | Charges   | Attachments       |                     |                           |         |
| Stud | lent: Joshua D  | Abbott |           |                   |                     |                           |         |
| Stud | dent ID: 817020 |        | Address 1 | : 5096 Charles St | Student E-Mail: hss | _training@frontlineed.cor | n       |
|      | First: Joshua   |        | Address 2 | :                 | Parent E-Mail: hss  | _training@frontlineed.cor | n       |
| 1    | Middle: D       |        | City      | : Austin          | Notes:              |                           |         |
|      | Last: Abbott    |        | State     | : TX              |                     |                           |         |
|      | Grade: 11       |        | Zip       | : 78623           |                     |                           |         |
| Hom  | eroom: 3        |        | Phone     | : 915-867-9305    |                     |                           |         |

| Students "Details"<br>Tab |                                            |                |
|---------------------------|--------------------------------------------|----------------|
| Student ID                | An alpha and/or numeric identification num | ber            |
| First                     | First name of student                      |                |
| Middle                    | Middle name of student                     |                |
| Last                      | Last name of student                       |                |
| Grade                     | Grade level the student is associated      |                |
| Homeroom                  | Homeroom the student is associated         |                |
| Address 1                 | Address of student                         |                |
| Address 2                 | Secondary address of student               |                |
| EDUCATIONAL TECHNOL       | DGY May 2024                               | Page <b>18</b> |

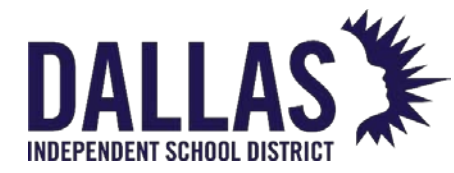

| Students "Details"<br>Tab |                                      |
|---------------------------|--------------------------------------|
| City                      | City of student                      |
| State                     | State of student                     |
| Zip                       | Zip code of student                  |
| Phone                     | Phone number of student              |
| Student E-Mail            | E-mail address of student            |
| Parent E-Mail             | E-mail address of parent             |
| Notes                     | Displays any site user created notes |

#### Students Reports

The Students grid provides multiple reports to be viewed and/or printed. When viewing reports, ALL STUDENTS are included unless the Students Grid has been filtered for a subset of records prior to running the report.

|   | Hom                                                                                                    | e 📃 Catalog | 🌉 <u>P</u> urchasir | ig 🤋 <u>R</u> ooms | Staff     | <u>S</u> tudents <u>IIII</u> <u>T</u> a | gs 📋 Audits Tag / Serial            | <ul> <li>Search Tag or</li> </ul> |  |  |
|---|----------------------------------------------------------------------------------------------------|-------------|---------------------|--------------------|-----------|-----------------------------------------|-------------------------------------|-----------------------------------|--|--|
| 0 | 🚱 Add Record 📀 Bulk Charge 🗌 Show Inactive Please Select Student Report 🔹 📚 Re                                                                                                    |             |                     |                    |           |                                         |                                     |                                   |  |  |
|   |                                                                                                    | Student ID  | First               | Middle             | Last      | Grade                                   | PDF                                 | ns                                |  |  |
|   |                                                                                                    |             |                     |                    |           |                                         | Barcode IDs<br>Full Charges Receipt |                                   |  |  |
| > |                                                                                                    | 839902      | Addison             | R                  | Abadie    | 9                                       | Transaction Receipts                | 🧔 🦨 🔕                             |  |  |
| > | <i></i>                                                                                                    | 817020      | Joshua              | D                  | Abbott    | 11                                      | Excel                               | 🧔 🎝 📀                             |  |  |
| > | <i></i>                                                                                                    | 844443      | Eric                | S                  | Anthony   | 12                                      | Accessory Listing                   | al 🕼 📀                            |  |  |
| > | s?                                                                                                    | 826104      | Jerrad              | J                  | Anthony   | 11                                      | Inventory Due Date Listing          | 🧔 🎝 📀                             |  |  |
| > | <b>1</b>                                                                                                    | 827512      | Shayna              | м                  | Bean      | 10                                      | Student Inventory Status            | al 🕼 🌖                            |  |  |
| > | <i></i>                                                                                                    | 849916      | Maria               | м                  | Beard     | 11                                      | Sent Students Receipts              | 🧔 🎝 📀                             |  |  |
| > | s de la constante de la constante de la consta | 839841      | Jessica             | м                  | Bowser    | 11                                      | Student Listing                     | al 🕼 😒                            |  |  |
| > | <i></i>                                                                                                    | 836581      | Taylor              | J                  | Boyce     | 11                                      | Students with No Distributions      | 🧔 🎝 🌖                             |  |  |
| > | <i>6</i>                                                                                                    | 843015      | Jesus               |                    | Caballero | 9                                       | 3                                   | 🖌 🗔 🕼 🚺                           |  |  |

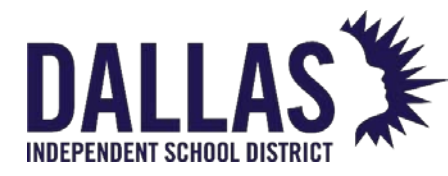

| Students Reports           |                                                                                                    |
|----------------------------|----------------------------------------------------------------------------------------------------|
| Barcode IDs                | Provides a list of all students within a site and<br>their respective ID number barcode (PDF<br>format) |
| Full Charges Receipts      | Provides a report including full receipts of all charges and charge activity for each student           |
| Transaction Receipts       | Provides a list of all products and their respective tag numbers, issued to the student(s) (PDF format) |
| Accessory Listing          | Provides a list of the quantity of accessories issued to students and quantity missing (CSV format)     |
| Charge Listing             | Provides a list of students with assessed<br>charges (satisfied and/or unsatisfied) (CSV<br>format)     |
| Inventory Due Date Listing | Provides a list of students with overdue items (CSV format)                                             |
| Student Inventory Status   | Provides a list of students, items issued to them, and the respective details of those items            |

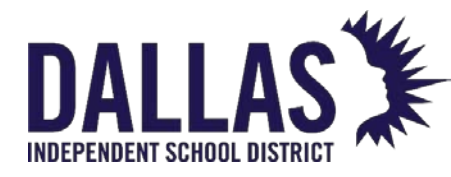

| Students Reports                |                                                                                                    |
|---------------------------------|----------------------------------------------------------------------------------------------------|
| Student Listing                 | Provides a list of the students (CSV format)                                                                                                    |
| Charge Activity Listing         | Provides a list of the student's respective<br>charges (satisfied or unsatisfied), and any<br>charge payments (payment, void, or refund<br>(CSV format) |
| Students with No Distributions  | Provides a list filtered by Product Type of<br>students who were not issued the respective<br>product type (CSV format)                                 |
| View Transaction Receipt Report | Student Grid area – provides a list of all products and the respective tag numbers issued to the student(s) (PDF format)                                |

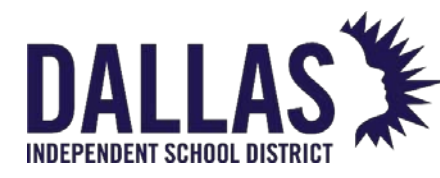

## **Running Student Reports**

"Students" are the individuals that may have an issued item within a site. The "Students" grid provides access to several preconfigured reports in PDF format, or as a CSV or XLSX extract that can be viewed and manipulated in a spreadsheet program such as Excel or Google Sheets. "Students" reports include all students located at the current site. To return a subset of data, the user must apply a filter to the records in the grid prior to running the report.

## Barcode IDs Report

This report, in PDF format, provides "Student ID," "First Name," "Middle Name," "Last Name," and a respective barcode based on the student's ID number.

- 1. Click on 🖾 **Students**, located in the top navigation bar.
- 2. Click on the **Please Select Student Report** drop-down menu, located above the blue grid header.
- 3. Select **Barcode IDs** under the "--- PDF ---" menu subcategory. The "Barcode IDs report" opens.

#### **Full Charges Receipt**

This report, in PDF format, provides student "Full Charges Receipts" with detailed information for all charges. The report includes "Student ID," "First Name," "Middle Name," "Last Name," "Student Address," "Date Printed," "Product Name," "Product Number," "Tag," "Charge Type," "Charge Date," "Amount," "Satisfied Date," and "Accessories."

- 1. Click on 题 **Students**, located in the top navigation bar.
- 2. Click on **Please Select Staff Report** drop-down menu, located above the blue grid header.
- 3. Select **Full Charges Receipts** under the "--- PDF ---" menu subcategory. The "Full Charges Receipts" report opens.

#### **Transaction Receipts**

This report, in PDF format, provides student transaction receipts with detailed item information status for issued items. The report includes "Student ID," First Name," "Middle Name," "Last

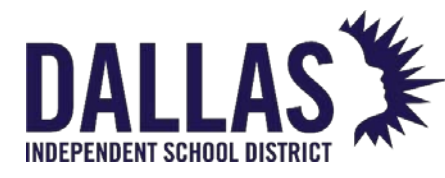

Name," "Student Address," "Date Printed," "Product Name," "Product Number," "Tag," "Status," "Issued On Date," "Returned On Date," "Value," and "Accessories."

- 1. Click on 💴 **Students**, located in the top navigation bar.
- 2. Click on **Please Select Staff Report** drop-down menu, located above the blue grid header.
- 3. Select **Transaction Receipts** under the "--- PDF ---" menu subcategory. The "Transaction Receipts" report opens.

#### Charge Listing Report

This report, in CSV format, provides a list of respective charges (satisfied or unsatisfied) for students at the respective site. The report combines all respective payments for a charge into one "Amount Paid" field. It includes "Student ID," "First Name," "Middle Name," "Last Name," "Grade," "Homeroom," "Product," "Tag," "Charge Type," "Description," "Charge Notes," "Issue Date," "Site Name," "Charge Amount," "Amount Paid" (all respective payments), "Amount Due," and "Satisfied Date."

- 1. Click on 题 **Students**, located in the top navigation bar.
- 2. Click on **Please Select Student Report** drop-down menu, located above the blue grid header.
- 3. Select **Charge Listing** under the "--- Excel ---" menu subcategory. The "Filter Report" window opens.
- 4. (Optional) Filter charges using the **Charge Type** and **Charge Issued** drop-down menus.
- 5. Click on **© GO**.
- 6. If prompted "Do you want to open or save "StaffChargeListing.csv," click on **Open**. The "Charge Listing" report opens within Microsoft Excel.

#### Student Inventory Status Report

This report, in CSV format, provides a detailed list of items issued to students. This report includes "Site Name," "Student ID," "Last Name," "First Name," "Middle Name," "Grade," "Home

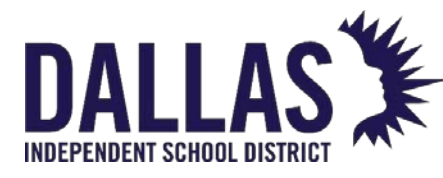

Room," "Student Notes," "Product Name," "Model," "Product Type," "Suggested Price," "Tag," "Serial," "Asset Type," "Parent Tag," "Scan Date," "Status," "Status Date," and "Status Notes."

- 1. Click on 🖾 **Students**, located in the top navigation bar.
- 2. Click on **Please Select Student Report** drop-down menu, located above the blue grid header.
- 3. Select **Student Inventory Status** under the "--- Excel ---" menu subcategory. The "Filter Report" window opens.
- 4. (Optional) Filter the status using the **Status** and **Date Range** drop-down menus.
- 5. Choosing **Custom Date Range** opens additional fields.
  - 1. Click on Open the calendar popup to select the "Start Date."
  - 2. Click on <sup>(C)</sup> **Open the time view popup** to select the start time.
  - 3. Click on Open the calendar popup to select the "End Date."
  - 4. Click on <sup>O</sup> **Open the time view popup** to select the end time.
- 6. Click on **© GO**.
- 7. If prompted "Do you want to open or save "StudentInventoryStatus.csv," click on **Open**. The "Student Inventory Status" report opens within Microsoft Excel.

#### Sent Students Receipts Report

This report, in CSV format, provides a list of receipts sent to students. This report includes "Site ID," "Site Name," "Location Type," "ID," "Last Name," "First Name," "Middle Name," "Grade," "Homeroom," "Receipt Type," "Signed Receipt," "E-Mail Date," "Student E-Mail," and "Parent E-Mail."

- 1. Click on 🖾 **Students**, located in the top navigation bar.
- 2. Click the **Please Select Students Report** drop-down menu, located above the blue grid header.
- 3. Select **Sent Students Receipts** under the "--- Excel ---" menu subcategory. The "Sent Students Receipt Report" window opens.

EDUCATIONAL TECHNOLOGY

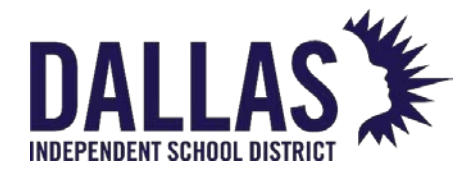

- 4. Select the **Sent Receipt Date Range** from the drop-down menu.
- 5. Select the **Sent Receipt Type** from the drop-down menu.
- 6. Click on <sup>20</sup>**GO**.
- 7. If prompted "Do you want to open or save "SentStudentsReceiptsReport.csv," click on **Open**. The "Sent Students Receipts Report" opens within Microsoft Excel.
- 8. Click on Science to close the "Sent Students Receipts Report" window.

#### **Student Listing Report**

This report, in CSV format, provides a list of the students and includes "Student ID," "First Name," "Middle Name," "Last Name," "Grade," "Homeroom," and "Student E-Mail."

- 1. Click on 🖾 **Students**, located in the top navigation bar.
- 2. Click on **Please Select Student Report** drop-down menu, located above the blue grid header.
- 3. Select **Student Listing** under the "--- Excel ---" menu subcategory.
- 4. If prompted "Do you want to open or save "Student.csv," click on **Open**. The "Student Listing" report opens within Microsoft Excel.

#### Charge Activity Listing Report

This report, in CSV format, provides charge details for respective students within a site. This report includes "Student ID," "First Name," "Middle Name," "Last Name," "Grade," "Homeroom," "Product," "Tag," "Charge Type," "Description," "Charge Notes," "Issue Date," "Site Name," "Charge Amount," "Activity Date," "Activity Type," "Activity Amount," "Activity Notes," "Activity Recorded By," and "Satisfied Date."

- 1. Click on 题 **Students**, located in the top navigation bar.
- 2. Click on **Please Select Student Report** drop-down menu, located above the blue grid header.
- 3. Select **Charge Activity Listing** under the "--- Excel ---" menu subcategory.

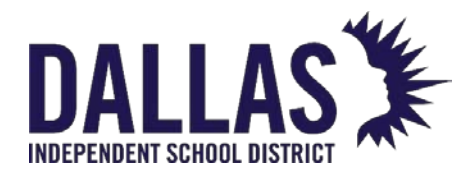

4. If prompted "Do you want to open or save "StudentChargeActivityListing.csv," click on **Open**. The "Charge Activity Listing" report opens within Microsoft Excel.

#### Inventory Due Date Listing Report

This report, in CSV format, provides a list of students with overdue items. The report includes "Student ID," "First Name," "Middle Name," "Last Name," "Grade," "Homeroom," "Phone," "Student E-mail," "Parent E-Mail," "Product Name," "Tag," "Due Date," and "Past Due."

- 1. Click on 🖾 **Students**, located in the top navigation bar.
- 2. Click on **Please Select Student Report** drop-down menu, located above the blue grid header.
- 3. Select **Inventory Due Date Listing** under the "--- Excel ---" menu subcategory.
- 4. If prompted "Do you want to open or save "InventoryDueDateListing.csv," click on **Open**. The "Inventory Due Date Listing" report opens within Microsoft Excel.

#### Students with No Distributions Report

This report, in CSV format, provides a list of students, respective to the site, with no issued items. The report includes "Student ID," "First Name," "Middle Name," "Last Name," "Grade," "Homeroom," and "Student Notes."

- 1. Click on 题 **Students**, located in the top navigation bar.
- 2. Click on **Please Select Student Report** drop-down menu, located above the blue grid header.
- Select Students with No Distributions under the "--- Excel ---" menu subcategory. The "Filter Report" window opens.
- 4. Select a product type(s) using the **Product Type** drop-down menu.
- 5. Click on <sup>60</sup> **GO**.
- 6. If prompted "Do you want to open or save "StudentsWithNoDistributions.csv," click on **Open**. The "Students with No Distributions" report opens within Microsoft Excel.
- 7. Click on **Close** to close the "Filter Report" window.

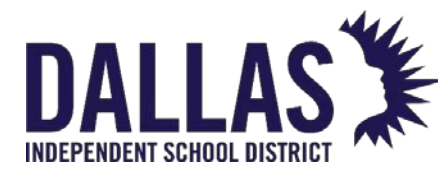

### Accessory Listing Report

This report, in CSV format, provides detailed information for accessories issued to students. This report includes "Student ID," "Last Name," "First Name," "Middle Name," "Grade," "Homeroom," "Product Name," "Accessory Name," "Issued Date," "Tag, "Quantity Issued," "Quantity Missing," and "Missing Value."

- 1. Click on 题 **Students**, located in the top navigation bar.
- 2. Click on **Please Select Student Report** drop-down menu, located above the blue grid header.
- 3. Select **Accessory Listing** under the "--- Excel ---" menu subcategory.
- 4. If prompted "Do you want to open or save "StudentAccessoryListing.csv," click on **Open**. The "Accessory Listing" report opens within Microsoft Excel.

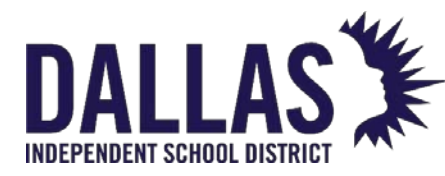

## Creating a Report to see Student Inventory

When you begin to prepare for end-of-year, you need an accurate list of which student has what inventory. The following guide will help you create a report to see student inventory.

Access & Visibility: Site Admins can use this feature.

In Site View, you can use filter students in the Student Grid and use the Student Inventory Status to export a report. This report provides a listing of the students, the items issued to them, and the respective details of those items.

- 1. Under Site View, view the Student Grid.
- 2. Filter students for specific data set (i.e., homeroom or grade level).
- 3. In Student Report Drop Down, choose Student Inventory Status.
- 4. Choose **status** of inventory for report.
- 5. Choose a **date rang**e if desired.
- 6. **Export** the report in CSV format, which can be viewed in a spreadsheet application.

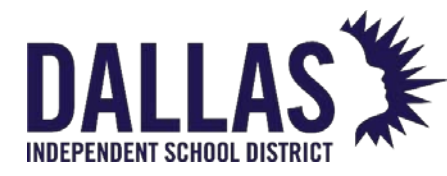

## Create a Report to View Students with No Distributions

The No Distribution report allows you to identify students who do not have assigned devices. The following is a step-by-step process for creating a No Distribution report.

#### **Creating a No Distribution Report**

- 1. In Site view, select **Students** from the top navigation menu.
- 2. Choose the **Students Report** drop-down menu in the grid header.
- 3. Select the Students with No Distribution report.
- 4. Use the **Filter Report** menu to select all products that can be assigned as student devices.
- 5. Click the **Go** button and open the exported file in your favorite spreadsheet application.

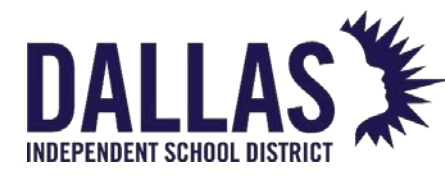

## **Issue to Student Account**

"Students" are individuals at a site who may have an issued item.

- 1. Click on 题 **Students**, located in the top navigation bar.
- 2. Filter for the respective student.
- 3. Click on Note in the student's row under the "Actions" column. The "Issue Inventory" window opens.

|                    |                    |      | ssue Invento | ry        |                |                           |
|--------------------|--------------------|------|--------------|-----------|----------------|---------------------------|
|                    |                    |      |              |           |                | 😮 Done                    |
|                    | Student ID: 847638 | }    |              |           |                | O 🛷 🔒 📚                   |
|                    |                    |      |              |           |                |                           |
|                    | Due Date:          |      | 🔳 🚽          | 2         |                |                           |
|                    | Tag / Serial:      |      |              |           | •              |                           |
| Current Inventory: |                    |      |              |           | Please         | Select Inventory Report 🔻 |
| Product Number     | Product            | Tag  | Status       | Scan Date | Source         |                           |
| 2000057            | HP Mini 110-1126NR | 5540 | In Use       | 12/08/202 | 20 Student: Br | randon C Abdelrahim       |
| К < 1 > Э          | Page size: 10 ▼    |      |              |           |                | 1 items in 1 pages        |
| Outstanding Charge | S:                 |      |              |           |                |                           |
| Product            | Tag Charge Type    |      | Amount       | Du        | e Iss          | ued Date                  |
| None               | Lab Fee            |      | 15.00        | 15        | .00 03         | 3/23/2022                 |
| К<1>Я              | Page size: 10 ▼    |      |              |           |                | 1 items in 1 pages        |
|                    |                    |      |              |           |                | 😰 Done                    |

- 4. Enter the tag number in the Tag field.
- 5. Click on Save. This updates the "Current Inventory" grid (displaying all tags issued to this student).
- If the issued device includes accessories, it will be indicated with the Accessories icon to the left of the asset in the "Current Inventory" grid. Click the icon to change the quantity issued.

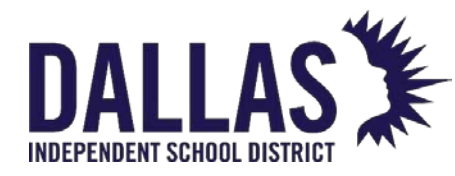

- If a "Transaction Receipt" is desired for this transaction, select "Today's Transaction Receipt" from the Please Select Inventory Report drop-down menu above the "Current Inventory" grid.
- 8. Click on <sup>3</sup> Done to close the "Issue Inventory" window.

#### Note:

 "Today's Transaction Receipt" only displays the items that have been issued or collected today. All other items on the student's account, including those items issued or collected today, are available on the "Full Transaction Receipt."

• If the tag(s) issued to the student are an "Asset Type" of "Component" or "Parent," an additional warning screen will display to verify the transaction.

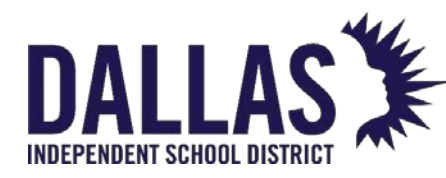

## Collect from Student to a Room

This process allows a site to collect from a student an item in the status of "In Use." To locate the tag's originating source before or after you have collected the item from the student, perform a "Tag Search" for the respective tag number and review the **Status History** tab.

#### Collect from Student to a Room

- 1. Click on 题 **Students**, located in the top navigation bar.
- Filter for the respective student. The grid expands and displays the **Details**, **Inventory**, **Charges**, and **Attachments** tabs. The record expands to show the **Inventory** tab.
- 3. Locate the item to be collected and click on **Quick Collect** under the "Actions" column. The "Quick Collect" window opens.

|                         |                     | -           |         | 😢 Done             |
|-------------------------|---------------------|-------------|---------|--------------------|
| Collect                 | to: Room            |             | •       |                    |
| Return to Roo           | m: ROOM NUMBER REQU | UIRED       |         | 🕜 🛷 🌗 🕾            |
| Room Descriptio         | on:                 |             |         |                    |
| Collect to State        | us: Available       |             | •       |                    |
| Status Not              | es:                 |             |         | <b>_</b>           |
| Tag / Seri              | al: 5540            |             | •       |                    |
| Scan History for Today: |                     |             |         |                    |
| Product Tag             | Source              | Destination | Reports | Actions            |
| No records to display.  |                     |             |         |                    |
| K < 1 > X Page size: 5  | •                   |             |         | 0 items in 1 pages |
|                         |                     |             |         | 😮 Done             |

Quick Collect

- 4. Click on <sup>Search</sup> and select the respective room. If you know the room number, you can type it directly into the **Room Number** field and press **Enter** on your keyboard.
- 5. Select the tag status from the **Collect to Status** drop-down menu.

EDUCATIONAL TECHNOLOGY

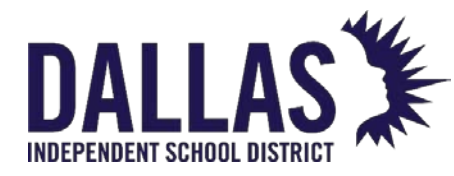

- 6. (Optional) Enter notes in the **Status Notes** field.
  - 1. Click on <sup>6</sup> Lock/Unlock to secure if collecting more than one asset.
- 7. Verify the tag number in the "Tag" field.
- 8. Click on 🐱 Save.
  - If there are accessories to be collected for this tag, they will display in the "Collect Accessories" grid. Edit the **Collected Quantity** for the respective accessory.
- 9. To collect the tag and respective accessories, click on 🐱 Collect Accessories.
- 10. Click on **View Transaction Receipt**, located under the "Actions" column, to view the report in PDF format.
- 11. To assess a charge to a staff member's tag, click on <sup>(3)</sup> Assess Charge, located under the "Actions" column on the "Audits" grid.
- 12. Click on <sup>3</sup> **Done** to close the "Quick Collect" window.

#### Collect from Student to a Transfer

If the asset being collected is to be transferred to another site, it can be collected directly to a current transfer or to a new transfer.

- 1. Click on 💷 **Student**, located in the top navigation bar.
- Click on the respective student's row. The grid expands and displays the **Details**, **Inventory**, **Charges**, and **Attachments** tabs. The record expands to show the **Inventory** tab.
- 3. Locate the item to be collected and click on Zauck Collect under the "Actions" column. The "Quick Collect" window opens.
- 4. Select **Transfer** from the "Collect to" drop-down menu.

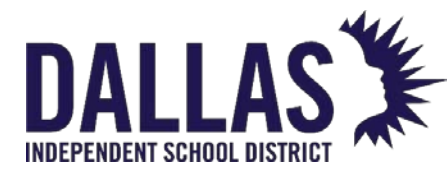

# **TIPWeb-IT Asset Management**

Reference Guide - Admin

|                         |             | Quick Collec                              | t           |         |            |         |
|-------------------------|-------------|-------------------------------------------|-------------|---------|------------|---------|
|                         |             |                                           |             |         |            | 😮 Done  |
|                         | Collect     | to: Transfer                              |             | •       | ]          |         |
| Pic                     | kup Locat   | ion:                                      |             |         | 🕑 🛷 🔒 🍣    |         |
| Pickup Room             | n Descript  | ion:                                      |             |         |            |         |
| Ad                      | ld to Trans | sfer: Please enter or select a transfer r | number      |         | 🕑 🗞 🔒 🐯    |         |
| De                      | stination S | Site:                                     |             |         |            |         |
| Col                     | lect to Sta | tus: Available                            |             | •       | ]          |         |
|                         | Status No   | tes:                                      |             |         | <b>9</b>   |         |
|                         | Tag / Se    | rial: Enter Tag or Serial                 |             | •       | 5          |         |
| Scan History for Today: |             |                                           |             |         |            |         |
| Product                 | Tag         | Source                                    | Destination | Reports |            | Actions |
| HP Mini 110-1126NR      | 5540        | Student: Brandon C Abdelrahim             | Room: 600   | Reports | •          | 6       |
|                         | ge size: 5  | •                                         |             |         | 1 items in | 1 pages |
|                         |             |                                           |             |         |            | 😮 Done  |

- 5. Click on <sup>Search</sup> and select the respective room. If you know the room number, you can type it directly into the **Room Number** field and press **Enter** on your keyboard.
- 6. Click on <sup>Search</sup> next to the "Add to Transfer" field.
  - If the transfer does not exist, select a destination from the **Destination** dropdown menu located in the "Create a New Transfer" area. Click on OGO.
  - To use an existing transfer, select the transfer from the "Search for an Existing Transfer" grid.
- 7. Select the tag status from the **Collect to Status** drop-down menu.
- 8. (Optional) Enter notes in the **Status Notes** field.
  - Click on <sup>6</sup> Lock/Unlock to secure.
- 9. Verify the tag number in the "Tag" field.
- 10. Click on 🐱 Save.

EDUCATIONAL TECHNOLOGY

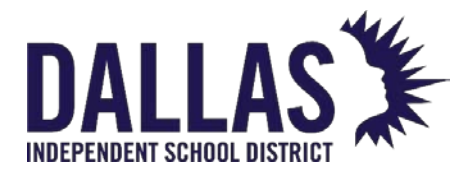

- If there are accessories to be collected for this tag, they will display in the "Collect Accessories" grid. Edit the **Collected Quantity** for the respective accessory.
- 11. To transfer the tag and respective accessories, click on **Collect Accessories**.
- 12. Click on **View Transaction Receipt**, located under the "Actions" column to view the report in PDF format.
- 13. To assess a charge to a staff member's tag, click on <sup>(3)</sup> Assess Charge, located under the "Actions" column on the "Audits" grid.
- 14. Click on <sup>3</sup> Done to close the "Quick Collect" window.

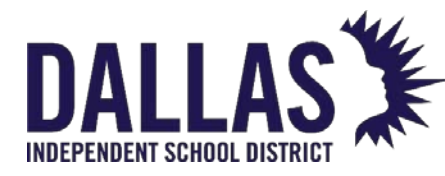

## Create a Charge Listing Report for Students

When evaluating the charges for students and staff at the close of the school year, a Charge Listing Report is available from the site view. This report provides a listing of the students and their respective charges (satisfied or unsatisfied). It combines all respective payments for a charge into one Amount Paid field.

Access & Visibility: Site Admins can use this feature.

#### Creating a charge listing report

- 1. Navigate to the **Student Grid** in Site View.
- 2. Filter the grid for a specific data set, like homeroom or grade level.
- 3. Choose the **Student Report** drop down and select **Charge Listing**.
- 4. Choose the **status** of inventory for the report.
- 5. **Export** the report in CSV format and open it in your favorite spreadsheet software.

All students with no outstanding obligations or distributions will be set to "inactive."

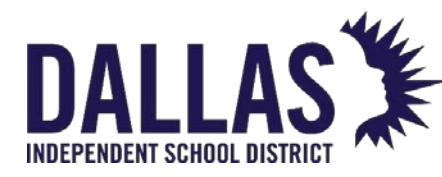

## Assess Student Charges

"Charges" are assessed when an item has been damaged and/or as a prerequisite before an item is issued. The "Charge Assessment" window allows the site user to document the specifics of a charge and its payment history.

#### Assess a Charge to a Student

Assessing a charge with a tag allows the site user to document and/or receive a specified dollar amount regarding an item/tag issued to a student (for example, a missing accessory, broken part, or late charge).

A charge can be assessed without a tag to allow the site user to document and/or receive a specified dollar amount prior to the issuance of an item to a staff (for example, insurance, deposit, or permission form).

- 1. Click on 🗾 **Students**, located in the top navigation bar.
- 2. Filter for the respective student.
- 3. Click on S Assess Charge, located in the respective student's row under the "Actions" column. The grid expands displaying the **Details**, **Inventory**, **Charges**, and **Attachments** tabs. The record expands and displays the **Charges** tab.
- 4. Click on <sup>(C)</sup> Add Record. The "Assess a Charge" window opens.

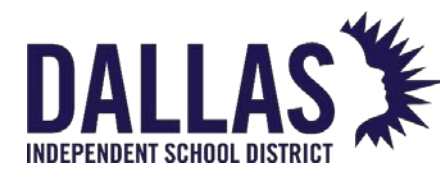

**TIPWeb-IT Asset Management** 

Reference Guide - Admin

| Assess a Charge |                                          |                       |       |               |      |              |            |              |        |
|-----------------|------------------------------------------|-----------------------|-------|---------------|------|--------------|------------|--------------|--------|
| Individ         | lual: Brandon C A                        | bdelrahim             |       | Suggest       | ted  | 100%= \$     | 0.00       | 75%= \$      | 0.00   |
| Charge T        | Charge Type: Charger - Chromebook 🔻      |                       |       | Percentag     | jes: | 50%= \$      | 0.00       | 25%= \$      | 0.00   |
| Product and 1   | Tag:                                     |                       |       |               |      |              |            |              |        |
| Show His        | story                                    |                       |       |               |      |              |            |              |        |
|                 | Product Number                           | Product Name          |       | Tag           |      | Status       | Scan Date  | A            | ctions |
| С               | 2000027                                  | Hayes Infinity (MGH19 | 990)  | <u>T31501</u> | _    | In Use       | 02/27/20   | )23 <u>S</u> | elect  |
| К < 1           | > > Page s                               | ize: 10               |       |               |      |              |            | 1 items in 1 | pages  |
|                 |                                          |                       |       |               |      |              |            |              |        |
| Charge Amo      | Charge Amount: 30                        |                       |       |               | tes: | Please enter | notes here |              |        |
| Payment Inform  | nation (Optional)                        |                       |       |               |      |              |            |              |        |
| Payment D       | Date: 2/27/2023                          |                       |       | Payment Not   | tes: | Please enter | notes here |              |        |
| Amo             | unt: Enter a dolla                       | r amount.             |       | ,             |      |              |            |              |        |
| Satis           | fied:                                    |                       |       |               |      |              |            |              |        |
|                 |                                          |                       |       |               |      |              |            |              |        |
| Charge History  | Charge History for: Brandon C Abdelrahim |                       |       |               |      |              |            |              |        |
| Product Name    |                                          | Charge Type           | Charg | e Amount      | Amo  | ount Due     | Date Sati  | sfied        | Notes  |
| None            |                                          | Lab Fee               |       | 15.00         |      | 15.00        |            |              | N      |

- 5. Select a charge type from the **Charge Type** drop-down menu.
  - If the charge type does not require a tag to be associated with the selected charge type, skip to step 8.
- 6. Click on **Select**, located under the "Actions" header, to associate an "In Use" item to the charge.
  - If the item is no longer in the status of "In Use" for this student, click on the **Show History** option in the "Product and Tag" header section. This will display all items that were previously issued to this student.
- If the charge type allows, and it is desired, adjust the charge amount in the Charge Amount field.
- (Optional) Enter any respective notes regarding this charge into the Charge Notes field.

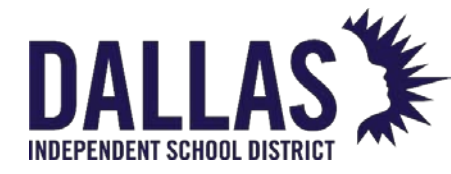

- 9. Click on **Save**. The charge is added to the "Charge History" grid at the bottom of the "Assess a Charge" window.
- 10. Click on **Close** to close the "Assess a Charge" window.

### Void a Charge for a Student

A charge can be voided only if there are no payments associated with the charge. In order to void a charge with payments, each payment must be voided first.

- 1. Click on 🗾 **Students**, located in the top navigation bar.
- 2. Filter for the respective student.
- 3. Click on <sup>(S)</sup> Assess Charge, located in the respective student's row under the "Actions" column. The grid expands displaying the **Details**, **Inventory**, **Charges**, and **Attachments** tabs. The record expands and displays the **Charges** tab.
- 4. Click on Set Edit Assessed Charge, located on the respective charge's row. The "Edit a Charge" window opens.

| Edit a Ch                                                                                  | arge                                        | × |
|--------------------------------------------------------------------------------------------|---------------------------------------------|---|
| Individual: Brandon C Abdelrahim                                                           | Price: \$380.00                             |   |
| Product Number: 2000057                                                                    | Suggested 100%= \$380.00 75%= \$285.00      |   |
| Product Name: HP Mini 110-1126NR                                                           | Percentages: 50%= \$190.00 25%= \$95.00     |   |
| Tag: 5540                                                                                  |                                             |   |
| Charge Type:       Broken Keyboard         Charge Amount:       \$20.00         Satisfied: | Charge Notes: Please enter notes here Void: |   |
|                                                                                            |                                             | - |

- 5. Select 🔲 Void.
- 6. Click on **Update**. The "Void Charge Confirmation" window opens and displays the message "You are about to void this charge. This action cannot be undone."
- 7. Click **OK**.
- 8. Click on Close to close the "Edit a Charge" window.

EDUCATIONAL TECHNOLOGY

May 2024

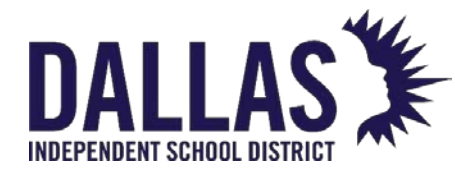

9. To view the voided charge, select Show Voids, located above the "Charges" grid for the respective student.

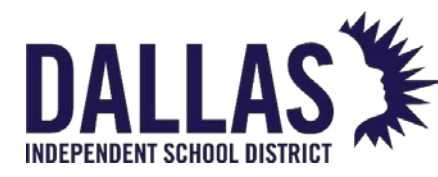

## Student Charge Payments

Charges are assessed when an item has been damaged and/or as a prerequisite before an item is issued. Charge Types are created by the administrative administrator and all charges require the selection of an established Charge Type. The administrative administrator also determines if site level users can adjust the dollar amount required to satisfy a charge. Charges can be either unsatisfied or satisfied.

#### **Process a Charge Payment**

- 1. Click on Students, located in the top navigation bar.
- 2. Filter for the respective student.
- Click on S Assess Charge, located in the respective student's row under the Actions column. The grid expands and displays the Details, Inventory, Charges, and Attachments tabs. The Charges tab is expanded.
- 4. Click on **Payment**, located in the respective charge's row under the **Actions** column. The **New Payment** window opens.

|                                               |                                              |       | New Payment    |                       |                    |
|-----------------------------------------------|----------------------------------------------|-------|----------------|-----------------------|--------------------|
| Charge Type:<br>Charge Amount:<br>Amount Due: | Broken Keyboard<br>\$20.00<br><b>\$20.00</b> |       | Charge Notes:  | Please enter notes he | re                 |
| Payment Date:                                 | 2/27/2023                                    |       |                | Please enter notes he | re                 |
| Amount:                                       | Enter a dollar amo                           | xunt. | Payment Notes: |                       |                    |
| Satisfied:                                    |                                              |       |                | an<br>Se              |                    |
|                                               |                                              |       |                |                       |                    |
| harge History for:                            | Brandon C Abdeli                             | rahim |                |                       |                    |
| Payment Date                                  | Am                                           | ount  | Received By    | Site Name             | Notes              |
| o records to displa                           | ay.                                          |       |                |                       |                    |
| К < 1 > Э                                     | Page size: 1                                 | 0 -   |                |                       | 0 items in 1 pages |

5. Enter a payment amount into the **Amount** field.

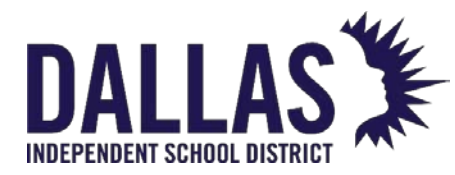

If the Payment Amount matches the Charge Amount Due, the charge will automatically be set to satisfied. If a Charge Payment is voided for a satisfied charge, the charge will automatically return to unsatisfied.

- 6. Enter any respective notes regarding this charge into the **Payment Notes** field (optional).
- 7. Click on Save. The Charge Payment is added to the **Charge History** grid at the bottom of the **New Payment** window and the message "Payment has been saved successfully" displays.
- 8. Click on Close to close the **New Payment** window.

#### **Refund a Charge Payment**

- 1. Click on **Students**, located on the top navigation bar.
- 2. Filter for the respective student.
- Click on S Assess Charge, located in the respective student's row under the Actions column. The grid expands and displays the Details, Inventory, Charges, and Attachments tabs. The Charges tab is expanded.
- 4. Click on **PRefund**, located in the respective charge's row under the **Actions** column. The **Issue Refund** window opens.

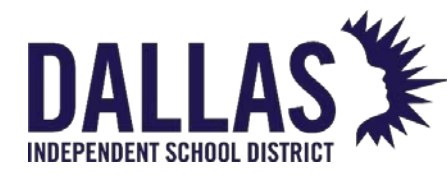

Reference Guide - Admin

|                  | Issue Refund         |
|------------------|----------------------|
| Individual:      | Brandon C Abdelrahim |
| Charge Type:     | Broken Keyboard      |
| Charge Amount:   | \$20.00              |
| Amount Received: | \$20.00              |
| Refund Amount:   | 20.00                |
| Refund Notes:    |                      |
|                  |                      |

5. Enter the respective fund amount in the **Refund Amount** field.

a. The default amount for this field is the total charge amount received to date.

- 6. Enter any respective notes regarding this refunded payment into the **Refund Notes** field (optional).
- 7. Click on 🛃 Save.

a. The refunded amount is displayed under the **Refunds** column in the **Charges** grid.

The refunded amount is displayed under the **Refunds** column in the **Charges** grid.

#### Void a Charge Payment

Refunds to a charge payment are displayed on the staff member's Charge Receipt. If a Charge Payment is voided for a satisfied charge, the charge will automatically return to unsatisfied.

- 1. Click on **Students**, located on the top navigation bar.
- 2. Filter for the respective student.
- 3. Click on <sup>(S)</sup> Assess Charge, located in the respective student's row under the Actions column. The grid expands and displays

EDUCATIONAL TECHNOLOGY

May 2024

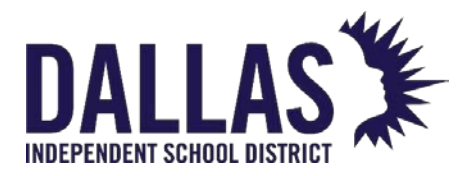

the **Details**, **Inventory**, **Charges**, and **Attachments** tabs. The **Charges** tab is expanded.

- 4. Click on the respective charge's row. The grid expands to display all respective payments.
- 5. Click on *Edit Payment*, located on the respective payment's row. The *Edit a* **Payment** window opens.

|                                            | Edit a Payment |              | × |
|--------------------------------------------|----------------|--------------|---|
| Payment Date: 2/27/2023<br>Amount: \$20.00 | Payment Notes: | Payment Note |   |
|                                            | Void Payment:  |              |   |

- 6. Enter any respective notes regarding this charge into the **Payment Notes** field (optional).
- 7. Select Void Payment.
- 8. Click on 📙 Update.

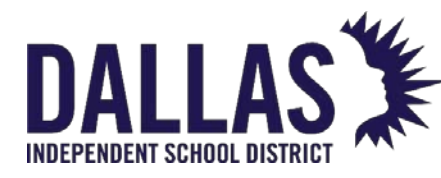

## Student Charge Receipts

Charges are assessed when an item has been damaged and/or as a prerequisite before an item is issued. Charge Types are created by the administrative administrator and all charges require the selection of an established Charge Type. The administrative administrator also determines if site level users can adjust the dollar amount required to satisfy a charge. Charges can be either unsatisfied or satisfied.

#### View Student Charge Receipt

The Charge Receipt provides, in PDF format, the information regarding the product, the charge type assigned, the status of the charge, any charge notes, and payment history, including who collected the payment and from which campus the payment was collected, for a particular student.

- 1. Click on Students, located in the top navigation bar.
- 2. Filter for the respective student.
- 3. Click on the respective student's row. The grid expands displaying the **Details**, **Inventory**, **Charges**, and **Attachments** tabs.
- 4. Click on the **Charges** tab.

| 1                                                  | 84763   | B Brandon          | с           |              | Abdelrahim | 9     |          |         | 3           | 💋 🗔 🎝 🙆 |
|----------------------------------------------------|---------|--------------------|-------------|--------------|------------|-------|----------|---------|-------------|---------|
| D                                                  | etails  | Inventory Cl       | harges      | Attachments  |            |       |          |         |             |         |
|                                                    | Charges |                    |             |              |            |       |          |         |             |         |
| Add Record  Show Voids Please Select Charge Report |         |                    |             |              |            |       |          |         |             |         |
|                                                    |         | Product            | Tag         | Charge Type  | Amount     | Due   | Payments | Refunds | Issued Date | Actions |
| >                                                  |         | None               |             | Lab Fee      | 15.00      | 15.00 | 0.00     | 0.00    | 03/23/2022  | چ 🦻 😼   |
| >                                                  | 0       | HP Mini 110-1126NR | <u>5540</u> | Broken Keybo | oard 20.00 | 20.00 | 0.00     | 0.00    | 03/23/2022  | ي 🥐 🍕   |
| K<1>>   Page size:   5   2                         |         |                    |             |              |            |       |          |         |             |         |

- 5. Locate the item where the charge was assessed.
- 6. Click on **Charge Receipt**, located in the respective charge's row under the **Actions** column. The receipt launches as a PDF.
- 7. Click on Close to close the Charge Receipt window.

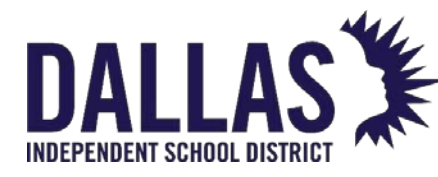

#### View Full Charge Receipt

The Full Charge Receipt provides, in PDF format, information regarding all items issued to the student, the charge types assigned, the charge dates, the charge amounts, any charge notes, and payment summary for each charge. The report also provides the total of all charges, total paid and total amount due.

- 1. Click on Students, located on the top navigation bar.
- 2. Filter for the respective student.
- 3. Click on the respective student's row. The grid expands displaying the **Details**, **Inventory**, **Charges**, and **Attachments** tabs.
- 4. Click on the **Charges** tab.

| D | etails                      | Inventory Cha      | rges        | Attachments     |         |       |          |        |                   |       |
|---|-----------------------------|--------------------|-------------|-----------------|---------|-------|----------|--------|-------------------|-------|
|   |                             |                    |             |                 | Charges |       |          |        |                   |       |
| 0 | C Add Record 🗆 Show Voids   |                    |             |                 |         |       |          |        |                   |       |
|   |                             | Product            | Tag         | Charge Type     | Amount  | Due   | Payments | Refund | - PDF             |       |
| > | <b>\$</b>                   | None               |             | Lab Fee         | 15.00   | 15.00 | 0.00     | 0.0 Fu | ll Charges Receip | ot    |
| > | ø                           | HP Mini 110-1126NR | <u>5540</u> | Broken Keyboard | 20.00   | 20.00 | 0.00     | 0.00   | 03/23/2022        | چ 🥐 😼 |
|   | K<1>>>   Page size:   5   2 |                    |             |                 |         |       |          |        |                   |       |

- 5. Click on **Please Select Charge Report** drop-down menu, located above the blue grid header in the list of charges.
- Select Full Charges Receipt under the --- PDF --- menu subcategory. The Full Charge Receipt Settings window opens.
- Select Charge Date, Charge Amount, Charge Type, or Product Name from the Sort By drop-down menu.

a. Charge Date is selected by default

- 8. Select Include **Satisfied Charges** to include satisfied charges on the receipt (optional).
- 9. Click on  $\bigcirc$  **GO**. The receipt launches as a PDF.
- 10. Click on Close to close the Full Charge Receipt Settings window.

Full Charges Receipt sorts accordingly:

EDUCATIONAL TECHNOLOGY

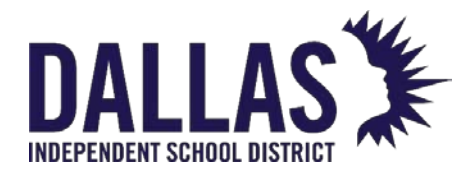

- Charge Date sorts by the most recent date first
- Charge Amount sorts by the highest charge amount
- Charge Type sorts alphabetically by type
- Product Name sorts alphabetically by product, followed by non-products

If the Show Voids filter is selected, the Full Charges Receipt drop-down is hidden from user.

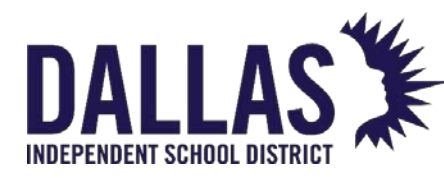

# **Student Transaction Receipts**

Students are the individuals within a site that may have an issued item. The Student Transaction Receipt provides, in PDF format, a listing of all products and respective tag numbers issued to a particular student.

**Note:** To view and/or print the Student Transaction Receipt, the computer you are using must have a PDF reader installed (for example, Adobe Reader).

#### View Individual Student Transaction Receipt

This report provides Student Name, Address, Site, Date Printed, Product Name & ID, Tag Number, Serial Number, Status, Issued Date, Returned Date, Value, and Accessory Information (including each accessory's quantity, name, and value, and whether it must be returned or not).

- 1. Click on **Student**, located in the top navigation bar.
- 2. Filter for the respective student.
- 3. Click on **View Transaction Receipt**, located in the respective student's row under the "Actions" column. The report opens in the "Transaction Receipt Report" window.
- 4. Click on Close to close the Transaction Receipt Report window.

#### **Multiple Student Transaction Receipts**

This report, in PDF format, provides student transaction receipts with detailed item information status for issued items. The report includes Student ID, First Name, Middle Name, Last Name, Student Address, Date Printed, Product Name, Product Number, Tag, Status, Issued On Date, Returned On Date, Value, and Accessories.

- 1. Click on 题 **Students**, located in the top navigation bar.
- 2. Click on the **Please Select Student Report** drop-down menu, located above the blue grid header.
- 3. Select **Transaction Receipts** under the --- PDF --- menu subcategory. The **Transaction Receipts** report opens.

EDUCATIONAL TECHNOLOGY

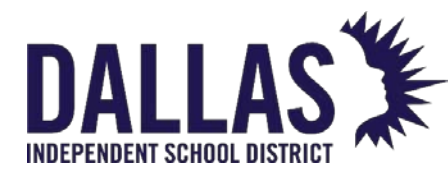

## Issuing a Distribution Receipt to Student

At the individual level, the distribution receipt focuses on a single inventory item assigned to a student. Once an item has been assigned, the individual can digitally sign the receipt, which is then automatically stored under the **Attachments** tab.

#### View/Sign Distribution Receipt from Student

- 1. Click on 题 **Students**, located in the top navigation bar.
- 2. Click the name of respective student. The grid expands and displays the **Details**, **Inventory**, **Charges**, and **Attachments** tabs.
- 3. Click on the **Inventory** tab.
- 4. Under "Actions," click on Product Distribution Receipt in the row of the respective tag number. The "Product Distribution Receipt" window opens.
- 5. Scroll to the bottom of the receipt and click **Sign Receipt**. The "Sign Receipt" window opens.
- 6. Using a mouse or stylus, sign in the window.
- 7. Click Decline Signature, Clear Signature, or Accept Signature.

|    |                     | Sign Receipt    |                  |
|----|---------------------|-----------------|------------------|
|    |                     |                 |                  |
| De | cline Signature 🛛 🔊 | Clear Signature | Accept Signature |

• Clicking **Accept Signature** allows immediate access to a PDF of the receipt containing the captured information and signature.

EDUCATIONAL TECHNOLOGY

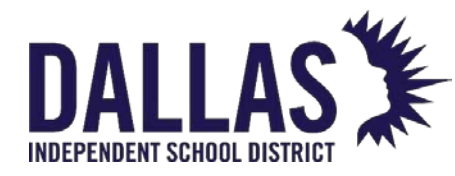

7. Click on Close to close the "Product Distribution Receipt" window.

## E-Mail Distribution Receipt from Student

When "Allow Sites to E-Mail Receipts to Students/Parents" is enabled, a digital copy of the collection receipt can be e-mailed and kept with the student's records.

- 1. Click on 题 **Students**, located in the top navigation bar.
- 2. Click the name of respective student. The grid expands and displays the **Details**, **Inventory**, **Charges**, and **Attachments** tabs.
- 3. Click on the **Inventory** tab.
- 4. Under "Actions," click on Product Distribution Receipt in the row of the respective tag number. The "Product Distribution Receipt" window opens.
- 5. Scroll to the bottom of the receipt and click See E-Mail Receipt. The "E-Mail Confirmation" window opens. Be sure to get the digital signature first if you want to email a signed receipt.
- 6. Enter an e-mail address in the **Student or Parent E-Mail Address** field.
  - If the staff member, student, or parent has an e-mail address on file, the email address automatically populates.
- 7. Select **Update E-Mail Record** to add the e-mail address to the student or parent's record. If you district is integrated with a student information system for staff and/or student accounts, you must update the email address in that system.
- 8. Click on **Confirm** to send the e-mail.
- 9. Click on Close to close the "Product Distribution Receipt" window.

#### Note:

- If the receipt was previously signed, it can be viewed from the Attachments tab for the respective user.
- If an item has a due date, the "Due Date" is indicated in the bottom-right corner of the "Product Distribution Receipt." By signing the "Product Distribution Receipt," the student acknowledges the due date.

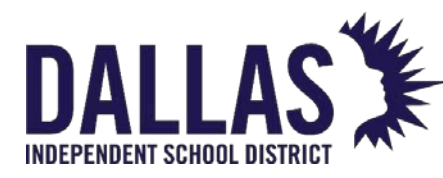

# View/Sign a Collection Receipt from Student

At the individual level, the collection receipt focuses on inventory collected or returned by a student. Once an item has been collected, the individual can digitally sign the receipt, which is then automatically stored under the **Attachments** tab.

#### View/Sign Collection Receipt from Student

- 1. Click on **Students**, located in the top navigation bar.
- 2. Click the name of respective student. The grid expands and displays the **Details**, **Inventory**, **Charges**, and **Attachments** tabs.
- 3. Click on the **Inventory** tab.
- 4. Under "Actions," click on Product Collection Receipt in the row of the respective tag number. The "Product Collection Receipt" window opens.
- 5. Scroll to the bottom of the receipt and click **Sign Receipt**. The "Sign Receipt" window opens.
- 6. Using a mouse or stylus, sign in the window.
- 7. Click Decline Signature, Clear Signature, or Accept Signature.

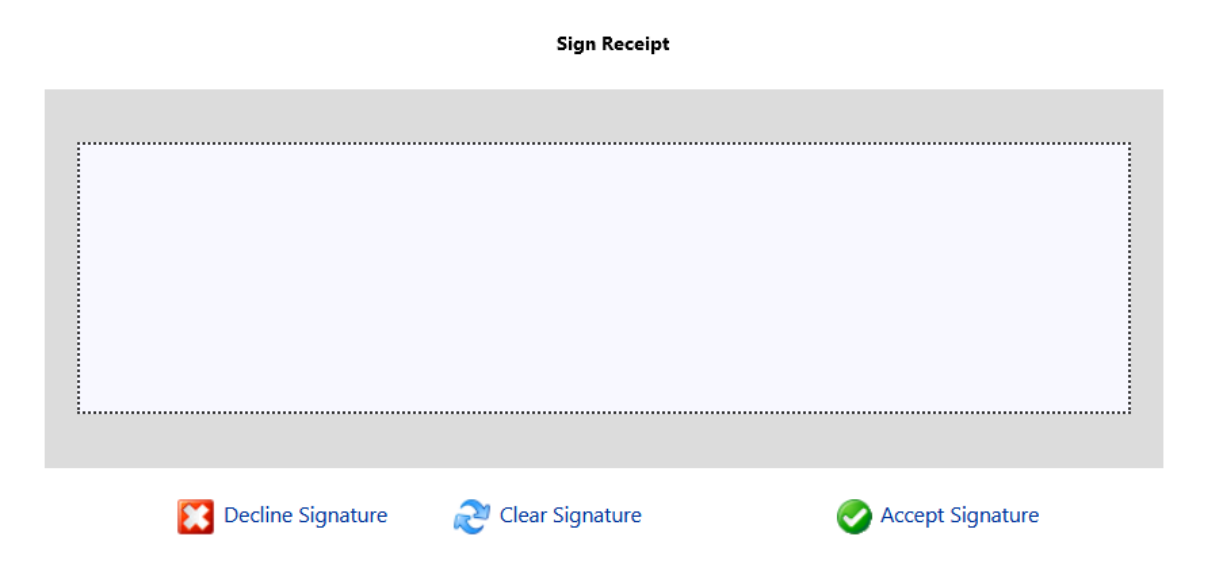

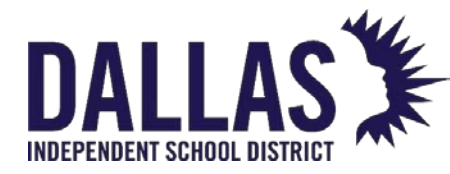

- Clicking **Accept Signature** allows immediate access to a PDF of the receipt that contains the captured information and signature.
- 7. Click on Close to close the "Product Distribution Receipt" window.

#### E-Mail Collection Receipt to Student

When "Allow Sites to E-Mail Receipts to Students/Parents" is enabled, a digital copy of the collection receipt can be e-mailed and kept with the student's records.

- 1. Click on 💴 **Students**, located in the top navigation bar.
- 2. Click the name of respective student. The grid expands and displays the **Details**, **Inventory**, **Charges**, and **Attachments** tabs.
- 3. Click on the **Inventory** tab.
- 4. Under "Actions," click on Product Collection Receipt in the row of the respective tag number. The "Product Collection Receipt" window opens.
- 5. Scroll to the bottom of the receipt and click **E-Mail Receipt**. The "E-Mail Confirmation" window opens.
- 6. Enter an e-mail address in the Student or Parent E-Mail Address field.
  - If the student or parent has an e-mail address on file, the e-mail address automatically populates.
- 7. Select **Update E-Mail Record** to add the e-mail address to the student or parent's record. If your district updates student records via integration with a student information system, you must update the email record in that system.
- 8. Click on **Confirm** to send the e-mail.
- 9. Click on Sector to close the "Product Collection Receipt" window.

#### Note:

• If the receipt was previously signed, it can be viewed from the **Attachments** tab for the respective user.
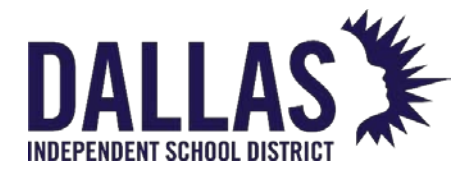

• If an item has a due date, the "Due Date" is indicated in the bottom-right corner of the "Product Distribution Receipt." By signing the "Product Distribution Receipt," the student acknowledges the due date.

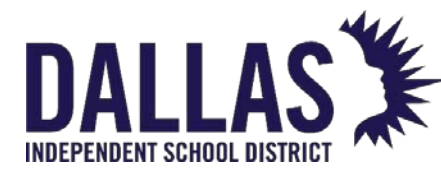

#### Bulk Assess Student Charges

With the Bulk Charge window, you can submit a single charge to multiple students at once. This is a great way to assess an annual acceptable use policy for those 1:1 programs, or issue an annual deposit for device use.

Bulk charges are applied to every student listed in the Students grid. To apply the charge to a subset of students (for example, 8th graders), filter the records in the Students grid prior to applying the charge.

- 1. On the top navigation bar, click <sup>55</sup> Students.
- 2. Filter for the respective student.
- 3. Above the blue grid header, click 😏 Bulk Charge. The Bulk Charge window opens.
- 4. Select a charge type from the Charge Type drop-down menu. The Charge Amount auto-populates.
- 5. Enter any respective notes regarding this charge into the Charge Notes field (optional).
- 6. Enter information in the Payment Information section, as needed.
- 7. Click 🧐 GO. The Bulk Charge Confirmation window opens.
- 8. In the Confirmation field, enter **Charge**.
- 9. Click Confirm.
- 10. Click **OK**.
- 11. Click Close to close the Bulk Charge window.

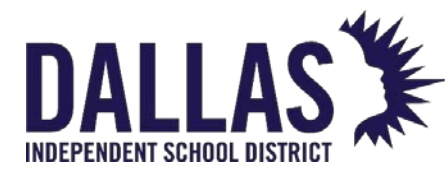

#### Saving Attachments to Student Records

It is possible to upload documents directly to a student record in Asset Management.

- 1. On the top navigation bar, click Student.
- 2. Click the name of respective student. The grid expands and displays the Details, Inventory, Charges, and Attachments tabs.
- 3. Click the **Attachments** tab. The attachments grid displays.

| Ø 8               | 847638              | Brandon                                                     | С                                                 | Abdelrahim       | 9                                                        | 3                       | 💋 🧔 🧳 🧿 |
|-------------------|---------------------|-------------------------------------------------------------|---------------------------------------------------|------------------|----------------------------------------------------------|-------------------------|---------|
| Deta              | ails Inver          | tory Charges                                                | Attachments (1)                                   |                  |                                                          |                         |         |
| <b>3</b> <u>A</u> | dd Attachment       |                                                             |                                                   | Student Attachme | nts                                                      |                         |         |
|                   | File Na<br>File Siz | ne: Brandon Abdelra<br>e: 42.38 KB<br>Dell Chromebook 11 (0 | ahim_02222023.pdf<br>CB1C13) Distribution Receipt |                  | Date Attached: 2/22/2023 1<br>Attached By: Trainer 1 Adm | l:43:41 PM<br>nin/Admin |         |
| к                 | < 1 > >             | Page size: 10 🔻                                             |                                                   |                  | 1 items i                                                | in <b>1</b> pages       |         |

4. Click <sup>3</sup> Add Attachment. The Add Attachment window opens.

|             | Add Attachment                  |
|-------------|---------------------------------|
| Attachment: | Browse                          |
| Notes:      |                                 |
|             | Maximum Units al Cita Circa AMD |

Maximum Upload File Size: 1MB

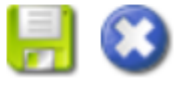

5. Click **Browse** to locate the respective file. Click on the file name. Files are restricted to a single 1MB or less file.

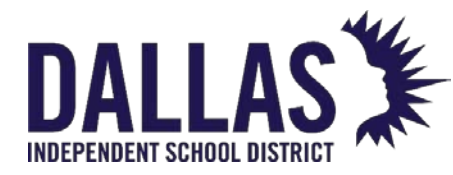

- 6. Click **Open** to add the file.
- 7. Enter respective notes regarding the file in the Notes field. Notes have a 500character limit restriction.

Click  **Save**.

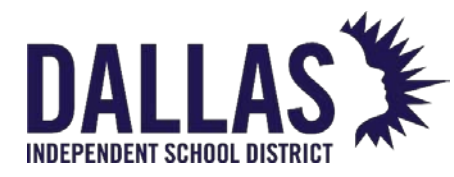

## Archiving Students

The "Archive Students" tool allows district-level admins to set large groups of students to "Inactive."

Students eligible for this process must meet the following criteria:

- No inventory currently assigned to them
- No unsatisfied charges assigned to them

**Note:** All active students will reappear with the next update from the district's Student Information System import.

#### Archive Students with No Obligations

- 1. Click on **Archive**, located in the **Admin Tools Quick Links** menu. The "Archive" window opens.
- 2. Select **Students** from the **Archive** drop-down menu.
- 3. Select the respective site(s) from the **Sites** drop-down menu.
- 4. Select the respective grade(s) from the **Grades** drop-down menu.
- 5. Click on <sup>6</sup> **GO**. The "Confirm Archive" window opens and displays the quantity of students to inactivate.
- 6. Click on **Students Selected for Archive** to open a report, in CSV format, to review the students being archived.
- 7. If prompted "Do you want to open or save csv...," click on **Open**.
- 8. Confirm the number of students selected by typing the student quantity into the **Confirm the count by typing it here** field.
- 9. Click **Confirm**. The "Archive Inventory" window opens and displays a success statement.
- 10. Click **OK**.
- 11. Click on Close to close the "Archive" window.

EDUCATIONAL TECHNOLOGY

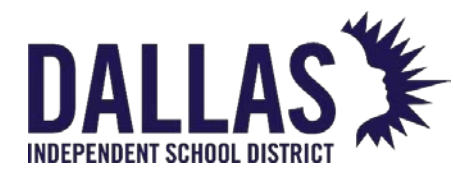

## Tags

## Site Tag Information Reports

"Tag Search" is available in the top navigation bar. It allows a user to search for a specific tag or an item's serial number (a minimum of 3 digits are required), review tag details, and edit tag-specific information. To edit the attributes of a tag, review "Edit a Tag".

Tag Lifecycle Report

This report, in XLS format, provides all events associated with a tag's life within Asset Management. The user filters the tags by "Status History," "Audit History," and "Date Range." This report includes "Event Date," "Event User," "Event Name," "Tag Status," "Tag Site Update," "Tag Location," and "Event Details."

1. Click within the Tag/Serial search field, located in the top navigation bar.

| Tag / Serial | • | Q |
|--------------|---|---|
|--------------|---|---|

- 2. Enter/scan the tag number (it can be made up of alpha and/or numeric characters).
- 3. Click on Search or press the Enter key on your keyboard. The "Tag Information" window opens and displays the tag details.
- 4. Click on the **Select Action** drop-down menu, located in the upper right corner of the "Tag Information" window.
- 5. Select the respective location under the "--- View Report ---" menu subcategory. The "Tag Lifecycle" window or "Tag Lifecycle Report Filter" window opens.
- 6. Uncheck **Include Status History** and/or **Include Audit History** to remove data. The default is to include status and audit history.
- 7. Click on **Select Date Range To** specify the date range. The current date is the default date.

**Note:** For the "Custom Date" selection, click on the **Calendar Control** icons next to the **Start Date** and **End Date** fields to change the date.

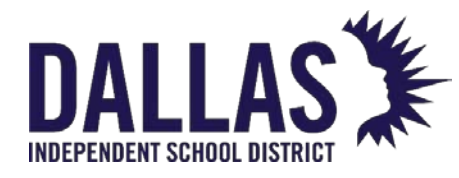

- 8. Click on **6 GO**.
- If prompted "Do you want to open or save LifecycleReport.csv ...", click on Open. The "Tag Lifecycle Report" opens within Microsoft Excel.
- 10. Click on 🖾 Close to close the "Tag Lifecycle Report Filter" window.
- 11. Click on Close to close the "Tag Information" window.

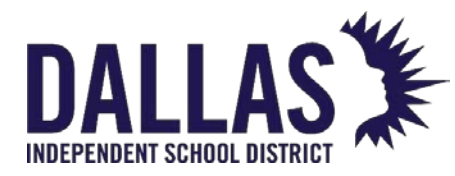

## Quick Issue to Staff

This process allows a site to issue an item to a staff member, in the status of In Use.

Quick Issue an Item to a Staff Member

1. In the Site Tools Quick Links menu, click **Issue to Staff**. The Issue Inventory window opens.

|         |                | ls                    | sue Invento | ory    |            |                           |
|---------|----------------|-----------------------|-------------|--------|------------|---------------------------|
|         |                |                       |             |        |            | Bone                      |
|         |                | Staff ID: 1015        |             |        |            | O 👁 🚽 📚                   |
|         | St             | aff Name: Nilay Adock |             |        |            | -                         |
|         |                | Due Date:             | III 🚽       | 2      |            |                           |
|         | Ta             | ng / Serial:          |             |        | •          | 6                         |
| Current | Inventory:     |                       |             |        | Please     | Select Inventory Report 🔻 |
|         | Product Number | Product               | Tag         | Status | Scan Date  | Source                    |
| A       | 2000033        | Dell Latitude 3301    | 5434        | In Use | 02/22/2023 | Room: 600                 |
|         | 2000057        | HP Mini 110-1126NR    | 5499        | Lost   | 12/08/2020 | Staff: Nilay Adock        |
| К       | 1 > > Page s   | ize: 10 🔻             |             |        |            | 2 items in 1 pages        |

#### Done

- In the Staff ID field, enter/scan the staff member's ID number. You can also click Search to filter for and select the desired staff. If multiple tags are to be issued to the same staff member, select the Staff ID field. This allows you to scan all tag numbers without entering the same staff member's ID for each tag.
- 3. In the Due Date field, enter a date, if needed.
  - To select a due date, click the Open the calendar popup next to the Due Date field.
  - Click <sup>6</sup> Lock/Unlock to secure the date.

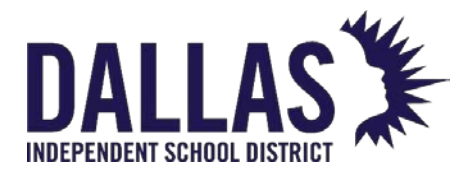

- 4. In the Tag/Serial field, enter/scan the tag number to be issued or the serial number.
- 5. Click **Save**.
  - The Staff to Staff Transfer Confirmation window will open if the tag is issued to another staff member.

#### Staff to Staff Transfer Confirmation

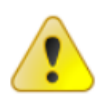

Tag T51937 is currently assigned to Kendra Harper.

Please confirm that you want to transfer HP Chromebook 11 G8 EE and the listed accessories to Nilay Adock.

| Name                | Description        | Price | Issued | Collected             |
|---------------------|--------------------|-------|--------|-----------------------|
| Chromebook Charger  | Chromebook Charger | 40.00 | 0      | 0                     |
| K < 1 > > Page size | : 5 -              |       | 1 ite  | ems in <b>1</b> pages |

| Confirm | Cancel |
|---------|--------|
|---------|--------|

- Review and click **Confirm**.
- This updates the Current Inventory grid (displaying all tags issued to this staff member).

6. To generate a Transaction Receipt and capture a digital signature for this transaction, select **Today's Transaction Receipt** or **Full Transaction Receipt** from the "Please Select Inventory Report" dropdown menu. Today's Transaction Receipt only displays the items which have been issued or collected today. All other items on the staff member's account, including those items issued, transferred, or collected today, are available on the Full Transaction Receipt.

Х

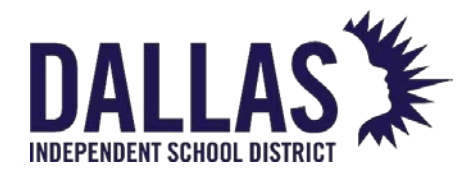

7. Click S Done to close the Issue Inventory window.

**Note:** If the tag(s) issued to the staff member are an Asset Type of Component or Parent, an additional warning screen will display to verify the transaction.

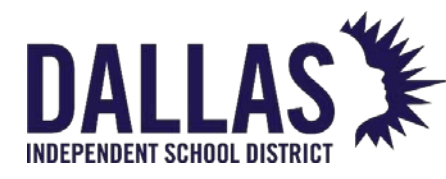

## Quick Issue to Students

This process allows a site to issue an item to a student, in the status of "In Use."

1. Click on **Issue to Students**, located in the "Site Tools Quick Links" menu. The "Issue Inventory" window opens.

|         |               |     |                 |                     | lssue Inventory |       |      |            |         |                        |
|---------|---------------|-----|-----------------|---------------------|-----------------|-------|------|------------|---------|------------------------|
|         |               |     |                 |                     |                 |       |      |            |         | 😮 Done                 |
|         |               |     | Student ID:     | 848195              |                 |       |      |            |         | O & 🖣 🤹                |
|         |               | 5   | Student Name: S | ean M Bouldin       |                 |       |      |            |         |                        |
|         |               |     | Due Date:       |                     | 🏾 🕤 🤹           | p     |      |            |         |                        |
|         |               |     | Tag / Serial:   | Enter Tag or Serial |                 |       |      |            | •       |                        |
| Current | t Inventory:  |     |                 |                     |                 |       |      | Plea       | ase Sel | ect Inventory Report 🔻 |
|         | Product Numb  | er  | Product         |                     | Tag             | Statu | IS   | Scan Date  | Sou     | irce                   |
| Α       | 2000121       |     | Dell Chromebo   | ok 11 (CB1C13)      | T500210         | In U  | se   | 07/02/2021 | Ro      | om: 000-Recv           |
|         | 2000057       |     | HP Mini 110-11  | I26NR               | 5543            | In U  | se   | 12/08/2020 | Stu     | ident: Sean M Bouldin  |
| A       | 2000035       |     | HP Chromeboo    | ok 11 G8 EE         | T51911          | In U  | se   | 12/07/2020 | Stu     | ident: Sean M Bouldin  |
| К       | (1) Ж         | Pa  | age size: 10 🔻  | ]                   |                 |       |      |            |         | 3 items in 1 pages     |
| Outsta  | nding Charges | s:  |                 |                     |                 |       |      |            |         |                        |
| Product | t             | Tag | Charge Ty       | ре                  | Amount          |       | Due  |            | Issued  | Date                   |
| None    |               |     | Lab Fee         |                     | 15.00           |       | 15.0 | 0          | 03/23   | 3/2022                 |
| К       | (1>)          | Pa  | age size: 10 🔻  | ]                   |                 |       |      |            |         | 1 items in 1 pages     |
|         |               |     |                 |                     |                 |       |      |            |         | 😮 Done                 |

- In the Student ID field, enter/scan the student's ID number. If a student ID barcode isn't available to scan, click on Search to filter and select the respective student.
- 3. Click on 🔮 Next.
- If multiple tags are to be issued to the same student, select the <u>Lock/Unlock</u> next to the Student ID field. This allows you to scan all tag numbers without entering the same student's ID for each tag.
- 5. If the student has charge(s), the charge(s) display in the "Outstanding Charges" grid (located below the "Current Inventory" grid).

EDUCATIONAL TECHNOLOGY

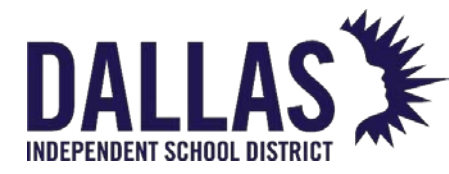

- 6. (Optional) In the **Due Date** field, enter a date, if needed. The **Due Date** field is an optional field. When the student ID is entered, the cursor will skip to the **Tag** field.
  - Click on Open the calendar popup next to the Due Date field to select a due date.
- 7. Click on <sup>6</sup> Lock/Unlock to secure the date.
- 8. In the **Tag/Serial** field, enter/scan the tag number to be issued or the serial number.
- 9. Click on 🐱 Save.
  - 1. This updates the "Current Inventory" grid (displaying all tags issued to this student).
- 10. To view a "Transaction Receipt" for this transaction, select Today's Transaction Receipt and/or the Full Transaction Receipt from the "Please Select Inventory Report" drop-down menu. Today's Transaction Receipt only displays the items that have been issued or collected today. All other items on the student's account, including those items issued or collected today, are available on the Full Transaction Receipt.
- 11. Click on <sup>3</sup> Done to close the "Issue Inventory" window.

**Note:** If the tag(s) issued to the student are an "Asset Type" of "Component" or "Parent," an additional warning screen will display to verify the transaction.

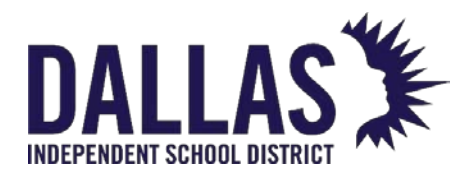

## Quick Collect Assets

The "Quick Collect" process allows a user to quickly collect an asset that has been issued to a "Staff" member or "Student" to a room, transfer, or new status.

Quick Collect to a Room

Collecting an asset to a room is allowed only if the asset is currently issued to a staff or student. If the asset is already in a room in the "Available" status, the asset is blocked from collection and a validation error will notify the user: "Cannot Quick Collect this Tag. This Tag is Available in Room: 1234."

1. Click on **Quick Collect**, located in the "Site Tools Quick Links" menu. The "Quick Collect" window opens.

|                         |                                      | Quick C                     | ollect      |         |            |         |
|-------------------------|--------------------------------------|-----------------------------|-------------|---------|------------|---------|
|                         |                                      |                             |             |         |            | 😮 Done  |
|                         | Collect to: Ro                       | oom                         |             | •       | ]          |         |
| Retur<br>Room E         | n to Room: <i>Pl</i><br>Description: | ease enter or select a roon | n number    |         | 🕜 ව 🚽 තී   |         |
| Collec                  | t to Status: A                       | vailable                    |             | •       | <b>a</b> f |         |
| 1                       | Tag / Serial: Er                     | ter Tag or Serial           |             | •       |            |         |
| Scan History for Today: |                                      |                             |             |         |            |         |
| Product                 | Tag                                  | Source                      | Destination | Reports |            | Actions |
| HP Mini 110-1126NR      | 5517                                 | Staff: Todd Ward            | Room: 600   | Reports | •          | 6       |
| Dell Latitude 3301      | 5434                                 | Staff: Nilay Adock          | Room: 600   | Reports | -          | 6       |

- 2. Select **Room** from the "Collect" to drop-down menu.
- 3. In the **Site Name** field (not available in "Site View"), enter the site where the asset is located.
  - If the asset has a restricted funding source, the asset will be blocked from collection and a validation notifies the user of the restricted funding source: "Invalid Tag Number; This tag requires restricted funding source approval."

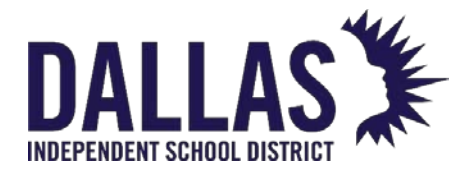

- 4. In the **Return to Room** field, enter the room number where this tag will be collected and click on <sup>ூ</sup> **Next**. OR, click on <sup>∞</sup> **Search** and select the respective room.
  - If multiple tags are to be collected to the same room,
     select <a href="mailto:select">select</a> <a href="mailto:Lock/Unlock">Lock/Unlock</a> next to the "Return to Room" field. This allows you to scan the tag numbers without entering the room number for each tag.
- 5. Enter the desired status in the **Collect to Status** drop-down menu.
- 6. (Optional) Enter notes regarding tag status in the **Status Notes** field.
  - Click on <sup>6</sup> Lock/Unlock to secure.
- 7. Enter/scan the tag number in the **Tag** field.
- 8. Click on 🐱 Save.
- 9. Accessories to be collected for this tag display in the "Collect Accessories" grid.
  - If needed, edit the **Collected Quantity** for the respective accessory.
  - During the accessory collection process, if an accessory that has the "Missing Charge" setting enabled, is not returned, a charge will be assessed to the staff/student member, based on the price designated for the accessory. The charge will be viewable under the staff/student record.
  - Click on **Collect Accessories** to collect the tag and respective accessories.
- 10. The collection history displays in the bottom grid. It displays all tags collected today.
- 11. To generate a "Collection Receipt" and capture a digital signature, select the **Full Collection Receipt** from the "Reports..." drop-down menu.
- 12. To assess a charge to associated to the collected tag and staff member account, click on <sup>(S)</sup> Assess Charge, located under the "Actions" column in the "Scan History for Today" grid.
- 13. Click on <sup>3</sup> **Done** to close the "Quick Collect" window.

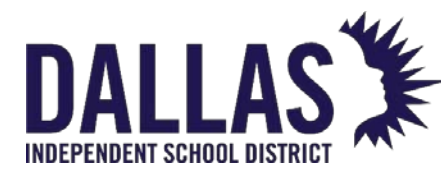

#### Quick Collect to a Status Change

- Click on Quick Collect, located in the "Site Tools Quick Links" menu. The "Quick Collect" window opens.
- 2. Select **Room** from the "Collect" to drop-down menu.
- 3. In the **Site Name** field (not available in "Site View"), enter the site where the asset is located.
  - If the asset has a restricted funding source, the asset will be blocked from collection and a validation notifies the user of the restricted funding source: "Invalid Tag Number; This tag requires restricted funding source approval."
- 4. In the **Return to Room** field, verify the room number where this tag will be collected.
- 5. To edit the room, click on <a>Lock/Unlock</a> to unlock the field. OR, click on <a>Search</a> and select the respective room.
  - If the asset is already in a room in the "Available" status, the asset is blocked from collection and a validation error will notify the user: "Cannot Quick Collect this Tag. This Tag is Available in Room: 1234".
- 6. Select the tag status from the **Collect** to Status drop-down menu.
- (Optional) Enter notes regarding tag status in the Status Notes field. Click on <u>Lock/Unlock</u> to secure.
- 8. Enter/scan the tag number in the **Tag** field. The tag information populates.
- 9. Click on 🐱 Save.
- 10. Accessories to be collected for this tag display in the "Collect Accessories" grid.
  - If needed, edit the **Collected Quantity** for the respective accessory.
  - During the accessory collection process, if an accessory that has the "Missing Charge" setting enabled, is not returned, a charge will be assessed to the staff/student member, based on the price designated for the accessory. The charge will be viewable under the staff/student record.

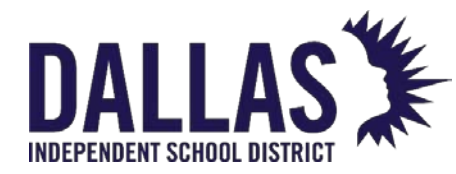

- Click on B Collect Accessories to collect the tag and respective accessories.
- 11. The collection history displays in the bottom grid. It displays all tags collected today.
- 12. To generate a "Collection Receipt" and capture a digital signature, select the **Full Collection Receipt** from the "Reports..." dropdown menu
- 13. To assess a charge to associated to the collected tag and staff member account, click on <sup>(3)</sup> Assess Charge, located under the "Actions" column in the "Scan History for Today" grid.
- 14. Click on <sup>3</sup> Done to close the "Quick Collect" window.

#### Quick Collect to a Transfer

1. Click on **Quick Collect**, located in the "Site Tools Quick Links" menu. The "Quick Collect" window opens.

Ouick Collect

|                         |                     |                            |             |         |              | 😮 <u>Done</u> |
|-------------------------|---------------------|----------------------------|-------------|---------|--------------|---------------|
| Co                      | lect to: Tran       | sfer                       |             | •       |              |               |
| Pickup Lo               | cation: Plea        | se enter or select a room  | number      |         | 🕑 ବ୍ଦ 🚽 🍣    |               |
| Pickup Room Desc        | ription:            |                            |             |         |              |               |
| Add to T                | ansfer: Plea        | se enter or select a trans | fer number  |         | 😍 💊 🕑 😍      |               |
| Destinatio              | on Site:            |                            |             |         |              |               |
| Collect to              | Status: Ava         | lable                      |             | •       |              |               |
| Status                  | Notes:              |                            |             |         | <del>9</del> |               |
| Tag ,                   | <b>Serial:</b> Ente | r Tag or Serial            |             | •       | -            |               |
| Scan History for Today: |                     |                            |             |         |              |               |
| Product                 | Tag                 | Source                     | Destination | Reports |              | Actions       |
| HP Mini 110-1126NR      | 5517                | Staff: Todd Ward           | Room: 600   | Reports | •            | 6             |
| Dell Latitude 3301      | 5434                | Staff: Nilay Adock         | Room: 600   | Reports | -            | 0             |

EDUCATIONAL TECHNOLOGY

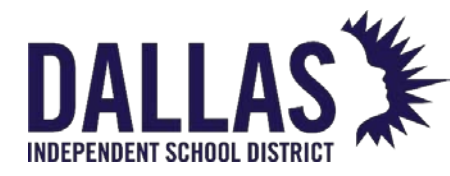

- 2. Select **Transfer** from the "Collect" to drop-down menu.
- 3. In the **Site Name** field (not available in "Site View"), enter the site the asset is located.
  - Selecting a site will transfer the asset to the site chosen if the asset is not already at that site location.
- 4. In the "Pickup Location" field, verify the room number where this tag will be collected.
- 5. To edit the room, click on <sup>(b)</sup> Lock/Unlock to unlock the field. OR, click on <sup>(s)</sup> Search and select the respective room.
- 6. Click on <sup>Search</sup> next to the "Add to Transfer" field.
  - If the transfer does not exist, select a destination from the **Destination** dropdown menu, located in the "Create a New Transfer" field. Click Create New Transfer.
  - To use an existing transfer, select the transfer from the "Search for an Existing Transfer" grid.
- 7. Select the tag status from the **Collect to Status** drop-down menu.
  - If the asset is already in a room in the "Available" status, the asset is blocked from collection and a validation error will notify the user: "Cannot Quick Collect this Tag. This Tag is Available in Room: 1234."
- 8. (Optional) Enter notes regarding tag status in the **Status Notes** field.
  - Click on 🧕 Lock/Unlock to secure.
- 9. Enter/scan the tag number in the **Tag** field. The tag information populates.
- 10. Accessories to be collected for this tag display in the "Collect Accessories" grid. Edit the **Collected Quantity** for the respective accessory.
- 11. Click on 🐱 Save.
- 12. Accessories to be collected for this tag display in the "Collect Accessories" grid.
  - If needed, edit the **Collected Quantity** for the respective accessory.

EDUCATIONAL TECHNOLOGY

May 2024

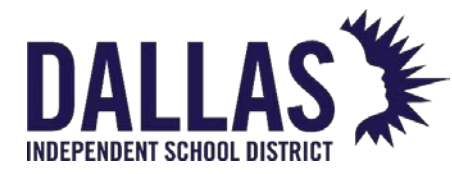

- During the accessory collection process, if an accessory that has the "Missing Charge" setting enabled, is not returned, a charge will be assessed to the staff/student member, based on the price designated for the accessory. The charge will be viewable under the staff/student record.
- Click on Collect Accessories to collect the tag and respective accessories.
- 13. The collection history displays in the bottom grid. It displays all tags collected today.
- 14. To generate a "Collection Receipt" and capture a digital signature, select the **Full Collection Receipt** from the "Reports..." dropdown menu
- 15. To assess a charge to associated to the collected tag and staff member account, click on <sup>(3)</sup> Assess Charge, located under the "Actions" column in the "Scan History for Today" grid.
- 16. Click on <sup>3</sup> **Done** to close the "Quick Collect" window.

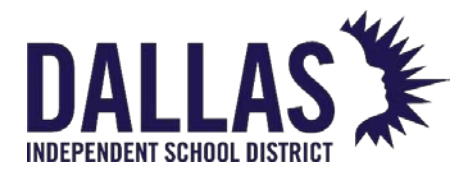

#### Edit a Tag

Tag Search is available in the top navigation bar. It allows a user to search for a specific tag or an item's serial number (a minimum of 3 digits are required), review tag details, and edit tag-specific information. To change the status of a tag, review "Update Tag Location and Status".

Edit a Tag's Details

Administrative-level users and site administrators can edit a small number of fields associated with the tag (including the tag number, serial number, tag notes, and custom fields, if they apply). They must be logged into the site where the tag is located to edit the tag's information.

1. Click within the Tag/Serial Search field, located in the top navigation bar.

| Tag / Serial 🕞 | Q |  |
|----------------|---|--|
|----------------|---|--|

- 2. Enter/scan the tag number (it can be made up of alpha and/or numeric characters).
- 3. Click on <u>Search</u> or press the **Enter** key on your keyboard. The "Tag Information" window opens and displays the tag details.

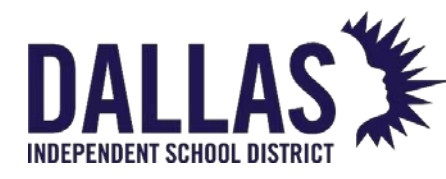

## **TIPWeb-IT Asset Management**

Reference Guide - Admin

|                     |                  | lag Information       |                             |        |
|---------------------|------------------|-----------------------|-----------------------------|--------|
| /Serial: T31507     | Ø                | ✓ <u>Quick Verify</u> | Select Actio                | n      |
| Detail Status Histo | ry Audit History | Ticket History Co     | mponents Attachmen          | ts (1) |
| Tag: T31507         |                  | Image Date:           | 06/15/2020                  |        |
| Serial: MW122       | 7261965          | Device Name:          |                             |        |
| Site: Learning      | Campus           | External IP:          |                             |        |
| Location: Room: 60  | 0                | Internal IP:          |                             |        |
| Status: Available   |                  | Last Login Date:      |                             |        |
| Date: 02/10/20      | 21               | Last Login User:      |                             |        |
|                     |                  | Last Seen Date:       |                             |        |
|                     |                  | LAT/LONG:             |                             |        |
|                     |                  | MAC Address:          |                             |        |
|                     |                  | MDM Status:           |                             |        |
|                     |                  | OS:                   |                             | 7      |
|                     |                  | Asset Condition:      | Select an Asset Condition 🔻 |        |
|                     |                  | Due Date:             |                             |        |
| Tag Notes:          |                  |                       |                             |        |
|                     |                  |                       |                             | 5      |

- 4. Click on Setial, located below and to the right of the "Tag Notes" field. Edit the Tag, Serial, Tag Notes, Asset Condition, Due Date, and any additional custom fields (required fields are red). "Due Dates" apply only to inventory assigned to a student or staff member. When the Due Date is equal to today's date, a small alert icon is placed next to the date. When the Due Date is past due, the text will turn red. Changes are logged for this tag in the "Tag Lifecyle Report."
- 5. Click on 📙 Update.
- 6. Click on Close to close the "Tag Information" window.

#### Edit a Tag's Funding Information

Editing a tag's "Funding Information" is only available for tags with a "Source" of "Initial." An initial source indicates that an asset was added to the database without "Purchase Order" information.

Administrative users and site users must first be logged into the site the tag is located to edit a tag's Funding Information.

EDUCATIONAL TECHNOLOGY

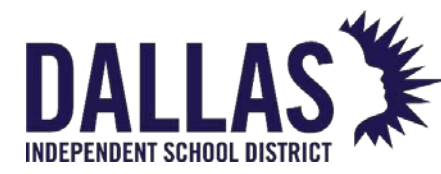

1. Click within the Tag/Serial Search field, located in the top navigation bar.

Tag / Serial 🗸 🔍 🔍

- 2. Enter/scan the tag number (it can be made up of alpha and/or numeric characters).
- 3. Click on Search or press the Enter key on your keyboard. The "Tag Information" window opens and displays the tag details.
- 4. Click on Section. 4. Click on Section.

| Funding Information:            |                             |   |  |  |  |  |
|---------------------------------|-----------------------------|---|--|--|--|--|
| Source: Initial                 | Account Code:               |   |  |  |  |  |
| Order Number:                   | Purchase Date: 01/01/2018   |   |  |  |  |  |
| Vendor:                         | Purchase Price: \$259.99    |   |  |  |  |  |
| Funding Source: 1300-Technology | Invoice Date:               |   |  |  |  |  |
| FRN:                            | Invoice Number:             |   |  |  |  |  |
| State Funding:                  | Expiration Date: 01/01/2023 |   |  |  |  |  |
| Federal Funding:                |                             |   |  |  |  |  |
|                                 |                             | 5 |  |  |  |  |

- 5. Edit the Funding Source, Purchase Date, and Purchase Price, as needed, or select Associate to Purchase Order. (Associate to Purchase Order is available for Administrative Administrators only.)
- 6. Review and verify the information is correct.
- 7. Click on 😓 Update. The window refreshes and updates the "Funding Information."
- 8. Click on Close to close the "Tag Information" window.

Associate a Tag to a Purchase Order

Editing a tag's "Funding Information" is only available for tags with a "Source" of "Initial." An initial source indicates that an asset was added to the database without "Purchase Order" information.

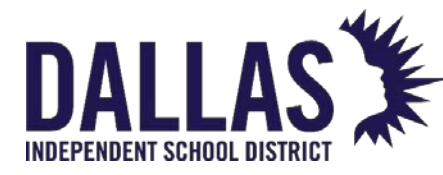

Order N

Associating a tag to a "Purchase Order" allows administrators to associate an initialized tag to a specific product line on a purchase order and have the funding information automatically matched.

1. Click within the **Tag/Serial Search** field, located on the top navigation bar.

| Tag / Serial 🕞 |
|----------------|
|----------------|

- 2. Enter/scan the tag number (it can be made up of alpha and/or numeric characters).
- 3. Click on <u>Search</u> or press the **Enter** key on your keyboard. The "Tag Information" window opens and displays the tag details.
- 4. Click on 🖉 Edit, located in the "Funding Information" section.
- 5. Select **Associate to Purchase Order**. The "Associate to Purchase Order" window opens.

|      |                  | Associate to Purchase Order |              | ×               |
|------|------------------|-----------------------------|--------------|-----------------|
|      |                  |                             |              | 😮 <u>Cancel</u> |
|      | 똃 Purchase Order | Funding Info                | Confirmation |                 |
|      |                  |                             |              |                 |
|      |                  | Select a Purchase Order     |              |                 |
|      |                  |                             |              | arefresh        |
| mber | Purchase Date    | Vendor                      | Status       |                 |
|      |                  | •                           | ·            | •               |
| 101  | 04/10/2020       | Nationwide Bus Sales        | Closed       | <u>Select</u>   |
| 16   | 08/26/2019       | All Things Digital          | Open         | Select          |
|      | 05/30/2020       | Hayes                       | Closed       | Select          |
|      | 07/15/2020       | Haves                       | Closed       | Select          |

- 6. Search for the respective purchase order.
- 7. Click on **Select**, located in the respective purchase order's row. The window updates with the "Purchase Order Details" and "Product Details."
- 8. Click on **Select Product Line on Purchase Order** to associate a tag with a product line. The window updates with the purchase order product lines.

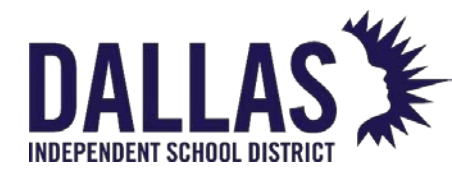

- Select a product line from the grid. The window returns to the previous screen and "Funding Source," "Account Code," "Purchase Price," and "Department" fields are automatically populated.
  - To manually update the Funding Source, Purchase Price, and/or Account Code, enter the information into the corresponding fields.
- 10. Click on Simal Confirmation. The window updates with the new funding information. The "Associate to Purchase Order" window displays the following message" "Confirm that the Following information is correct and click 'GO' to add the tag to the purchase order. Note that this action cannot be undone."
- 11. Click on **O**.
- 12. Click on Sector to close the "Associate to Purchase Order" window.

Remove Tag from a Purchase Order

If an asset has been brought into the database via the "Purchasing" grid and associated to the wrong "Purchase Order," it can be removed from that "Purchase Order."

Administrative users and site users must first be logged into the site the tag is located to edit a tag's Funding Information.

1. Click within the Tag/Serial Search field, located on the top navigation bar.

Tag / Serial 🖌 🔍 🔍

- 2. Enter/scan the tag number (it can be made up of alpha and/or numeric characters).
- 3. Click on Search or press the Enter key on your keyboard. The "Tag Information" window opens and displays the tag details.

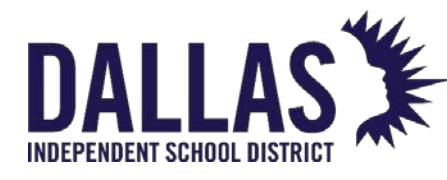

| Funding Information:            |                                  |  |  |
|---------------------------------|----------------------------------|--|--|
| Source: Order                   | Account Code: 83-081-0555-18-002 |  |  |
| Order Number: 111782 🍀          | Purchase Date: 05/30/2020        |  |  |
| Vendor: Hayes                   | Purchase Price: \$501.27         |  |  |
| Funding Source: 1300-Technology | Invoice Date:                    |  |  |
| FRN:                            | Invoice Number:                  |  |  |
| State Funding:                  | Expiration Date: 05/30/2025      |  |  |
| Federal Funding:                |                                  |  |  |
|                                 | Remove Tag From Order            |  |  |

- 4. Click on Semove Tag from Order, located in the "Funding Information" section.
- 5. Click **OK** in the "Remove Tag from Order" confirmation window.
- 6. Click on Close to close the "Tag Information" window.

Edit a Tag's Assigned Product

Editing a tag's assigned product number is only available for tags with a "Source" of "Initial." An initial source indicates that an asset was added to the database without "Purchase Order" information.

Administrative users and site administrators must be logged into the site the tag is located to edit a tag's assigned product number.

1. Click within the **Tag/Serial Search** field, located on the top navigation bar.

| Tag / Serial 👻 | Q |
|----------------|---|
|----------------|---|

- 2. Enter/scan the tag number (it can be made up of alpha and/or numeric characters).
- 3. Click on <u>Search</u> or press the **Enter** key on your keyboard. The "Tag Information" window opens and displays the tag details.

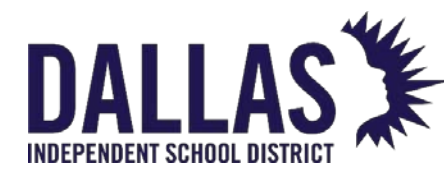

## **TIPWeb-IT Asset Management**

Reference Guide - Admin

| Product Information:                |              |  |  |
|-------------------------------------|--------------|--|--|
| Product: 24" ViewSonic VG2456 LED 晃 |              |  |  |
| Number: 2000031 🖋                   |              |  |  |
| Product Type: Monitor               | ViewSonic' 🚟 |  |  |
| Manufacturer: ViewSonic             |              |  |  |
| Model: VG2456                       |              |  |  |
| Suggested Price: \$260.00           |              |  |  |
| Product Notes:                      | li.          |  |  |

- 4. Click on Section. Edit, located next to the "Product Number" field in the "Purchasing Information" section.
- 5. Search for the respective product.
- 6. Click on **Select**, located in the respective product's row. The window updates with the selected product's information.
- 7. Review and verify the "Current Product" and "Selected Product" information is correct.
- 8. Click on **Update**. The window refreshes to show the newly assigned product.
- 9. Click on **Close** to close the "Tag Information" window.

#### Note:

- Tag search results for districts with the "Departments" feature enabled will display the department to which the tag is assigned. If the user viewing the tag search results is not assigned to the respective tag's assigned department, the "Department" field will be red.
- Review Bulk Edit, located on the "Tags" page above the blue grid header, to edit multiple tags at once, as well as the Purchase Price, Purchase Date, Funding Source, and Status (only available to administrative-level users).
- To edit the Purchase Date, Purchase Price, and/or Funding Source assigned to a specific tag with an "Inventory Type" of "Order," use Edit Purchase Order Details in the "Purchasing" grid.

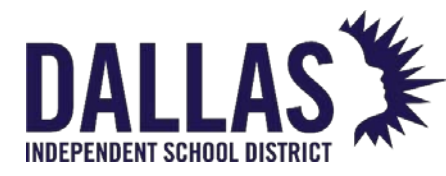

#### Update Tag Locations or Status

"Tag Search" is available in the top navigation bar. It allows a user to search for a specific tag or an item's serial number (a minimum of 3 digits are required), review tag details, and edit tag-specific information. To edit the attributes of a tag, review "Edit a Tag".

Set Tag Installation Information for a Single Tag

1. Click within the Tag/Serial Search field, located in the top navigation bar

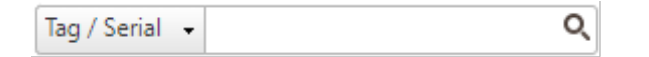

- 5. Enter/scan the tag number (it can be made up of alpha and/or numeric characters).
- 6. Click on Search or press the Enter key on your keyboard. The "Tag Information" window opens and displays the tag details.
- 7. <u>Click on Set Installation Data</u>, located in the "Installation Information" section. Set Installation Location and Date

| Installation Site: | e: Learning Campus         |  |
|--------------------|----------------------------|--|
| Installation Room: | Select Installation Room 🔹 |  |
| Installation Date: | Select Date                |  |

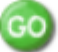

#### Note: Installation details cannot be edited once they are set.

- 8. Edit the Installation Site, Installation Room, and Installation Date (required fields are red).
- 9. Click on **O**Go.
- 10. Click on **Close** to close the "Tag Information" window.

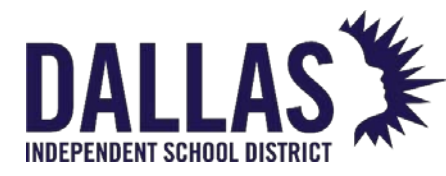

#### Change Tag Location

If a tag is located in a room at the user's site and has a status of "Available," the tag can be issued to a staff member, student, or room from the "Tag Information" window.

1. Click within the Tag/Serial Search field, located in the top navigation bar.

|  | Ì | ) | l |
|--|---|---|---|
|--|---|---|---|

- 2. Enter/scan the tag number (it can be made up of alpha and/or numeric characters).
- 3. Click on Search or press the Enter key on your keyboard. The "Tag Information" window opens and displays the tag details.
- 4. Click on the **Select Action** drop-down menu, located in the upper right corner of the "Tag Information" window.
- 5. Select the respective location under the "--- Change Location ---" menu subcategory. The "Issue Inventory" window or "Room to Room" window opens.
- 6. Enter/scan the **Student** or **Staff ID** (when issuing tag to student or staff).
  - Click on the Calendar Control (open the calendar popup) to set the Due Date.
- 7. Enter/scan the **Room** (when completing a "Room" transfer).
  - 1. For a room transfer, select **Use Previous Tag Status**, or deselect and use the drop-down menu to designate new status.
- 8. The tag is not automatically issued. Click on 😓 **Save** to issue the tag.
- 9. Click on 🙆 Done.
- 10. Click on **Close** to close the "Tag Information" window.

#### Change Tag Status

A user must be logged into the site where the tag is located to edit the tag's status.

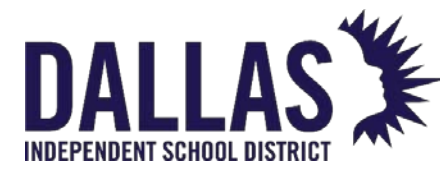

If required, a user must add the "Police Record #" and "Attachment" when changing the status to "Lost" or "Stolen."

1. Click within the Tag/Serial Search field, located in the top navigation bar.

| Tag / Serial 👻 🔍 |
|------------------|
|------------------|

- 2. Enter/scan the tag number (it can be made up of alpha and/or numeric characters).
- 3. Click on Search or press the Enter key on your keyboard. The "Tag Information" window opens and displays the tag details.
- 4. Click on the **Select Action** drop-down menu, located in the upper right corner of the "Tag Information" window.
- 5. Select the respective status under the "--- Change Status ---" menu subcategory. The "Change Status" window opens.
- 6. Enter/scan the sale price in the **Sale Price** field if the tag status is changed to "Sold" or "Auctioned."
- 7. (Optional) Enter notes related to status change in the **Status Notes** field.
- 8. The tag is not automatically issued. Click on 😓 **Save** to issue the tag.
- 9. Click on **60**.
- 10. Click on Sector to close the "Tag Information" window.

#### Delete a Tag

A user must be logged into the site where the tag is located to delete a tag.

Criteria must be met to delete a tag, including source of "Initial," asset type of "Standalone" or "Component," located in a "Room," and no "Audit" or "Transfer" history.

1. Click within the Tag/Serial Search field, located in the top navigation bar.

| ig / Serial 👻 🔍 |
|-----------------|
|-----------------|

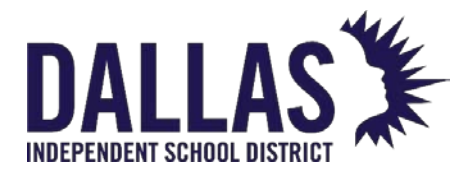

- 2. Enter/scan the tag number (it can be made up of alpha and/or numeric characters).
- 3. Click on <u>Search</u> or press the **Enter** key on your keyboard. The "Tag Information" window opens and displays the tag details.
- 4. Click on the **Select Action** drop-down menu, located in the upper right corner of the "Tag Information" window.
- 5. Select the status **Delete** under the "--- Administrative ---" menu subcategory. The "Delete Tag" window opens.
- 6. Verify the tag to be deleted. Click **Confirm**. The "Tag Information" window closes.

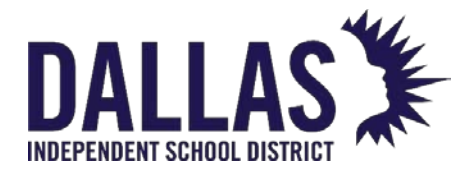

#### Tag Export

The Tag Export file is accessible by any user logged in with Administrative or Site View permissions. The user must navigate to each site individually to run this export, the export is not available in a Warehouse.

The Tag Export, in CSV format, is a complete listing of the tags within Asset Management respective to site views. It has detailed information regarding each tag, including:

## Where each Tag is located:

| Site Name & Site ID                                   | Grade           |
|-------------------------------------------------------|-----------------|
| Location Description, Location ID,<br>& Location Type | Email           |
| Room Description                                      | Parent Email    |
| Region                                                | Transfer Number |
| Facility ID                                           |                 |

## What kind of item each Tag is tracking:

| Product Name & Product Number | Manufacturer                                 |
|-------------------------------|----------------------------------------------|
| Product Type                  | 3 possible Product Other Fields' information |

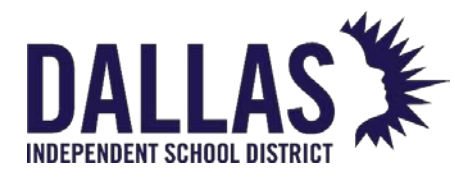

| Product Description | Suggested Price   |
|---------------------|-------------------|
| Model               | Model End of Life |
| SKU                 |                   |

## Each Tag's specific information:

| Tag Number                                                     | Serial Required        |
|----------------------------------------------------------------|------------------------|
| Active or Inactive                                             | Parent Tag Destination |
| Asset Type (Standalone, Parent, or<br>Component)               | Tag Notes              |
| Status o Department Assigned<br>(if Department feature enable) | Due Date               |
| 4 possible Tag Custom Fields' information                      | RFID                   |
| Last Scan Date & Last Scan By                                  | Asset Condition        |
| Last Audit Scan Date & Last Audit Scan By                      | Police Report #        |

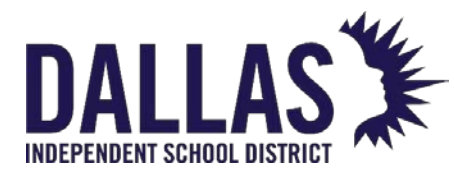

# TIPWeb-IT Asset Management

Reference Guide - Admin

| Projected Life  | Last Audit Date                                                   |
|-----------------|-------------------------------------------------------------------|
| Expiration Date | Last Audit By                                                     |
| Serial Number   | Staff Status                                                      |
| Asset UID       | Installation Site, Installation<br>Room,<br>and Installation Date |
| Area            |                                                                   |

## Each tag's inventory & funding history:

| Source (Initial or Order)   | FRN               |
|-----------------------------|-------------------|
| Order Number, if applicable | State Funding %   |
| Funding Source              | Federal Funding % |
| Account Code                | Invoice Date      |
| Vendor, if applicable       | Invoice Number    |

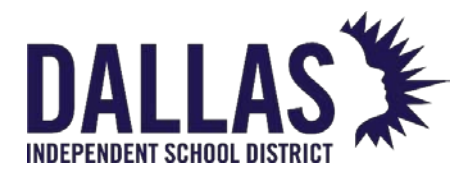

Purchase Price & Purchase Date

## Mobile Device Management Integrated Fields: (if applicable)

| Device Name     | Internal IP |
|-----------------|-------------|
| Last Login Date | LAT/LONG    |
| Last Login User | MAC Address |
| Last Seen Date  | MDM Status  |
| External IP     | OS          |

#### Export the Tag Export File

- 1. In the Site Tools Quick Links menu, click on Tag Export.
- 2. The following message displays: "Tag Export will take several minutes to generate and cannot be selected again until it is complete. Please click on 'OK' to proceed". Click **OK**.
- 3. If prompted "Do you want to open or save TagExport.csv...", click on **Open**. The Tag Export file opens within Microsoft Excel.

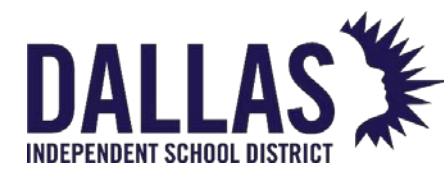

Reference Guide - Admin

## Parent and Components Overview

"Components" allows one or more existing tags (such as a Chromebook) to be assigned to another existing tag (such as a charging cart) by adding the tags into the **Components** tab in the "Tag Information" window. Once the relationship is established, the edited tag becomes the "Parent" and the associated tags become "Components." This allows all tags to move throughout the district, as a group, by only moving the parent tag. Examples include laptops in a laptop cart or a mobile workstation with various technology items.

#### Asset Types

|                | Tag Information |               |                |               |            |               | > |
|----------------|-----------------|---------------|----------------|---------------|------------|---------------|---|
| g/Serial: 5456 |                 | ar<br>ar      | ✓ <u>Quick</u> | <u>Verify</u> |            | Select Action | • |
| Detail Stat    | tus History     | Audit History | Ticket         | History       | Components | Attachments   |   |
| Tag: 1         | 5456            |               |                | Device Nam    | ie:        |               |   |
| Serial: /      | ANT209035       |               |                | External      | IP:        |               |   |
| Site:          | Learning Campus | <b>*</b>      |                | Internal      | IP:        |               |   |
| Location:      | Room: 600       |               | La             | ast Login Da  | te:        |               |   |
| Asset Type:    | Parent          |               | L              | ast Login Us  | en         |               |   |
| Status: /      | Available       |               | L              | last Seen Da  | te:        |               |   |
| Scan Date: (   | 02/10/2021      |               |                | LAT/LON       | G:         |               |   |
| RFID: 1        | Not Enabled     |               |                | MAC Addre     | SS:        |               |   |

There are three "Asset Types" within the Asset Management system. The "Asset Type" of an asset indicates whether the asset will be managed (moves and status changes) in a group or as one asset.

- **Standalone** This is the default asset type for every asset added to your database. Standalone assets are managed on a one-to-one basis.
- Parent When other assets are associated with an asset, it becomes a parent
- Component When an asset is associated with another asset, it becomes a component

Components reflect the current tag status of their parent.

As a parent is moved throughout the district, the components move with the parent.

• Room-to-Room Transfers

EDUCATIONAL TECHNOLOGY

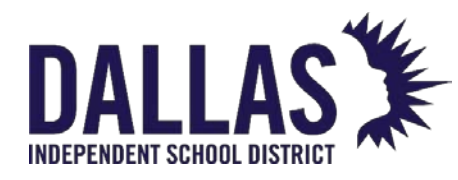

- Issuing to Staff
- Issuing to Students
- Site-to-Site Transfers

For each of the actions listed above, a warning screen displays the parent's respective components. This allows the removal of one or more components from the assigned parent.

A tag can only be assigned one "Asset Type" at a time. Therefore, a component cannot also be a parent.

#### Assigning a Tag to Another Tag

Only tags in the status of "Available" are eligible to be assigned to a parent. When a component is assigned to a parent, it automatically moves to the parent's current location. This action is recorded in the tag's "Status History."

|                                                                                               | Tag                              | Information                       |                              |                                | $\times$ |
|-----------------------------------------------------------------------------------------------|----------------------------------|-----------------------------------|------------------------------|--------------------------------|----------|
| Tag/Serial: 5456                                                                              | Ø2                               | ✓ <u>Quick Verify</u>             |                              | Select Action                  | •        |
| Detail Status History                                                                         | Audit History                    | Ticket History                    | Components                   | Attachments                    |          |
| Component Tag:                                                                                | •                                |                                   |                              |                                |          |
|                                                                                               |                                  |                                   |                              |                                |          |
|                                                                                               |                                  | Components                        |                              |                                | _        |
| Transfer All Components                                                                       |                                  | Components                        |                              |                                |          |
| Transfer All Components Product Name                                                          | Product Type                     | Components<br>Tag                 | Serial                       | Action                         |          |
| <ul> <li>Transfer All Components</li> <li>Product Name</li> <li>Dell Latitude 3301</li> </ul> | Product Type<br>Laptop           | Components<br>Tag<br>5354         | Serial<br>KL9R468            | Action                         |          |
| Transfer All Components<br>Product Name<br>Dell Latitude 3301<br>Dell Latitude 3301           | Product Type<br>Laptop<br>Laptop | Components<br>Tag<br>5354<br>5356 | Serial<br>KL9R468<br>KL9R469 | Action<br>S S<br>S S<br>Action |          |

1. Click within the Tag/Serial Search field, located in the top navigation bar.

| Tag / Serial | • | Q |
|--------------|---|---|
|--------------|---|---|

2. Enter/scan the tag number of the intended "Parent" tag (it can be made up of alpha and/or numeric characters).

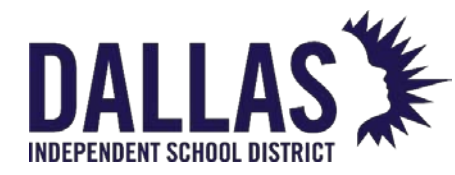

- 3. Click on <u>Begin Search</u> or press the **Enter** key on your keyboard. The "Tag Information" window opens and displays the tag details.
- 4. Click on the **Components** tab.
- 5. Enter the intended component in the **Component Tag** field. (If a scanner is not being used, click on ♥.) The tag is displayed in the "Components" grid.

Transfer a Component to Another Tag/Parent

1. Click within the Tag/Serial Search field, located in the top navigation bar.

| Tag / Serial 👻 | Q |
|----------------|---|
|----------------|---|

- 2. Enter/scan the tag number of the "Parent" tag (it can be made up of alpha and/or numeric characters).
- 3. Click on Search or press the Enter key on your keyboard. The "Tag Information" window opens and displays the tag details.
- 4. Click on the **Components** tab.
- 5. Locate the tag to transfer from the parent in the "Components" grid.
- 6. Click on **Transfer Component**, located in the respective tag's row. The "Transfer Component" window opens.
- 7. Enter the tag number of the new parent in the **New Parent Tag** field. (If a scanner is not being utilized, click on ♥.) The new parent's product name and current location are displayed.
- 8. Click on **GO** to complete the transfer. A success statement displays.
- 9. Click **OK**. The window updates and the tag is no longer listed as a component of the parent.

Transfer All Components to Another Tag/Parent

1. Click within the Tag/Serial Search field, located in the top navigation bar.

EDUCATIONAL TECHNOLOGY
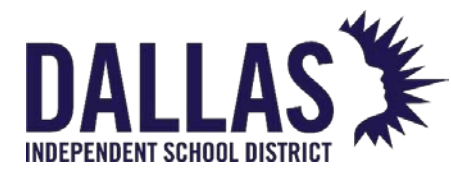

**TIPWeb-IT Asset Management** 

Reference Guide - Admin

Tag / Serial 👻 🔍

- 2. Enter/scan the tag number of the Parent tag (it can be made up of alpha and/or numeric characters).
- 3. Click on **Search** or press the ∫ key on your keyboard. The "Tag Information" window opens and displays the tag details.
- 4. Click on the **Components** tab.
- 5. Verify the desired tags (to transfer from this parent) in the "Components" grid.
- 6. Click on **Transfer All Components**, located above the blue grid header. The "Transfer Component" window opens.
- Enter the tag number of the new parent in the New Parent Tag field. (If a scanner is not being utilized, click on <sup>ூ</sup>.) The new parent's product name and current location are displayed.
- 8. Click on **©GO** to complete the transfer. A success statement displays.
- 9. Click **OK**. The window updates and the tag is no longer listed as a component of the parent.

Remove Component from Parent

1. Click within the Tag/Serial Search field, located in the top navigation bar.

| Tag / Serial 👻 | Q |  |
|----------------|---|--|
|----------------|---|--|

- 2. Enter/scan the tag number of the "Parent" tag (it can be made up of alpha and/or numeric characters).
- 3. Click on Search or press the Enter key on your keyboard. The "Tag Information" window opens and displays the tag details.
- 4. Click on the **Components** tab.
- 5. Locate the tag to remove from the parent in the "Components" grid.

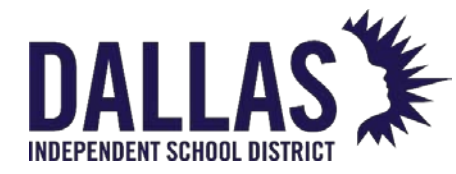

6. Click on **Remove as Component**, located in the respective tag's row. The window updates and the tag is no longer listed as a component of the parent.

#### Remove Parent from Component

1. Click within the Tag/Serial Search field, located in the top navigation bar.

| Tag / Serial 🕞 | Q |
|----------------|---|
|----------------|---|

- 2. Enter/scan the tag number of the "Component" tag (it can be made up of alpha and/or numeric characters).
- 3. Click on <u>Search</u> or press the **Enter** key on your keyboard. The "Tag Information" window opens and displays the tag details.
- 4. Click on the **Components** tab.
- 5. Click on Semove as Component, located at the bottom left-hand corner.

**Note:** When "Departments" are enabled, to associate a component to a parent, the user must have access to the department of the parent and the department of the component.

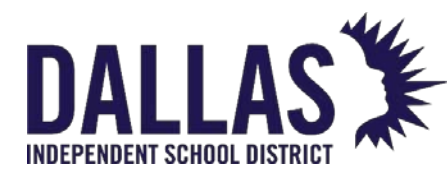

# Tags Grid Overview

The "Tags" grid, located on the top navigation bar, allows an administrator or site view user to search, view, share reports, and print tags within the Asset Management application. Administrative and user-level users can also use the "Tags" grid to transfer assets or make bulk edits for select fields if given the corresponding permissions.

## Tags Functionality

| Search Tags    |                  |                |            |               |                |   |                 |                |   |
|----------------|------------------|----------------|------------|---------------|----------------|---|-----------------|----------------|---|
| 🛃 Save Search  | Basic Filters    |                |            |               |                |   |                 |                |   |
| Save Search As | Site Name:       | Please select: | -          | Status:       | Please select: | - | Funding Source: | Please select: | - |
| Saved Searches | Location:        | Please select: | •          | Asset Type:   | Please select: | • | Vendor:         | Please search: | ۹ |
|                | Product Type:    | Please search: | ٥ <b>、</b> | Manufacturer: | Please search: | ٩ | Grade:          |                |   |
|                | Advanced Filters |                |            |               |                |   |                 |                |   |
|                | 2 😳              |                |            |               |                |   |                 |                |   |

The "Search Tags" section of the "Tags" grid allows Administrative View users to save search criteria and column settings for custom searches and reporting utilizing "Basic Filters" and "Advanced Filters."

- Save Search saves the current filter set established in the "Basic Filters" and "Advanced Filters" areas.
- Save Search As creates a new saved search based on the current filter set established in the "Basic Filters" and "Advanced Filters" areas.
- **Saved Searches** opens the "Saved Searches" window and allows the search of existing searches and the deletion of desired searches.
- **Basic Filters** located at the top of the "Tags" grid, allows the user to search for specific tag information using the following:
  - Site Name name of the site/location as defined by the district. This field is a required filter and available in the Administrative View Tags Grid only as all searches in the Site View Tags Grid are automatically filtered to the current site.
  - Location includes Rooms, Staff, Students, and Transfer.
  - **Product Type** description of the different types or groups of products (such as laptops, calculators, printers, cell phones, etc.).

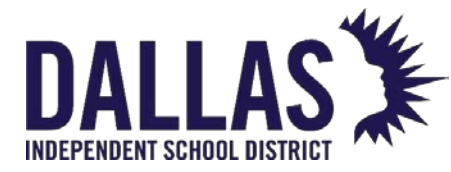

- **Status** indicates the state or condition of the item (such as: "Available" designated as available for the purpose of issuing; "In Use" designated as not available to issue).
- **Asset Type** displays "Standalone," Parent," or "Component" (respective to the tag and if it has a current component relationship established).
- **Manufacturer** company which produces the product.
- Funding Source the source of financial resources used to purchase an item.
- **Vendor** the name of an individual or a company who provides/supplies products to your district.
- Advanced Filters located at the top of the "Tags" grid, allows the user to search for specific tag information using the following:
  - **Tag** the unique identifier which is used to track items within Asset Management (may be an asset tag).
  - Serial if required by the district, a serial number which was recorded when the tag was issued for a product.
  - Asset UID is available for customers with an asset integration setup (paid add-on to Asset Management) and displays the unique asset number brought into Asset Management from the district's integration files (usually sourced from the district's financial or fixed asset system).
  - **Product Number** an auto-generated field; however, the district-level administrative user has the option to enter their own product number.
  - **Product Name** the name of the product.
  - Manufacturer company which produces the product.
  - Model manufacturer's specific version of the product.
  - **Product Type** description of the different types or groups of products (such as laptops, calculators, printers, cell phones, etc.).

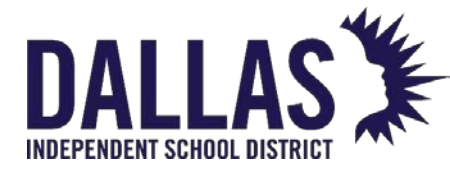

- Other #1, Other #2, and Other #3 optional fields used to track miscellaneous information regarding the product.
- **Suggested Price** suggested replacement price for the product.
- Site ID an alpha and/or numeric site number which likely corresponds with the student management system's site ID numbers.
- **SKU** defined by a retailer's coding system to distinguish individual products within the respective retailer's point-of-sale system.
- Site Name name the site/location goes by.
- Location ID an alpha and/or numeric number which corresponds with the student/staff ID number or Room number of the respective location.
- Location Description includes "Rooms," "Staff," and "Students" and their respective information.
- Location Type displays the respective "Room Type" or "Staff Type."
- **Asset Type** displays "Standalone," "Parent," or "Component" (respective to the tag and if it has a current component relationship established).
- **Parent Tag** displays the tag number of the parent tag the component tag is assigned (respective to the tag and if it has a current component relationship established).
- **Status** indicates the state or condition of the item (such as: "Available" designated as available for the purpose of issuing; "In Use" designated as not available to issue).
- Asset Condition displays the condition of the asset as defined in the "Asset Condition" table
- **Destination** for tags in the status of "In Transit", this field displays the site name responsible for receiving the tag once it arrives.
- Status Notes displays any entered notes entered at the time of a status change.

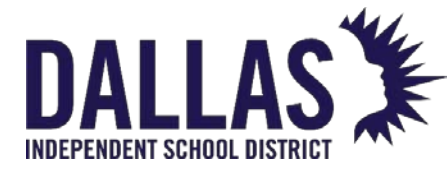

- Custom Tag Field 1, Custom Tag Field 2, Custom Tag Field 3, and Custom
   Tag Field 4 custom fields created by a district administrative user and applied to the "Product Type."
- Tag Notes displays any entered notes.
- **RFID** displays "Enabled" or "Not Found" for customers with RFID (paid add-on to Asset. Management) to indicate which tags have been associated with an EPC (for districts that do not have this paid RFID add-on, the field displays Not Enabled).
- **Department** displays the department assigned to the tag (only for Customers with the "Departments Feature" installed).
- **Due Date** date the tag must be returned to the site.
- **Source –** the source of the tagged inventory item: "Initial" (item was initialized), or "Order" (item was received from a purchase order).
- Order Number an alpha and/or numeric purchase order number.
- Funding Source the source of financial resources used to purchase an item.
- **Purchase Price** amount entered by the district level administrator when adding the product to the respective purchase order (may be different than the product's suggested price).
- **Purchase Date** date the purchase is submitted to a vendor, and it is also used to calculate the item's expiration date (may be the date the item's warranty goes into effect).
- **Vendor** the name of an individual or a company who provides/supplies products to your district (like a supplier).
- Account Code an alpha and/or numeric code indicating a districtspecific financial tracking number.
- **Projected Life** number of years the administrative level predicts this product is deemed to be usable.

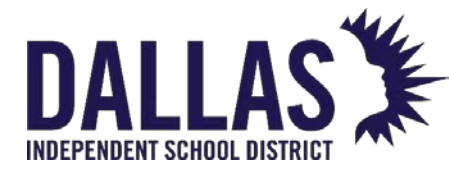

- **Expiration Date** is calculated by increasing the "Purchase Date" by the district's predicted Projected Life in the number of years.
- Last Scan By the Asset Management username who last issued or changed the status of this tag.
- Last Scan Date the date this tag was last issued and/or a change of status was made in Asset Management.
- Last Audit Scan Date The last date on which the tag was scanned on an audit.
- Last Audit Scan By The name of the user who performed the last audit scan.
- **Room Description** the name of the room (such as Principal's Office, Library, Chemistry Lab, etc.).
- Facility ID the internal number assigned to a facility.
- **Refresh –** refreshes and returns the "Tags" grid filters and search results grid to their original states.
- Go applies the filter settings ("Basic Filters" and "Advanced Filters").

Filter Results Grid

|                |                                                                 |                |                            |              |              | -              | -              |            |        |                         |                            |       |       |              |
|----------------|-----------------------------------------------------------------|----------------|----------------------------|--------------|--------------|----------------|----------------|------------|--------|-------------------------|----------------------------|-------|-------|--------------|
| 🗄 Edit Co      | 🖫 Edit Columns 🥒 Bulk Edit 🛛 🥩 Quick Transfer 🛛 😪 E-Mail Report |                |                            |              |              |                |                |            |        | Please Se               | Please Select Tag Report 🔻 |       |       |              |
| Tag            | Serial                                                          | Product Number | Product Name               | Manufacturer | Product Type | Site Name      | Location       | Asset Type | Status | Vendor                  | Funding Source             | Grade | Email | Parent Email |
| <u>B100100</u> | Y386GH4F65S25                                                   | 2000119        | 2007 Blue Bird Bus (AA 76) | Blue Bird    | Bus          | Admin Building | Room: Bus Yard | Standalone | In Use | Nationwide<br>Bus Sales | 0900-<br>District          |       |       |              |
| <u>B100101</u> | Y386GT4F69S56                                                   | 2000119        | 2007 Blue Bird Bus (AA 76) | Blue Bird    | Bus          | Admin Building | Room: Bus Yard | Standalone | In Use | Nationwide<br>Bus Sales | 0900-<br>District          |       |       |              |
| <u>B100102</u> | Y386RT4F79S64                                                   | 2000119        | 2007 Blue Bird Bus (AA 76) | Blue Bird    | Bus          | Admin Building | Room: Bus Yard | Standalone | In Use | Nationwide<br>Bus Sales | 0900-<br>District          |       |       |              |

The filter results section of the "Tags" grid is directly below the "Refresh" and "Go" icons and displays the result of filters applied in the basic and/or advanced searches.

• Edit Columns - located at the top left of the filter results grid, allows a district administrative user to manipulate the columns included in the search results by adding or removing Asset Management data fields.

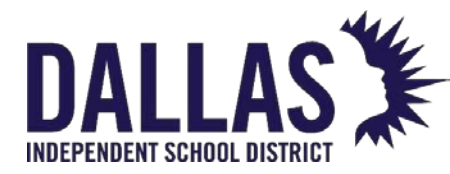

- **Bulk Edit** located at the top of the filter results grid, allows a district administrative user to edit multiple tags at once regarding the following fields.
  - Asset Condition displays the condition of the asset as defined in the "Asset Condition" table.
  - **Custom Field** special field created by user denoting specific information for a tag.
  - **Due Date** date the tag must be returned to the site.
  - Funding Source the source of financial resources used to purchase an item.
  - Installation Info the location (site and room) of a tag, and the date the tag is received at that location.
  - **Purchase Date** date the purchase is submitted to a vendor and it is also used to calculate the item's expiration date (may be the date the item's warranty goes into effect).
  - **Purchase Price** amount entered by the district level administrator when adding the product to the respective purchase order (may be different than the product's suggested price).
  - **Status** status of the tag.
- Quick Transfer located at the top of the filter results grid, allows a district administrative user to move available tags from one location to another without scanning each respective tag.
  - **Room to Room** allows the quick transfer of available tags from a room to a destination room within the same site using the "Tags" grid filters to select the desired tags.
  - Site to Site allows the quick transfer of available tags from a site or multiple sites to a room at a destination site using the "Tags" grid filters to select the desired tags.
- E-Mail Report located at the top of the filter results grid, allows users to e-mail the latest copy of the Tag Listing report to specified users.

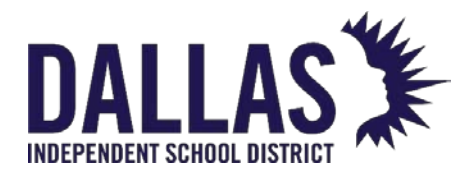

• **Moving Columns** - data fields displayed in the filter results grid can be repositioned by dragging the desired column to a new location with the grid.

# Tags Reports

| 🗄 Edit Columns 🥒 Bulk Edit 🥥 Quick Transfer 🔍 E-Mail Report |            |                |              |                                 |                |                   |                             |            |                           | •   |
|-------------------------------------------------------------|------------|----------------|--------------|---------------------------------|----------------|-------------------|-----------------------------|------------|---------------------------|-----|
| Tag                                                         | Serial     | Product Number | Manufacturer | Product Name                    | Product Type   | Site Name         | Location                    | Asset Type | PDF                       |     |
| T500151                                                     | A234001150 | 2000121        | Dell         | Dell Chromebook 11 (CB1C13)     | Chromebook     | Charles Bailey HS | Student: Jacklyn K Sheppard | Standalone | Inventory Quantity Report |     |
| T500152                                                     | A234001151 | 2000121        | Dell         | Dell Chromebook 11 (CB1C13)     | Chromebook     | Charles Bailey HS | Room: 11111                 | Standalone | Excel                     |     |
| T500153                                                     | A234001152 | 2000121        | Dell         | Dell Chromebook 11 (CB1C13)     | Chromebook     | Charles Bailey HS | Room: 11111                 | Standalone | Archived Inventory        |     |
| T500154                                                     | A234001153 | 2000121        | Dell         | Dell Chromebook 11 (CB1C13)     | Chromebook     | Charles Bailey HS | Room: 11111                 | Standalone | Components Listing        |     |
| T500155                                                     | A234001154 | 2000121        | Dell         | Dell Chromebook 11 (CB1C13)     | Chromebook     | Charles Bailey HS | Room: 11111                 | Standalone | E-Rate Report             | - [ |
| TEODATE                                                     | 4001155    | 2000121        | D-0          | Dell characterite to (controla) | Character also | dealer bellevitie | D                           |            | Model End of Life         |     |

The "Tags" grid provides reports to be viewed/printed. These reports can be accessed by clicking the dropdown box in the upper right corner of the filter results grid. Filtered results will be displayed within the respective report except for the "Archived Inventory Report" and the "Room Audit Detail" reports.

- Inventory Quantity Report displays in PDF format, lists total quantities of tags based on criteria defined by the user.
- Archived Inventory downloads, in .CSV format, tags within Asset Management that have been archived, including detailed information regarding each tag (archive date, archive notes, and the district administrative user who performed the respective archive process).
- **Components Listing** downloads, in .CSV format, a listing of all current component tags and parent tags within the district.
- E-Rate Report downloads, in .CSV format, a list of the tags displayed in the Tags Grid and their respective ERate related data such as FRN, State Funding %, Federal Funding %, Invoice Number, Invoice Date, Delivery and Installation Site, and Date.
- **Model End of Life** downloads, in .CSV format, a list of the tags displayed in the Tags Grid and their respective data relating to Model end of life, Approaching the end of life, and Past end of life.
- **Room Audit Detail Report** downloads, in .CSV format, tags and their respective audit state for room audit(s) within a respective campus.

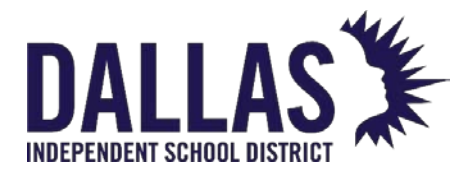

- **Status Lifecycle Report** downloads, in .CSV format, a list of the tags displayed (within the Tags grid) every time each tag was in a particular status (user selects the desired Status and Date Range within the Status Lifecycle Report window).
- **Tag Depreciation Report** displays, in .CSV format, information related to the value of tags as determined by select filters and provides the depreciation value of the tags. (When creating a "Tag Depreciation Report", annual depreciation and depreciated value are calculated only when the purchase price, purchase date, and projected life of a tag are available.)
- **Tag Listing** downloads, in .CSV format, the columns, and tags displayed within the filter results grid.

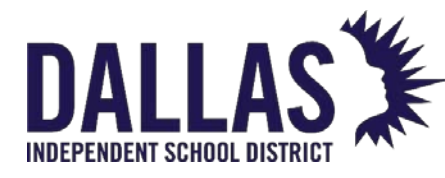

# **Running Tags Reports**

The "Tags" grid, located in the top navigation bar, allows admin view or site view users with "Tags" grid permission to search, view, and/or print reports respective to the selected filters. The administrative view user will be able to search all assets in the district, whereas a site view user can search for assets at their respective site.

Except for the "Archived Inventory Report," assets must be listed in the filter results grid to be included in the report.

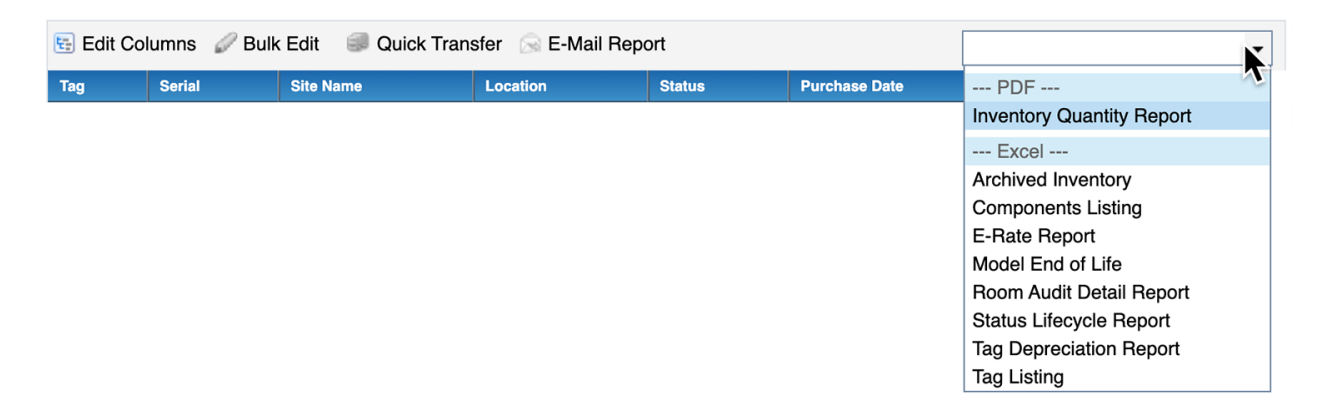

### Inventory Quantity Report

This report, in PDF format, provides inventory quantities respective to the selected filters. Report options include "Funding Source," "Distribution Type," "Manufacturer," "Model," "Product Name," "Product Type," and "Vendor."

- 1. Click on **Tags**, located in the top navigation bar.
- 2. Filter the "Tags" grid, using the Sasic Filters and/or Advanced Filters feature, for the respective tag information.
- 3. Click on <sup>22</sup> Apply Filters.
- 4. Click the **Please Select Tag Report** drop-down menu, located above the blue grid header.
- 5. Select **Inventory Quantity Report** under the "--- PDF ---" menu subcategory. The "Report Setup" window opens.

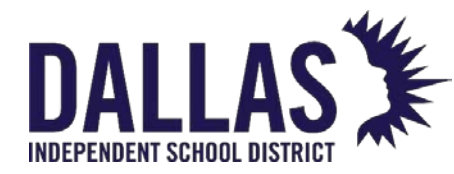

6. Select the report option from the **Report For** drop-down menu. The report will be organized by the field chosen in this step and location of the assets in the filter results grid.

| Tag Serial S Report Setup X In Number *                       |  |
|---------------------------------------------------------------|--|
| Selected <b>3,752</b> tag(s) from <b>0</b> site(s)            |  |
| Report For:                                                   |  |
| Include District Summary: Funding Source                      |  |
| Include Untagged Inventory: Manufacturer                      |  |
| Report Notes: Model<br>Product Name<br>Product Type<br>Vendor |  |
|                                                               |  |

- 7. (Optional) Select **Include District Summary**. This option will include a one-page summary of all assets in the filter results grid.
- 8. (Optional) Select **Include Untagged Inventory**. This option will include a quantity for both tagged and untagged inventory items.
- 9. (Optional) Enter notes in **Report Notes** box. Text placed in the "Report Notes" box will appear at the top of each page in the report.

10. Click on <sup>69</sup> **GO**. The "Inventory Quantity Report" opens in PDF format.

### Archived Inventory Report

This report, in CSV format, provides a detailed list of archived tags. The "Archived Inventory Report" will list all archived tags and ignore the tags that are in the filter results grid. The report includes "Archive Date," "Archive By," "Archive Notes," "Tag," "Serial," "Product Number," "Product Name," "Manufacturer," "Model," "Product Type," "Other" fields (1, 2, and 3), "Suggested Price," "Site ID," "Site Name," "Region," "Location ID," "Location Description," "Location Type," "Name," "Status," "Custom Tag" fields (1, 2, 3, and 4), "Tag Notes," "Source," "Order Number," "Vendor," "Funding Source," "Account Code," "Purchase Price," "Purchase Date," "Projected Life," "Expiration Date," "Last Scan Date," "Last Scan By," "SKU," "Area," "FRN,"

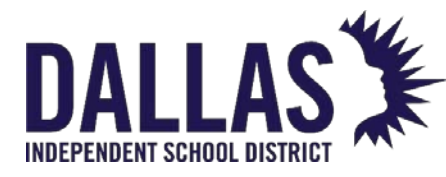

"State Funding Percentage," "Federal Funding Percentage," "Invoice Date," "Invoice Number," "Installation Site," "Installation Date," "Facility ID," "Staff Status," "CFDA," and "Sale Price."

- 1. Click on **III Tags**, located in the top navigation bar.
- 2. Click the **Please Select Tag Report** drop-down menu, located above the blue grid header.
- 3. Select Archived Inventory under the "--- Excel ---" menu subcategory.
- 4. If prompted with "Do you want to open or save csv," click on **Open**. The "Archived Inventory" opens within Microsoft Excel. If your browser does not prompt you to open the file, check your downloads folder.

#### Components Listing

This report, in CSV format, provides a district-wide list of current component and parent tags. The report includes "Parent Tag," "Asset Type," "Tag," "Serial," "Product Number," "Product Name," "Manufacturer," "Product Type," "Site Name," "Location," "Status," "Vendor," "Funding Source," "Grade," and "Email" fields.

- 1. Click on **III Tags**, located in the top navigation bar.
- 2. Filter the "Tags" grid, using the 🔳 **Basic Filters** and/or 🔳 **Advanced Filters** feature, for the respective tag information.
- 3. Click the **Please Select Tag Report** drop-down menu, located above the blue grid header.
- 4. Select **Components Listing** under the "--- Excel ---" menu subcategory.
- 5. If prompted with "Do you want to open or save csv," click on **Open**. The "Components Listing" opens within Microsoft Excel. If your browser does not prompt you to open the file, check your downloads folder.

# E-Rate Report

This report, in CSV format, provides "E-Rate" asset information from purchase orders. The report includes "Site ID"; "Site Name"; "Current Room"; "Room Description"; "Tag"; "Serial"; "Product Number"; "Product Name"; "Manufacturer"; "Model"; "Purchase Order"; "Vendor"; "Funding Source"; "FRN"; "State Funding Percentage"; "Federal Funding Percentage"; "Department";

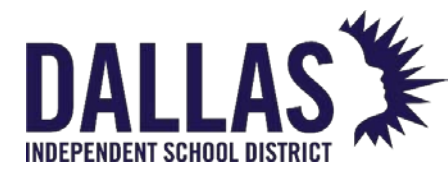

"Account Code"; "Purchase Date"; "Purchase Price"; "Invoice Number"; "Invoice Date"; "Delivery Site"; "Delivery Date"; "Original Install Site"; "Original Install Room"; "Original Install Date"; "Expiration Date"; "Status"; "Asset Condition"; "Asset Type"; "Custom Tag Field #1, #2, #3, and #4"; "Tag Notes"; "Status Notes"; "Last Scan Date"; and "Staff Status" fields.

- 1. Click on **III Tags**, located in the top navigation bar.
- 2. Filter the "Tags" grid, using the 🔳 **Basic Filters** and/or 🔳 **Advanced Filters** feature, for the respective tag information.
- 3. Click the **Please Select Tag Report** drop-down menu, located above the blue grid header.
- 4. Select **E-Rate Report** under the "--- Excel ---" menu subcategory.
- 5. If prompted with "Do you want to open or save E-RateReport.csv," click on **Open**. The "E-Rate Report" opens within Microsoft Excel. If your browser does not prompt you to open the file, check your downloads folder.

#### Room Audit Detail Report

This report, in CSV format, provides a listing of the tags and their respective audit state for room audit(s) within a respective campus. The "Room Audit Detail Report" is not available in "Site View" (check the "Rooms Grid Reports"). This report includes "Site ID," "Site Name," "Tag," "Serial Number,"

"Audit State," "Audit Scan Date," "Audit Scan By," "Audit Location," "Expected Location," "Room Type," "Audit Date," "Audit By," "Audit Status," "Action Taken," "Audit Notes," "Product Number," "Product Name," "Model," "Manufacturer," "Product Type," "Inventory Status," "Tag," "Notes," "Order Number," "Funding Source," "Department," and "Purchase Price."

- 1. Click on **III Tags**, located in the top navigation bar.
- 2. Click the **Please Select Tag Report** drop-down menu, located above the blue grid header.
- 3. Select **Room Audit Detail Report** under the "--- Excel ---" menu subcategory. The "Filter Report" window opens.
- 4. (Optional) Filter the report using the **Site**, **Audit State**, and/or **Audit Status** dropdown menus.

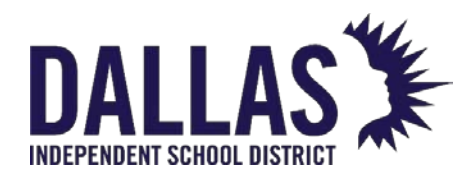

- 5. Click on **© GO**.
- 6. If prompted with "Do you want to open or save csv," click on **Open**. The "Room Audit Detail Report" opens within Microsoft Excel. If your browser does not prompt you to open the file, check your downloads folder.
- 7. Click on Close to close the "Filter Report" window.

# Status Lifecycle Report

This report, in CSV format, provides a list of all statuses, at various times, to the filtered tags. Dependent on selected filters in the "Tags" grid, this report may include "Selected Status," "Status Notes," "Origin Site," "Scan Date," "Scan By," "Tag," "Serial," "Product Number," "Product Name," "Manufacturer," "Product Type," "Site Name," "Location," "Asset Type," "Status," "Vendor," and "Funding Source."

- 1. Click on **Tags**, located in the top navigation bar.
- 2. Filter the "Tags" grid, using the Sasic Filters and/or Advanced Filters feature, for the respective tag information.
- 3. Click the **Please Select Tag Report** drop-down menu, located above the blue grid header.
- 4. Select **Status Lifecycle Report** under the "--- Excel ---" menu subcategory. The "Status Lifecycle Report Filters" window opens.
- 5. Filter the report using the **Status** and **Date Range** dop-down menus. These are required fields.
- 6. Choosing **Custom Date Range** opens additional fields.
  - 1. Click on Open the calendar popup to select the "Start Date."
  - 2. Click on Open the calendar popup to select the "End Date."
- 7. Click on **© GO**.
- 8. If prompted with "Do you want to open or save csv," click on **Open**. The "Status Lifecycle Report" opens within Microsoft Excel. If your browser does not prompt you to open the file, check your downloads folder.

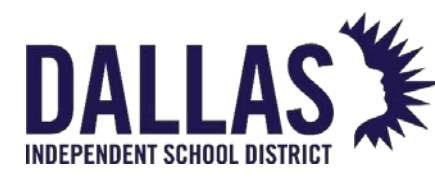

Model End of Life Report

This report, in CSV format, provides information related to the age of tags as filtered using the "Tags" grid filters ("Basic" and/or "Advanced"). The report includes "Site ID," "Site Name," "Location," "Tag Number," "Serial Number," "Product Name," "Product Type," "Manufacturer," "Model," "Suggested Price," "Projected Life," "Status," "Funding Source," "Account Code," "Purchase Date," "Purchase Price," "Model End of Life," "Approaching End of Life," and "Past End of Life" fields.

- 1. Click on **III Tags**, located in the top navigation bar.
- 2. Filter the "Tags" grid, using the 🔳 **Basic Filters** and/or 🔳 **Advanced Filters** feature, for the respective tag information.
- 3. Click the **Please Select Tag Report** drop-down menu, located above the blue grid header.
- 4. Select Model End of Life Report under the "--- Excel ---" menu subcategory.
- 5. When the message appears asking, "Do you want to open or save ModelEndOfLife.csv," click on **Open**. The "Model End of Life Report" opens within Microsoft Excel. If your browser does not prompt you to open the file, check your downloads folder.

# Tag Depreciation Report

This report, in CSV format, provides tag depreciation value based on selected filters. The user filters the tags by "Report Date," what tags to "Report On," whether to "Calculate Depreciation" by month or year, and whether or not to "Include Archived Inventory." This report includes "Site ID," "Site Name," "Location," "Archive Date," "Archive By," "Archive Notes," "Tag Number," "Serial Number," "Product Name," "Product Type," "Manufacturer," "Model," "Suggested Price," "Projected Life," "Status," "Funding Source," "Account Code," "Purchase Date," "Purchase Price," "Age," "Annual Depreciation," "Monthly Depreciation," "Depreciated Value," "FRN," "State Funding Percentage," "Federal Funding Percentage," "Sale Price," "Invoice Date," "Invoice Number," and "Staff Status."

When creating a "Tag Depreciation Report," annual depreciation and depreciated value are calculated only when the purchase price, purchase date, and projected life of a tag is available.

1. Click on **Tags**, located in the top navigation bar.

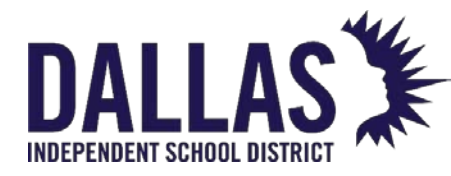

- 2. Filter the "Tags" grid, using the Sasic Filters and/or Advanced Filters feature, for the respective tag information.
- 3. Click the **Please Select Tag Report** drop-down menu, located above the blue grid header.
- 4. Select **Tag Depreciation Report** under the "--- Excel ---" menu subcategory. The "Tag Depreciation Report Filters" window opens.
- 5. Click on Calendar Control (open the calendar popup) next to the Report Date field to edit the date. The current date is the default date.
- 6. Select "Month" or "Year" from the **Calculate Depreciation By** drop-down menu.
- 7. Select or deselect Include Archived Inventory.
- 8. Click on <sup>60</sup>**GO**.
- If prompted with "Do you want to open or save csv," click on Open. The "Tag Depreciation Report" opens within Microsoft Excel.

# Tag Listing Report

If the "Tags" grid is filtered using the "Tag Listing" report, the report will display only the filtered tag information in a CSV file. The "Tag Listing" report default columns include "Tag," "Serial," "Product Number," "Product Name," "Manufacturer," "Product Type," "Site Name," "Location," "Asset Type," "Status," "Vendor," and "Funding Source." Edit columns to include a greater amount of tag information, including:

- Where each tag is located:
  - Site
  - Site ID
  - Region
  - Location
  - Location ID
  - Location Type

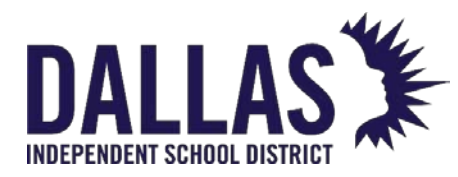

- Destination
- Facility ID
- What kind of item each tag is tracking:
  - Product Type
  - Product Name
  - Product ID
  - Product Description
  - Model
  - SKU
  - Manufacturer
  - 3 possible product Other Fields' information
  - Model End of Life
  - Projected Life
  - Suggested Price
- Each Tag's specific information:
  - Tag Number
  - Serial Number
  - Asset UID
  - Asset Type
  - Parent Tag
  - Active or Inactive
  - Status ("In Use" or "Available")
  - Area Assigned

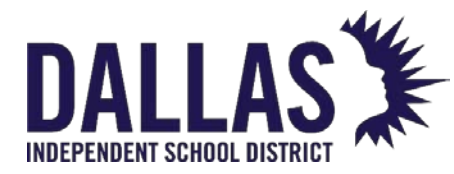

- 4 possible tag Custom Fields' information
- RFID
- Expiration Date
- Last Scan Date & by Whom
- Each Tag's inventory and funding history:
  - Inventory Type ("Initial" or "Order")
  - Order Number
  - Account Code
  - Vendor
  - Funding Source
  - Purchase Price
  - Purchase Date
  - 1. Click on **Tags**, located in the top navigation bar.
  - 2. Filter the "Tags" grid, using the Sasic Filters and/or Advanced Filters feature, for the respective tag information.
  - 3. Click the **Please Select Tag Report** drop-down menu, located above the blue grid header.
  - 4. Select **Tag Listing** under the "--- Excel ---" menu subcategory.
  - 5. If prompted with "Do you want to open or save csv," click on **Open**. The "Tag Listing" report opens within Microsoft Excel.

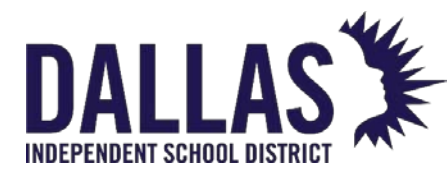

# List all Issued Devices Based on Due Date

The tags grid is a quick way to get you a list of devices and it allows you to set parameters to filter the data to match the information you need. The following is a step-by-step process for creating a listing of all devices issued to staff or students, based on due date.

#### Who can use this feature?

• Admin or Site Admin

The Process

- 1. From the **Tags** grid, set the following parameters:
  - Location: Student and/or Staff
  - Status: In Use
  - If in District view, choose Site view
  - Filter for any additional data sets (i.e., grade level)
- 2. Add a **Due Date** column from the Edit Column action above the Tags grid header.
- 3. Choose Tags Listing from the Tags Report drop down menu.
- 4. Open the exported file in your favorite spreadsheet software.

# Pro Tip

Remove data columns that do not apply to the current search. Add columns that enhance reported data. Leaving basic filters as default returns all records for that field.

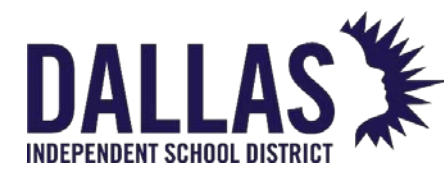

# Using the Tags Grid for Bulk Edits

Bulk Edit, located at the top of the "Tags" grid, allows an administrative user to edit multiple tags at once. The Bulk Edit tool does not allow edits to tags with the Inventory Type of "Order." This means only initialized tags are available to bulk edit.

The fields eligible to be edited are Department, Purchase Date, Purchase Price, Funding Source, and Status.

Bulk Edit Tag Information

Administrative-level users and site administrators can edit a small number of fields associated with the tag (including the tag number, serial number, tag notes, and custom fields, if they apply). They must be logged into the site where the tag is located to edit the tag's information.

- 1. Click on **Tags**, located in the top navigation bar.
- 2. Filter the "Tags" grid for the desired tags to be edited.
- 3. Click on Sulk Edit. The "Bulk Edit" window opens.
- 4. Select the respective field to edit using the **Field to Edit** drop-down menu. Additional fields populate.
- 5. Select/enter additional information in respective fields.
- 6. Click on **Vext**. This displays the "Sample Selection" grid containing a small sample of tags selected for bulk edit.
- 7. Click on <sup>(Q)</sup> **GO**, located below the "Sample Selection" grid. The "Bulk Edit Confirmation" window opens with a review of the respective bulk edit details.
- 8. Click **OK** to proceed with the bulk edit. The "Bulk Edit Complete" window opens and displays a success message.
- 9. Click **OK**.

Bulk Edit Status Change and Archive

1. Click on **III Tags**, located in the top navigation bar.

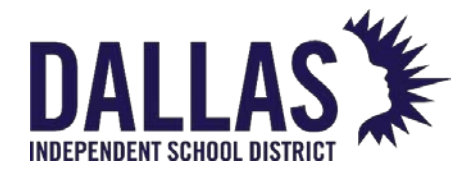

- 2. Filter the "Tags" grid for the desired tags to be edited.
- 3. Click on Sulk Edit. The "Bulk Edit" window opens.
- 4. Select **Status** using the **Field to Edit** drop-down menu.
- 5. Select the respective status in the **Update Records To** field.
- 6. Check Check Archive Records.

Note: Archive Records is not available for the statuses of "Available," "In Repair," or "In Use."

- 7. Click on <sup>•</sup> Next. This displays the "Sample Selection" grid containing a small sample of tags selected for bulk edit.
- 8. Click on <sup>(2)</sup> **GO**, located below the "Sample Selection" grid. The "Bulk Edit Confirmation" window opens.
- Enter the number of tags being archived in the Confirm the count by typing it here field.
- 10. Click the Tag(s) Selected for Archive report at the bottom of the "Bulk Edit Confirmation" window. A report opens in CSV format listing all the tags impacted by this operation.
- 11. Click **Confirm** to proceed with the bulk edit. The "Bulk Edit Complete" window opens and displays a success message.
- 12. Click **OK**.

### Bulk Edit Notes

To edit the Purchase Date, Purchase Price, and/or Funding Source assigned to a specific tag with an Inventory Type of "Order," use **Edit Purchase Order Details**.

\* Only districts with the "Departments" feature enabled will have the "Department" option displayed in the **Field to Edit** drop-down menu.

\*\* Bulk Edit Statuses are limited. The table below breaks down the rules pertaining to statuschanging in bulk, as they relate to the tag's Location. Tags with the Asset Type of "Parent" are eligible for bulk edit status changes and will automatically update respective "Component"

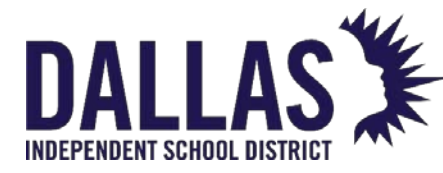

tags. Tags with the Asset Type of "Component" are not eligible for bulk edit status changes if their Parent is not part of the filtered data.

AVAILABLE = Tags in the status of "Available"

**<u>NOT AVAILABLE</u>** = Tags not in the status of "Available" (includes Auctioned, Disposed, In Repair, In Use, Lost, Recycled, Returned to Vendor, Sold, Stolen, Surplus, and Used for Parts)

| Status Transfer Details                                                                                                    | Rooms | Staff | Students | Transfers |
|----------------------------------------------------------------------------------------------------|-------|-------|----------|-----------|
| From AVAILABLE to <u>NOT</u><br><u>AVAILABLE</u><br>(Example: "Available" to<br>"Returned to Vendor")                                                                                                    | YES   | NO    | NO       | NO        |
| From <u>NOT AVAILABLE</u> to <u>NOT</u><br><u>AVAILABLE</u><br>(Example: "In Repair" to<br>"Disposed")                                                                                                    | YES   | YES   | YES      | NO        |
| From <u>NOT</u><br><u>AVAILABLE</u> to <u>AVAILABLE</u><br>Only "In Use" and "In Repair" are<br>eligible <u>NOT AVAILABLE</u> statuses<br>(Example: "In Use" to "Available"<br>or "In Repair" to "Available") | YES   | NO    | NO       | NO        |

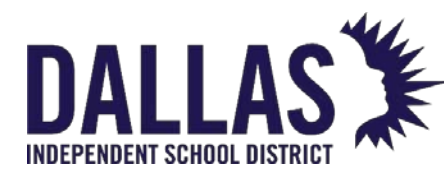

# Transfer Assets Quickly via Tags Grid

Quick Transfer allows administrative administrators the ability to bulk transfer tags (in the status of Available) from multiple origin sites to a single destination or from multiple rooms at a site to a single destination room within the same site. This process does not require each tag to be scanned. Filter the Tags grid to select the desired tags.

Note: Tags issued to a student or staff member cannot be included in a Quick Transfer.

|                             | Quick Trans              | fer            | ×       |
|-----------------------------|--------------------------|----------------|---------|
| Transfer Details            | · [                      | Tag Detai      | ils     |
| Transfer Type: Site to Site | -                        | View Inventory | Details |
| 🚱 Create a new tra          | ansfer                   |                |         |
| Transfer from Site(s):      | All items checked        | •              | ]       |
| Destination Site:           | Learning Campus          | •              |         |
| Destination Room:           | 200                      | -              |         |
| Status:                     | Available                | •              | ]       |
| Status Notes:               | Transfer to correct site |                |         |
|                             | 60                       |                | -       |

Perform a Site-to-Site Quick Transfer

- 1. Click on **Tags**, located in the top navigation bar.
- 2. Filter the "Tags" grid for the respective tags to transfer.
- 3. Click on SQuick Transfer. The "Quick Transfer" window opens.
- 4. Select **Site to Site** using the **Transfer Type** drop-down menu.
- 5. Click on <sup>3</sup> Create a New Transfer.
- Select the site(s) where the tags are currently located using the Transfer from Site(s) drop-down menu.
- 7. Review the "Tag Details" box to verify the number of tags available to transfer. Only "Available" tags qualify for this process.

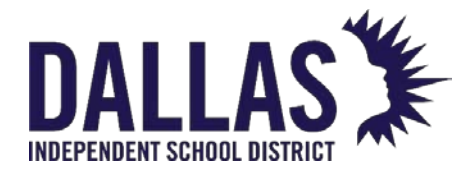

- 8. Select the destination site from the **Destination Site** drop-down menu.
- 9. Select the destination room from the **Destination Room** drop-down menu.
- 10. Select the tag status from the **Status** drop-down menu.
- 11. Enter **Status Notes** (optional). Character limit of 1,000.
- 12. Click on <sup>12</sup> **GO**. The "Site to Site Transfer" window opens.
- 13. Confirm that the number of tags displayed in red and the destination site are accurate.
- 14. Type in the confirmation word (case sensitive) displayed on the "Site to Site Transfer Confirmation" window.
- 15. Click on **Confirm**. A processing window opens and displays the progress of the transfer.
- 16. The "Transfer Complete" window opens and displays the message "Transfer Completed Transfer Successful."
- 17. Click **OK**.

Perform a Room-to-Room Quick Transfer

- 1. Click on **III Tags**, on the top navigation bar.
- 2. Filter the "Tags" grid for the respective tags to transfer.
- 3. Click on SQuick Transfer. The "Quick Transfer" window opens.
- 4. Select **Room to Room** using the **Transfer Type** drop-down menu.
- 5. Click on <sup>O</sup> Create a New Transfer.
- 6. Select the site using the **Site** drop-down menu.
- Select the desired room(s) where the tags are currently located using the Transfer from Room(s) drop-down menu.
- 8. Review the "Tag Details" box to verify the number of tags available to transfer. Only "Available" tags qualify for this process.

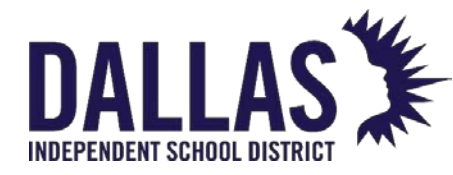

- 9. Select the destination room from the **Destination Room** drop-down menu.
- 10. Select the tag status from the **Status** drop-down menu.
- 11. Enter **Status Notes** (optional). Character limit of 1,000.
- 12. Click on 🙆 GO. The "Room to Room Transfer Confirmation" window opens.
- 13. Confirm that the number of tags displayed in red and the destination room are accurate.
- 14. Type in the confirmation word (case sensitive) displayed on the "Room to Room Transfer Confirmation" window.
- 15. Click on **Confirm**. A processing window opens and displays the progress of the transfer.
- 16. The "Quick Transfer" window opens and displays the message "Transfer Completed Transfer Process Complete."
- 17. Click **OK**.

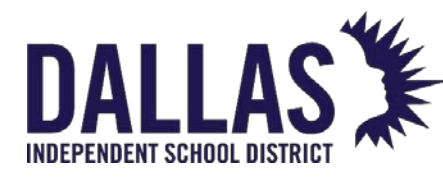

# <u>Attach a File to a Tag</u>

Tag Search is available in the top navigation bar. It allows a user to search for a specific tag or an item's serial number (a minimum of 3 digits are required), review details regarding that tag, and edit tag specific information. To change the status of a tag, review Change Tag Status.

|                   |                                                           | т                   | ag Information                                        |            | >                  |
|-------------------|-----------------------------------------------------------|---------------------|-------------------------------------------------------|------------|--------------------|
| Tag/Serial:       | T31507                                                    | Ø                   | ✓ <u>Quick Verify</u>                                 |            | Select Action 🝷    |
| Detail            | Status History                                            | Audit History       | Ticket History                                        | Components | Attachments (1)    |
| 🔁 <u>Add Atta</u> | achment                                                   |                     |                                                       |            |                    |
| •                 | File Name: <u>Exampl</u><br>File Size: 53.59 KB<br>Notes: | Date Attached<br>At | d: 2/13/2023 11:07:10 AM<br>tached By: District Admin |            |                    |
| К                 | 1 > > Page siz                                            | e: 10 ▼             |                                                       |            | 1 items in 1 pages |

- On the top navigation bar, click within the Tag/Serial Search field.
- 2. Enter/scan the tag number of the intended Parent tag. This can consist of alphabetic or numeric characters.
- 3. Click <sup>Q</sup> **Search** or hit the Enter key. The Tag Information window opens to display the tag details.
- 4. Click the **Attachments** tab.
- 5. Click **3** Add Attachment to open the window.
- 6. Click **Browse** to search for and select the respective file.
- 7. Enter any necessary notes in the Notes field (optional).
- 8. Click **Save** to close the Add Attachment window. The Attachment tab updates.
- 9. Click Close to close the Tag Information Window.

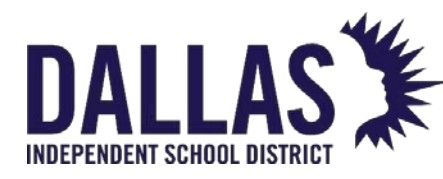

# Initiate a Site-to-Site Transfer

Asset Management allows items to be moved from one site to another through the process called "Site-to-Site Transfers." The site currently storing the items initiates the transfer by identifying each tag to send, and the destination site receives the transfer by confirming each tag received.

Site-to-Site Transfers do not allow tags in the status of "Lost" or "Stolen" to be transferred. Scanning or typing one of these tag numbers into the transfer will result in an error and the tag status will need to be updated to add it successfully to the transfer.

- 1. Click on **Initiate Transfer** under "Transfer Tools Quick Links." The "Initiate Transfer" window opens.
- 2. Select the site receiving the item(s) from the **Destination** drop-down menu.

|                                                 |                                                                    | Initiate     | Transfer                            |                |            | ×            |
|-------------------------------------------------|--------------------------------------------------------------------|--------------|-------------------------------------|----------------|------------|--------------|
| Transfer #:<br>Type:<br>Status:<br>Destination: | Transfer Details<br>5096<br>Site to Site<br>New<br>Learning Campus | <b>9</b> Ø   | Submit T<br>Delete Tr<br>Print Trai |                |            |              |
| Submitted                                       | Approved                                                           | Scheduled    | In Transit                          | Receiving      | Complete   | d            |
| Tagged Inventory to Tra                         | ansfer                                                             |              |                                     |                |            | <u>^</u>     |
|                                                 | Tag / Serial:                                                      |              |                                     | •              | Ø          |              |
| Tag                                             | Product Number                                                     | Product Name |                                     | Previous Statu | IS         | Actions      |
| C <u>381</u>                                    | <u>7</u> 2000064                                                   | Lenovo Thin  | kCentre M57e                        | In Use         |            | <b></b>      |
| К<1>>>                                          | Page size: 10 🔻                                                    |              |                                     |                | 1 items ir | n 1 pages    |
| Untagged Inventory to                           | Transfer                                                           |              |                                     |                |            | $\checkmark$ |
| Transfer Notes                                  |                                                                    |              |                                     |                |            | ~            |

3. Click on O Create New Transfer next to the "Destination" field.

4. For tagged items, enter/scan the **Tag Number** or **Serial Number** into the **Tag/Serial** field, located in the "Tagged Inventory to Transfer" section.

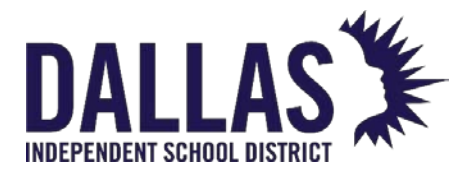

If the tag(s) added to the transfer are an Asset Type of "Component" or "Parent," an additional warning screen will display to verify the transaction. Review "Components Overview" for more details.

- 5. For untagged items, click on **Untagged Inventory to Transfer** to expand this section.
- 6. Enter/scan the product number in the **Product Number** field, OR **Search** to select the respective untagged product.
- 7. Enter an alpha/numeric value in the **Identifier** field.

The "Identifier" is an alphanumeric value of up to 25 characters (such as a serial number) used to provide extra identifying information of untagged inventory. The identifier is associated with the quantity of the untagged inventory entered. No two quantities of the same product can have the same Identifier.

- 8. Enter the quantity to transfer into the **Quantity** field.
- 9. Click on 🐱 Add Untagged Inventory.
- 10. For transfer notes, click on **Transfer Notes** to expand this section. Type any notes regarding the transfer in the text box.

"Transfer Notes" communicating specific details about a transfer can be added when initiating a transfer. They can be edited in various stages of the transfer: while the transfer is in the status of "New," "Pending Approval," or "Submitted" (for Site-to-Site Transfers or Site-to-Warehouse Transfers), and while the transfer is in the status of "New," "Pending Approval," "Submitted," "Delayed," or "Scheduled" (for Warehouse-to-Site Transfers).

- 11. Click 🐱 Save. A "Transfer Notes Saved" message displays.
- 12. Click Submit Transfer at the top right side of the "Initiate Transfer" window, located in the "Actions" section. This puts the transfer in the status of "Submitted." (If the user submitting the transfer also has permissions to approval the transfer, or the transfer does not require approval, the transfer will be in a status of "Approved").

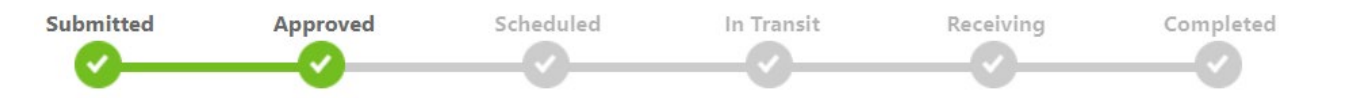

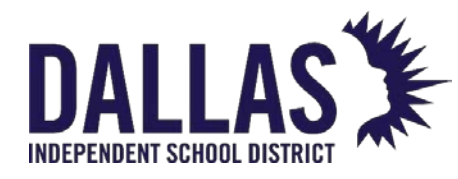

- 13. Click on Ship Transfer. The "Print Transfer Ticket" section populates, and if signatures are required, a signature box will appear for the person delivering the items to the designation site.
- 14. Collect signature if required, click **Accept Signature** and type the name of the person who signed, then click **Complete Signature**. This places the transfer into a status of "In Transit."
- 15. Click **Print Transfer Ticket** if a printed ticket is desired.
- 16. Click on Close to close the "Initiate Transfer" window.

The transfer ticket remains with a status of "In Transit" until all items are received in full. Once the items are received, the status changes to "Complete."

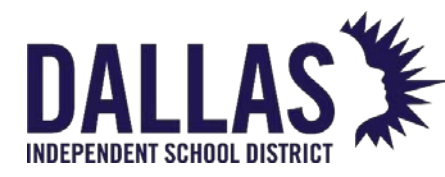

# Receiving a Site-to-Site Transfer

Asset Management allows items to be moved from one site to another through a process called "Site-to-Site Transfers." The site currently storing the items initiates the transfer and the destination site receives the transfer.

Transfers can contain tagged and untagged items. Asset Management allows you to receive both kinds of items into their respective locations without leaving the "Receive Transfer" window.

"Transfer Notes" communicating specific details about a transfer can be added when initiating a transfer. They can be edited in various stages of the transfer: while the transfer is in the status of "New," "Pending Approval," or "Submitted" (for Site-to-Site Transfers or Site-to-Warehouse Transfers), and while the transfer is in the status of "New," "Pending Approval," "Submitted," "Delayed," or "Scheduled" (for Warehouse-to-Site Transfers). "Transfer Notes" will display username of the note creator and the time and date created. *Only* the note creator can edit or delete a note they have posted.

#### Receiving a Transfer

Printed "Transfer Tickets" may be sent with the transferred items. These tickets can assist the user at the destination site in finding the correct transfer and verifying items and quantity received.

- Click the Transfers Ready to be Received link in the "Notifications" panel of the Home page dashboard. The "Transfers Ready to be Received" window opens.
- When receiving transfers using "Receive Transfer" under the "Transfer Tools Quick Links," the "Transfer Search" window opens. Hide transfers in the status of "Complete" by deselecting I "Show Completed," located above the blue grid header.
- 3. Locate the respective transfer and select Select View Transfer under the "Actions" column. The "Receive Transfer Window" opens.

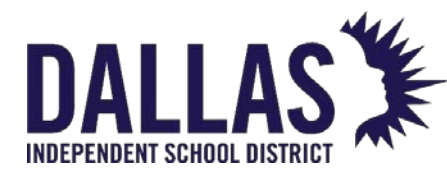

# **TIPWeb-IT Asset Management**

Reference Guide - Admin

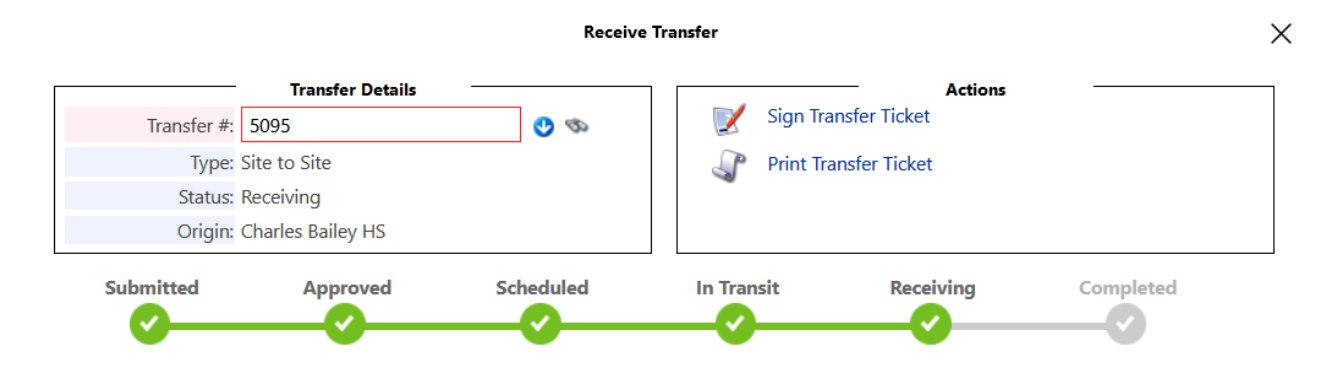

#### Inventory cannot be received until the transfer ticket is signed.

- 4. The "Transfer Ticket" contains the tag numbers in the respective site-to-site transfer. If you require another copy of the "Transfer Ticket," select **Print Transfer Ticket** on the "Receive Transfer" window.
- 5. Click on Sign Transfer Ticket to begin the receiving process.
  - Use your mouse or touch the screen to digitally sign, then click Accept Signature.
  - 2. Enter name of receiver and click Complete Signature.
- 6. Click **Tagged Inventory** to expand that section and begin the process of verifying received tagged items.
- 7. Select the respective **Room** for item placement using the **Room** drop-down menu.
- 8. Select the **Status** of the item(s) being received or select **Use Previous Tag Status**.
- Enter/scan the Tag Number or Serial Number into the Tag/Serial field. If you
  manually enter the number, click on Receive to issue this item to the respective
  room.
- 10. Continue to enter/scan tag numbers until the check icon (indicates all tags for this product received), located under the "Complete" column, turns green for each tagged product on the transfer.
- 11. For transfer notes, click on **Transfer Notes** to expand this section. Type any notes regarding the transfer in the text box.

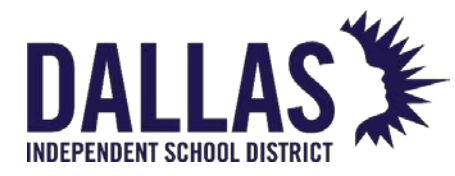

# For Untagged Items

- 12. Enter the container number into the **Container** field or **Search** for the container number.
- 13. Click on 📙 Receive Container Inventory.
- 14. Continue to enter/scan tag numbers or serial numbers until the check icon (indicates all tags for this product received), located under the "Complete" column turns green for each tagged product on the transfer.
- 15. Click on Sector to close the "Receive Transfer" window.

The "Transfer Ticket" remains with a status of "In Transit" until all items are received. Once the items are received, the status changes to "Complete."

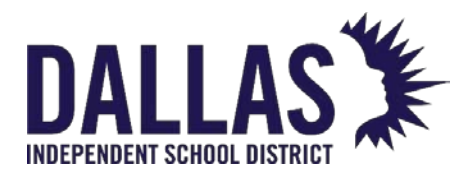

# Approving Transfers

This article discusses transfer approval.

When approval restrictions are set for transfers, a notification appears under "Transfer Notifications" in the "Notifications" panel on the **Home** page dashboard.

Transfer Notifications <u>Transfers Pending Approval:</u> 2 Transfers Ready to be Received: 0 Partial Transfers - In progress: 0

Transfers Denied: 0 Transfers Delayed: 0

Transfers that show "Pending Approval" status need approval prior to shipping to destination site.

"Transfer Notes" communicating specific details about a transfer can be added when initiating a transfer. They can be edited in various stages of the transfer: while the transfer is in the status of "New," "Pending Approval," or "Submitted" (for Site-to-Site Transfers or Site-to-Warehouse Transfers), and while the transfer is in the status of "New," "Pending Approval," "Submitted," "Delayed," or "Scheduled" (for Warehouse-to-Site Transfers). "Transfer Notes" will display username of the note creator and the time and date created. *Only* the note creator can edit or delete a note they have posted.

### Approve Transfer – Status Pending Approval

- 1. Click the **Transfers Pending Approval** link on the "Notifications" panel. The "Transfers Pending Approval" window opens.
- Click on Siew Transfer under the "Actions" column for the "Pending Approval" line item. The "Receive Transfer" window opens.
- 3. The user may approve or deny the transfer.
  - To approve:
    - 1. Click Approve Transfer. The "Transfer Approved" window opens.
    - 2. Click **OK**.
  - To deny:

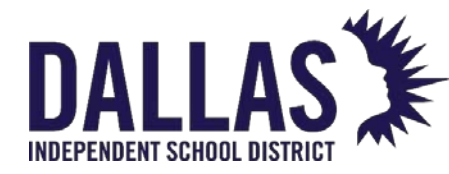

- 1. Click 🞽 Deny Transfer. The "Deny Transfer" window opens.
- 2. Fill in the "Name" and "Title," if prompted.
- 3. Click on 🥯 **Go**.
- 4. Click on Close to close the "Receive Transfer" window.

Approve Transfer – Status "In Transit"

When approval restrictions are set for transfers, a notification appears under "Transfer Notifications" in the "Notifications" panel on the **Home** page dashboard.

Transfers that show "In Transit" status need approval prior to being received at destination site.

- 1. Click the **Transfers Pending Approval** link on the "Notifications" panel. The "Transfers Pending Approval" window opens.
- 2. Click on Siew Transfer under the "Actions" column for the "In Transfer" line item. The "Receive Transfer" window opens.
- 3. Click Approve Transfer. The screen refreshes.
  - 1. If receiving a tagged item, proceed to Step 4.
  - 2. If approving an untagged item, click Approve Transfer. The screen refreshes and the box under the "Complete" column is now checked. No further action is needed to receive these items.
- 4. Click **OK**.
- 5. Under the **Received Tagged Inventory** drop-down menu, select **Room**, **Status**, and **Tag**.
- 6. To keep the tag status the same as when it originated, select **Use Previous Tag Status**.
- 7. Click on 🐱 **Save**. The screen refreshes and the status now shows "Complete."
- 8. Click on Close to close the "Receive Transfer" window. The screen refreshes and the "Notifications" panel updates.

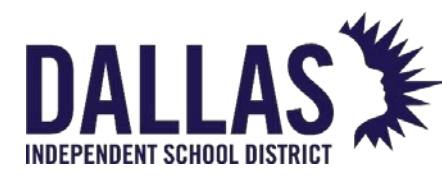

# Approve Transfer – Denied Transfer

When approval restrictions are set for transfers, a notification appears under "Transfer Notifications" in the "Notifications" panel on the **Home** page dashboard.

Transfers that show "Denied" have been declined at the destination site and need to be deleted or revised and resubmitted.

- 1. Click the **Transfers Denied** link on the "Notifications" panel. The "Transfers Denied" window opens.
- 2. Click on Si View Transfer under the "Actions" column for the denied transfer. The "Receive Transfer" window opens.
- 3. Perform one of the following actions:
  - 1. To delete a single item, click on 🥯 Delete for that item.
  - 2. To delete an entire transfer, click on **Delete** in the upper-right "Actions" area.
  - 3. To add or remove needed items, click on Submit Transfer in the upperright "Actions" area.
- 4. Click on Close to close the "Receive Transfer" window. The screen refreshes and the "Notifications" panel updates.

#### Approve Transfer – E-Mail Notification

The administrator can select a setting that automatically generates an e-mail notification that is sent when a transfer needs approval by the recipient. The recipient can then click a link in the e-mail that goes directly to the approval screen. Once there, the recipient can approve or deny the transfer.

The administrator can also select a setting that prompts the application to automatically send an e-mail notification when a transfer needs approval by the recipient. The recipient can click a link in the e-mail that goes directly to the approval screen. This allows the recipient to approve or deny the transfer without logging into Asset Management.

1. In the "Transfer Pending Approval" e-mail, locate the sentence reading, "To approve or deny this transfer, click here."
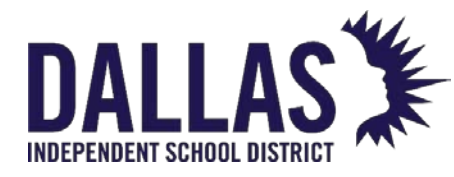

- 2. Click the **click here** link. The "Transfer Approval" tab opens.
- 3. Click on Approve Transfer to approve the transfer. The "Approve Transfer" window opens.
- 4. When prompted, enter your **Name** and **Title** in the appropriate fields.
- 5. Click on 🥯 **GO**.

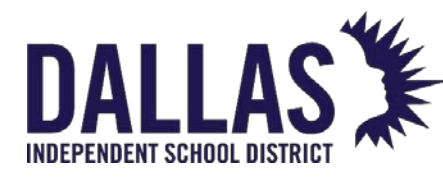

# **Transfer History Reports**

Asset Management allows items to be moved from site to site through site process only transfers (Site-to-Site, Site-to-Warehouse, and Warehouse-to-Site) and administrative only process (Quick Transfers).

The Transfer History window allows an administrator to search for, view, and print a Transfer Report for all site-to-site transfers (in any status) throughout the district.

| Transfer Condition                                                    | Report Includes:                                                             |
|-----------------------------------------------------------------------|------------------------------------------------------------------------------|
| Pending approval or has been<br>approved                              | Approved By and Approved On date.                                            |
| Edited                                                                | Last Edited By and Last Edited On date.                                      |
| Denied                                                                | Denied By and Denied On date.                                                |
| Initiating site has added<br>delivery instructions to the<br>transfer | Notes will be included on the Transfer Ticket, just below the From/To boxes. |

#### Review a Site-to-Site Transfer Ticket

- 1. Under "Admin Tools Quick Links", click **Transfer History** to open the Transfer History window.
- 2. Filter for the respective site-to-site transfer.
- 3. On the site-to-site transfer's row, click **Print Transfer Report** to display the Transfer Ticket.
- 4. **Print** or **Save** the ticket as desired.

EDUCATIONAL TECHNOLOGY

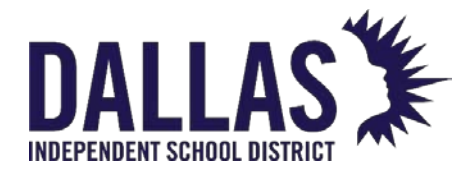

- 5. Click S Done to close the Transfer Ticket view.
- 6. Click Close to close the Transfer History window.

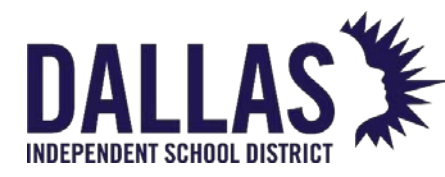

# Site-to-Site Transfer Ticket

This article discusses site-to-site ticket transfer.

The "Transfer Ticket" contains the following:

- List of the product(s) and respective tag numbers included in the site-to-site transfer.
- "Notes" section where the initiating site communicates transfer details to the receiving site.
- Digital signatures and any updates made to the transfers throughout its lifecycle.

Updates made to the transfer appear on the "Transfer Ticket" in the sections "Ready for Pickup," "Pickup Postponed," and "Removed from the Transfer."

Print a Copy of a Transfer Ticket

"Transfer Ticket" can be printed by either site involved in the transfer at any point during the transfer.

- Locate the correct transfer in Initiate Transfer, Receive Transfer, or Transfer History in the "Transfer Tools Quick Links" menu.
- 2. Enter the transfer number in the **Transfer #** field or click on **Search** to find and select the appropriate transfer.
- 3. Click on **Print Transfer Ticket** in the "Actions" section. The "Transfer Ticket" opens in the "Review Transfer" window.
- 4. Select Display Images to display catalog images of the product on the "Transfer Ticket."
- 5. Using the PDF reader's controls, print out the "Transfer Ticket."
- 6. Click on 🙆 Done to close the "Transfer Ticket."
- 7. Click on Sector to close the "Receive Transfer" window.

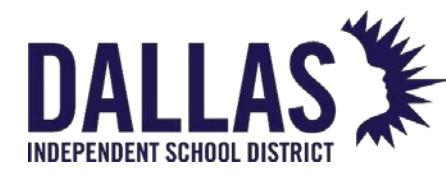

# Archiving Inventory (Tags)

Archiving Inventory (Tags) in Asset Management

There are two ways to archive inventory in Asset Management.

Assets that are no longer being used for various reasons can be removed from active inventory counts by being archived. Archived assets are removed from active inventory counts based on a specific Site, Status and Status Date.

**Note:** After tags have been archived, they can be viewed in "Archived Inventory Report (Tags Grid)":

|       |                           | •  |
|-------|---------------------------|----|
| Sugg  | PDF                       |    |
|       | Inventory Quantity Report |    |
|       | Excel                     |    |
| © 201 | Archived Inventory        | ve |
|       | Components Listing        |    |

They can also be viewed within "Tag Search" (archived field displays detailed archive information in red):

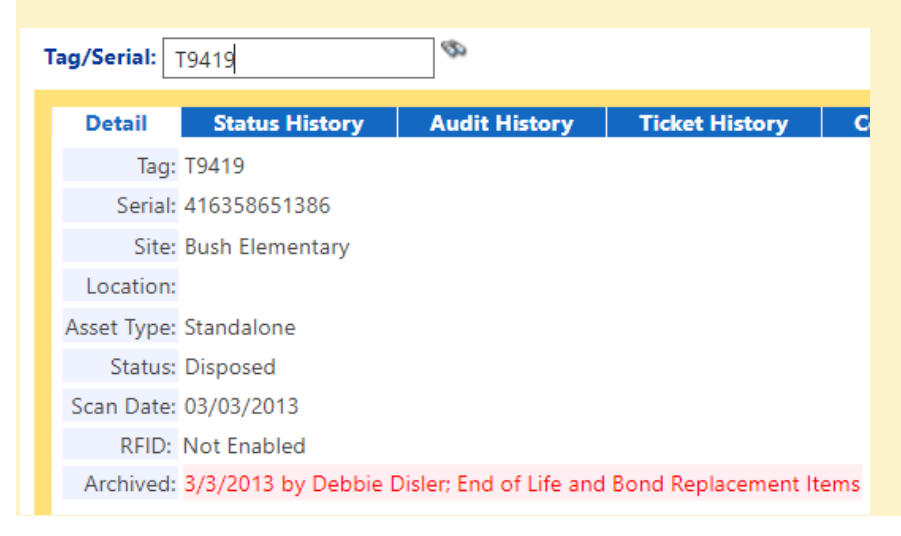

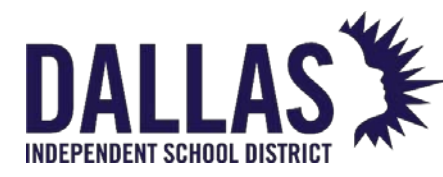

#### Archiving Inventory via Archive Tool

The "Archive Inventory" feature is accessible in the Administrative View and requires Administrator credentials. Tags with a status of "Auctioned," "Disposed," "Lost," "Returned to Vendor," "Sold," "Stolen," "Surplus" and/or "Used for Parts" qualify for the archiving process.

# Steps to Archive Inventory

1. Click on **Archive Inventory**, located in the "Quick Links Tools" menu. The "Archive Inventory" window opens.

Switch to site...

#### Admin Tools

Archive

Data Import

#### Archive

| Archive:                | Inventory                   |  |
|-------------------------|-----------------------------|--|
| Filter Tags for Archive |                             |  |
| Status:                 | Choose Statuses for Archive |  |
| Prior to Date:          | Select date                 |  |
| Site:                   | Choose Sites for Archive    |  |
| Notes:                  |                             |  |
|                         | 6                           |  |

- 2. (Required) Select the desired tag Status(es) from the "Status" drop-down field.
- 3. (Required) Select the desired **Prior to Date**.
- 4. (Required) Select the desired **Site(s)** from the "Site" drop-down field.
- 5. Enter any notes regarding this batch of archived tags.

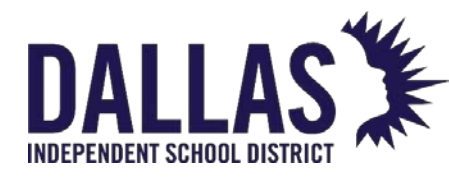

- 6. Click **Confirm**. The "Archive Inventory" window opens with the number of tags selected to be archived.
- Click on Tag(s) Selected for Archive to open a CSV report and review the tags selected to be archived.
- 8. Confirm the number of tags selected to archive by typing the tag count into the "Confirm the count by typing it here" field.

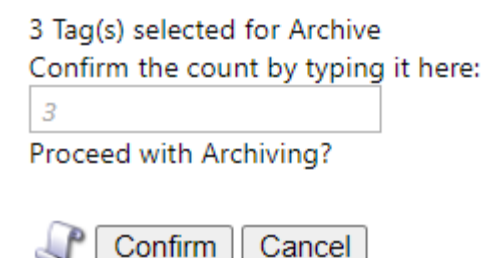

- 9. Click Confirm.
- 10. Wait until you see the message indicating the archive is successful, then click **OK** to close the "Archive Inventory" window.

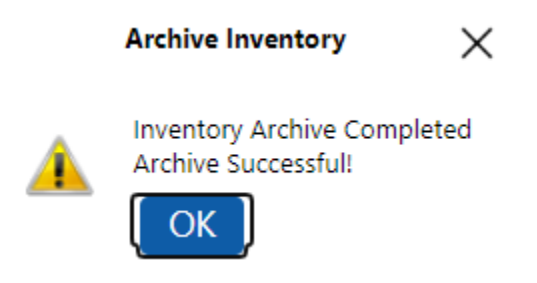

#### Archiving Inventory via Tags Grid

Archive tags via the **Tags Grid** to remove a specific list of Assets from the application. Archived Tags will no longer be included in any reports or statistical graphs within the application. You will still be able to view the "Tag Information" window for any archived asset.

This feature is accessible in the Administrative View Tags Grid and requires Administrator credentials.

EDUCATIONAL TECHNOLOGY

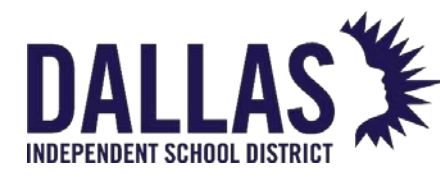

# Steps to Archive Inventory

1. Navigate to the **Tags**. Using advanced filters, set the criteria to find the tags needing to be archived, then click the **Go** button to view the tags in the filter results.

**Caution:** It is important that *only* the tags that will be archived are showing in the results grid.

| Advanced Filters |                |
|------------------|----------------|
| Tag List 🔻 🔋     | 4 tags entered |
| 79928            |                |
| 79929            |                |
| 79930            |                |
| 79931            |                |
| 79932            |                |
|                  |                |

- 2. Once the tags grid has been populated, choose the Sulk Edit option to open the "Bulk Edit" window.
- 3. In the **Bulk Edit Details** box, choose "Status" as the field to edit. The number of tags to be archived will be displayed in the **Tag Details** box.
- 4. In the **Update Records To** drop-down, choose the tag status to be archived (e.g., "Disposed," "Surplus," etc.).

| Bulk Edi                                          | it ×                                                                                                    |
|---------------------------------------------------|----------------------------------------------------------------------------------------------------|
| Bulk Edit Details       Field to Edit:     Status | Tag Details         Selected 3 tag(s)         0 tag(s) on a transfer, container, not listed with their parent         tag, or are pending Lost/Stolen approval, or on an open audit         have been removed from the edit. |
| Update Records To: Disposed  Archive Records      | •                                                                                                    |
| Status Notes:                                     | oval                                                                                                    |

5. Make sure the **Archive Records** checkbox is checked.

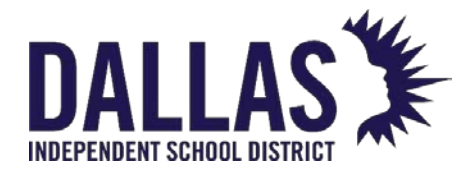

- 6. Include any relevant notes in the **Status Notes** field.
- 7. Click the **Go** button to archive the tags.

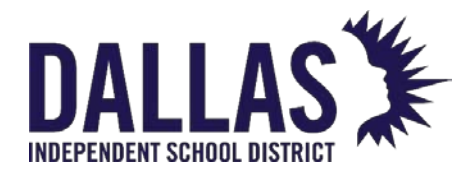

# **Sites**

# Sites Grid Overview

Sites are the locations to which you will issue and account for items within your district. The **Sites** page allows an administrative district-level user to create, view, and quickly see products for which each site is responsible.

Sites Functionality

| G | ) <u>H</u> on | ne 📃 Catalo  | og  🦉 Purchasing      | 🥞 Sites       | 🎹 Tags  📋 🛛 | Audits Tag / Serial - Search | Tag or Serial | Number <b>Q</b>                                             | 2 |
|---|---------------|--------------|-----------------------|---------------|-------------|------------------------------|---------------|-------------------------------------------------------------|---|
| 0 | Add I         | Record 🗌 Sho | w Inactive            |               |             |                              |               |                                                             | - |
|   |               | Site ID      | Site Name             | Contact       | Phone       | Site Type                    | Warehouse     | PDF                                                         |   |
|   |               |              |                       |               |             | -                            |               | Distribution Status Report<br>Distribution Inventory Report |   |
| > | ø             | 999          | Admin Building        | Valerie Rensi | 9158675309  | Admin/Dept Building          | False         | Fixed Assets Report                                         |   |
| > | ø             | 002          | Charles Bailey HS     | Julia Control | 9158675309  | Campus - High School         | False         | Excel                                                       |   |
| > | ø             | 102          | Hayes Elementary      | Lisa Bass     | 9158675309  | Campus - Elementary          | False         | Site Listing                                                |   |
| > | ø             | 104          | Jackson<br>Elementary | Jill Lindsey  | 9158675309  | Campus - Elementary          | False         | Charge Listing<br>Charge Activity Listing                   |   |
| > | ø             | 001          | Learning Campus       | Todd Ward     | 9158675309  | Campus - High School         | False         | Staff Inventory Status Report                               |   |
| > | <i></i>       | 042          | Learning MS           | Hunter        | 9158675309  | Campus - Middle School       | False         | Site Transfer Summary Report                                |   |

The **Sites** page provides the following reports to be viewed/printed (results are dependent on how the "Sites" grid is filtered).

| Sites Grid Function | Description                                                                                                    |
|---------------------|----------------------------------------------------------------------------------------------------|
| Add Record          | Adds a site to Asset Management                                                                                                    |
| Show Inactive       | Allows the user to search for and view inactive sites                                                                                                    |
| Search Fields       | Located at the top of the "Catalog" grid, allows the user to<br>search for a specific site using the Site ID, Site Name,<br>Contact, Phone, Site Type, and/or Region search fields |

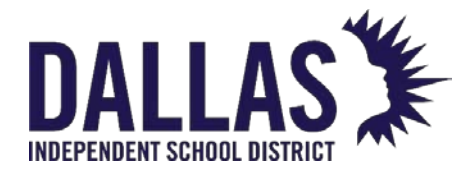

# Reference Guide - Admin

| Sites Grid Function | Description                                                             |
|---------------------|-------------------------------------------------------------------------|
| 🖉 Edit              | Allows an administrative user to add/edit the respective site's details |

## Sites Details

| <b>999</b>         | Admin<br>Building | Valerie<br>Rensi | 9158675309     | Admin/Dept Building        | False   | None                           |
|--------------------|-------------------|------------------|----------------|----------------------------|---------|--------------------------------|
| Details Inv        | ventory           |                  |                |                            |         |                                |
| Site: Admin Buildi | ing               |                  | Shipping Addre | ss                         | Prima   | ry Site Contact                |
| S                  | ite ID: 999       |                  |                | Address 1: 1111 Tin Street |         | Name: Valerie Rensi            |
| Site I             | Name: Admin Buil  | ding             |                | Address 2:                 |         | Phone: 9158675309              |
| Site               | e Type: Admin/Dep | ot Building      |                | City: Austin               |         | E-Mail: learning@hayessoft.com |
| Region: None       |                   |                  |                | State: TX, Zip: 78623      | Prir    | mary Region Contact            |
| Facility ID:       |                   |                  | Instructions:  |                            | E-Mail: |                                |
| Designated Transfe | er Site: True     |                  | Billing Add    | dress                      |         |                                |
| Ware               | house: False      |                  |                | Address 1:                 |         | Neter                          |
|                    |                   |                  |                | Address 2:                 |         | Notes:                         |
|                    |                   |                  |                | City:                      |         |                                |
|                    |                   |                  |                | State: Zip:                |         |                                |
|                    |                   |                  |                | Instructions:              |         |                                |

Selecting a site allows a user to view details for the respective site. The **Details** tab displays each site's information, as entered by the district-level administrator.

| Detail Tab Function | Description                                                                                                    |
|---------------------|----------------------------------------------------------------------------------------------------|
| Site ID             | An alpha and/or numeric site number that likely<br>corresponds to the student management system's site ID<br>numbers |
| Site Name           | Name the site/location goes by                                                                                       |

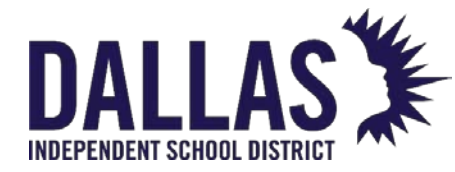

| Detail Tab Function      | Description                                                                                                    |
|--------------------------|----------------------------------------------------------------------------------------------------|
| Site Type                | Description of the different types or groups of<br>sites/locations (such as Elementary Campus, District,<br>Warehouse, etc.)                                                                                                    |
| Region                   | Description of the different physical locations of the sites<br>(such as North, South, East of River, etc.)                                                                                                    |
| Facility ID              | Internal number assigned to facility                                                                                                    |
| Designated Transfer Site | Allows inventory to be transferred to it from another site                                                                                                    |
| Warehouse                | Indicates whether the site is a warehouse                                                                                                    |
| Contact                  | Name of the person responsible for the respective site's<br>instructional technology inventory. The "Inventory" tab<br>displays the products and their respective inventory<br>counts, including "In Use" and "Available" counts. |
| Phone                    | Phone number of the site's contact                                                                                                    |
| Email                    | Email of the site's contact                                                                                                    |

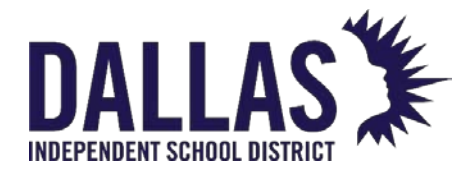

Reference Guide - Admin

| Detail Tab Function    | Description                                                                                                    |
|------------------------|----------------------------------------------------------------------------------------------------|
| Shipping Address       | Address used when shipping items to this site. The<br>subsequent Address 1, Address 2, City, State, Zip, and<br>Instruction fields pertain to Shipping Address. |
| Billing Address        | Address used when shipping items to this site. The<br>subsequent Address 1, Address 2, City, State, Zip, and<br>Instruction fields pertain to Billing Address.  |
| Primary Site Contact   | The subsequent Name, Phone, and Email fields pertain to<br>the person responsible for managing the respective<br>site's inventory                               |
| Primary Region Contact | Email of person responsible for the Region's inventory                                                                                                    |
| Notes                  | General notes pertaining to the site                                                                                                    |

#### Sites Inventory

| 0 | 99                                      | 99 | Admin<br>Building            | Valerie<br>Rensi | 9158675309                    | Admin/Dept Building  | False | None      |           |
|---|-----------------------------------------|----|------------------------------|------------------|-------------------------------|----------------------|-------|-----------|-----------|
|   | Details Inventory                       |    |                              |                  |                               |                      |       |           |           |
|   |                                         |    |                              |                  | 1                             | Inventory by Product |       |           |           |
|   | Refresh                                 |    |                              |                  |                               |                      |       |           | 2 Refresh |
|   | Product Number                          |    | Product Name                 |                  |                               | Total Inventory      | n Use | Available |           |
|   |                                         |    |                              |                  |                               |                      |       |           |           |
|   | > 2000001                               |    | Cisco 2500 Watt Power Supply |                  | 4                             | 4                    | 0     |           |           |
|   | > 2000002 Cisco UCS 5108 Server Chassis |    | > 2000002 Cisco              |                  | Cisco UCS 5108 Server Chassis |                      | 1     | 1         | 0         |

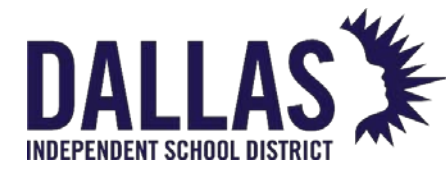

Selecting a site allows a user to view the "Inventory" tab for the respective site. The "Inventory" tab displays the products at that site and their respective inventory counts, including "In Use" and "Available" counts.

| Inventory Tab Function   | Description                                                                                                    |
|--------------------------|----------------------------------------------------------------------------------------------------|
| Product Number           | Product number of product(s) that have been assigned<br>to this site                                                         |
| Product Name             | Name of the product(s) that have been assigned to this site                                                                  |
| Total Inventory          | Quantity of the product(s) assigned to this site                                                                             |
| In Use                   | Quantity of the product tagged and currently having the status of "In Use"                                                   |
| Available                | Quantity of the product tagged and currently having the status of "Available"                                                |
| Site Product Information | Clicking on product in the "Inventory" tab expands the grid and provides more information about the product                  |
| Inventory Type           | Indicates the "tagged" or "untagged" product                                                                                 |
| Location Type            | Indicates the type of location where the product is situated within the site; includes Rooms, Staff, Students, and Transfers |

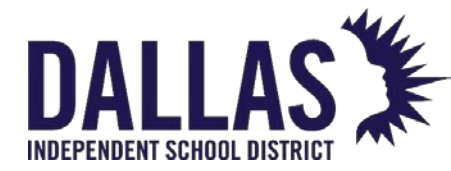

**Inventory Tab Function** Description Quantity of the product tagged and currently in the In Use status of "In Use" by location type Quantity of the product tagged and currently in the **Available** status of "Available" by location type Quantity of the product tagged and currently in the Auctioned status of "Auctioned" by location type Quantity of the product tagged and currently in the Disposed status of "Disposed" by location type Quantity of the product tagged and currently in the Recycled status of "Recycled" by location type Provides a detailed view of product counts by specific 🗐 Detailed Inventory location

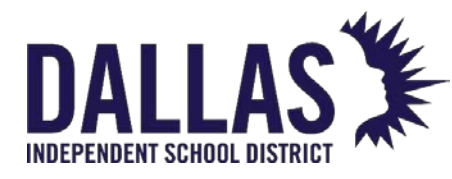

**TIPWeb-IT Asset Management** 

Reference Guide - Admin

## Sites Reports

| <b></b> | ) <u>H</u> on | ne 📃 Catalo  | og 🏽 🦉 Purchasing     | 🦃 Sites         | 🎹 Tags ม 📋 🖉 | Audits Tag / Serial - Search | Tag or Serial | Number <b>Q</b>                                             | 0 |
|---------|---------------|--------------|-----------------------|-----------------|--------------|------------------------------|---------------|-------------------------------------------------------------|---|
| 0       | Add I         | Record 🗌 Sho |                       | -               |              |                              |               |                                                             |   |
|         |               | Site ID      | Site Name             | Contact         | Phone        | Site Type                    | Warehouse     | PDF                                                         |   |
|         |               |              |                       |                 |              | •                            |               | Distribution Status Report<br>Distribution Inventory Report |   |
| >       | ø             | 999          | Admin Building        | Valerie Rensi   | 9158675309   | Admin/Dept Building          | False         | Fixed Assets Report                                         |   |
| >       | ø             | 002          | Charles Bailey HS     | Julia Control   | 9158675309   | Campus - High School         | False         | Excel                                                       |   |
| >       | ø             | 102          | Hayes Elementary      | Lisa Bass       | 9158675309   | Campus - Elementary          | False         | Site Listing                                                |   |
| >       | ø             | 104          | Jackson<br>Elementary | Jill Lindsey    | 9158675309   | Campus - Elementary          | False         | Charge Listing<br>Charge Activity Listing                   |   |
| >       | ø             | 001          | Learning Campus       | Todd Ward       | 9158675309   | Campus - High School         | False         | Staff Inventory Status Report                               |   |
| >       | ø             | 042          | Learning MS           | Hunter<br>Woods | 9158675309   | Campus - Middle School       | False         | Site Transfer Summary Report                                |   |

The **Reports** drop-down menu in the upper right corner of the "Sites" grid provides several options for access preconfigured reports. Filtering records in the "Sites" grid allows reporting on a subset of records.

| Report Detail                 | Description                                                                                                    |
|-------------------------------|----------------------------------------------------------------------------------------------------|
| Distribution Status Report    | Provides a PDF showing qty of assets by Status and<br>Site<br>Available Filters: Site(s), Include District Summary                                                                     |
| Distribution Inventory Report | Provides a PDF showing a list of assets by site for a<br>chosen status; includes Tag, Serial, Product Name,<br>and Location fields<br>Available Filters: Site(s), Status               |
| Fixed Assets Report           | Provides a PDF showing assets by site; includes Tag,<br>Serial, PO Number, Purchase Date, Product Name,<br>Manufacturer, Model and Purchase Price fields<br>Available Filters: Site(s) |

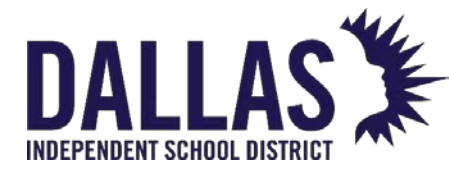

Reference Guide - Admin

| Report Detail                 | Des                                                                                                    | cription                                                                                                    |
|-------------------------------|----------------------------------------------------------------------------------------------------|----------------------------------------------------------------------------------------------------|
| Site Listing                  | Provides a .csv file listing<br>Name, Site Type, Regio<br>Email, Warehouse, Desig<br>ID, Notes, Shipping A<br>Shipping Address, Billing<br>for Billing A<br>Available                                                                                        | g sites; includes Site ID, Site<br>on Name, Contact, Phone,<br>gnated Transfer Site, Facility<br>Address, Instructions for<br>g Address, and Instructions<br>Address fields<br>Filters: Site(s)                                                                                  |
| Charge Listing                | Provides a .csv file li<br>includes Site ID, Site N<br>Name, First Name, Midd<br>Homeroom, Produ<br>Description, Charge N<br>Amount, Amount Paid,<br>Date Range, Charge                                                                                      | sting charges assessed;<br>lame, Location Type, Last<br>le Name, Staff Type, Grade,<br>ct, Tag, Charge Type,<br>lotes, Issue Date, Charge<br>Amount Due, and Satisfied<br>e fields<br>les for (staff/student), Issue<br>Type, and Charge Issued                                  |
| Charge Activity Listing       | Provides a .csv file listing<br>or unsatisfied) and all of<br>Site Name, Location Ty<br>Middle Name, Staff Ty<br>Product, Tag, Charge T<br>Notes, Issue Date, Char<br>Activity Type, Activity<br>Activity Recorded By,<br>Available Filters: Charg<br>and Ch | g student charges (satisfied<br>charge payments; includes<br>pe, Last Name, First Name,<br>ype, Grade, Homeroom,<br>Type, Description, Charge<br>rge Amount, Activity Date,<br>Amount, Activity Notes,<br>and Satisfied Date fields<br>es For, Activity Date Range<br>harge Type |
| Staff Inventory Status Report | Provides a .csv file listin<br>staff; includes Site ID,<br>Name, First Name,<br>HomeRoom, Staff Type, S                                                                                                    | g assets currently issued to<br>, Site Name, Staff ID, Last<br>Middle Name, Grade,<br>Staff Status, Product, Model,                                                                                                    |
| EDUCATIONAL TECHNOLOGY        | May 2024                                                                                                    | Page <b>304</b> of <b>387</b>                                                                                                    |

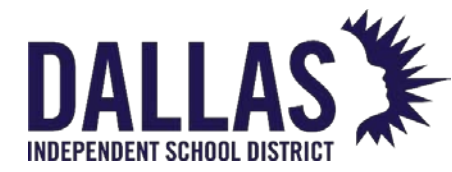

DALLAS TIPWeb-IT Asset Management Reference Guide - Admin

Reference Guide - Admin

| Report Detail                | Description                                                                                                    |
|------------------------------|----------------------------------------------------------------------------------------------------|
|                              | Product Type, Suggested Price, Tag, Serial, Asset<br>Type, Parent Tag, Tag Status, Status ID, Scan Date,<br>and Status Notes fields<br>Available Filters: Site(s), Staff Status, and Tag Status                                                                                                    |
| Sent Receipts                | Provides a .csv file listing receipts emailed by the<br>system; includes Site ID, Site Name, Location Type,<br>Staff ID, Last Name, First Name, Middle Name, Staff<br>Type, Grade, HomeRoom, Receipt Type, Signed<br>Receipt, Email Date, Student Email, Parent Email,<br>and Email fields<br>Available Filters: Sent Receipt For, Sent Receipt<br>Date Range, and Sent Receipt Type |
| Site Transfer Summary Report | Provides a .csv file listing transfers for each site by<br>qty; includes Site ID, Site Name, Tags Transferred<br>(qty), and Tags Received (qty) fields<br>Available Filters: Date Range                                                                                                    |

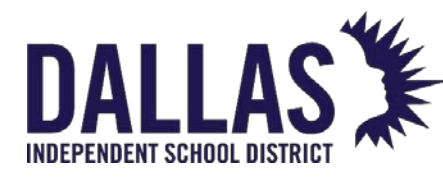

# Running Sites Reports

"Sites" is the Asset Management area where administrators can add locations (sites). The reports include all sites in the district by default. To return a subset of data, users must apply a filter to the records in the grid prior to running the report.

| 6 | <u>H</u> on | ne 吳    | Catalog               | Purchasir        | ng   Sites | International International In | Tag / Serial | ✓ Search Tag or Serial Numbe  | Q        |
|---|-------------|---------|-----------------------|------------------|------------|----------------------------------------------------------------------------------------------------|--------------|-------------------------------|----------|
| 0 | Add         | Record  | Show Inact            | ive              |            |                                                                                                    | 💦 🍣 Refresh  |                               |          |
|   |             | Site ID | Site Name             | Contact          | Phone      | Site Type                                                                                                    | Warehouse    | PDF                           | <b>₩</b> |
|   |             |         |                       |                  |            | -                                                                                                    |              | Distribution Status Report    | -        |
|   |             |         |                       |                  |            |                                                                                                    |              | Distribution Inventory Report |          |
| > |             | 999     | Admin<br>Building     | Valerie<br>Bensi | 9158675309 | Admin/Dept Building                                                                                                    | False        | Fixed Assets Report           |          |
|   |             |         | Dunung                |                  |            |                                                                                                    |              | Excel                         |          |
| > | ø           | 002     | Charles<br>Bailey HS  | Julia<br>Control | 9158675309 | Campus - High School                                                                                                    | False        | Site Listing                  |          |
| > | ø           | 102     | Hayes<br>Elementary   | Lisa<br>Bass     | 9158675309 | Campus - Elementary                                                                                                    | False        | Charge Activity Listing       |          |
| > | ø           | 104     | Jackson<br>Elementary | Jill<br>Lindsey  | 9158675309 | Campus - Elementary                                                                                                    | False        | Sent Receipts                 |          |
| > | ø           | 001     | Learning<br>Campus    | Todd<br>Ward     | 9158675309 | Campus - High School                                                                                                    | False        | None                          |          |

#### Distribution Status Report

This report, in PDF format, provides administrative users status inventory counts for respective tag statuses issued at the filtered sites, as long as the quantity for the respective status is above 0.

- 1. Click on 🦃 Sites, located in the top navigation bar.
- 2. Click the **Please Select Site Report** drop-down menu, located above the blue grid header.
- 3. Select **Distribution Status Report** under the "--- PDF ---" menu subcategory. The "Filter Report" window opens.
- 4. Select all sites or specific sites by checking appropriates box(es) from the **Site(s)** drop-down menu.
- 5. (Optional) Check the Include District Summary checkbox.
- 6. Click on <sup>60</sup>GO. The Distribution Status Report opens in the "View Report" window.
- 7. Click on Close to close the "View Report" window.

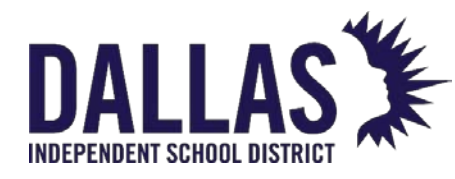

8. Click on **Close** to close the "Filter Report" window.

Distribution Inventory Report

This report, in PDF format, provides administrative users a detailed tag list filtered by site(s) and status(es). This report does not included tags that are archived.

- 1. Click on Sites, located in the top navigation bar.
- 2. Click the **Please Select Site Report** drop-down menu, located above the blue grid header.
- 3. Select **Distribution Inventory Report** under the "--- PDF ---" menu subcategory. The "Filter Report" window opens.
- 4. Select all sites or specific sites by checking appropriates box(es) from the **Site(s)** drop-down menu.
- 5. Select tag status from the **Status** drop-down menu.
- 6. Click on <sup>69</sup>**GO**. The "Distribution Inventory Report" opens in the "View Report" window.
- 7. Click on Close to close the "View Report" window.
- 8. Click on **Close** to close the "Filter Report" window.

#### Fixed Assets Report

This report, in PDF format, provides administrative users a detailed purchase order(s) fixed asset list respective to filtered site(s). This report only lists tags from purchase orders and not room initialization or archived tags.

- 1. Click on Sites, located in the top navigation bar.
- 2. Click the **Please Select Site Report** drop-down menu, located above the blue grid header.
- 3. Select **Fixed Assets Report** under the "--- PDF ---" menu subcategory. The "Filter Report" window opens.

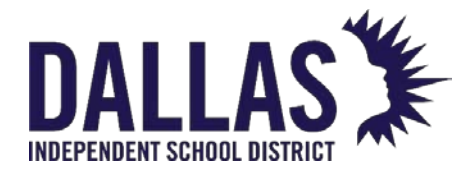

- 4. Select all sites or specific sites by checking appropriates box(es) from the **Site(s)** drop-down menu.
- 5. Click on <sup>1</sup> **GO**. The "Fixed Assets Report" opens in the "View Report" window.
- 6. Click on Close to close the "View Report" window.
- 7. Click on Close to close the "Filter Report" window.

#### Site Listing Report

This report, in CSV format, provides "Site ID," "Site Name," "Region Name," "Contact," "Phone," "E-Mail," "Warehouse Site," "Designated Transfer Site," "Facility ID," "Notes," "Shipping Address," "Instructions for Shipping Address," "Billing Address," and "Instructions for Billing Address."

- 1. Click on Sites, located in the top navigation bar.
- 2. Click the **Please Select Site Report** drop-down menu, located above the blue grid header.
- 3. Select **Site Listing** under the "--- Excel ---" menu subcategory.
- 4. If prompted "Do you want to open or save csv," click on **Open**. The "Site Listing" report opens within Microsoft Excel. If your browser does not prompt to open the file, check your downloads folder.

Charge Listing Report

This report, in CSV format, provides a listing of all assessed charges (satisfied or unsatisfied) across the district, filtered by "Staff" or "Student," "Issue Date Range," "Charge Type," and "Charge Issued." The report includes "Site ID," "Site Name," "Location Type," "ID," "Last Name," "First Name," "Middle Name," "Staff Type," "Grade," "Homeroom," "Product," "Tag," "Charge Type," "Description," "Charge Notes," "Issue Date," "Charge Amount," "Amount Paid" (combined total for all respective payments for the charge), "Amount Due," and "Satisfied Date."

- 1. Click on Sites, located in the top navigation bar.
- 2. Click the **Please Select Site Report** drop-down menu, located above the blue grid header.

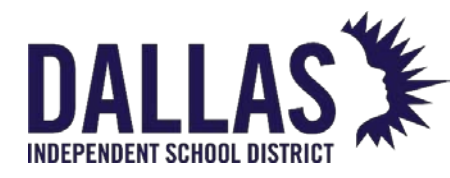

- 3. Select **Charge Listing** under the "--- Excel ---" menu subcategory. The "Charge Listing Filters" window opens.
- 4. Select the respective **Charges For** from the drop-down menu.
- 5. Select the **Issue Date Range** from the drop-down menu.
- 6. (Optional) Select the respective **Charge Type** from the drop-down menu.
- 7. (Optional) Select the **Charge Issued** from the drop-down menu.
- 8. If "Charge Issued" is selected, enter quantity in **Qty**.
- 9. Click on **©GO**.
- 10. If prompted "Do you want to open or save csv," click on **Open**. The "Charge Listing Report" opens within Microsoft Excel. If your browser does not prompt to open the file, check your downloads folder.
- 11. Click on Close to close the "Charge Listing Filters" window.

#### Charge Activity Listing Report

This report, in CSV format, provides a listing of students/staff, their respective charges (satisfied or unsatisfied), and all charge payments (payment, void, or refund) respective to a site. The report includes "Site Name," "Location Type," "ID," "Last Name," "First Name," "Middle Name," "Staff Type," "Grade," "Homeroom," "Product, Tag," "Charge Type," "Description," "Charge Notes," "Issue Date," "Charge Amount," "Activity Date," "Activity Type," "Activity Amount," "Activity Notes," "Activity Recorded By," and "Satisfied Date."

- 1. Click on Sites, located in the top navigation bar.
- 2. Click the **Please Select Site Report** drop-down menu, located above the blue grid header.
- 3. Select **Charge Activity Listing** under the "--- Excel ---" menu subcategory. The "Charge Activity Listing Filters" window opens.
- 4. Select the respective **Charges For** from the drop-down menu.
- 5. Select the Activity Date Range from the drop-down menu.
- 6. (Optional) Select the **Charge Type** from the drop-down menu.

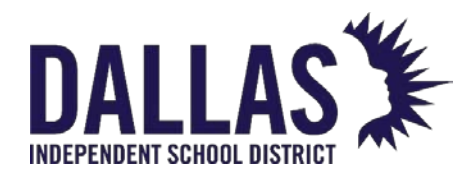

- 7. Click on **6GO**.
- 8. If prompted "Do you want to open or save csv," click on **Open**. The "Charge Activity Listing Report" opens within Microsoft Excel. If your browser does not prompt to open the file, check your downloads folder.
- 9. Click on Close to close the "Charge Activity Listing Filters" window.

#### Staff Inventory Status Report

This report, in CSV format, provides a detailed list of items issued to staff members.

- 1. Click on Sites, located in the top navigation bar.
- 2. Click the **Please Select Site Report** drop-down menu, located above the blue grid header.
- 3. Select **Staff Inventory Status Report** under the "--- Excel ---" menu subcategory. The "Filter Report" window opens.
- 4. Select all sites or specific sites by checking appropriates box(es) from the **Site(s)** drop-down menu.
- 5. Select the respective **Staff Status** from the drop-down menu.
- 6. Select the respective Tag Status from the drop-down menu.
- 7. Click on  $\bigcirc$  **GO**.
- 8. If prompted "Do you want to open or save csv," click on **Open**. The "Staff Inventory Status Report" opens within Microsoft Excel. If your browser does not prompt to open the file, check your downloads folder.
- 9. Click on **Close** to close the "Filter Report" window.

Sent Receipts Report

This report, in CSV format, provides a list of receipts sent to students/staff. This report includes "Site ID," "Site Name," "Location Type," "ID," "Last Name," "First Name," "Middle Name," "Staff Type," "Grade," "Homeroom," "Receipt Type," "Signed Receipt," "E-Mail Date," "Student E-Mail," "Parent E-Mail," and "E-Mail."

EDUCATIONAL TECHNOLOGY

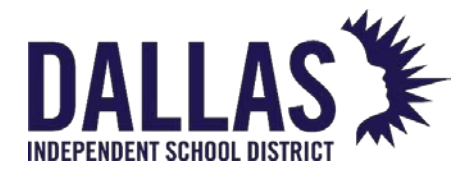

- 1. Click on Sites, located in the top navigation bar.
- 2. Click the **Please Select Site Report** drop-down menu, located above the blue grid header.
- 3. Select **Sent Receipts Report** under the "--- Excel ---" menu subcategory. The "Sent Receipt Report" window opens.
- 4. Select the respective **Sent Receipt For** from the drop-down menu.
- 5. Select the **Sent Receipt Date Range** from the drop-down menu.
- 6. Select the **Sent Receipt Type** from the drop-down menu.
- 7. Click on  $\bigcirc$  **GO**.
- 8. If prompted "Do you want to open or save csv," click on **Open**. The "Sent Receipts Report" opens within Microsoft Excel. If your browser does not prompt to open the file, check your downloads folder.
- 9. Click on Close to close the "Sent Receipts Report" window.

#### Site Transfer Summary Report

This report, in CSV format, provides administrative users a detailed list of transferred and received items by site.

- 1. Click on Sites, located in the top navigation bar.
- 2. Click the **Please Select Site Report** drop-down menu, located above the blue grid header.
- 3. Select **Site Transfer Summary Report** under the "--- Excel ---" menu subcategory. The "Transfer Summary Report" window opens.
- 4. Select the respective **Date Range** from the drop-down menu.
- 5. Click on  $\bigcirc$  **GO**.
- 6. If prompted "Do you want to open or save csv," click on **Open**. The "Site Transfer Summary Report" opens within Microsoft Excel. If your browser does not prompt to open the file, check your downloads folder.

EDUCATIONAL TECHNOLOGY

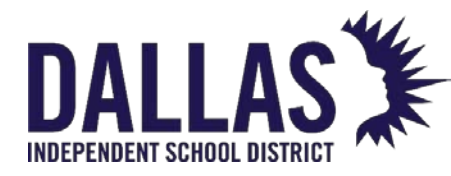

7. Click on Close to close the "Transfer Summary Report" window.

# Note:

- If users are assigned to only certain departments, they will only be able to view the statistics for those departments.
- The Distribution Inventory Report does not include tags that are archived.
- The Fixed Asset Report only lists tags from Purchase Orders and not room initialization or archived tags.

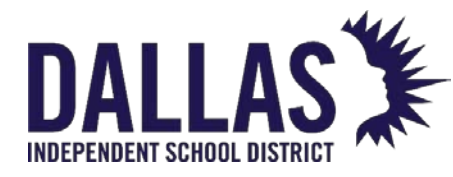

# Managing Sites

Sites is the Asset Management area which allows you to add the locations (sites) to which you will issue and account for items. Normally, a site will correspond to a physical address where a building or group of buildings that make up a campus or district administrative offices. A site is where we might find an asset during an audit. It is helpful to enter as much site related information into Asset Management as you have available.

| ø                    | 999               | Admin<br>Building  | Valerie<br>Rensi | 9158675309 | Admin/Dept Building        | False                          | None    |  |  |
|----------------------|-------------------|--------------------|------------------|------------|----------------------------|--------------------------------|---------|--|--|
|                      | Details Inventory |                    |                  |            |                            |                                |         |  |  |
| Site: Admin Building |                   |                    | Shipping Addre   | ess        | Primary Site Contact       |                                |         |  |  |
|                      |                   | Site ID: 999       |                  |            | Address 1: 1111 Tin Street | Name: Valerie                  | e Rensi |  |  |
|                      | Site              | e Name: Admin Buil | ding             |            | Address 2:                 | Phone: 91586                   | 75309   |  |  |
|                      | Si                | te Type: Admin/Dep | ot Building      |            | City: Austin               | E-Mail: learning@hayessoft.com |         |  |  |
|                      | Region: None      |                    |                  |            | State: TX, Zip: 78623      | Primary Region Con             | tact    |  |  |
|                      | Fa                | cility ID:         |                  |            | Instructions:              | E-Mail:                        |         |  |  |
| De                   | esignated Trans   | fer Site: True     |                  | Billing Ad | dress                      |                                |         |  |  |
|                      | War               | ehouse: False      |                  | Address 1: |                            |                                |         |  |  |
|                      |                   |                    |                  |            | Address 2:                 | Notes:                         |         |  |  |
|                      |                   |                    |                  |            | City:                      |                                |         |  |  |
|                      |                   |                    |                  |            | State: Zip:                |                                |         |  |  |
|                      |                   |                    |                  |            | Instructions:              |                                |         |  |  |

# Add a Site

- 1. in the top navigation bar, click 酇 Sites.
- 2. Click <sup>3</sup> Add Record.
- 3. Enter the Site ID, Site Name, and Site Type in the respective fields.
- 4. Enter additional information about the site in the remaining fields, if desired. Red fields are required.
- 5. Select/deselect the check box next to **Designated Transfer Site** and **Warehouse** to enable/disable those features. Once activated, a "Warehouse" cannot be deactivated.
- 6. Click 🛃 Add.

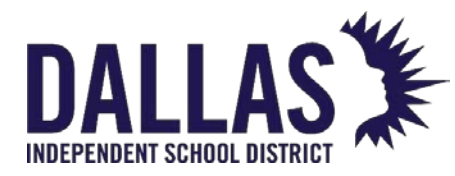

#### Edit a Site

- 1. On the top navigation bar, click Sites.
- 2. Filter for the respective site.
- 3. On the site's row, click 🖉 Edit.
- 4. Update the respective information. Site ID is not available to edit.
- 5. Select/deselect the check box next to **Active** to deactivate a site.
- 6. Click 🛃 Update.

#### Site Types

**Site Types** are general categories used to identify different kinds of sites within your district. Examples of Site Types include Elementary Campus, Middle School Campus, Print Services, and Administration. Site Types are very helpful when searching and reporting on assets in your district.

#### Add a Site Type

- 1. On the top navigation bar, click Sites.
- 2. Under Management Quick Links, click **Site Types** to open the Manage Site Types window.
- 3. Click <sup>3</sup> Add Record.
- 4. Enter the **Site Type** and/or **Description** in the respective fields. Red fields are required.
- 5. Click 😳 Add.
- 6. Click Close to close Manage Site Types.

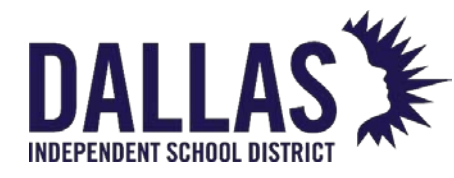

# Catalog

# **Catalog Grid Overview**

The Catalog is a group of tables that create a framework, or categorization, of products in your database. These tables help standardize the way your assets are presented by providing preset definitions of product types, manufacturers, product names, model end-of-life, and images.

Products must exist in the catalog prior to adding an associated asset and can be added and edited ONLY at the "Administrative View" by an administrator or user with permission to edit the catalog. This grid is also available at the Site View and will be automatically filtered to show only those products that are located at the corresponding site. Site level admins and users can view the details of products that reside at their assigned site(s).

#### Catalog Functionality

The **Catalog** grid allows an administrator to add a new product, view existing products, inventory details, sites where product resides, and respective accessories.

| Home 🧕     | Catalog           | Purchasing 🛛 🦃 Sites           | 🎹 Tags 📋 Audits | Tag / Serial • Sea                                               | rch Tag or Serial Number | Q                     | 🕑 <u>Help</u> 🔒 D  | istrict Admin 👻 |
|------------|-------------------|--------------------------------|-----------------|------------------------------------------------------------------|--------------------------|-----------------------|--------------------|-----------------|
| Add Record | Show Inac         | tive                           |                 |                                                                  | Please                   | e Select Catalog Repo | ort 💌              | 😌 🍣 Refresh     |
|            | Product<br>Number | Product Name                   | Manufacturer    | Model                                                            | Product Type             | Other #1              | Total<br>Inventory | Price           |
|            |                   |                                |                 | •                                                                |                          | •                     |                    |                 |
| 🥒 🗈 🗞      | 2000124           | Lenovo Duet 2in1<br>Chromebook | Lenovo          | Duet 2in1                                                        | Chromebook               |                       | 15                 | 200.00          |
| 🥒 🖨 🗞      | 2000133           | Lenovo Duet Charger            | Lenovo          | Duet 2in1                                                        | Charger                  |                       | 0                  | 35.00           |
| 🥒 🗎 🗞      | 2000111           | Lenovo IdeaPad 5               | Lenovo          | IdeaPad5                                                         | Laptop                   |                       | 10                 | 900.00          |
| 🥒 🗎 🗞      | 2000009           | Lenovo IdeaPad N20P            | Lenovo          | N20p                                                             | Laptop                   | 11.6 Display          | 217                | 330.00          |
| 🕄 A        | dd Re             | cord                           | Adds            | a produ                                                          | uct to the A             | sset Man              | lageme             | ent catalog.    |
|            |                   |                                |                 |                                                                  |                          |                       |                    |                 |
| Sho        | w Inac            | tive                           | Wher<br>mark    | When checked, allows the viewing of any prod marked as inactive. |                          |                       |                    | ny product      |
| FDUC       | ATION             | AL TECHNOL                     | OGY             | Ν                                                                | May 2024                 |                       |                    | Page <b>315</b> |

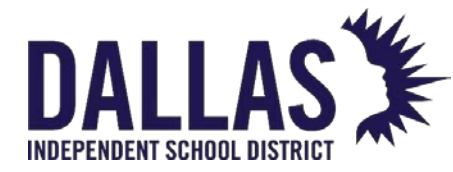

| Catalog Grid Functions |                                                                                                    |
|------------------------|----------------------------------------------------------------------------------------------------|
| Search Fields          | Located at the top of the <b>Catalog</b> grid, the search fields<br>allow for keyword and dropdown filtering of products<br>using the Product Number, Product Name,<br>Manufacturer, Model, Product Type, Other #1, and/or<br>Price search fields. |
| 🖉 Edit                 | Located on each product's row, this is the process by which a user may add/edit the respective product's details.                                                                                                    |
| Duplicate              | Located on each product's row, this is the process by<br>which a user may duplicate an existing product's details<br>for time-saving measures.                                                                                                    |
|                        | Located on each product's row, this is the process by<br>which a user may merge assets associated with two<br>products into one to clean up duplicate and incorrect<br>entries.                                                                    |

# Catalog Reports

The **Catalog** grid provides the following report options. This grid is also available at the Site View and will be automatically filtered to show only those products that are located at the corresponding site. Results are dependent on how the Catalog grid is filtered prior to selecting the report.

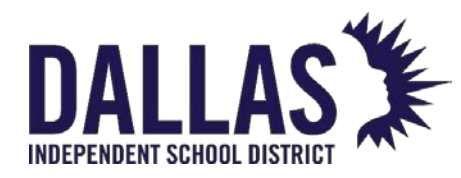

Reference Guide - Admin

|   |                                    |                                         | - | 🍣 Refresh |  |
|---|------------------------------------|-----------------------------------------|---|-----------|--|
|   | • PDF                              |                                         |   | Price     |  |
| • | Product Catalog                    | Report                                  |   |           |  |
|   | Excel                              |                                         |   |           |  |
|   | Product Listing                    |                                         |   | 670.00    |  |
|   | Inventory Aging                    | nventory Aging By Product Type          |   |           |  |
|   | Inventory Quantity By Product Type |                                         |   |           |  |
|   | Inventory Value By Product Type    |                                         |   | 600.00    |  |
|   | Missing Inventor                   | Missing Inventory Value By Product Type |   |           |  |
|   | Site Inventory Ag                  | Site Inventory Aging By Product Type    |   | 1200.00   |  |
|   | 15 " Screen                        | 22                                      |   | 530.00    |  |

| Catalog Reports<br>Dropdown        |                                                                                                    |                                                                                         |  |  |
|------------------------------------|----------------------------------------------------------------------------------------------------|-----------------------------------------------------------------------------------------|--|--|
| Product Catalog Report             | Provides, in, PDF format, a listing of all and includes<br>Product Description, Product Number, Manufacturer,<br>Model, Product Type, Area, Price, Other 1, 2, & 3, Total<br>Inventory (qty), SKU, Projected Life, Allow Untagged ar<br>Notes fields. |                                                                                         |  |  |
|                                    | Filters available include Area, Oth<br>Projected Life, Notes and Allow U                                                                                                    | ner #2, Other #3<br>Intagged.                                                           |  |  |
| Product Listing                    | Provides, in CSV format, a listing<br>includes Product Number, Proc<br>Manufacturer, Model, Product<br>#2, Other #3, Price, Quantity a                                                                                                    | g of all products and<br>duct Name,<br>Type, Other #1, Other<br>and Total Value fields. |  |  |
| Inventory Aging by<br>Product Type | Provides, in CSV format, a listing<br>Name, Location Type, Quantity<br>calculated by the purchase do<br>item) for the entire district.                                                                                                    | g of Product Type, Site<br>y, and Age (which is<br>ate of the catalog                   |  |  |
| EDUCATIONAL TECHNOLOGY             | May 2024                                                                                                    | Page <b>317</b> of <b>38</b> 7                                                          |  |  |

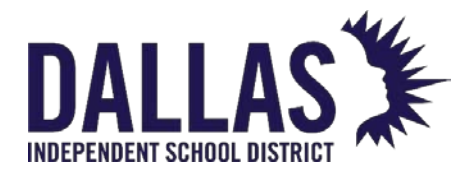

| Catalog Reports<br>Dropdown                |                                                                                                    |
|--------------------------------------------|----------------------------------------------------------------------------------------------------|
| Inventory Quantity by<br>Product Type      | Provides, in CSV format, a listing of Product Type,<br>Location Type, Quantity for the entire district.                                                                                                    |
| Inventory Value by<br>Product Type         | Provides, in CSV format, the total value of existing inventory across the district. Includes Product Type, Site, Quantity and Total Value                                                                   |
| Missing Inventory Value by<br>Product Type | Provides, in CSV format, the total value of missing<br>inventory from audit. Includes Product Type, Site,<br>Missing Count and Total Missing Value.<br>Filters include Audit Start Date and Audit End Date. |
| Site Inventory Aging by<br>Product         | Provides, in CSV format, a listing of Product Type, Site,<br>Location Type, Quantity, and Age (which is<br>calculated by the purchase date of the catalog<br>item) for the entire district.                 |

#### Product Details

Selecting a product allows a user to view details for the respective product. The Details tab displays each product's information.

| 4 | 1 6 8                                                             | 2000106                              | Brother<br>MFC-<br>L2707DW | Brother                                                                       |                           | MFC<br>L270 | :-<br>07DW | Printer |  | Toner:<br>TN-760 | 12 | 200.00 |
|---|-------------------------------------------------------------------|--------------------------------------|----------------------------|-------------------------------------------------------------------------------|---------------------------|-------------|------------|---------|--|------------------|----|--------|
|   | Details<br>Product: Bro                                           | Inventor<br>other MFC-L2             | y Acce<br>2707DW           | ssories                                                                       |                           |             |            |         |  |                  |    |        |
|   | Product Number: 2000106<br>Product Name: Brother MFC- Model End C |                                      | Model End Of Life:         | Brother Total Inventory: 12<br>MFCL2707DW - Total Available: 12<br>08/31/2022 |                           |             |            |         |  |                  |    |        |
|   | Manufact                                                          | Manufacturer: Brother Projected Life |                            | 7                                                                             | 7 Total value: \$2,400.00 |             |            |         |  |                  |    |        |
|   | Model: MFC-L2707DW<br>Product Type: Printer                       |                                      | 707DW                      | Other #1:                                                                     | Toner: TN-760             |             |            |         |  |                  |    |        |
|   |                                                                   |                                      | Other #2:                  |                                                                               |                           |             |            |         |  |                  |    |        |
|   | ŀ                                                                 | Area: None Other #3:                 |                            |                                                                               |                           |             |            |         |  |                  |    |        |
|   | :                                                                 | SKU:                                 |                            | Suggested Price:                                                              | Price: \$200.00           |             |            |         |  |                  |    |        |
|   | N                                                                 | Notes: Serial Required: True         |                            |                                                                               |                           |             |            |         |  |                  |    |        |
|   |                                                                   |                                      |                            | Allow Untagged:                                                               | False                     |             |            |         |  |                  |    |        |

EDUCATIONAL TECHNOLOGY

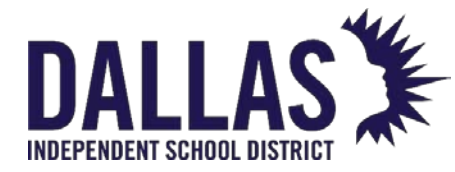

| Product Details Tab |                                                                                                    |
|---------------------|----------------------------------------------------------------------------------------------------|
| Product Number      | An auto-generated field; however, the district-level administrative user has the option to enter their own product number.      |
| Product Name        | Name of the product.                                                                                                    |
| Manufacturer        | Company which produces the product.                                                                                             |
| Model               | Manufacturer's specific version of the product.                                                                                 |
| Product Type        | Description of the different types or groups of products (such as laptop, calculator, printer, cell phone, etc.).               |
| Area                | A descriptive area to which a product is associated (such as science, special education, technology, etc.).                     |
| SKU                 | Defined by a retailer's coding system to distinguish individual products within the respective retailer's point-of-sale system. |
| Notes               | Displays any user-created notes.                                                                                                |
| Model End of Life   | Displays the known end-of-life date for the product.                                                                            |
| Projected Life      | Number of years this product is predicted to be usable.                                                                         |
| Other #1            | Optional field used to track miscellaneous information regarding the product.                                                   |

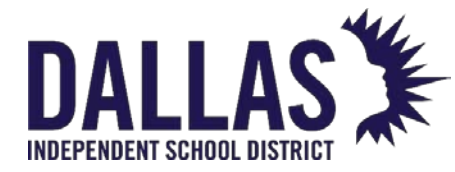

| Product Details Tab |                                                                                                    |
|---------------------|----------------------------------------------------------------------------------------------------|
| Other #2            | Optional field used to track miscellaneous information regarding the product.                                                                           |
| Other #3            | Optional field used to track miscellaneous information regarding the product.                                                                           |
| Suggested Price     | Suggested replacement price for the product.                                                                                                    |
| Serial Required     | True or false setting used to require a serial number be recorded when a tag is issued for this product.                                                |
| Allow Untagged      | True or false setting used to allow this product to be tracked by qty instead of individual tag number. Most commonly used for products in a warehouse. |
| Total Inventory     | Quantity of the product.                                                                                                    |
| Total Available     | Quantity of the product tagged and currently in the status of "Available" (versus the status of "In Use").                                              |
| Total Value         | Calculated by the Total Inventory count multiplied by the Suggested Price.                                                                              |
| Image of Product    | Picture associated with the product and displayed on numerous screens and various reports.                                                              |
|                     |                                                                                                    |

#### Product Inventory

Selecting a product allows a user to view details for the respective product. The Inventory tab displays the product's total inventory count, the total In Use, and the total Available. It displays the sites to which the product has been issued and the status of the item at the site level.

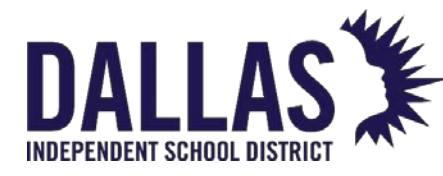

# DALLAS TIPWeb-IT Asset Management

Reference Guide - Admin

| 0 | e 😵     | 2000106  | Brother<br>MFC-<br>L2707DW | Brother |           | MFC-<br>L2707DW | Printer         |          | Toner:<br>TN-760 | 12           | 200.00 |
|---|---------|----------|----------------------------|---------|-----------|-----------------|-----------------|----------|------------------|--------------|--------|
|   | Details | Inventor | ry Accesso                 | ries    |           |                 |                 |          |                  |              |        |
|   |         |          |                            |         | Invento   | ory by Site     |                 |          |                  |              |        |
|   |         |          |                            |         |           |                 |                 |          |                  | a Re         | efresh |
|   | Site ID |          | Site Name                  |         | Site Type |                 | Total Inventory | In Use   |                  | Available    |        |
|   |         |          |                            |         |           | •               |                 |          |                  |              |        |
|   | W003    |          | Technology War             | ehouse  | Warehouse |                 | 12              | 0        |                  | 12           |        |
|   |         |          |                            |         |           |                 | Total: 12       | Total: 0 |                  | Total: 12    |        |
|   | к < 1   | ĸ        | Page size: 10              | •       |           |                 |                 |          | 1                | items in 1 p | oages  |

| Product Inventory Tab |                                                                                                    |
|-----------------------|----------------------------------------------------------------------------------------------------|
| Site ID               | An alpha and/or numeric identification number as<br>assigned by the student management system, imported<br>into the Asset Management data, and/or as entered by<br>the administrative level. |
| Site Name             | Name of the site.                                                                                                    |
| Site Type             | General categories used to identify different kinds of sites<br>(such as: Elementary Campus, Middle School Campus,<br>Print Services, Administration, etc.).                                 |
| Total Inventory       | Quantity of the product as assigned to this site.                                                                                                    |
| In Use                | Quantity of the product tagged and currently in the status of "In Use."                                                                                                    |

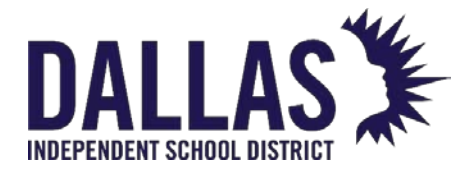

| Product Inventory Tab  |                                                                                                    |
|------------------------|----------------------------------------------------------------------------------------------------|
| Available              | Quantity of the product tagged and currently in the status of "Available."                                                                                                    |
| Site Level Information | Clicking on the site will display the location type (Room,<br>Staff, and/or Student) the item is issued to at the site level<br>and the respective type's inventory total. The action icon<br>for each location type will display the specific rooms, staff<br>members, and/or students the item has been issued. |
|                        | <b>Detail Inventory</b> - A detailed view of inventory counts by specific location and status.                                                                                                    |

#### Product Accessories

Selecting a product allows a user to view details for the respective product. The **Accessories** tab displays each accessory associated with this product. Accessories may be issued with a tagged item. The accessory, however, is not tagged.

| Ø 🗅 🤇   | 2000121                                       | Dell<br>Chromebook 11<br>(CB1C13) | Dell               | CB1C13    | Chromeb | ook        |       | 450    | 280.00 |
|---------|-----------------------------------------------|-----------------------------------|--------------------|-----------|---------|------------|-------|--------|--------|
| Details | Inventory                                     | Accessories                       |                    |           |         |            |       |        |        |
|         |                                               |                                   | Assigned Ac        | cessories |         |            |       |        |        |
| a Assig | n Accessories                                 |                                   |                    |           |         |            |       |        |        |
|         | Name                                          |                                   | Description        |           | Price   | Consumable | Units | Action | IS     |
| ø       | 🔗 Chromebook Charger                          |                                   | Chromebook Charger |           | 40.00   | No         | 1     | 4      |        |
| К       | K<1>X   Page size:   1   1   items in 1 pages |                                   |                    |           |         |            |       |        |        |

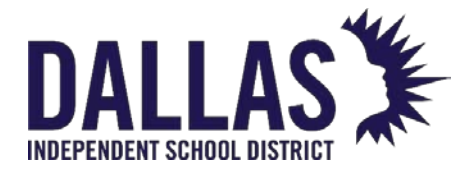

| Product Accessories<br>Tab |                                                                                                    |
|----------------------------|----------------------------------------------------------------------------------------------------|
| Assign Accessories         | Assigns optional items which may be issued along with the product to which it is assigned.                                                                                                    |
| 🥔 Edit                     | Is located on each accessory's row and is the process by which an administrator may add/edit/alter the respective accessory's details.                                                                        |
| Name                       | Name of the accessory.                                                                                                    |
| Description                | Description of the accessory as entered by the administrative level.                                                                                                    |
| Price                      | Replacement price of the accessory.                                                                                                    |
| Consumable                 | No or yes designation of the administrative level to establish what is not expected to be returned when the tag/item is collected.                                                                            |
| Missing Charge             | Enabling this setting will automatically assess a missing<br>accessory charge to the student or staff when not<br>returned during collection. The charge amount will be<br>set to the price of the accessory. |
| Units                      | Number of units to be issued when the associated product is issued to room, staff member, or student.                                                                                                    |
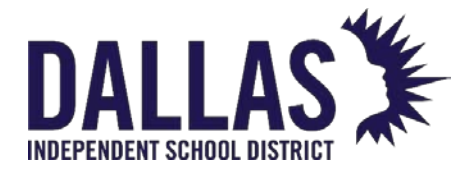

| Product Accessories<br>Tab |                                                                                   |
|----------------------------|-----------------------------------------------------------------------------------|
| Actions                    | <b>Remove</b> - a process that removes the accessory from the respective product. |

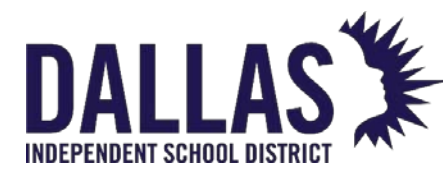

## Product Catalog Table of Contents

"Product Catalog Management" allows districts to manage, and track in Asset Management tagged and untagged assets within the district.

The "Product Catalog" feature follows similar permissions, based on view and editing options, as the "Parts Catalog."

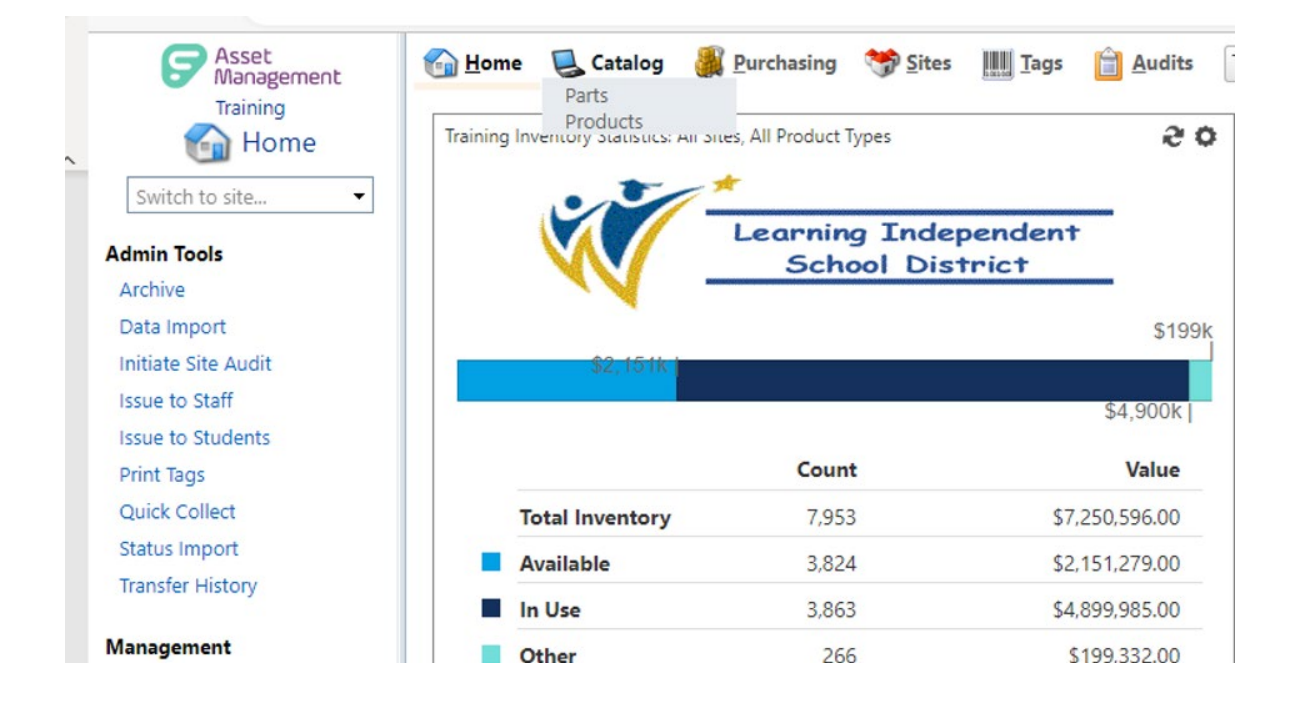

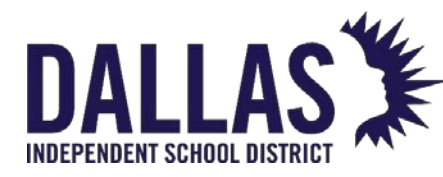

## **Running Catalog Reports**

The **Catalog** grid provides access to several preconfigured reports in pdf format or as a .csv or .xlsx extract that can be viewed and manipulated in a spreadsheet program such as Excel or Google Sheets.

When in Administrative View the reports include all products in the **Catalog**. In Site View the reports include all products located at the current site. To return a subset of data, the user is required to apply a filter to the records in the grid prior to running the report.

Product Catalog Report

This report, in PDF format, provides a complete listing of products with product barcodes and images (if provided). Barcodes speed up the process of initializing items to a room.

- 1. Click on 堡 Catalog, located in the top navigation bar.
- 2. Click on the **Please Select Catalog Report** drop-down menu, located above the blue grid header.
- 3. Select **Product Catalog Report** under the "--- PDF ---" menu subcategory. The "View Report" window opens.
- 4. If desired, select additional filters using the **More Filters** drop-down menu within the "View Report" window (optional).

View Report

| e Filters      |    |
|----------------|----|
| All 🗸          |    |
| All            |    |
| Area           |    |
| Other #2       |    |
| Other #3       |    |
| Projected Life |    |
| Notes          |    |
| Allow Untagged | GO |

To display only untagged products in the catalog report, select **Allow Untagged** in the filter drop-down menu, and enter "true" into the open text field.

5. Click on <sup>99</sup> GO. The Product Catalog Report opens.

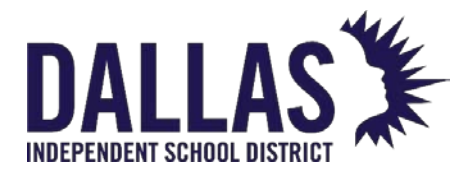

## Product Listing

This report, in XLS format, provides a complete detailed listing of products within Asset Management. Details include Product Number, Product Name, Manufacturer, Model, Product Type, Other #1, Other #2, Other #3, Price, Quantity, and Total Value.

- 1. Click on **Catalog**, located in the top navigation bar.
- 2. Click on the **Please Select Catalog Report** drop-down menu, located above the blue grid header.
- 3. Select **Product Listing** under the "--- Excel ---" menu subcategory.
- 4. When the message appears asking "Do you want to open or save Product Listing.xlsx", click on Open. The Product Listing opens in Microsoft Excel. If your browser does not prompt to open the file, check your downloads folder.

#### Inventory Aging by Product Type

This administrative report, in CSV format, provides: Product Type, Location, Type, Quantity, and Age (calculated by the purchase date of the item).

- 1. Click on **Catalog**, located in the top navigation bar.
- 2. Click on the **Please Select Catalog Report** drop-down menu, located above the blue grid header.
- 3. Select **Inventory Aging by Product Type** under the "--- Excel ---" menu subcategory.
- When the message appears asking "Do you want to open or save Inventory Aging by Product Type.xls", click on Open. The Inventory Aging by Product Type report opens in Microsoft Excel. If your browser does not prompt to open the file, check your downloads folder.

#### Inventory Value by Product Type

This administrative report, in CSV format, provides a total value breakdown of Product Type quantities at each site.

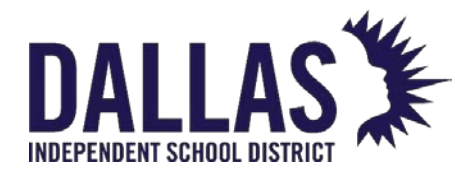

- 1. Click on **Catalog**, located in the top navigation bar.
- 2. Click on the **Please Select Catalog Report** drop-down menu, located above the blue grid header.
- 3. Select **Inventory Value by Product Type** under the "--- Excel ---" menu subcategory.
- When the message appears asking "Do you want to open or save Inventory Aging by Product Type.xls", click on Open. The Inventory Value by Product Type report opens in Microsoft Excel. If your browser does not prompt to open the file, check your downloads folder.

Missing Inventory Value by Product Type

This administrative report, in CSV format, provides the total missing value by Product Type, Site, and Missing Counts.

- 1. Click on **Catalog**, located in the top navigation bar.
- 2. Click on the **Please Select Catalog Report** drop-down menu, located above the blue grid header.
- 3. Select **Missing Inventory Value by Product Type** under the "--- Excel ---" menu subcategory.

Missing tags must be in a state of Reconciled to be included in the Missing Inventory Value by Product Type report.

- 4. Enter a search beginning date in the **Audit Start Date** field using the interactive calendar feature.
- 5. Enter a search ending date in the **Audit End Date** field using the interactive calendar feature.
- 6. Click on **6**.
- 7. When the message appears asking "Do you want to open or save Missing Inventory Value by Product Type.xls", click on Open. The Inventory Aging by Product Type report opens in Microsoft Excel. If your browser does not prompt to open the file, check your downloads folder.

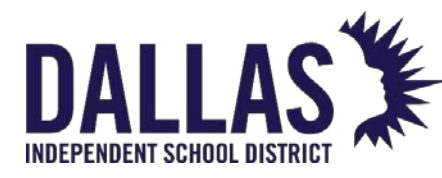

Site Inventory Aging by Product

This administrative report, in CSV format, provides: Product Type, Site, Location, Type, Quantity, and Age (calculated by the purchase date of the item).

- 1. Click on **Sector** (located in the top navigation bar.
- 2. Click on the **Please Select Catalog Report** drop-down menu, located above the blue grid header.
- 3. Select **Site Inventory Aging by Product Type** under the "--- Excel ---" menu subcategory.
- When the message appears asking "Do you want to open or save Inventory Aging by Product Type.xls", click on Open. The Site Inventory Aging by Product Type report opens in Microsoft Excel. If your browser does not prompt to open the file, check your downloads folder.

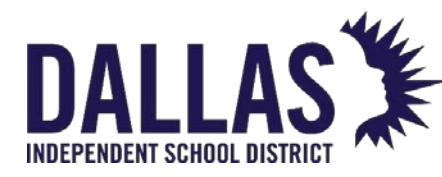

## Creating an Accessory for Products in the Catalog

Accessories are optional items that may be issued along with the product when it is issued to a student or staff member. An example of an accessory for a laptop might be a power adaptor or a laptop messenger bag. Asset Management will automatically issue the accessory with the associated product and can be configured to automatically assess a charge to the student or staff member's account if the accessory is not returned during the collection process.

#### Note:

- Consumable No or yes designation made at the administrative level to establish what is not expected to be returned when the tag/item is collected.
- Missing Charge Enabling this setting will automatically assess a missing accessory charge to the student or staff when not returned during collection. The charge amount will be set to the price of the accessory.

#### Add and Assign a New Accessory

- 1. Click on **Catalog**, located in the top navigation bar.
- 2. Filter for and click on the product to add an accessory. The product row turns yellow.
- 3. Click on the **Accessories** tab.
- 4. Click on Assign Accessories. The Manage Accessories window opens.
- 5. Click on <sup>3</sup> Add Record.
- 6. Enter the **Name** of the accessory and the quantity of **Units** per issued product. These are required fields.
- 7. Enter **Description**, **Price**, whether this accessory is **Consumable**, and/or **Missing Charge**.
- 8. Click on **Add and Assign**. This simultaneously adds the new accessory to the accessory list and assigns it to the selected product.
- 9. Click on **Close** to close the **Manage Accessories** window.

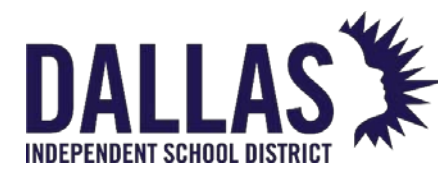

## Assign an Existing Accessory

- 1. Click on **Catalog**, located in the top navigation bar.
- 2. Filter for and click on the product to add an accessory. The product row turns yellow.
- 3. Click on the **Accessories** tab.
- 4. Click on Assign Accessories. The Manage Accessories window opens.
- 5. Click on <sup>3</sup> Add Record.
- 6. Filter for the respective accessory.
- 7. Verify the **Units** quantity (this reflects the quantity accessories issued per product). Edit the **Units** field, if necessary.
- 8. Click on *Assign*.
- 9. Click on Close to close the Manage Accessories window.

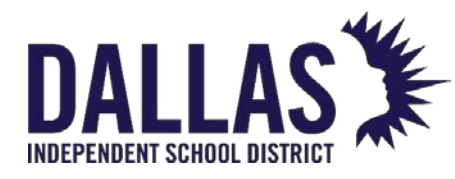

## Mobile Site View

## Mobile Site Overview

The Mobile Site View allows ease of use when accessing your Asset Management data using a smart/mobile device. When accessing the Asset Management login screen using your smart/mobile device's browser window, enable the Mobile Site View by clicking on **Mobile Site** (located beneath the Log On button).

Mobile Site Functionality

"Room Audits" are available in the Mobile Site View of Asset Management. An "Audit" allows a site to scan all tags in a room and quickly identify missing items, misplaced items, and where those misplaced items should be located.

| Function         | Description                                                           |
|------------------|-----------------------------------------------------------------------|
| Create New Audit | Allows a user to add an audit to this room                            |
| Back             | Displays the previous Mobile Site screen viewed                       |
| Date             | Displays the date the audit was created                               |
| Audit By         | Displays the login name of the user who created the audit             |
| Status           | Status of the audit ("New," "In Progress," "Finalized," and "Closed") |

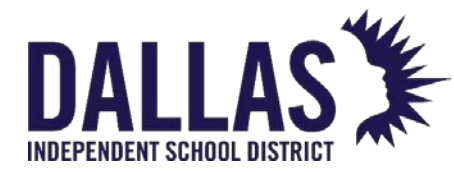

| Function    | Description                                                                                                    |
|-------------|----------------------------------------------------------------------------------------------------|
| Inventory   | Displays the inventory count of the tags expected to be in the room                                            |
| Audit Count | Displays the count of tags entered during the room audit                                                       |
| Tag         | Displays the tag numbers identified in the respective room audit ("Expected" and "Misplaced")                  |
| Product     | Name of the product                                                                                            |
| State       | Displays the respective audit tag state ("Missing," "Misplaced," and "Verified")                               |
| Finalize    | Ends and locks the respective audit from additional tag entries (also changes the audit status to "Finalized") |
| Log Off     | Logs the user out of the Mobile Site View and returns them to the Asset Management login screen                |

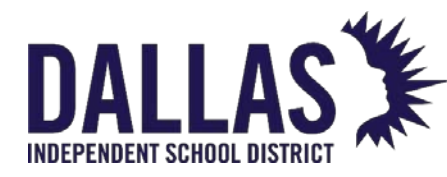

## Conduct Mobile Site Room Audit

"Room Audits" are available in the **Mobile Site View** of Asset Management. The Asset Management **Mobile Site View** allows ease of use when accessing your Asset Management data using a smart/mobile device. An "Audit" allows a site to scan all tags in a room and quickly identify missing items, misplaced items, items found in an unexpected location, and where those misplaced items should be located.

Log In to the Mobile Site View

- 1. Access your district's Asset Management login screen within your smart/mobile device's browser window.
- 2. Click on **Mobile Site** (located beneath the Log On Log On button).
- 3. Enter your Asset Management username and password.
- 4. Click on Log On. Upon successful log on, your assigned site will be listed on the "Audit Inventory" screen.

#### Create a Mobile Site Room Audit

"Initializing" is the process used when entering items currently located in a room but not yet tagged/tracked in Asset Management (for example, a mounted ceiling projector that was purchased years ago). Additionally, this verifies the tag on the current audit.

This process requires a tag for each item initialized and is only available for audits in the status of "New" or "In Progress."

- 1. After logging in to the **Mobile Site View**, click on the respective site's **Name**.
- Scroll down the page and click on the respective room. OR, using the search field at the top of the screen, enter the room number for the respective room and click on Verify. The screen changes and displays all audits for the respective room and their respective audit status.
- 3. Click on Create New Audit > Create a New Audit. The new audit opens.
- 4. Scan/enter each tag number located in the respective room into the **Tag** field at the top of the screen.

EDUCATIONAL TECHNOLOGY

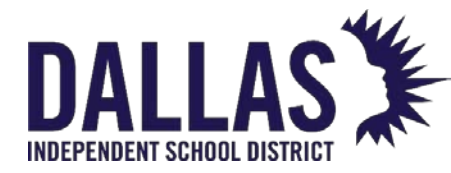

You can enter all tags physically located in the respective room, even if the product is not listed in the "Room Audit" window as an issued/expected product for that room. Asset Management identifies each tag as "Missing,"
 "Misplaced," "Found," or "Verified" and allows the site administrator to take action tag by tag.

| Back                        | Audi                               | t Inventory       | Complete Scan |
|-----------------------------|------------------------------------|-------------------|---------------|
|                             | Site:                              | Learning Campus   |               |
|                             | Room:                              | 600, Technology S | Storage       |
|                             | Inventory:                         | 2078              |               |
|                             | Audit Count:                       | 6                 |               |
| т                           | ag: <mark>t28819</mark><br>TAG VER | IFIED 📀 á         | 27            |
| Initialize Room Inventory > |                                    |                   |               |
| Room Inv                    | ventory                            |                   |               |
| Tag                         | Product                            |                   | State         |
| T28823                      | 24" Acer V2                        | 247Y LED Monitor  | Missing       |

- 5. If needed, click on **Back** to leave the audit prior to finalizing.
- 6. Click on **Complete Scan** to end and lock the audit from additional tag entries. This changes the audit status from "In Progress" to "Finalized."

## Continue an In Progress Audit

- 1. After logging in to the **Mobile Site View**, click on the respective site's **Name**.
- 2. Scroll down the page and click on the respective **room**. OR, using the **search** field at the top of the screen, enter the room number for the respective room and click

EDUCATIONAL TECHNOLOGY

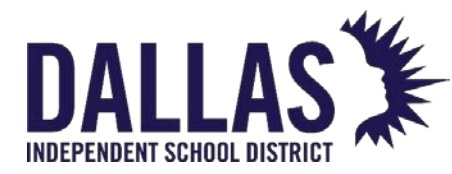

on Verify. The screen changes and displays all audits for the respective room and their respective audit status.

3. Locate, by scrolling down the page, and click on the respective "In Progress" room audit.

| Back               | Audi       | t Inventory             |  |  |
|--------------------|------------|-------------------------|--|--|
|                    | Site:      | Learning Campus         |  |  |
|                    | Room:      | 600, Technology Storage |  |  |
|                    | Inventory: | 0                       |  |  |
| Create New Audit > |            |                         |  |  |
| Audit H            | istory     |                         |  |  |
| Date               | Audit By   | Status                  |  |  |
| 02/24/23           | Trainer3   | In Progress             |  |  |
| 03/22/21           | Trainer1   | Closed                  |  |  |

- 4. Scan/enter each tag number located in the respective room into the **Tag** field at the top of the screen.
  - You can enter all tags physically located in the respective room, even if the product is not listed in the "Room Audit" window as an issued/expected product for that room. Asset Management identifies each tag as "Missing,"
     "Misplaced," or "Verified" and allows the site administrator to take action tag by tag.
- 5. If needed, click on **Back** to leave the audit prior to finalizing.
- 6. Click on **Complete Scan** to end and lock the audit from additional tag entries. This changes the audit status from "In Progress" to "Finalized."

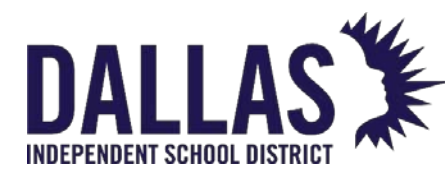

## Mobile App: Capture Data for Audit

"Room Audits" are available in the **Mobile Site View** of Asset Management. The Asset Management **Mobile Site View** allows ease of use when accessing your Asset Management data using a smart/mobile device. An "Audit" allows a site to scan all tags in a room and quickly identify missing items, misplaced items, and where those misplaced items should be located.

While performing audits with a mobile device, you may identify data not previously captured in Asset Management (such as an out-of the-way room or an uncommon product). The **Mobile Site View** allows the capture of this missing data into Asset Management. The following features assist in performing efficient and comprehensive audits.

### Add a Room

- 1. After logging in to the **Mobile Site View**, click on **Verify** or the respective site's **Name**.
- 2. Click on Create New Room > Create New Room, located at the top of the page.
- 3. Enter the room's details. Red fields are required information.
- 4. Click on < save Product Save Room, located at the bottom of the page.

#### Initialize an Item to a Room

"Initializing" is the process used when entering items currently located in a room but not yet tagged/tracked in Asset Management (for example, a mounted ceiling projector that was purchased years ago). Additionally, this verifies the tag on the current audit.

This process requires a tag for each item initialized and is only available for audits in the status of "New" or "In Progress."

- 1. After logging in to the **Mobile Site View**, click on **Verify** or the respective site's **Name**.
- 2. Locate and select the respective room. The screen changes and displays all audits for the respective room and their respective audit status.
- 3. Locate and select the respective audit.

EDUCATIONAL TECHNOLOGY

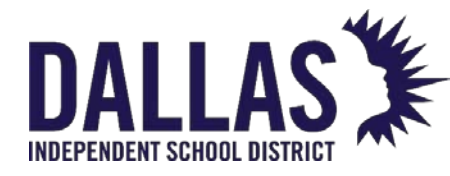

- 4. Click on Initialize Room Inventory > Initialize Room Inventory.
- 5. Enter the product number representing the item being initialized into the **Product Number** field (products and product numbers are available in the "Catalog").
- 6. Click on <sup>O</sup> Next. The screen refreshes with the product description and respective initializing fields.
- 7. Enter the item's details. Red fields are required information.
- 8. Click on < Initialize Inventory and Verify on Audit Initialize Inventory and Verify on Audit. The screen refreshes and displays the tag added to the audit (and Asset Management) with the "Tag Audit State" as "Verified."

### Add a Product

"Products" are the items district-level administrators have entered into Asset Management. This creates an application-wide accessible product catalog from which tags are assigned.

"Product Number" is an auto-generated field. You have the option of entering your own existing product number or letting Asset Management assign the new product an auto-generated Asset Management product number. **Product Names** are limited to 90 characters.

This process requires administrator rights.

- 1. After logging in to the **Mobile Site View**, click on **Verify** or the respective site's **Name**.
- 2. Locate and select the respective room. The screen changes and displays all audits for the respective room and their respective audit status.
- 3. Locate and select the respective audit.
- 4. Click on <sup>Initialize Room Inventory ></sup> Initialize Room Inventory.
- 5. Click on Create New Product > Create New Product. The screen refreshes with the Product Detail fields.
- 6. Enter the product's details. Red fields are required information.

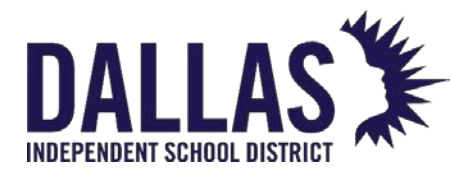

- 7. Click on **Save Product**. The product is added to the district's product "Catalog." The screen refreshes with the product description and respective initializing fields.
- 8. Enter the item's details. Red fields are required information.
- 9. Click on < Initialize Inventory and Verify on Audit Initialize Inventory and Verify on Audit. The screen refreshes and displays the tag added to the audit (and Asset Management) with the "Tag Audit State" as "Verified."</p>

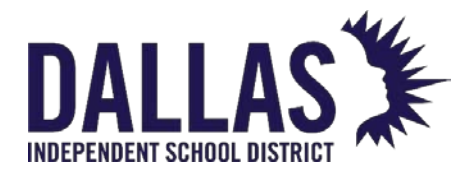

## Purchasing

## Purchasing Grid Overview

The Purchasing grid allows an administrative district-level user to create purchase orders, receive items, ship items to sites, and quickly assign items to sites while simultaneously recording essential purchasing data (purchase order number, purchase date, vendor, funding source, and quantity).

The Attachments tab allows the user to attach files of up to 1MB to a purchase order. This could be an invoice, packing slip, or copy of the initial purchase request. A purchase order may contain multiple products. Items can be assigned and/or shipped to multiple sites.

A user with Site View privileges will only see Purchase Order detail from POs that resulted in asset that are located at their assigned site(s).

Purchasing Functionality

The following functionality is available throughout Purchasing:

| Function         | Definition                                                                                                    |
|------------------|----------------------------------------------------------------------------------------------------|
| Add Record       | Record a purchase order in Asset Management                                                                                                    |
| Import Inventory | Import inventory directly to a purchase order                                                                                                    |
| Search Fields    | Allows a district administrator to search for purchase<br>orders using the order ID, purchase date, vendor,<br>status, estimated delivery date, or notes fields. Located<br>at the top of the Purchasing grid. |

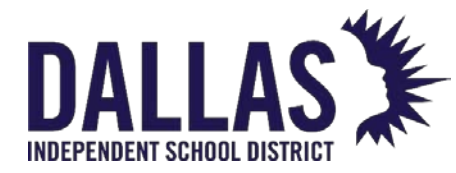

| Function | Definition                                                                                                    |
|----------|----------------------------------------------------------------------------------------------------|
| Edit     | The process by which an administrator may add/edit<br>the order details. Located on each purchase order's<br>row. |

Purchase Order Tabs

The **Details** tab displays each purchase order's information as entered by the creator of the purchase order (site administrator or administrative level).

| 🚮 <u>H</u> ome 🖳 Catalog 🏼 🚆 Purchasing 🦃 Site       | tes I Tags 📋 Audits Tag / Serial • Search Tag or Serial Number <b>Q</b> |  |  |
|------------------------------------------------------|-------------------------------------------------------------------------|--|--|
| 😳 Add Record  Import Inventory 🛛 Show Closed         | Please Select Purchasing Report 🔹 💐 Refresh                             |  |  |
| Order Number Purchase Date                           | Vendor Status Est. Delivery Date Notes                                  |  |  |
|                                                      |                                                                         |  |  |
| <ul> <li>Ø I I-041501</li> <li>04/15/2021</li> </ul> | Dell Marketing, LLC Open                                                |  |  |
| Details Products Attachments                         |                                                                         |  |  |
| Purchase Order: 21-041501                            |                                                                         |  |  |
| Purchase Order #: 21-041501                          | Purchase Date: 04/15/2021                                               |  |  |
| Vendor: Dell Marketing, LLC                          | Est. Delv. Date:                                                        |  |  |
| Funding Request #:                                   | Status: Open                                                            |  |  |
| State Funding:                                       | Notes:                                                                  |  |  |
| Federal Funding:                                     |                                                                         |  |  |
|                                                      |                                                                         |  |  |
|                                                      |                                                                         |  |  |
| Function                                             | Definition                                                              |  |  |
| Function<br>Purchase Order ID                        | <b>Definition</b><br>An alpha-numeric purchase order number             |  |  |

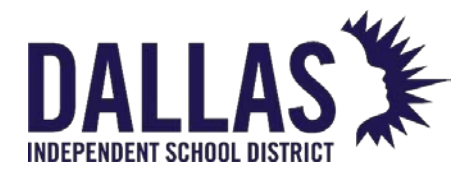

| Function                | Definition                                                                                                    |
|-------------------------|----------------------------------------------------------------------------------------------------|
| Funding Request #       | Number assigned to the funding request covering the purchase of the product; necessary for the E-Rate report.                                                               |
| Stated Funding          | The percent of funding on this purchase coming from state level funds.                                                                                                    |
| Federal Funding         | The percent of funding on this purchase coming from federal level funds.                                                                                                    |
| Purchase Date           | The date the purchase is submitted to a vendor<br>and it is also used to calculate the item's<br>expiration date (may be the date the item's<br>warranty goes into effect). |
| Estimated Delivery Date | The date the items on the purchase order are expected to be received from the vendor.                                                                                       |
| Status                  | The current status of this purchase order.                                                                                                    |
| Notes                   | Displays notes entered by the creator of the purchase order and/or a district level user.                                                                                   |

The **Products** tab displays each purchase order's product information as assigned by the creator of the purchase order and/or a district level user.

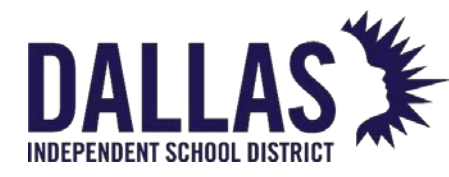

# DALLAS TIPWeb-IT Asset Management

Reference Guide - Admin

|     |                    |                    |                 | Purchase Inventory   | (        |          |          |                  |        |              |        |
|-----|--------------------|--------------------|-----------------|----------------------|----------|----------|----------|------------------|--------|--------------|--------|
| Add | l Record           |                    |                 |                      |          |          |          |                  |        |              | Refres |
|     | Product Number     | Product Name       | Funding Source  | Account Code         | Ordered  | Received | Shipping | Tags Received    | Status | Actions      | _      |
|     |                    |                    |                 |                      |          |          |          |                  |        |              |        |
| 6   | 2000112            | Dell Latitude 3510 | 1300-Technology | 86-55776-4355-20-003 | 11       | 11       | 11       | 11               | Closed | 8 9          | 0      |
|     | Shipped To Site    |                    | Invoice Number  | Invoice Date         | Shipping | Receive  | d Tags   | Qty. 0<br>Status |        | Action       | 5      |
|     | Grayson Elementary |                    | Invoice Number  | Invoice Date         | 6        | 6        | u rays   | Closed           |        | Action       | 2      |
|     | Jackson Elementary |                    |                 |                      | 5        | 5        |          | Closed           |        |              |        |
|     | К<1>>>             | Page size: 10 🔻    |                 |                      |          |          |          |                  |        | 2 items in 1 | pages  |
|     |                    |                    |                 |                      |          |          |          |                  |        |              |        |

| Function       | Definition                                                             |
|----------------|------------------------------------------------------------------------|
| Edit           | Edit the contents of the grid row.                                     |
| Product Number | Asset Management assigned product number.                              |
| Product Name   | Name of the product.                                                   |
| Funding Source | The percent of funding on this purchase coming from state level funds. |
| Account Code   | Source of financial resources used to purchase an item.                |
| Ordered        | Quantity of the product ordered from the vendor.                       |

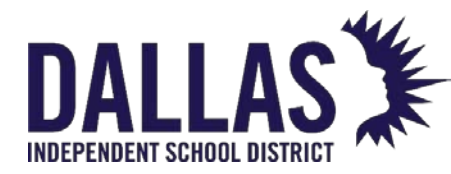

| Function      | Definition                                                                                                    |  |  |  |  |
|---------------|----------------------------------------------------------------------------------------------------|--|--|--|--|
| Received      | Quantity of the product received by the district from the vendor.                                                                                                |  |  |  |  |
| Shipping      | Quantity of the product the district has shipped to respective sites.                                                                                            |  |  |  |  |
| Tags Received | Quantity of the product tagged and issued to a room on the respective sites.                                                                                     |  |  |  |  |
| Status        | State of the product within the purchase order ('Open'<br>products have items left to be tagged, 'Closed' products<br>have all been tagged).                     |  |  |  |  |
|               | Functions allowing the district level administrator to affect each product's processing within the respective purchase order.                                    |  |  |  |  |
|               | • <b>Receive</b> - Receives a quantity of the product delivered to the district from the vendor.                                                                 |  |  |  |  |
| Actions       | • Ship to Site - Assigns available product quantities to sites and allows the district level administrator to assign and issue tags to a respective site's room. |  |  |  |  |
|               | • <b>Delete</b> - Deletes any product assigned to the respective purchase order with no received items.                                                          |  |  |  |  |

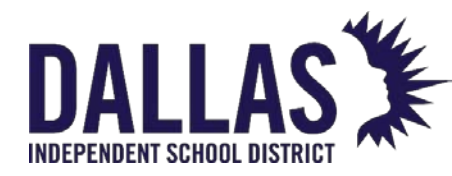

| Function                     | Definition                                                                                                    |
|------------------------------|----------------------------------------------------------------------------------------------------|
| Specific Product Information | Displays the product's Details tab.                                                                                                    |
| Purchase Price               | Amount entered by the district level administrator when<br>adding the product to the respective purchase order<br>(may be different than the product's suggested price). |
| Ordered Quantity             | Quantity of the product ordered from the vendor.                                                                                                    |
| Received Quantity            | Quantity of the product received by the district from the vendor.                                                                                                    |
| Shipping Quantity            | Quantity of the product the district has shipped to respective sites.                                                                                                    |
| Available Quantity           | Quantity of the product received by the district from the vendor and not yet shipped to a site.                                                                          |
| Shipped to Site              | A list of site names which have been shipped the respective product for this purchase order.                                                                             |
| Invoice Number               | Number designated by the vendor for billing.                                                                                                    |
| Invoice Date                 | Date vendor creates the invoice.                                                                                                    |
| Shipping                     | Quantity of the product the district has shipped to respective sites.                                                                                                    |
| Received Tags                | Quantity of the product tagged and issued to a room on the respective sites.                                                                                             |

The **Attachments** tab displays any attachment details saved to the purchase order. It includes the type of file, file name, file size, and notes. The date the attachment was saved and the name of the person saving the file is displayed. The attachment can be deleted using the delete icon.

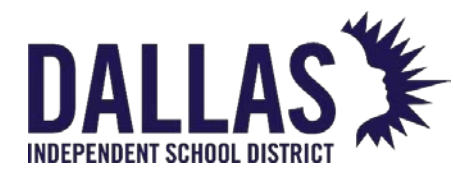

## **TIPWeb-IT Asset Management**

Reference Guide - Admin

|   |                              | Order Number | Purchase Date | Vendor              | Status |   | Est. Delivery Date | Notes |
|---|------------------------------|--------------|---------------|---------------------|--------|---|--------------------|-------|
|   |                              |              |               |                     | •      | • |                    |       |
| - | 10                           | 21-041501    | 04/15/2021    | Dell Marketing, LLC | Open   |   |                    |       |
|   | Details Products Attachments |              |               |                     |        |   |                    |       |
|   | Purchase Order Attachments   |              |               |                     |        |   |                    |       |
|   | C Add Attachment             |              |               |                     |        |   |                    |       |

| Function       | Definition                                                                      |
|----------------|---------------------------------------------------------------------------------|
| Add Attachment | Allows an attachment to be added to the purchase order.                         |
| Browse         | Allows the user to search for the desired file to attach to the purchase order. |
| Notes          | Information pertaining to the file to be attached is inserted here.             |
| Save           | Saves the attachment to the purchase order.                                     |
| Cancel         | Cancels the attachment of the file selected.                                    |

The **Purchasing** grid provides the following report options. Reports are accessed via the dropdown in the upper right corner of the grid. This grid is also available at the Site View and will be automatically filtered to show only those purchase orders that are located at the corresponding site. To report on a subset of data, filter the **Purchasing Grid** prior to running the report.

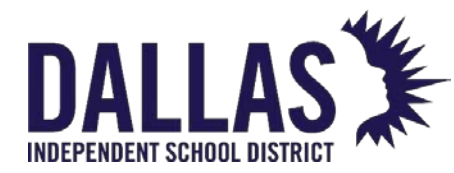

| Report Option                  | Report Description                                                                                                    |
|--------------------------------|----------------------------------------------------------------------------------------------------|
| Purchase Order Listing         | Provides in .CSV format a list of all the Purchase Orders<br>displayed on the Purchase Grid. The report includes Order<br>Number, Purchase Date, Vendor, FRN, State Funding %,<br>Federal Funding %, Status, Estimated Delivery Date, and<br>Notes.                                                                                                    |
| Product Line<br>Listing Report | Provides in .CSV format, Product Line detail for all<br>Purchase Orders displayed on the Purchase Grid. The<br>report includes Order Number, Purchase Date, Vendor,<br>Vendor Account Number, FRN, State Funding %, Federal<br>Funding %, Purchase Order Status, Estimated Delivery<br>Date, Notes, Product Number, Product Name, Funding<br>Source, Account Code, Purchase Price, Shipped to SiteID,<br>Shipped to Site Name, Invoice Number, Invoice Date,<br>Shipping Quantity, Received Tags, Line Status, and Line<br>Number. Exported in CSV format.<br>Filters include: "Show only outstanding tags to receive",<br>"Tagging Overdue by" and "Purchase Date Range" |

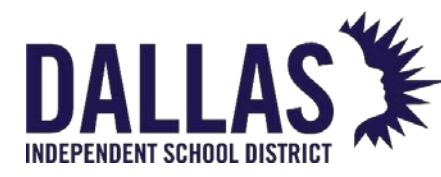

## **Running Purchasing Reports**

The "Purchasing" grid provides access to preconfigured reports as .csv extracts that can be viewed and manipulated in a spreadsheet program such as Excel or Google Sheets.

When in "Administrative View," the reports by default include all purchase orders in the district. In "Site View," the reports include all purchase orders for assets located at the current site. To return a subset of data, the user is required to apply a filter to the records in the grid prior to running the report.

Product Line Listing Report

This report, in .csv format, provides a list of all line items on all open purchase orders in the district, using applied filters. The report includes Order Number, Purchase Date, Vendor, Vendor Account Number, FRN, State Funding %, Federal Funding %, Purchase Order Status, Estimated Delivery Date, Notes, Product Number, Product Name, Funding Source, Account Code, Purchase Price, Shipped to Site ID, Shipped to Site Name, Invoice Number, Invoice Date, Shipping Quantity, Received Quantity, Line Status, and Line Number.

- 1. Click on 🌉 **Purchasing**, located on the top navigation bar.
- 2. Click on the **Please Select Purchasing Report** drop-down menu, located above the blue grid header.
- 3. Select Product Line Listing Report under the "--- Excel ---" menu subcategory. The "Product Line Listing Filter" window opens. Select the desired filters. Purchase Date **Range** is a required filter.

|               | Produc                                    | t Line Listing Filter           | Х |
|---------------|-------------------------------------------|---------------------------------|---|
|               | Show Only Outstanding Tags<br>to Receive: |                                 |   |
|               | Tagging Overdue By:                       | Please Select Overdue Limit 🔹 💽 |   |
|               | Purchase Date Range:                      | Please Select Date Range        |   |
|               |                                           | 2 60                            |   |
| 4.<br>EDUCATI | Click on 🥯 <b>GO</b> .<br>ONAL TECHNOLOGY | May 2024                        |   |

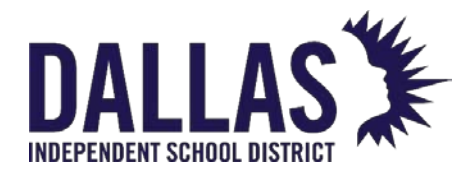

5. When the message appears asking "Do you want to open or save csv," click on **Open**. The "Product Line Listing Report" opens in Microsoft Excel. If your browser does not prompt you to open the file, check your downloads folder.

#### Purchase Order Listing

This report, in .csv format, provides a complete listing of all purchasing records displayed on the "Purchasing" grid. The report includes Order Number, Purchase Date, Vendor, FRN, State Funding %, Federal Funding %, Status, Estimated Delivery Date, and Notes fields.

- 1. Click on 🌉 **Purchasing**, located on the top navigation bar.
- 2. Click on **Please Select Purchasing Report** drop-down menu, located above the blue grid header.
- 3. Select **Purchase Order Listing** under the "--- Excel ---" menu subcategory.
- 4. When the message appears asking "Do you want to open or save csv," click on **Open**. The "Purchase Order Listing Report" opens in Microsoft Excel. If your browser does not prompt you to open the file, check your downloads folder.

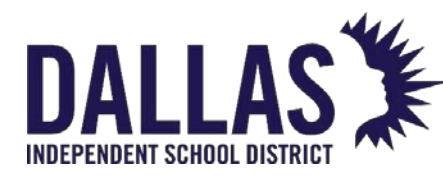

## Recording a Purchase Order

Asset Management allows new items to be assigned to sites through **Purchasing** in the top navigation bar. This process allows you to record essential purchasing data (purchase order number, purchase date, vendor, funding source, FRN, and quantity).

A purchase order can be utilized by multiple sites to assign newly acquired items to those sites.

#### Notes:

- A purchase order will remain in the status of "Open" until the administrator changes the purchase order status to "Closed." Products can be added to an "Open" purchase order indefinitely.
- A purchase order can be closed without processing all the products within it.
   Existing products can still be edited, received from a vendor, and shipped/received. Changing to a status of "Closed" prevents the addition of products and the ability to edit purchase order details. Once closed, a purchase order can only be reopened by the administrative level.
- Districts with the "Departments" feature enabled will be asked to assign each
  product on the purchase order to a specific department. If the same product
  needs to be assigned to more than one department within a purchase order, the
  product must be added to the purchase order once per department.

#### Adding a Purchase Order

This process requires administrator-level credentials. Creating an Asset Management purchase order requires the products and vendors, respective to the purchase order, to exist in your Asset Management data.

**Pro Tip:** A printed product catalog will allow you to utilize a scanner during this process to identify and quickly scan the product number.

- 1. Click on 💐 **Purchasing**, located in the top navigation bar.
- 2. Click on 🔮 Add Record.

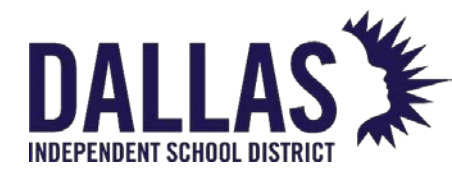

- 3. Enter the purchase order details. Red fields are required information. The default status for a new purchase order is "Open."
- 4. Click on 📙 Add.

## Adding Products to a Purchase Order

- 1. Click on **Purchasing**, located in the top navigation bar.
- 2. Filter the "Purchasing" grid to locate the respective purchase order.
- 3. Click on the respective purchase order's row. The grid expands.
- 4. In the **Products** tab, click on <sup>3</sup> Add Record.
- 5. Enter the product details. Red fields are required information.
- 6. Click on 📙 Add.
- 7. To continue adding products, repeat steps 4 through 6.

Import Inventory to a Purchase Order

This process allows the administrative level to import purchase order details and issue products to the room, staff, or student(S) at a site(s).

- 1. Click on 💐 **Purchasing**, located in the top navigation bar.
- 2. Click on **Import Inventory**. The "Purchase Order Inventory Import Manager" window opens.
- 3. Click on **Browse** in the "Upload File" section to locate the respective file. Click on the file name.

**Pro Tip:** If your table has a header row, select **My table has headers** in the "Import Details" section. "Required Fields" specifies the data required for a successful upload.

- 4. Click on **Open** to add the file.
- 5. Click on **Import**.

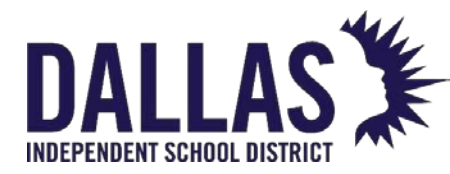

- 6. Under "Settings," select the **Import To** location and **Active Sheet** from their respective drop-down menus.
- 7. Identify **Product Name** and/or **Product Number** from the respective column dropdown menus.
- 8. Click on **Detect Custom Fields**.
  - Custom fields will display in the "Required Fields" and "Optional Fields" of the "Import Details" section. If a custom field is required, it must be identified.
- 9. Under "Import Review," set all required fields from their respective drop-down menus.
- 10. Click on Validate. A success message appears.
  - If the file does not pass validation, information about what needs correction is provided.
- 11. Click on **Finish**. The "Confirm Import Window" opens.
- 12. Click **OK**.

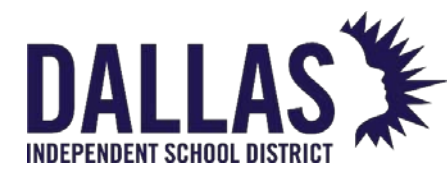

## Edit Purchase Order Details

Purchasing allows the editing of purchase orders and product-related details within a purchase order. Not all fields can be modified at all times. Edits allowed on a purchase order depend on the permissions of the user and the stage of the purchase (whether items have been received and/or tagged).

### Edit Purchase Order Detail

Admins can modify portions of the purchase order detail, regardless of purchase order status.

- 1. Click on 🗰 **Purchasing**, located in the top navigation bar.
- 2. Filter the "Purchasing" grid to locate the respective purchase order.
- 3. Click on Section 1. Click on Section 1. Click on Section 1. Click on Section 1. Click on Section 2. Click on Section 2. Cli

|                                                                  | W-G Open         |                                                                 | N |  |  |  |  |
|------------------------------------------------------------------|------------------|-----------------------------------------------------------------|---|--|--|--|--|
| Purchase Order Number: 22-050201                                 |                  |                                                                 |   |  |  |  |  |
| Purchase Order #: 22-050201                                      | Purchase Date:   | 5/11/2022                                                       |   |  |  |  |  |
| Vendor: CDW-G                                                    | Est. Delv. Date: | Select date                                                     |   |  |  |  |  |
| Funding Request #: 2199049754                                    | Status           | Open 🗸                                                          |   |  |  |  |  |
| Funding Percentage       State:     20 %       Federal:     80 % | Notes:           | Internal Connections<br>471# 211029785<br>SPIN - CDWG 143005588 |   |  |  |  |  |
|                                                                  |                  |                                                                 | 5 |  |  |  |  |

- 4. Update the respective purchase order information as desired. If changing the "Vendor," that vendor must be in the vendor table prior to editing the purchase order.
- 5. Click on 📙 Update.

## Edit Product Detail Information

Admins can edit the purchase price, purchase date, and funding information assigned to products on a purchase order. If the administrative level created and added the products to the purchase order, the site administrator does not have permission to edit those purchasing details.

1. Click on 🂐 **Purchasing**, located in the top navigation bar.

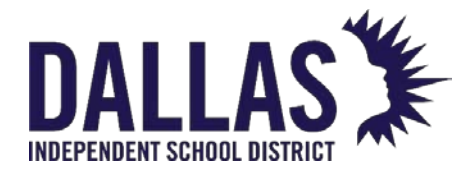

- 2. Filter the "Purchasing" grid to locate the respective purchase order.
- 3. Click on the respective purchase order's row. The grid expands.
- 4. On the **Products** tab, locate the respective product.
- 5. Click on Section 1. Section 1.

| 2000132        | Meraki MR46<br>AP | 2000-eRate | 83-085-4655-2 | 0-004 33    | 33           | 33      | 33 | Closed | 4 C |    |
|----------------|-------------------|------------|---------------|-------------|--------------|---------|----|--------|-----|----|
|                |                   |            |               |             | n : .        |         |    |        |     |    |
| Product Number | 2000132           |            | ø             | Purchase    | e Price: \$1 | ,265.89 |    |        |     |    |
|                | Meraki MR46 AP    |            | 1             | Ordered Qu  | antity: 33   |         |    |        |     |    |
| Funding Source | 2000-eRate        | •          |               | Received Qu | antity: 33   | }       |    |        |     |    |
| Account Code   | 83-085-4655-20-0  | 04         |               |             |              |         |    |        |     |    |
|                |                   |            | a             |             |              |         |    |        |     | 90 |

- 6. Update the respective product information.
- 7. Click on 📙 Update.

## Edit a Product Number that Has Not Shipped

Admins can modify a product number on a purchase order that has no shipped items.

- 1. Click on 🦊 **Purchasing**, located in the top navigation bar.
- 2. Filter the "Purchasing" grid to locate the respective purchase order.
- 3. Click on the respective purchase order's row. The grid expands.
- 4. On the Products tab, locate the respective product.
- 5. Click on Section for the product's row.
- 6. Search for the product number. The "Search Products" window opens.
- Filter the records to locate the correct product and click Select in the products row.
- 8. Click on 📙 Update.

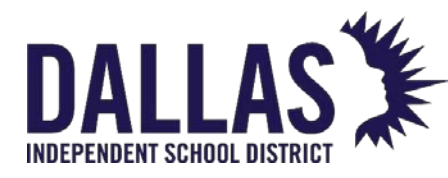

## Edit a Product Number that Has Shipped

Admins can modify a product number on a purchase order that has at least one item shipped.

- 1. Click on **W Purchasing**, located in the top navigation bar.
- 2. Filter the "Purchasing" grid to locate the respective purchase order.
- 3. Click on the respective purchase order's row. The grid expands.
- 4. On the **Products** tab, locate the respective product.
- 5. Click on Section for the product's row.
- 6. Click on Set Edit, located next to the product number. The "Edit Product" window opens.

|                                        | Edit Product         |        |              | > |
|----------------------------------------|----------------------|--------|--------------|---|
| Select Product                         | Custom Fields        | $\geq$ | Confirmation |   |
|                                        |                      |        |              |   |
|                                        | Current Product      |        |              |   |
| Product Number: 2000107                |                      |        |              |   |
| Product Name: iPad Air 4th Gen         |                      |        |              |   |
| Manufacturer: Apple                    |                      |        |              |   |
| Model: A2316                           |                      |        |              |   |
| Product Type: Tablet                   |                      |        |              |   |
| Model End of Life:                     |                      |        |              |   |
| Select a New Product                   |                      |        |              |   |
| Product Number: Enter a Product Number |                      | 🕗 📀    |              |   |
| Product Name:                          |                      |        |              |   |
|                                        | Manage Custom Fields |        |              |   |

- In the "Select a New Product" section, enter the correct "Product Number" or Search for the product number.
- 8. After entering the product number, click 🔮 Next. The "Product Name" populates.

Note: If you search for the product number, the "Product Name" auto-populates.

9. Verify that the "Product Name" is correct.

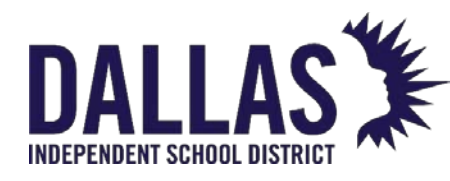

- 10. Click \varTheta Manage Custom Fields.
- 11. Resolve any custom field conflicts identified in the "Custom Fields" section.
- 12. Click **S** Final Confirmation.
- 13. In the "Confirmation" section, a Success or ¥ failure icon appears next to any assigned "Custom Fields." \*If there are conflicts, you will need to resolve the conflicts by assigning the custom fields of the "Current Product" to the custom fields of the "New Products."
- 9. Click <sup>@</sup>GO. The "Edit Confirmation" window opens.
- 10. Click **OK**.

Edit a Product's Ordered Quantity or Received Quantity

Admins can modify the "Quantity Ordered" and/or the "Received Quantity" for an "Open" product on a purchase order. Quantities can be modified unless the "Tags Received" quantity is greater than zero.

- 1. Click on **W Purchasing**, located in the top navigation bar.
- 2. Filter the "Purchasing" grid to locate the respective purchase order.
- 3. Click on the respective purchase order's row. The grid expands.
- 4. On the **Products** tab, locate the respective product.
- 5. Click on Section for the product's row.
- 6. Enter the new quantity.
- 7. Click on 📙 **Update**.

Remove a Product from a Purchase Order

Admins can remove an "Open" product on a purchase order. Quantities can be modified unless the "Tags Received" quantity is greater than zero.

1. Click on **W Purchasing**, located in the top navigation bar.

EDUCATIONAL TECHNOLOGY

May 2024

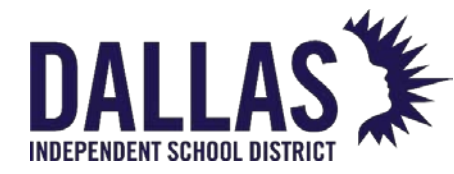

- 2. Filter the "Purchasing" grid to locate the respective purchase order.
- 3. Click on the respective purchase order's row. The grid expands.
- 4. On the **Products** tab, locate the respective product.
- 5. Click on **Delete**, located in the product's row. The screen refreshes and the product is removed from the purchase order.

#### Associated Permissions

Administrative View: District Settings > User Role Settings > Site Admin (applies to all "Site Admin" users)

Restrict from Associating Tags to Purchase Orders

**User-level permissions:** Purchasing > Admin User, Site Admin, Site User (applies to each user individually)

| View Access |
|-------------|
| Add/Edit    |

**Note:** To edit the Asset Condition, Custom Field, Due Date, Installation Info, Status, Purchase Date, Purchase Price, and/or Funding Source assigned to a specific tag with a "Source" of "Initial," use Bulk Edit.

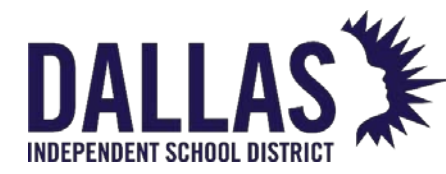

## Add New Product to Catalog from Purchasing

Asset Management allows administrators to add new products to the catalog through the Purchasing menu option on the top navigation bar. This process allows you to record essential product data (product number, product name, manufacturer, model, product type, area, SKU, model end of life, projected life, suggested price, serial required, allow untagged, active, notes).

Add a New Product to Catalog from a Purchase Order

- 1. On the top navigation bar, click **Purchasing**.
- 2. Filter the Purchasing grid to locate the respective purchase order.
- 3. Click on the respective purchase order's row to expand the grid.
- 4. In the Products Tab, click 😳 Add Record.
- 5. Click **Search** to search for the product number. The "Search Products" window opens.

Search Products

| 0 | 🚱 Add New Product 😪 Refresh |                            |              |              |          |               |  |
|---|-----------------------------|----------------------------|--------------|--------------|----------|---------------|--|
|   | Product Number              | Product Name               | Manufacturer | Product Type | Quantity |               |  |
|   |                             |                            | -            | -            |          |               |  |
| > | 2000041                     | 19" ThinkVision L197       | Lenovo       | Monitor      |          | <u>Select</u> |  |
| > | 2000042                     | 2 Seat Mod Taping Station  | Proteam      | Furniture    |          | <u>Select</u> |  |
| > | 2000119                     | 2007 Blue Bird Bus (AA 76) | Blue Bird    | Bus          |          | <u>Select</u> |  |

6. If the product is not in the catalog, click <sup>3</sup> Add New Product. The "Create New Product" window

Х

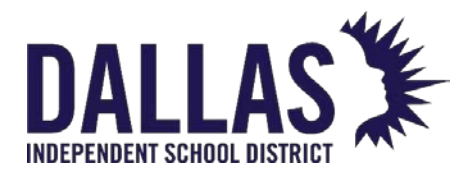

Reference Guide - Admin

#### opens.

| Create New Product |            |                  |        |  |  |  |  |
|--------------------|------------|------------------|--------|--|--|--|--|
| Product Number:    | 2000134    | Suggested Price: | \$0.00 |  |  |  |  |
| Product Name:      |            | Serial Required: |        |  |  |  |  |
| Manufacturer:      | - <i>I</i> | Allow Untagged:  | □ ?    |  |  |  |  |
| Model:             |            | Active:          |        |  |  |  |  |
| Product Type:      | <b>▼</b> 🖉 |                  |        |  |  |  |  |
| Area:              | <b>•</b>   |                  |        |  |  |  |  |
| SKU:               |            | Notes:           |        |  |  |  |  |
| Model End of Life: | -          |                  |        |  |  |  |  |
| Projected Life:    |            |                  |        |  |  |  |  |
| Other #1:          |            |                  |        |  |  |  |  |
| Other #2:          |            |                  |        |  |  |  |  |
| Other #3:          |            |                  |        |  |  |  |  |

- 7. The product number field is auto-populated. Red fields are required.
- 8. Enter a unique product name.
- 9. Next to the respective field drop-down menu, click *field* to add manufacturers, product types, and areas.
- 10. Enter the remaining product details.
- 11. Click 🛃 Save to add the product to the catalog.
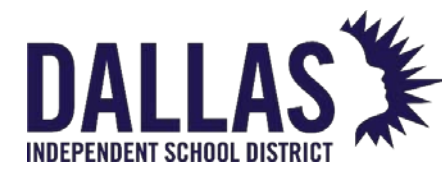

# **Reprint a Purchasing Ticket**

After creating an Asset Management purchase order, adding the respective product(s) to the purchase order, and receiving the item(s) from a vendor, Asset Management allows you to ship those item(s) to a site or multiple sites. Products must be received before they can be assigned/shipped to sites.

The Purchasing Ticket can be used to quickly receive the items to the respective site and provide documentation that items were physically received on the site.

When applicable, purchasing tickets display additional information after a tag is received into a room within a site. This includes who received the tag to the room, when the tag was received, room the tag was received into, tag number assigned to the asset, and respective serial number of the asset.

Reprint a Purchasing Ticket – Admin View

This process allows the administrative level to receive items to a room located on the respective site, assign the status of the item (available or in use), assign the tag to the item, and record any required custom field data.

- 1. On the top navigation bar, click **Purchasing**.
- 2. Filter the Purchasing grid to locate the respective purchase order.
- 3. Click on the respective purchase order's row. The grid expands.
- 4. In the Products tab, locate the respective product. In the Actions column, click Ship to Site. The "Shipping Management" window opens.

| Product Number: 2000111 Order Quantity: 10 Shipping C |                      |                      |                  |        |                | itity: | 10     |        |              |
|-------------------------------------------------------|----------------------|----------------------|------------------|--------|----------------|--------|--------|--------|--------------|
| Product Name: Lenovo IdeaPad 5                        | Received Quant       | ity: 10              |                  |        | Available Quar | ntity: | 0      |        |              |
| Site:                                                 | Enter Site ID        |                      |                  |        | (              |        | a,     |        |              |
| Invoice Number:                                       | Enter Invoice Number |                      |                  |        |                |        |        |        |              |
| Invoice Date:                                         | Select date          |                      |                  |        | 1              | -1     | \$     |        |              |
| Quantity:                                             | Enter quantity       |                      |                  |        |                |        |        |        |              |
| Shipped To Site Invoice Numb                          | ser Invoice Date     | Shipping<br>Quantity | Received<br>Tags | Status |                | 3      | Action | 5      |              |
| Learning M5                                           |                      | 10                   | 0                | Open   |                | 5      | ۲      | п,     | •            |
| < 1 > > Page size: 5 +                                |                      |                      |                  |        |                |        |        | 1 iter | ns in 1 page |

X

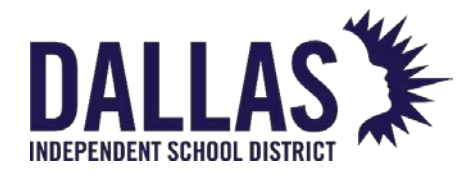

- 5. Locate the respective site. Click *Process Print Ticket* to generate the Purchasing Ticket for this product as it was delivered to this site.
- 6. Once processed, the Process Print Ticket icon will update to **Print Ticket**. Click the icon to generate the purchasing ticket in PDF format.

Reprint a Purchasing Ticket – Site View

This process allows the administrative level to receive items to a room located on the respective site, assign the status of the item (available or in use), assign the tag to the item, and record any required custom field data.

- 1. On the top navigation bar, click 🌉 **Purchasing**.
- 2. Filter the Purchasing grid to locate the respective purchase order.
- 3. Click on the respective purchase order's row. The grid expands.
- 4. On the Products tab, locate and click on the respective product with a Shipping quantity greater than zero. The grid expands.

| 0        | 2000107                                           | iPad Air 4th Gen | 1000-Carl Perkins | Perkins 4756-978-0642-90-659 15 |               |                  |                  | 1  | Open                  | 9     |  |
|----------|---------------------------------------------------|------------------|-------------------|---------------------------------|---------------|------------------|------------------|----|-----------------------|-------|--|
| D        | Details                                           |                  |                   |                                 |               |                  |                  |    |                       |       |  |
|          | Purchase Price: \$599.99                          |                  | Ordered (         | Qty: 15                         |               | Ship             | ping Qty: 15     |    |                       |       |  |
|          |                                                   |                  | Received 0        | Qty: 15                         |               | Avai             | Available Qty: 0 |    |                       |       |  |
|          |                                                   |                  |                   |                                 |               |                  |                  |    |                       |       |  |
| SI       | nipped To Site                                    | Invoice Number   | Invoice Date      | Shipping                        | Received Tags | Status           |                  | Ac | tions                 |       |  |
| Si<br>Le | nipped To Site<br>earning Campus                  | Invoice Number   | Invoice Date      | Shipping<br>5                   | Received Tags | Status<br>In Tra | nsit             | Ac | tions                 |       |  |
|          | nipped To Site<br>earning Campus<br>K < 1 > > Pag | Invoice Number   | Invoice Date      | Shipping<br>5                   | Received Tags | Status<br>In Tra | nsit             | Ac | tions<br>I items in 1 | pages |  |

5. Under the Actions column, click **Print Ticket** to generate the purchasing ticket in PDF format. If you expand the product and it displays No Records to Display (including no Print Ticket under the Actions column) and there is a Shipping quantity greater than zero, it means the items shipped by the district were not shipped to your site.

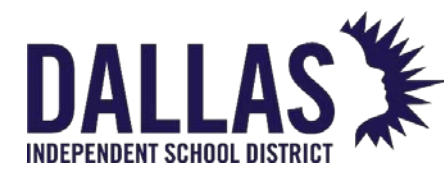

# Show Closed Purchase Orders

The Purchasing grid displays only open purchase orders. Closed purchase orders are hidden from the grid except when **Show Closed** is selected. **Closed** means that tags can still be received against the purchase order, but no additional products can be added.

An Administrative Administrator can edit the purchase price, purchase date, and funding information assigned to products on a purchase order. If the site level created the purchase order, they will be able to edit those purchase orders they created, but not those created by the administrative level.

After exiting out of the Purchasing screen, Show Closed will revert to deselected.

- 1. On the top navigation bar, click 🐺 Purchasing.
- 2. Select **Show Closed**.
- 3. From the Status drop-down menu, select **Closed**, located on the blue grid header. The screen refreshes and displays the closed purchase orders.

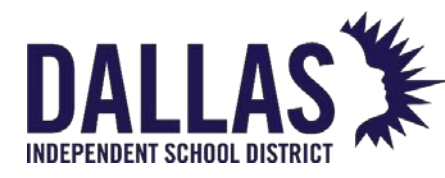

# Receive Vendor Purchases

After creating an Asset Management purchase order and adding the respective products to the purchase order, Asset Management allows you to document the receipt of those products when they arrive from the vendor. Products must be received before they can be assigned/shipped to sites.

Receive a Product From a Vendor

This process requires administrator level credentials. A purchase order must have been created with products assigned to it which are being received.

**Hint:** A printed product catalog will allow you to utilize a scanner during this process to identify and quickly scan the product number.

- 1. Click on **Purchasing**, located on the top navigation bar.
- 2. Filter the **Purchasing** grid to locate the respective purchase order.
- 3. Click on the respective purchase order's row. The grid expands.
- 4. On the **Products** tab, locate the respective product to receive.
- 5. Click on **& Receive**. The **Receive Quantity** window opens.
- 6. Enter the quantity received in the **Quantity** field.
- 7. Click on **Save**. The **Receive Quantity** window closes and the **Received** column for the respective product updates.

**Note:** A Purchase Order will close when the last item on the order is received. The user will receive a message upon receiving the last item asking if the purchase order should be Closed. Once closed, the user can select the Show Closed box on the purchase order page to view closed purchase orders.

Products can be added to an Open purchase order indefinitely. A purchase order can be closed without processing all the products within it. This does not affect editing, receiving from a vendor, shipping, and/or receiving for a site for existing products in the closed purchase order. It merely locks the purchase order, preventing the addition of additional products and removing the ability to edit the details of the purchase order.

## Once closed, a purchase order can only be reopened by the administrative level.

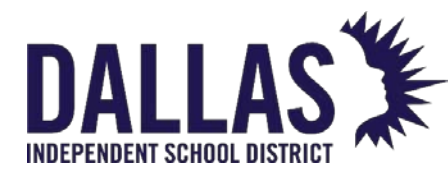

# Adding and Editing a Vendor

A vendor is an individual or a company who provides/supplies products to your district (similar to a supplier). This process requires administrative level or site administrator level credentials.

## Adding a Vendor

- 1. Click on **Vendors** under "Management Quick Links." The "Manage Vendors" window opens.
- 2. Click on <sup>3</sup> Add Record.
- 3. Enter the name of the vendor in the **Vendor Name** field.
- 4. Enter the account number of the vendor in the **Account Number** field.
- 5. Click on 📙 Add.
- 6. Click on Close to close the "Manage Manufacturers" window.

## Editing a Vendor

- 1. Click on **Vendors** under "Management Quick Links." The "Manage Vendors" window opens.
- 2. Locate the **Vendor**.

If the vendor is not visible on the grid, search for the vendor using the search window located below the blue grid header under "Manufacturer." Search by Vendor Name or Account Number.

| Vendor | Account Number |
|--------|----------------|
|        |                |

- 3. Click on Section 2. Click on Section 2. The grid expands.
- 4. Update the information in the necessary fields: **Vendor Name** and **Account Number**.

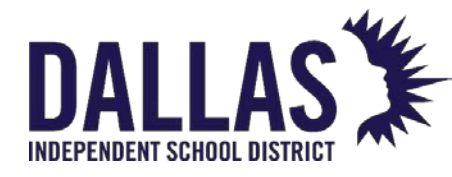

- 5. Click on 📙 Update.
- 6. Click on  $\square$  Close to close the "Manage Manufacturers" window.

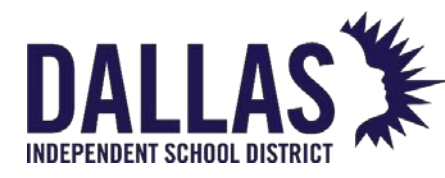

# Adding and Editing a Funding Source

Funding Sources are the identifiable sources that represent a sum of money or other financial resources used to purchase an item. When adding a product to an existing purchase order, Asset Management requires a funding source be selected. The "Funding Sources" screen allows a district-level administrative user to add to/edit the list of funding sources.

**Note:** A funding source can only be deleted if it has not been assigned to a tag. To edit a Funding Source assigned to a specific tag, there are two administrator options:

- 1. For tags with an Inventory Type of "Initial," use Bulk Edit.
- 2. For tags with an Inventory Type of "Order," use Edit Purchase Order Details.

| Ø | 1300-Technology                 | Technology                    | False |   | 9 |
|---|---------------------------------|-------------------------------|-------|---|---|
|   | Funding Source:                 | 1300-Technology               |       |   |   |
|   | Description:                    | Technology                    |       |   |   |
|   | Transferring Restricted To:     | Please search:                | ্     | ? |   |
|   |                                 |                               |       |   |   |
|   | Status Notifications Sent To:   | Please enter E-Mail Addresses |       | 7 |   |
|   | Transfer Notifications Sent To: | Please enter E-Mail Addresses |       | ? |   |
|   | Active:                         |                               |       |   |   |
|   |                                 |                               |       |   | 5 |

# Add a Funding Source

- Click on Funding Sources under Management Quick Links. The Manage Funding Sources window opens.
- 2. Click on <sup>(C)</sup> Add Record.
- 3. Enter the funding source name in the **Funding Source** field.
- 4. Enter the funding source description in the **Description** field.
- 5. (Optional) Enter/search for the users allowed to submit tags with this funding source in a transfer in the **Transferring Restricted To** field.
- 6. Enter user e-mail addresses in **Status Notifications Sent To** field. A nightly notification will be sent to the specified e-mails if at least one tag with this funding source is put into an end-of-life status.

EDUCATIONAL TECHNOLOGY May 2024

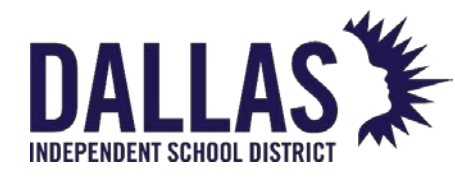

- 7. Click on 🛃 Add.
- 8. Click on **Close** to close the "Manage Funding Sources" window.

Searching for a Funding Source

Because there is a possibility of having numerous funding sources, Asset Management provides a search function to locate the respective funding source.

- 1. Click on **Funding Sources** under "Management Quick Links." The "Manage Funding Sources" window opens.
- 2. Enter the respective funding source in the search box under Funding Source in the blue grid header.

| Funding Source |  |
|----------------|--|
|                |  |

- 3. Press Enter. The screen refreshes and displays the matching funding source.
- 4. Click on Close to close the "Manage Funding Sources" window.

# Edit a Funding Source

- 1. Click on **Funding Source** under "Management Quick Links." The "Manage Funding Sources" window opens.
- 2. Locate the **Funding Source**.

If the funding source is not visible on the grid, search for the funding source using the search box under "Funding Source" in the blue grid header.

| Funding Source |  |
|----------------|--|
|                |  |

3. Click on Section 2. Edit next to the funding source's name. The grid expands.

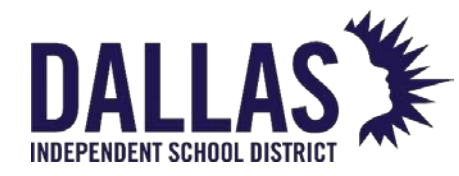

- Update the information in the necessary fields: Funding Source, Description, Transferring Restricted To, Status Notifications Sent To, and Transfer Notifications Sent To.
- 5. Click on 📙 Update.
- 6. Click on Close to close the "Manage Funding Source" window.

# Delete a Funding Source

- 1. Click on **Funding Source** under "Management Quick Links." The "Manage Manufacturers" window opens.
- 2. Locate the **Funding Source**.

If the funding source is not visible on the grid, search for the funding source using the search box under Funding Source in the blue grid header.

| Funding Source |  |  |
|----------------|--|--|
|                |  |  |
|                |  |  |

3. Click on **Delete** under the **Actions** column.

If the funding source is assigned to any products, the user will receive a tooltip, "Funding Source is currently in use," and will not be able to delete.

- 4. Click on 😓 Save.
- 5. Click on Close to close the "Manage Funding Source" window.

# Restrict Transfer of Tags per Funding Source

Certain funding sources (e-Rate) require assigned users for site-to-site transfers within a district. If a restricted funding source tag is added to a transfer, the transfer and ALL tags within it will not be eligible to be "Submitted" and/or placed "In Transit" unless there is an assigned user to the restricted funding source.

**Warning:** Assigned users in this process, with multiple assigned sites (User Management), may receive notification for each assigned site regarding transfers with restricted funding source tags.

EDUCATIONAL TECHNOLOGY

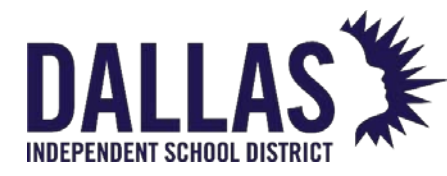

- 1. Click on **Funding Sources** under "Management Quick Links." The "Manage Funding Sources" window opens.
- 2. Search for the respective **Funding Source**.
- 3. Click on Section 2. Edit next to the funding source's name. The grid expands.
- 4. Enter the respective Asset Management username(s) into the Transferring Restricted To field.
- 5. Click on 📙 Update.
- 6. Click on Close to close the "Manage Funding Sources" window.

# E-mail Notifications

The "E-mail Notifications Sent To" feature allows administrators to input e-mail addresses for restricted funding sources. A nightly notification is sent to the respective e-mails if (1) at least one tag with the restricted funding source is submitted on a transfer for the day or (2) a restricted funding source is placed into an end-of-life status. Include a semi-colon (;) after each entry if there are multiple e-mail addresses.

- 1. Click on **Funding Sources** under "Management Quick Links." The "Manage Funding Sources" window opens.
- 2. Search for the respective **Funding Source**.
- 3. Click on Set Edit next to the funding source's name. The grid expands.
- 4. Enter the respective e-mail addresses into the Status Notifications Sent To field.
- 5. Click on 📙 Update.
- 6. Click on Sources" window.

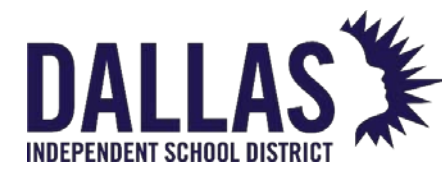

# Ship Product to a Site

After creating an Asset Management purchase order, adding the respective product(s) to the purchase order, and receiving the item(s) from a vendor, Asset Management allows you to ship those item(s) to a site or multiple sites. Products must be received before they can be assigned/shipped to sites.

**Note:** A purchase order will remain in the status of "Open" until the district-level administrator changes the purchase order status to "Closed." Products can be added to an "Open" purchase order indefinitely.

Ship Product(s) to a Site

This process requires administrator-level credentials. Creating an Asset Management purchase order requires the products and vendors, respective to the purchase order, to preexist in your Asset Management data.

**Pro Tip:** A printed product catalog will allow you to utilize a scanner during this process to identify and quickly scan the product number.

- 1. Click on 💐 **Purchasing**, located in the top navigation bar.
- 2. Filter the "Purchasing" grid to locate the respective purchase order.
- 3. Click on the respective purchase order's row. The grid expands.
- 4. In the **Products** tab, locate the respective product to ship.
- 5. Click on Ship to Site. The "Shipping Management" window opens.
- Enter the Site ID into the Site field (typing in the number requires clicking on <sup>♥</sup> Next). OR, click on <sup>™</sup> Search to select the Site ID.
- 7. Enter the invoice number in the Invoice Number field.
- 8. Click on Den the calendar popup to set the Invoice Date.
- 9. Enter the quantity to ship in the **Quantity** field.
- 10. Click on 😼 **Save**. The "Shipping Management" grid updates.
- 11. To enter shipping quantities for other sites respective to this purchase order's selected product, repeat steps 6 through 10.

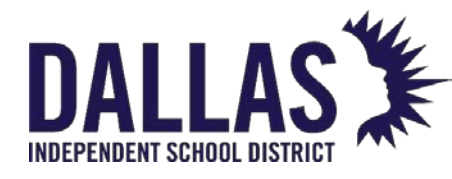

12. Click on Process Print Ticket on the respective shipment's row. The shipping status changes to "In Transit."

13. Click on 🌽 Print Ticket to generate the PDF.

Closing Out a Purchase Order

A purchase order can be closed without processing all the products within it. Existing products can still be edited, received from a vendor, and shipped/received. Changing to a status of "Closed" prevents the addition of products and the ability to edit purchase order details. Once closed, a purchase order can only be reopened by the administrative level.

"Invoice Number" and "Invoice Date" are optional fields. When the information is saved in the "Shipping Management" window, any data in those two fields will be associated with assets scanned as part of the purchase order. The invoice number and invoice date will show up on the funding information for the tags and on the purchasing ticket.

Invoice numbers can be edited at any time through the "Edit" function.

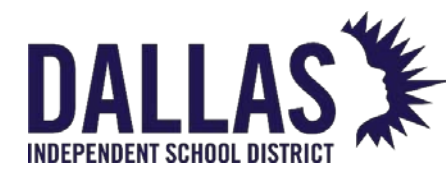

# Receive Items for a Site in Admin View

After creating an Asset Management purchase order, receiving the item(s) from a vendor, and shipping those item(s) to a site, Asset Management allows the administrative level to receive those shipped items on behalf of the site.

Receive Items for a Site via Scanning Tags

This process allows the administrative level user to receive items to a room located on the respective site, assign the status of the item (available or in use), assign the tag to the item, and record any required custom field data.

| d Reco | ord 🗔 In           | nport Invent | ory 🗌 Show Close | d              |                                                      |               | P        | ease Selec | t Purchasing | g Report          | •            | 2 Refres |
|--------|--------------------|--------------|------------------|----------------|------------------------------------------------------|---------------|----------|------------|--------------|-------------------|--------------|----------|
|        | Order              | Number       | Purchase Date    | Vendor         |                                                      | Status        |          |            | Est. 1       | Delivery Date     | č.           | Note     |
|        |                    |              |                  | <b>m</b>       | -                                                    |               |          |            | •            |                   | m            |          |
| 10     | 23-0               | 10301        | 01/02/2023       | Lenovo         |                                                      | Open          |          |            |              |                   |              |          |
| Det    | tails              | Products     | Attachments      | 1              |                                                      |               |          |            |              |                   |              |          |
|        |                    |              |                  |                |                                                      |               |          |            |              |                   |              |          |
|        |                    |              |                  |                | Purchase Inventory                                   |               |          |            |              |                   |              |          |
| 0 4    | dd Record          | 1            |                  |                | Purchase Inventory                                   |               |          |            |              |                   | 8            | Refresh  |
| 0 A    | dd Record<br>Produ | ct Number    | Product Name     | Funding Source | Purchase Inventory Account Code                      | Ordered       | Received | Shipping   | Tags Receiv  | ed Status         | @<br>Actions | Refresh  |
| 0 A    | dd Record          | ict Number   | Product Name     | Funding Source | Purchase Inventory Account Code                      | Ordered       | Received | Shipping   | Tags Receiv  | ed Status         | Actions      | Refresh  |
| 0 4    | dd Record<br>Produ | rct Number   | Product Name     | Funding Source | Purchase Inventory Account Code 1526-3568-040-11-000 | Ordered<br>10 | Received | Shipping   | Tags Receive | ed Status<br>Open | Actions      | Refresh  |

- 1. Click on 💐 **Purchasing**, located in the top navigation bar.
- 2. Filter the "Purchasing" grid to locate the respective purchase order.
- 3. Click on the respective purchase order row. The grid expands.
- 4. In the **Products** tab, enter/scan the product number for the respective product to receive.
- 5. Click on Ship to Site. The "Shipping Management" window opens.
- 6. Click on **Scan Tags** on the respective "In Transit" shipment row. The "Receive By Tag" window opens.
- 7. Select the room for the product from the **Room** drop-down menu.

8. Select the status of the product from the **Status** drop-down menu. EDUCATIONAL TECHNOLOGY May 2024

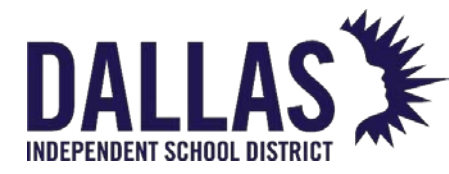

- Available: Assigns this item to this room for the purpose of later issuing it to an individual or another room
- **In Use**: Assigns this item to this room and designates it is not available to issue to another room, staff, or student
- 9. Enter/scan the item's tag into the Tag field.
- 10. If applicable, continue to scan all tags until the entire quantity of this product has been received (the "Room and Status" field will default to the last user-selected settings).
- 11. Once all items have been received, a success message displays to communicate receiving for this product is complete. Click ODD Done to close the "Receive By Tag" window.
- 12. If applicable, continue to receive items for all respective "In Transit" shipments respective to this purchase order following steps 6 through 11.
- 13. Click Done to close the "Shipping Management" window.

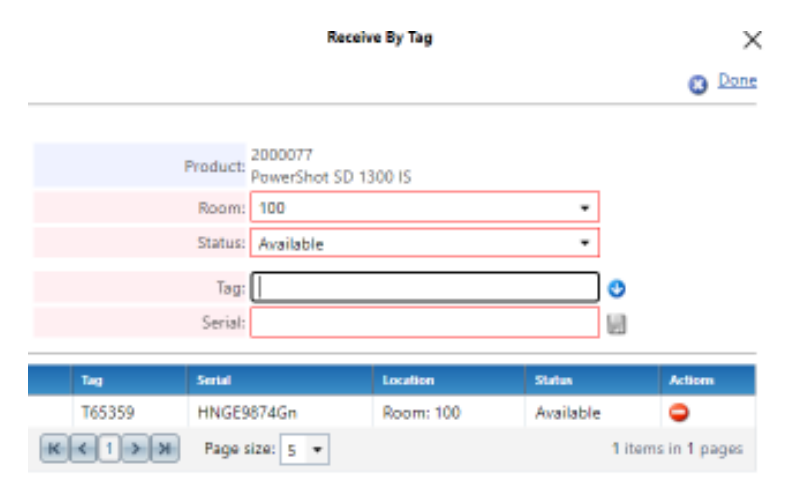

# Note:

When applicable, purchasing tickets display additional information after a tag is received into a room within a site. This includes who received the tag to the room, when the tag was received, the room the tag was received into, the tag number assigned to the asset, and the respective serial number of the asset.

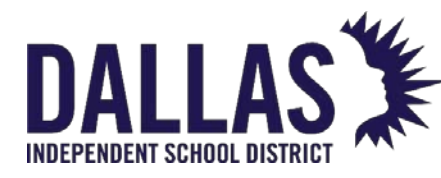

Receive Items for a Site via Importing Tags

# Prepare "Receive By Tag Import" data template

The "Receive By Tag" import allows the user to receive items to a room/student/staff located on the respective site by importing an XLSX or CSV file into Asset Management. If the product type has associated Custom Fields, the custom field data may also be included in the import. You are required to include any custom field that is configured as "required" in the application.

## Template Requirements:

You will need a separate template (or worksheet in a workbook) for each location type in which assets are to be placed.

- To import to a location of Room, the file must contain the minimum: Tag#, Serial# (if required for product type), Room#, and Status.
- To import to a location of Student, the file must contain the minimum: Tag#, Serial# (if required for product type), and Student ID.
- To import to a location of Staff, the file must contain the minimum: Tag#, Serial# (if required for product type), and Staff ID.
- Required fields mentioned above should have a cell format of "general"
- Custom Fields should have a cell format that matches that field's data type in the application

See the video below to help create your data template.

# Receive Items for a Site via "Receive by Tag" Import Tool

The process of receiving assets using the "Receive by Tag" import allows administrative-level users to receive items to a room, student, or staff member by importing an XLSX or CSV file into Asset Management.

The file must contain the exact number of tags shipped to the site and data for required fields (respective to the product and product type) as this process also requires the item assignment status (available or in use), assignment of the tag to the item, and assignment of any required custom field data.

EDUCATIONAL TECHNOLOGY

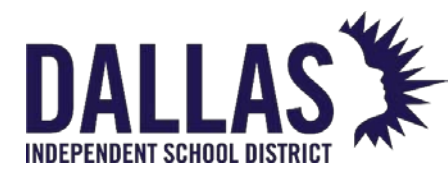

# **TIPWeb-IT Asset Management**

Reference Guide - Admin

|                                |                  | Receive By Tag I | mport Manager                              |
|--------------------------------|------------------|------------------|--------------------------------------------|
|                                | — Upload File    |                  | Import Details                             |
| Select file to import (.x      | (ls, .xlsx)      |                  | Import Type: Receive By Tag                |
| Current Film, Trainparti MS 23 | 2.010201.ulau    | Browse           | Required Fields: Room, Serial, Status, Tag |
| current rile: lagimport.ms_2:  | 2-010201-XI2X    |                  | Optional Fields: Image Date                |
| My table has heade             | rs               | Re-Import        |                                            |
|                                | Settings         |                  | Validation                                 |
| Import To:                     | Room             | -                |                                            |
| Active Sheet:                  | RoomDistAdmin    | •                |                                            |
| Set all Empty Columns          | to Do Not Import |                  |                                            |
|                                |                  |                  | Validate Finish                            |

#### Import Preview

Make sure the columns in your file match the TIPWeb-IT field names.

|             |   |           |   |          |         |   |              | 2 | Refresh  |
|-------------|---|-----------|---|----------|---------|---|--------------|---|----------|
| Room        |   | Status    |   | Serial   | Tag     |   | Image Date   |   | (        |
| Room        | • | Status    | - | Serial 🔻 | Tag     | - | Image Date 🔹 |   | Select F |
| TechStorage |   | Available |   | AABBCCDD | T481100 |   | 12/30/2022   |   |          |
| TechStorage |   | Available |   | AABBCCDE | T481101 |   | 12/30/2022   |   |          |

- 1. Click on 💐 **Purchasing**, located in the top navigation bar.
- 2. Filter the "Purchasing" grid to locate the respective purchase order.
- 3. Click on the respective purchase order row. The grid expands.
- 4. In the **Products** tab, enter/scan the respective product to receive.
- 5. Click on Ship to Site. The "Shipping Management" window opens.
- 6. Click on **Import Tags** in the respective "In Transit" shipment row. The "Receive By Tag Import Manager" window opens.
- 7. Review the "Import Details" box to verify the respective file contains data for each of the required fields and/or optional fields.
- 8. Browse and select the respective file by clicking on **Browse** (located in the "Upload File" box).
- 9. If the respective file does not contain a header row, deselect the **My Table Has Headers** box.
- 10. Click on Import. The window refreshes with the file's data.

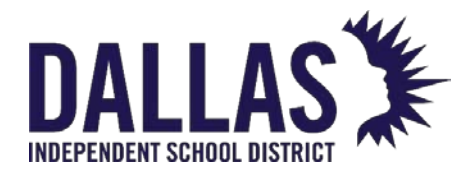

- 11. From the "Settings" box, click the **down arrow** and select the type of location to which the tags will be imported: Room, Staff, Student.
- 12. If no headers exist on the spreadsheet, assign the type of data located in each column to the respective product's required and/or optional fields, using the drop-down menus located in the blue grid header.
- 13. Click on **Validate**. This reviews the file for possible issues and reports those findings in the "Validation" box.
- 14. When the validation message displays "Validation Successful!" click on **Finish**. The "Confirm Import" window appears.
- 15. The message "You are about to finish your import. This action cannot be undone. Are you sure you want to finish your import?" displays. Click **OK**. The import brings in the tags, closes the "Receive by Tag Import Manager" window, returns you to the "Shipping Management" window, and updates the respective site's "Received Tags" count and status.
- 16. Click **Done** to close the "Shipping Management" window.

Import Process Videos

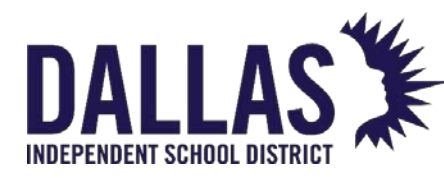

# Receiving Items to a Site in Site View

Asset Management allows newly acquired items to be assigned to your sites through the "Purchasing" grid. Receiving items to your site requires one or more products within a purchase order to be in the status of "In Transit." The admin will send a pick ticket with the new items.

Using the purchasing ticket, Asset Management allows site users to receive items to a room located on the respective site, assign the status of the item ("Available" or "In Use"), assign the tag to the item, and record any required admin-created custom field data (such as serial number, image date, etc.).

#### Note:

- If you do not have a purchasing ticket, re-print the purchasing ticket by clicking on Pick Ticket (located in the same "Actions" column as Scan Tag into Inventory).
- An admin-created purchase order will remain in the status of "Open" until all items have been received or the administrator changes the purchase order status to "Closed." A site-created purchase order will remain in the status of "Open" until all tags have been received to rooms or until the administrator changes the purchase order status to "Closed."
- An admin-created purchase order can be closed without processing all products within it. This does not impact editing, receiving from a vendor, shipping, and/or receiving for a site for existing products in the closed purchase order. It merely locks the purchase order, preventing the addition of products and removing the ability to edit the details of the purchase order.
- Once closed, a purchase order must be reopened by the administrator.

## Receive Items from a Purchase Order via Scanning Tags

- 1. Click on 💐 **Purchasing**, located in the top navigation bar.
- 2. Enter/scan the purchasing ticket barcode for the purchase order number in the **Order Number** field.
- Click on the respective purchase order's row. The grid expands to show the **Details**, **Products**, and **Attachments** tabs.
   EDUCATIONAL TECHNOLOGY May 2024 Page 3

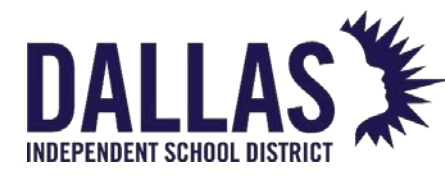

- 4. Click on the **Products** tab.
- 5. Enter/scan the product number for the respective product to receive.
- 6. Click on the respective product's row. The grid expands to show the **Details** area.
- 7. Click on **Scan Tag into Inventory** in the "Actions" column in the respective "In Transit" shipment row. The "Receive By Tag" window opens.
- 8. Select the room for the product from the **Room** drop-down menu.
- 9. Select the status of the product from the **Status** drop-down menu.
- Available Assigns this item to this room for the purpose of later issuing it to an individual or another room
- In Use Assigns this item to this room and designates it is not available to issue to another room, staff, or student

10. Enter/scan the item's tag into the Tag field.

- 11. Enter/scan any extra data into the respective field(s). Red fields are required information.
- 12. Continue to scan all tags until the entire quantity of this product has been received (the "Room and Status" field will default to last user selected settings), if applicable.
  - Once all items have been received, a success message displays to communicate receiving for this product is complete.
- 13. Click <sup>1</sup> Done to close the "Receive By Tag" window.
- 14. Continue to receive items for all respective "In Transit" shipments respective to this purchase order following steps 7 through 13, if applicable.

## Receive Items from a Purchase Order via Importing Tags

This process allows the site level to receive items to a room located on the respective site by importing an XLS or XLSX file into Asset Management. The file must contain the data for required fields (respective to the product and product type), as this process also requires the

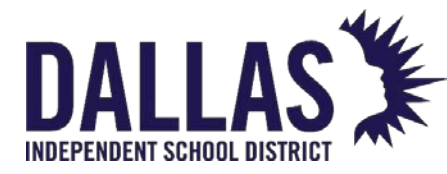

assignment the status of the item ("Available" or "In Use"), assignment of the tag to the item, and assignment of any required custom field data.

**Warning:** The import process must contain the exact number of tags shipped to the respective site per product.

- 1. Click on 💐 **Purchasing**, located in the top navigation bar.
- 2. Filter for the respective purchase order.
- 3. Click on the respective purchase order's row. The grid expands to show the **Details**, **Products**, and **Attachments** tabs.
- 4. Click on the **Products** tab.
- 5. Enter/scan the product number for the respective product to receive.
- 6. Click on the respective product's row. The grid expands to show the **Details** area.
- 7. Click on **Import Tags** in the "Actions" column. The "Receive By Tag Import Manager" window opens.
- 8. Review the "Import Details" box to verify the respective file contains data for each of the import type and/or required fields.
- 9. Click on **Browse** to locate the respective file to import. Click on the file name.
- 10. Click on **Open** to add the file.
- 11. If the respective file does not contain a header row, deselect **My Table Has Headers**.
- 12. Click on Import. The window refreshes with the file's data.
- 13. From the "Settings" box, click the **down arrow** and select the type of location to which the tags will be imported (Room, Staff, or Student).
- 14. If no headers exist on the spreadsheet, assign the type of data located in each column to the respective product's required and/or optional fields, using the drop-down menus located in the blue grid header.
- 15. Click on **Validate**. This reviews the file for possible issues and reports those findings in the "Validation" box.

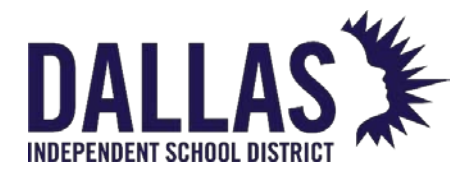

- 16. When the validation message displays "Validation Successful!" click on **Finish**. The "Confirm Import" window opens.
- 17. The message "You are about to finish your import. This action cannot be undone. Are you sure you want to finish your import?" displays. Click **OK**.
- 18. The import brings in the tags, closes the "Receive by Tag Import Manager" window, returns you to the "Purchasing" page, and updates the respective product's "Received Tags" count.

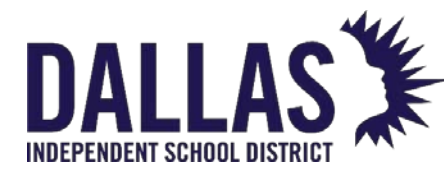

# **Receive Assets Using the PO Inventory Import**

AM allows newly acquired items to be assigned to your sites through the Purchasing page. A district can receive assets to one or more purchase orders via the "Purchase Order Import" process.

Prepare a Data Template for your Purchase Order Import

You will need a separate template (or worksheet within a workbook) for each location type in which assets are to be placed.

|       | Field Considerations                                                                               |
|-------|----------------------------------------------------------------------------------------------------|
|       | Products defined in the catalog as "serial required" will require a value in the "Serial #" field. |
|       | Custom fields defined as "Required" in AM will be required to have data in the template.           |
|       | Look up the product number in your catalog and add it to your import file.                         |
|       | Required fields should have a cell format of "General."                                            |
|       | The "Invoice Date" field is an optional field and should have a cell format of "date."             |
|       | Custom fields should have a cell format that matches that field's format in Asset Management.      |
| The f | ollowing items are required within Asset Management prior to import:                               |

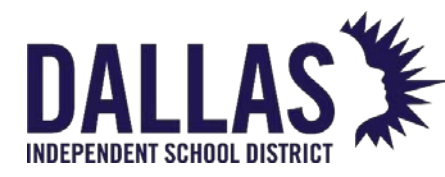

- Purchase order(s) have been recorded in the purchasing grid by adding the required fields (PO#, Vendor, and PO Date), at minimum
- Product(s) are defined in the Catalog
- Funding source(s) exist in the "Funding Sources" table

Use the Purchase Order Inventory Import Tool

The "Purchase Order Inventory Import" is helpful when assets are added to your database after they are set up or installed, or you have a very large order of assets that come pretagged by the vendor.

- 1. Click on 💐 **Purchasing**, located in the top navigation bar.
- 2. Verify that the purchase order(s) to which you are importing assets have been defined.
- 3. Click on **III** Import Inventory.
- 4. Review the "Import Details" box to verify the desired file contains data for each of the required fields and/or optional fields.
- 5. Click **Browse** to select the desired file to import.
- 6. If the desired file does not contain a header row, uncheck the box labeled **My Table Has Headers**.
- 7. Click on **Import** to refresh the window with the file's data.
- 8. Select the **Location Type** to which you are importing: room, student, or staff. You must have a separate file or worksheet for each type and can only import to one location type at a time for each site.
- 9. For workbooks with multiple worksheets, you will also be prompted to select the active worksheet.
- 10. In the **Import Review** section, identify the product name and/or product number from their respective column drop down menus.

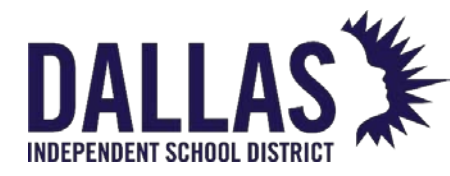

- 11. Click on **Detect Custom Fields**. Custom fields will display in the "Required Fields" line and "Optional Fields" line of the "Import Details" section. If a custom field is required, it must be identified.
- 12. In the "Import Preview" area, verify that each column in your spreadsheet is mapped to the corresponding field in Asset Management. Be sure to select **Do Not Import** for any empty column or data that is not related to the import.
- 13. Click on **Validate** to review the file for possible issues.
- 14. Once the validation is successful, click on **Finish**.

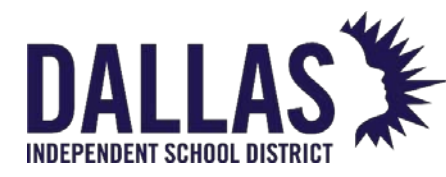

# Preparing Data for the Receive By Tag Import

The **Receive By Tag** import is completed during the recording of a Purchase Order in the Purchasing Grid at the Product level. It allows the user to receive items to a room/student/staff located on the respective site by importing an XLS or XLSX file into Asset Management.

Template Requirements

You will need a separate template for each location type in which assets are to be placed.

- To import to a Room, the file must contain the minimum: Tag#, Serial# (if required for product type), Room#, and Status.
- To import to a Student, the file must contain the minimum: Tag#, Serial# (if required for product type), and Student ID.
- To import to a **Staff** member, the file must contain the minimum: **Tag#**, **Serial#** (if required for product type), and **Staff ID**.

If the product type has associated Custom Fields, the custom field data may also be included in the import.

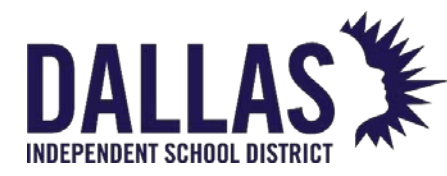

# Add Attachment to Purchase Order

This article describes how to add attachments to purchase orders.

Asset Management allows for attachments of up to 1 MB in size to be attached to a purchase order.

- 1. Click on 🌉 **Purchasing**, located in the top navigation bar.
- 2. Filter the "Purchasing" grid to locate the respective purchase order.
- 3. Click on the respective purchase order's row. The grid expands to show the Details, Products, and Attachments tabs.
- 4. Click on the **Attachments** tab.
- 5. Click on <sup>3</sup> Add Attachment. The "Add Attachment" window open.

محمده ومحمده المامه

|             | Add Attachment          |        |   |
|-------------|-------------------------|--------|---|
| Attachment: |                         | Browse |   |
|             |                         |        | • |
| Notes:      |                         |        |   |
|             | Maximum Upload File Siz | e: 1MB |   |
|             |                         |        |   |

- 6. Click on **Browse** to locate the respective file. Click on the file name.
- 7. Click on **Open** to add the file.
- 8. (Optional) Enter any respective notes regarding the attachments in the Notes field.
- 9. Click on 📙 Save.

Click 🗩 Delete, as needed, to delete attachments from purchase order items.

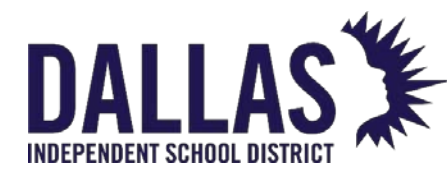

# **Troubleshooting Validation Errors During Import**

Errors when importing a purchase order template can be caused by numerous issues in the data of the import file. The follow are common errors and their solutions.

## A Line Item Doesn't Exist In the Import

## Solution

Check for blank data at the ends of the import preview. Blank data could be related to phantom data in the spreadsheet. Blank data should be deleted from the spreadsheet and re-imported.

## Invalid Product Number/Name

## Solution

Check that the product number exists and is active in the catalog. Check that the product name exists and is written exactly as it exists in the catalog.

It is a best practice to use product number versus product name as it reduces room for human error and typos.

## Invalid Room Number

## Solution

Check that both Site ID and Room exists in the site importing the data. The import file must include the Site ID – not the Site Name – and the room must exist on the import file exactly how it is written in Asset Management.

## Invalid Order Number

## Solution

Check that the user has created the Purchase Order shell in purchasing. The Purchase Order shell must exist in Asset Management prior to being uploaded.

EDUCATIONAL TECHNOLOGY